# Kamera DVD

# VP-DC161(i)/DC161W(i)/DC161WB(i)/ DC163(i)/DC165W(i)/DC165WB(i)

# AF

Automatyczna regulacja ostrości

CCD Przetwornik obrazu CCD

# LCD

Wyświetlacz ciekłokrystaliczny

### Instrukcja obsługi

Przed przystapieniem do eksploatacii urządzenia należy dokładnie przeczytać ninieisza instrukcie i zachować ja na przyszłość.

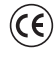

Urządzenie spełnia założenia dyrektyw 89/336 CEE, 73/23 CEE. 98/68 CEE.

Stosować wyłacznie zatwierdzone akumulatory. W przeciwnym wypadku może występować zagrożenie przegrzaniem, pożarem lub wybuchem. Firma Samsung nie ponosi odpowiedzialności za problemy powstałe w wyniku stosowania nieodpowiednich akumulatorów.

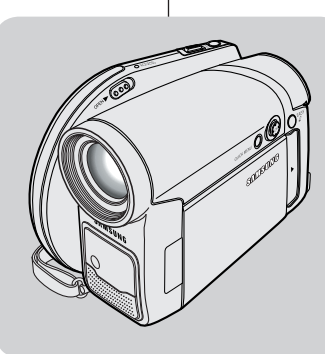

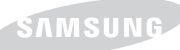

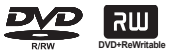

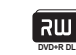

# **DVD** videokamera

VP-DC161(i)/DC161W(i)/DC161WB(i)/ DC163(i)/DC165W(i)/DC165WB(i)

# AF

Automatické zaostrenie OPTICKÝ SNÍMACÍ MODUL CCD Zariadenie s nábojovou väzbou

# LCD MONITOR

Displej z tekutých kryštálov

### Návod na použitie

Pred použitím zariadenia si pozorne prečítajte tento návod na použitie a uschovaite si ho na ďalšie použitie.

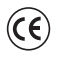

Tento výrobok spĺňa Smernice 89/336 CEE, 73/23 CEE, 93/68 CEE.

Používajte iba schválený druh batérií. Inak hrozí nebezpečenstvo prehriatia. požiaru alebo explózie. Spoločnosť Samsung nezodpovedá za problémy spôsobené používaním neschváleného druhu batérií.

# AD68-00993P

# Spis treści

| owagi i ilisti ukcje ubiyczące bezpieczelistwa                 |         |
|----------------------------------------------------------------|---------|
|                                                                |         |
| Opis kamery DVD                                                | 9       |
| Funkcje i elementy                                             | 9       |
| Informacje o płytach                                           | 10      |
| Opis typów dysków                                              | 11      |
| Łatwa obsługa kamery DVD                                       | 12      |
| Akcesoria dostarczone z kamerą DVD                             | 13      |
| Widok z przodu (strona lewa)                                   | 14      |
| Widok z lewej strony                                           | 15      |
| Widok z góry (strona prawa)                                    | 16      |
| Widok z tyłu i widok od dołu                                   | 17      |
| Pilot zdalnego sterowania (tylko VP-DC163(i)/DC165W(i)/DC165WE | 3(i))18 |

| Przygotowanie                                     | 19 |
|---------------------------------------------------|----|
| Korzystanie z paska na rękę i osłony obiektywu    | 19 |
| Instalacja baterii litowej                        | 20 |
| Użytkowanie akumulatora litowo-jonowego           | 21 |
| Podłączanie do źródła zasilania                   | 25 |
| Informacje o trybach pracy                        | 26 |
| Korzystanie z joysticka                           | 26 |
| Korzystanie z MENU PODRĘCZNEGO                    | 27 |
| Menu ekranowe (OSD) w trybach Tryb kam/Odtwarzacz | 28 |
| Menu ekranowe w trybie M.Cam Mode/Tryb M.Play     |    |
| (tylko VP-DC163(i)/DC165W(i)/DC165WB(i))          | 29 |
| Włączanie i wyłączanie menu ekranowego (OSD)      | 29 |

### Ustawienia początkowe: Konfigurowanie ustawień w menu systemowym... 30

| 60 |
|----|
|    |
| 31 |
| 32 |
|    |
| 33 |
| 34 |
| 5  |
|    |

### 

# Obsah

# Poznámky a bezpečnostné pokyny 6 Oboznámenie sa s DVD videokamerou 9 Funkcie 9 O disku 10 Popis typu disku 11 Jednoduché používanie DVD videokamery 12 Príslušenstvo dodávané s DVD videokamerou 13 Pohľad spredu a zľava 14 Pohľad zľava 15 Pohľad sprava a zhora 16 Pohľad sozadu a zospodu 17 Diaľkový ovládač (len pre VP-DC163(i)/DC165W(i)/DC165WB(i)) 18

### Príprava .....

| Použitie remienka na ruku a krytu objektívu          | 19 |
|------------------------------------------------------|----|
| Inštalácia lítiovej batérie                          | 20 |
| Použitie lítium-iónovej batérie                      | 21 |
| Pripojenie k zdroju napájania                        | 25 |
| O prevádzkových režimoch                             | 26 |
| Používanie pákového ovládača                         | 26 |
| Používanie QUICK MENU                                | 27 |
| OSD (Obrazovková ponuka) v Camera Mode/Player Mode   | 28 |
| OSD (Obrazovková ponuka) v M.Cam Mode/M.Player Mode  |    |
| (len pre VP-DC163(i)/DC165W(i)/DC165WB(i))           | 29 |
| Zapnutie a vypnutie funkcie OSD (obrazovková ponuka) | 29 |
|                                                      |    |

### Počiatočné nastavenie: Nastavenie systémovej ponuky .....

| Nastavenie hodín (Clock Set)                                |    |
|-------------------------------------------------------------|----|
| Nastavenie príjmu bezdrôtového diaľkového ovládača (Remote) |    |
| (len pre VP-DC163(i)/DC165W(i)/DC165WB(i))                  | 31 |
| Nastavenie zvukovej signalizácie - pípania (Beep Sound)     |    |
| Nastavenie zvuku uzávierky (Shutter Sound)                  |    |
| (len pre VP-DC163(i)/DC165W(i)/DC165WB(i))                  |    |
| Výber jazyka OSD (Language)                                 |    |
| Zobrazenie ukážky (Demonstration)                           |    |
|                                                             |    |

| Počiatočné nastavenie: Nastavenie ponuky zobrazenia | 36 |
|-----------------------------------------------------|----|
| Nastavenie LCD displeja (LCD Bright/LCD Colour)     | 36 |
| Zobrazenie funkcie dátum/čas (Date/Time)            | 37 |

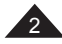

# Spis treści

| Kamera DVD: przed rozpoczęciem nagrywania           | 38     |
|-----------------------------------------------------|--------|
| Korzystanie z wizjera kamery                        |        |
| Techniki nagrywania                                 |        |
| Wkładanie i wyjmowanie płyty                        | 40     |
| Wybór trybu nágrywania (Tryb nagr.)                 | 42     |
| Kamera DVD: podstawowe informacje dotyczące nagrywa | ania43 |
| Pierwsze nagranie                                   | 43     |

| · · · · · · · · · · · · · · · · · · ·                    |    |
|----------------------------------------------------------|----|
| Łatwe nagrywanie dla początkujących (tryb EASY.Q)        | 44 |
| Korzystanie z zewnętrznego mikrofonu                     | 45 |
| Powiększanie i pomniejszanie                             | 45 |
| Funkcja rozjaśniania i ściemniania obrazu (Jasność)      | 46 |
| Tryb kompensacji przy filmowaniu pod światło (BLC)       | 47 |
| Korzystanie z funkcji Color Nite                         | 48 |
| Korzystanie z lampki LED (tylko VP-DC165W(i)/DC165WB(i)) | 49 |
|                                                          |    |

| Kamera DVD: zaawansowane funkcje nagrywania                    | 50 |
|----------------------------------------------------------------|----|
| Redukcja szumu wiatru (Red. szumu)                             | 50 |
| Ustawianie szybkości migawki i ekspozycji (Migawka/Ekspozycja) | 51 |
| Automatyczna / Ręczna regulacja ostrości                       | 52 |
| Tryby automatycznej regulacji ekspozycji (Program AE)          | 53 |
| Ustawianie balansu bieli (Balans bieli)                        | 55 |
| Stosowanie efektów cyfrowych (Efekt cyfrowy)                   | 57 |
| Ustawianie trybu panoramicznego 16:9 (Form. 16:9)              | 59 |
| Ustawianie funkcji cyfrowego stabilizatora obrazu (DIS)        | 60 |
| Korzystanie z zoomu cyfrowego (Zoom cyfrowy)                   | 61 |
|                                                                |    |

### Kamera DVD: Lista tytułów i lista odtwarzania.....

| Termin: lista tytułów     | .62 |
|---------------------------|-----|
| Termin: lista odtwarzania | .62 |

### Kamera DVD: Lista tytułów..

| Kamera DVD: Lista tytułów                                          | 63  |
|--------------------------------------------------------------------|-----|
| Kamera DVD: Lista tytułów                                          | .63 |
| Regulacja głośności                                                | .63 |
| Funkcje różne trybu Odtwarzacz                                     | .64 |
| Korzystanie z zoomu podczas odtwarzania (Zoom podczas odtwarzania) | .66 |
| Zmiana nazwy tytułu (Nazwa tytułu)                                 | .67 |
| Informacje o tytule (Inf. o tytule)                                | .68 |
| Zabezpieczanie tytułu (Zabezpiecz)                                 | .69 |

# Obsah

.62

# DVD videokamera: Zoznam titulov......63

| Prehrávanie zoznamov titulov            | 63 |
|-----------------------------------------|----|
| Vastavenie hlasitosti                   | 63 |
| Rôzne funkcie v režime prehrávača       | 64 |
| Zväčšovanie počas prehrávania (PB ZOOM) | 66 |
| Premenovanie titulu (Title Name)        | 67 |
| nformácia titulu (Title Info)           | 68 |
| Dchrana titulu (Protect)                | 69 |
|                                         |    |

| Usuwanie tvtułu (Usuń)            |          |
|-----------------------------------|----------|
| Usuwanie fragmentu tytułu (Częśc. | usuw.)71 |

### Kamera DVD: Lista odtwarzania ......

| Tworzenie nowej listy odtwarzania (Nowa I.odtw.)                               | .72 |
|--------------------------------------------------------------------------------|-----|
| Zmiana nazwy listy odtwarzania (Nazwa I.odtw.)                                 | .73 |
| Odtwarzanie listy odtwarzania                                                  | .74 |
| Informacje o liście odtwarzania (Inf. o I.odtw.)                               | .75 |
| Usuwanie listy odtwarzania (Usuń)                                              | .76 |
| Dodawanie scen do listy odtwarzania (Edytuj I.odtwDodaj)                       | .77 |
| Zmiana kolejności odtwarzania scen na liście odtwarzania (Edytuj I.odtwPrzes.) | .78 |
| Usuwanie scen z listy odtwarzania (Edytuj I.odtwUsuń)                          | .79 |
| Usuwanie części listy odtwarzania (Edytuj I.odtw Częśc. usuw.)                 | .80 |

| Kamera DVD: Menedżer płyty                                       | 82 |
|------------------------------------------------------------------|----|
| Informacje o płycie (Inf. o płycie)                              | 82 |
| Edycja nazwy dysku (Inf. o płycie-Zm.nazwę)                      | 83 |
| Formatowanie płyty (Format płyt)                                 | 84 |
| Finalizowanie płyty (Sfinalizuj)                                 | 85 |
| Odtwarzanie na komputerze PC z napedem DVD                       | 86 |
| Odtwarzanie sfinalizowanych płyt na odtwarzaczu/nagrywarce DVD . | 86 |
| Cofanie finalizacji płyty (Cofnij finaliz.)                      | 87 |

### Kamera DVD: połączenia ......88

| Konfiguracja wejścia/wyjścia AV                                         |    |
|-------------------------------------------------------------------------|----|
| (tylko VP-DC161i/DC161Wi/DC161WBi/DC163i/DC165Wi/DC165WBi)              | 88 |
| Odtwarzanie nagrań na telewizorze                                       | 89 |
| Kopiowanie płyty na taśmę                                               | 91 |
| Nagrywanie (kopiowanie) programów telewizyjnych lub taśm wideo na płyty |    |
| (tylko VP-DC161i/DC161Wi/DC161WBi/DC163i/DC165Wi/DC165WBi)              | 92 |

### 

# Obsah

72

| Vymazanie titulu (Delete)               | 70 |
|-----------------------------------------|----|
| Vymazanie časti titulu (Partial Delete) | 71 |

### DVD videokamera: Zoznam súborov určených na prehrávanie......72

| Vytvorenie nového zoznamu súborov určených na prehrávanie (New Playlist) 72         |
|-------------------------------------------------------------------------------------|
| Premenovanie zoznamu súborov určených na prehrávanie (Playlist Name)73              |
| Prehrávanie zoznamu súborov určených na prehrávanie                                 |
| Informácie zoznamu súborov určených na prehrávanie (Playlist Info)75                |
| Vymazanie zoznamu súborov určených na prehrávanie (Delete)                          |
| Pridanie scén do zoznamu súborov určených na prehrávanie (Edit Playlist-Add)77      |
| Zmena poradia scén, prehrávaných v rámci zoznamu súborov určených na                |
| prehrávanie (Edit Playlist-Move)                                                    |
| Vymazanie scén zo zoznamu súborov určených na prehrávanie (Edit Playlist-Delete) 79 |
| Vymazanie časti zoznamu súborov určených na vymazanie                               |
| (Edit Playlist - Partial Delete)                                                    |

### DVD videokamera: Správca disku

| Brb Hacokamora, opravoa alokaminiminiminimi                |    |
|------------------------------------------------------------|----|
| Informácia disku (Disc Info)                               | 82 |
| Úprava názvu disku disku (Disc Info-Rename)                | 83 |
| Formátovanie disku (Disc Format)                           | 84 |
| Finalizácia disku (Disc Finalize)                          | 85 |
| Prehrávanie na PC s DVD mechanikou                         | 86 |
| Prehrávanie uzatvoreného disku na DVD prehrávači/rekordéri | 86 |
| Odfinalizovanie disku (Disc Unfinalize)                    | 87 |
|                                                            |    |

### 

| Nastavenie AV In/Out (Ien pre VP-DC161i/DC161Wi/DC161WBi/      |    |
|----------------------------------------------------------------|----|
| DC163i/DC165Wi/DC165WBi)                                       | 88 |
| Prezeranie nahrávok na TV                                      | 89 |
| Kopírovanie disku na kazetu                                    | 91 |
| Nahrávanie (kopírovanie) TV programu alebo videokazety na disk |    |
| len pre VP-DC161i/DC161Wi/DC161WBi/DC163i/DC165Wi/DC165WBi).   | 92 |
|                                                                |    |

### Režim digitálneho fotoaparátu (len pre VP-DC163(i)/DC165W(i)/DC165WB(i)) .....93

| Použitie pamäťovej karty (Použiteľná pamäťová karta) (nie je súčasťou dodávky) | .93 |
|--------------------------------------------------------------------------------|-----|
| Funkcie pamäťovej karty                                                        | .93 |
| Vloženie pamäťovej karty                                                       | .93 |
| Vybratie pamäťovej karty                                                       | .93 |
| Štruktúra adresárov a súborov na pamäťovej karte                               | .94 |
| Výber kvality fotografie (Photo Quality)                                       | .95 |

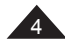

# Obsah

| 100 |
|-----|
| 101 |
| 102 |
| 103 |
| 104 |
| 105 |
| 106 |
| 107 |
|     |

### PictBridge™ (tylko VP-DC163(i)/DC165W(i)/DC165WB(i)) ......109

| Drukowanie zdjęć — PictBridge™        |     |
|---------------------------------------|-----|
| Podłaczanie do drukarki (Połacz. USB) |     |
| Ustawianie liczby kopii               | 110 |
| Ustawianie opcji nadruku daty/godziny | 110 |
| Drukowanie zdjęć                      | 110 |
| Anulowanie drukowania                 | 110 |

### Interfejs USB (tylko VP-DC163(i)/DC165W(i)/DC165WB(i)) ..... 111

| Korzystanie z interfejsu USB                       | 111 |
|----------------------------------------------------|-----|
| Wybór urządzenia USB (Połącz. USB)                 | 113 |
| Instalowanie DV Media PRO Program                  | 114 |
| Program Ulead Video Studio                         | 115 |
| Łączenie z komputerem PC                           | 116 |
| Odłączanie przewodu USB                            | 116 |
| Korzystanie funkcji kamery komputerowej            | 117 |
| Korzystanie z funkcji strumieniowej transmisji USB | 118 |
| Korzystanie z funkcji dysku wymiennego             | 118 |

### 

| Rozwiązywanie problemów1   | 20 |
|----------------------------|----|
| Rozwiązywanie problemów1   | 20 |
| Konfigurowanie opcji menu1 | 25 |
|                            |    |

| Parametry techniczne127 |   |
|-------------------------|---|
|                         | _ |
| Indeks                  |   |

| Nastavenie čísla súboru (File No.)                    |     |
|-------------------------------------------------------|-----|
| Fotografovanie (JPEG) na pamäťovú kartu               |     |
| Prezeranie fotografií (JPEG)                          |     |
| Ochrana pred náhodným vymazaním (Protect)             | 100 |
| Vymazávanie fotografií a videozáznamov (Delete)       | 101 |
| Formátovanie pamäťovej karty (Format)                 |     |
| Nahrávanie videozáznamu (MPEG) na pamäťovú kartu      | 104 |
| Prehrávanie videozáznamu (MPEG) na pamäťovej karte    |     |
| Nahrávanie statických záberov na pamäťovú kartu počas |     |
| prehrávania DVD                                       |     |
| Označovanie snímok na tlač (Print Mark)               | 107 |
|                                                       |     |

### PictBridge™ (len pre VP-DC163(i)/DC165W(i)/DC165WB(i))......109

| Tlač obrázkov pomocou aplikácie PictBridge™ |     |
|---------------------------------------------|-----|
| Pripojenie k tlačiarni (USB Connect)        |     |
| Nastavenie počtu výtlačkov                  | 110 |
| Nanastavenie možnosti tlače Dátumu/času     | 110 |
| Tlač obrázkov                               | 110 |
| Zrušenie tlače                              | 110 |

# USB rozhranie (len pre VP-DC163(i)/DC165W(i)/DC165WB(i)....... 111

| Použitie USB rozhrania             | 111 |
|------------------------------------|-----|
| Výber USB zariadenia (USB Connect) | 113 |
| Inštalácia DV Media PRO Program    | 114 |
| Program Ulead Video Studio         | 115 |
| Pripojenie k počítaču              | 116 |
| Ódpojenie kábla USB                | 116 |
| Použitie funkcie webkamera         | 117 |
| Použitie funkcie USB Streaming     | 118 |
| Používanie funkcie výmenného disku | 118 |
| ,                                  |     |

### 

| Riešenie problémov                      |     |
|-----------------------------------------|-----|
| Riešenie problémov                      |     |
| Položky ponuky Settings (Nastavenia)    |     |
| ,,,,,,,,,,,,,,,,,,,,,,,,,,,,,,,,,,,,,,, |     |
| Technické narametre                     | 127 |

# Uwagi i instrukcje dotyczące bezpieczeństwa

# Uwagi dotyczące obracania wyświetlacza LCD

Wyświetlacz LCD należy obracać ostrożnie w sposób pokazany na rysunku.

Przekręcenie może spowodować uszkodzenie wewnętrznej części zawiasu łączącego wyświetlacz z kamerą DVD.

- Odchyl palcem wyświetlacz LCD, ustawiając pod kątem 90 stopni względem kamery.
- Obróć wyświetlacz w celu uzyskania optymalnego kąta do nagrywania lub odtwarzania.
  - Po obróceniu wyświetlacza LCD o 180 stopni w stronę obiektywu, będzie go można zamknąć tak, aby ekran był odwrócony na zewnątrz.
  - Jest to wygodne rozwiązanie podczas odtwarzania.

### Uwaga

Informacje o regulacji jasności i kolorów wyświetlacza LCD można znaleźć na stronie 36.

# Uwagi dotyczące wyświetlacza LCD, wizjera i obiektywu

- Bezpośredni kontakt ze światłem słonecznym może uszkodzić wyświetłacz LCD, wnętrze wizjera lub obiektyw. Zdjęcia słońca należy robić wyłącznie wtedy, gdy nie świeci ono jasno, np. o zmierzchu.
- Wyświetlacz LCD został wyprodukowany z zastosowaniem bardzo precyzvinej technologii. Moga

się jednak pojawiać na nim małe kropki (czerwone, niebieskie lub zielone). Zjawisko to jest normalne i nie wpływa na nagrywany obraz.

- Nie należy podnosić kamery DVD, trzymając za wizjer, ekran LCD lub akumulator.
- 4. Użycie nadmiernej siły może spowodować uszkodzenie wizjera.

# Poznámky a bezpečnostné pokyny

# Poznámky k otáčaniu LCD displeja

LCD displej otáčajte opatrne, podľa vyobrazenia.

Pretočením môže dôjsť k poškodeniu vo vnútri časti pántu, ktorý spája LCD displej s DVD videokamerou.

- 1. LCD displej otvorte prstom 90 stupňov ku videokamere.
- Otočte ho do najlepšieho uhla pre nahrávanie alebo prehrávanie.
- Ak otočíte LCD displejom o 180 stupňov ku strane objektívu, môžete zatvoriť LCD displej s prednou časťou von.
- Je to pohodlné počas činností prehrávania.

### Poznámka

Ak chcete nastaviť jas a farbu LCD displeja, pozrite si stranu 36.

# Poznámky k displeju LCD, hľadáčiku a objektívu

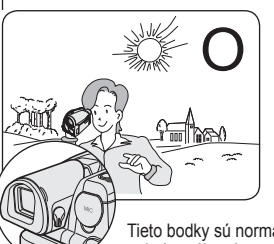

- Priame slnečné svetlo môže poškodiť LCD displej, vnútornú stranu hľadáčika alebo objektív. Slnko fotografujte iba pri nízkej intenzite osvetlenia, ako napr. za šera.
- LCD displej bol vyrobený pomocou veľmi presnej technológie. Napriek tomu sa na ňom môžu objaviť drobné bodky (červené, modré alebo zelené).

Tieto bodky sú normálne a neovplyvňujú kvalitu nahrávaného obrazu.

- DVD videokameru nezdvíhajte uchopením za hľadáčik, LCD displej alebo batériu.
- 4. Použitím príliš veľkej sily môže dôjsť k poškodeniu hľadáčika.

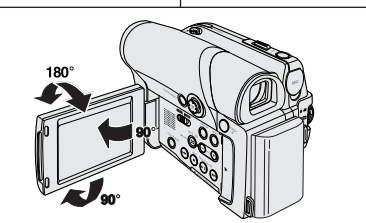

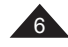

# Uwagi i instrukcje dotyczące bezpieczeństwa

# Uwagi dotyczące czyszczenia i obchodzenia się z płytami

- Należy uważać, aby nie dotykać nagrywanej strony (strona o kolorach tęczy) płyty palcami. Płyty, na których znajdują się odciski palców lub inne obce substancje mogą uniemożliwić prawidłowe odtwarzanie płyt.
- Do czyszczenia płyt należy używać miękkiej ściereczki.
- Płyty należy czyścić delikatnie od środka do zewnętrznej krawędzi. Zbyt moce czyszczenie lub czyszczenie ruchem okrężnym może porysować płytę, a w konsekwencji uniemożliwić prawidłowe odtwarzanie.
- Do czyszczenia płyt nie należy używać benzenu, rozcieńczalników, detergentów, alkoholu ani rozpylaczy antystatycznych. Mogą one powodować uszkodzenie płyty.
- W celu wyjęcia płyty z pudełka należy nacisnąć uchwyt na środku pudełka.
- Płyty należy chwytać za krawędzie i środkowy otwór, aby uniknąć pozostawienia odcisków palców na nagrywanej stronie płyty.
- Nie należy zginać ani ogrzewać płyty.
- Nieużywane płyty należy zawsze przechowywać pionowo w plastikowych pudełkach.
- Płyty należy przechowywać z dala od bezpośrednich promieni słonecznych, elementów wytwarzających ciepło, wilgoci i kurzu.

### Prawidłowe usuwanie produktu

(zużyty sprzęt elektryczny i elektroniczny)

Oznaczenie umieszczone na produkcie lub w odnoszących się do niego tekstach wskazuje, że produktu po upływie okresu użytkowania nie należy usuwać z innymi odpadami pochodzącymi z gospodarstw domowych. Aby uniknąć szkodliwego wpływu na środowisko naturalne i zdrowie ludzi wskutek niekontrolowanego usuwania odpadów, prosimy o oddzielenie produktu od innego typu odpadów oraz odpowiedzialny recykling w celu promowania ponownego użycia zasobów materialnych jako stałej praktyki. W celu uzyskania informacji na temat miejsca i sposobu bezpiecznego dla środowiska recyklingu tego produktu użytkownicy w gospodarstwach domowych powinni skontaktować się z punktem sprzedaży detalicznej, w którym dokonali zakupu produktu, lub z organem władz lokalnych. Użytkownicy w firmach powinni skontaktować się ze swoim dostawcą i sprawdzić warunki umowy zakupu. Produktu nie należy usuwać razem z innymi odpadami komercyjinymi. Poznámky o čistení a zaobchádzaní s diskom

Poznámky a bezpečnostné pokyny

- Dbajte, aby ste sa prstami nedotkli nahrávacej strany disku (strana s dúhovými farbami). Disky, ktoré sú znečistené alebo sú na nich odtlačky prstov, nemusia pracovať správne.
- Na čistenie diskov používajte jemnú tkaninu.
- Zľahka čistite od stredu disku smerom k vonkajším hranám. Príliš silné otáčanie alebo čistenie môže na disku vytvoriť škrabance a spôsobiť, že disk nebude pracovať správne.
- Pri čistení disku nepoužívajte benzén, riedidlo, detergent, alkohol alebo antistatický sprej. Môžu spôsobiť zlyhanie disku.
- Pre jednoduché vybratie disku stlačte podporný držiak v strede puzdra disku.
- Disk držte v strede a na jeho okraji, aby ste zabránili odtlačeniu prstov na nahrávacej strane disku.
- Disk neprehýbajte a nevystavujte teplu.
- Keď disky nepoužívate, skladujte ich vo vertikálnej polohe v ich plastových obaloch.
- Disky skladujte mimo priameho slnečného žiarenia, vyhrievacích prvkov, vlhkosti alebo prachu.

# Správna likvidácia tohto výrobku

(Elektrotechnický a elektronický odpad)

Toto označenie na výrobku alebo v sprievodnej brožúre hovorí, že po skončení jeho životnosti by nemal byť likvidovaný s ostatným odpadom. Prípadnému poškodeniu životného prostredia alebo ľudského zdravia môžete predísť tým, že budete takéto typy výrobkov oddeľovať od ostatného odpadu a vrátite ich na recykláciu.

Používatelia v domácnostiach by pre podrobné informácie, ako ekologicky bezpečne naložiť s týmto výrobkom, mali kontaktovať buď predajcu, ktorý im výrobok predal, alebo príslušný úrad v okolí ich bydliska. Priemyselní používatelia by mali kontaktovať svojho dodávateľa a prevenť si podmienky kúpnej zmluvy. Tento výrobok by nemal byť likvidovaný spolu s ostatným priemyselným odpadom.

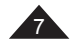

CLASS 1 LASER PRODUCT KLASSE 1 LASER PRODUKT LUOKAN 1 LASER LAITE KLASS 1 LASER APPARAT PRODUCTO LÁSER CLASE 1

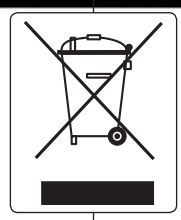

# SLK

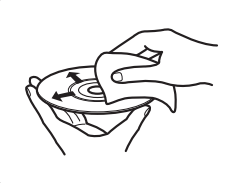

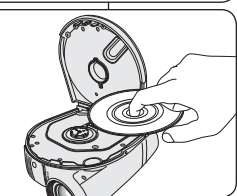

# Uwagi i instrukcje dotyczące bezpieczeństwa

# Uwagi dotyczące kamery DVD

- Nie narażać kamery DVD na działanie wysokich temperatur (powyżej 60 °C). Nie należy jej na przykład zostawiać w zaparkowanym samochodzie latem lub narażać na bezpośrednie działanie promieni słonecznych.
- Nie dopuszczać do zawilgocenia kamery DVD. Chronić kamerę DVD przez deszczem, słoną wodą i wilgocią w dowolnej postaci. Czynniki te mogą spowodować jej uszkodzenie. Usterki wywołane działaniem cieczy mogą być nieodwracalne.
- Nagły wzrost temperatury otoczenia może spowodować skroplenie się wilgoci wewnątrz kamery DVD.
  - Gdy kamera DVD zostanie przeniesiona z zimnego do ciepłego miejsca (np. z zewnątrz do pomieszczenia zimą).
  - Gdy kamera DVD zostanie przeniesiona z zimnego do ciepłego miejsca (np. z pomieszczenia na dwór latem).
- W celu odłączenia urządzenia od zasilania należy wyjąć wtyczkę z gniazda zasilania; dlatego wtyczka zasilania powinna być łatwo dostępna.

# Uwagi dotyczące praw autorskich (tylko VP-DC161i/ DC161Wi/DC161WBi/DC163i/DC165Wi/DC165WBi)

Programy telewizyjne, kasety wideo, płyty DVD, filmy i inne materiały mogą być objęte prawami autorskimi.

Nagrywanie materiałów objętych prawem autorskim bez wymaganej zgody może być niezgodne z prawem.

Wszystkie znaki firmowe i zarejestrowane znaki handlowe użyte w niniejszej instrukcji oraz innej dokumentacji dostarczanej z urządzeniami Samsung należą do ich właścicieli.

# Serwis i części zamienne

- Nie dokonywać samodzielnie napraw serwisowych.
- Otwieranie lub zdejmowanie osłon może narazić użytkownika na kontakt z wysokim napięciem lub inne niebezpieczeństwa.
- W sprawach napraw gwarancyjnych należy zwracać się do wykwalifikowanego personelu serwisowego.
- Jeżeli potrzebne są części zamienne, należy dopilnować, aby stosowane były części określone przez producenta lub mające takie same cechy jak części oryginalne.
- Samodzielna wymiana grozi wybuchem pożaru, porażeniem prądem lub innymi niebezpieczeństwami.

# Poznámky a bezpečnostné pokyny

# Poznámky k DVD videokamere

- DVD videokameru nevystavujte vysokým teplotám (nad 60 °C alebo 140 °F). Napríklad v automobile, ktorý je zaparkovaný na slnku alebo na priamom slnečnom svetle.
- DVD videokameru chráňte pred namočením. Uchovávajte ju mimo dosahu dažďa, morskej vody a ďalších zdrojov vlhkosti.
   Pri namočení DVD videokamery môže dôjsť k jej poškodeniu.
   Závady spôsobené tekutinami sú niekedy neopraviteľné.
- Náhle zvýšenie teploty môže spôsobiť výtváranie kondenzácie vo vnútri DVD videokamery.
  - Premiestnenie DVD videokamery zo studeného prostredia do teplého prostredia (napríklad z vonku do vnútra v zime).
  - Premiestnenie DVD videokamery z chladného do teplého prostredia (napríklad zvnútra von v lete).
- Aby ste zariadenie odpojili zo siete, musíte vytiahnuť zástrčku zo sieťovej zásuvky, preto musíte mať prístup k zástrčke.

# Poznámky k autorským právam (len VP-DC161i/ DC161Wi/DC161WBi/DC163i/DC165Wi/DC165WBi)

Televízne programy, videokazety s filmami, DVD tituly, filmy a iné programové materiály môžu byť chránené autorskými právami. Neoprávnené kopírovanie materiálu chráneného autorským právom môže byť nezákonné. Všetky ochranné známky a registrované ochranné známky uvedené v tejto príručke a ďalšej dokumentácii dodanej s výrobkom Samsung sú ochranné známky alebo registrované ochranné známky príslušných vlastníkov.

### Servisné a náhradné diely

- DVD videokameru sa nepokúšajte opravovať sami.
- Otvorením alebo odstránením krytov môžu byť odkryté časti s nebezpečným napätím alebo inak nebezpečné súčasti.
- Všetky druhy opráv prenechajte kvalifikovanému servisnému personálu.
- Ak sú potrebné náhradné diely, uistite sa, že servisný technik použil náhradné diely špecifikované výrobcom, ktoré majú rovnaké vlastnosti ako pôvodná súčiastka.
- Nesprávne náhradné diely môžu spôsobiť požiar, úraz elektrickým prúdom alebo iné nebezpečenstvo.

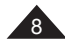

# **Opis kamery DVD**

# Funkcje i elementy

### Kamera DVD Możliwość tworzenia tytułów DVD-VIDEO na płytach 8cm DVD-RW/+RW/ DVD-R/+R DL(dwuwarstwowych).

- Obiektyw powiększający z elektryczną zmianą ogniskowej Kamera wyposażona jest w obiektyw z elektryczną zmianą ogniskowej o 33-krotnym powiększeniu.
- Interfejs USB do przesyłania obrazów w postaci cyfrowej (tylko VP-DC163(i)/DC165WB(i))DC165WB(i)) Interfejs USB pozwala na przesyłanie danych do komputera bez konieczności instalowania dodatkowei karty.
- Fotografowanie (tylko VP-DC163(i)/DC165W(i)/DC165WB(i))
   Funkja Photo Capture (Przechwyć zdjęcie) umożliwia przechwytywanie scen podczas odtwarzania płyty i zapisywanie ich jako zdjęcia na karcie pamięci.
- 1200-krotny zoom cyfrowy Umożliwia 1200-krotne powiększenie obrazu.
  - Kolorowy wyświetlacz TFT LCD Kolorowy wyświetlacz TFT LCD o wysokiej rozdzielczości pozwala na natychmiastowe odtworzenie nagrania i zapewnia wyraźny, ostry obraz. Wyświetlacz LCD o przekątnej 2,7 cala. (tylko VP-DC161W(i)/DC161WB(i)/ DC165W(i)/DC165WB(i)).
- Cyfrowy stabilizator obrazu (DIS) Stabilizator DIS przeciwdziała ruchom wynikającym z drżenia dłoni, zmniejszając liczbe niestabilnych zdjęć, zwłaszcza przy dużym powiekszeniu.
- Efekty cyfrowe Ta funkcja umożliwia nadanie nagraniom charakterystycznego wyglądu poprzez dodanie efektów specjalnych.
- Tryb kompensacji przy filmowaniu pod światło (BLC)
   Funkcja BLC kompensuje jasne tło za rejestrowanym obiektem.
- Program AE

Ta funkcja umożliwia zmienianie szybkości migawki i przysłony odpowiednio do rodzaju nagrywanej sceny/akcji.

- Funkcja aparatu fotograficznego (tylko VP-DC163(i)/DC165W(i)/DC165WB(i))
  - Na karcie pamięci można łátwo zapisywać typowe zdjęcia, które następnie można obejrzeć.
  - Interfejs UŚB pozwala na przesyłanie standardowych zdjęć z karty pamięci do komputera.
- Nagrywanie filmów (tylko VP-DC163(i)/DC165W(i)/DC165WB(i)) Dzięki funkcji nagrywania filmów można rejestrować filmy na karcie pamięci.
- Uniwersalne gniazdo karty pamięci (tylko VP-DC163(i)/DC165W(i)/DC165WB(i))

Ronazdo to umożliwia korzystanie z kart Memory Stick (Duo), Memory Stick PRO, MMC i SD.

 Wielojęzyczne menu ekranowe Można wybrać żądany język menu ekranowego.

# Oboznámenie sa s DVD videokamerou

### Funkcie

- Videokamera na DVD disky DVD-VIDEO výroba titulov s 8cm DVD-RW/+RW/DVD-R/+R DL(Dvojvrstvový) diskami.
- Vysokovýkonný zväčšovací objektív (High Power Zoom Lens) Vám ponúka vysokovýkonný zväčšovací objektív s 33x zväčšením.
- Rozhranie USB na prenos dát digitálnych snímok (len pre VP-DC163(i)/DC165WB(i))
   Pomocou rozhrania USB môžete prenášať fotografie do počítača bez prídavných kariet.
- Snímanie fotografií (len pre VP-DC163(i)/DC165W(i)/DC165WB(i)) Funkcia snímania fotografií vám umožňuje zachytiť obraz počas prehrávania disku a uložiť ho ako fotografiu na pamäťovú kartu.
- 1200-násobné digitálne priblíženie Umožňuje až 1200-násobné zväčšenie obrazu.
- Farebný TFT LCD displej
   Farebný TFT LCD displej s vysokým farebným rozlíšením poskytuje čistý ostrý obraz vrátane možnosti okamžitého prezerania záznamov.
   Tiež 2.7 palcový širokouhlý LCD. (len pre VP-DC161W(i)/DC161WB(i)/ DC165W(i)/DC165WB(i)).
- Digitálny stabilizátor obrazu (DIS) Stabilizátor DIS kompenzuje pohyby ruky a redukuje nestále snímky predovšetkým pri vyššom zväčšení.
- Rôzne digitálne efekty Pomocou vizuálnych efektov je možné dodať filmom špeciálny vzhľad.
- Kompenzácia protisvetla (BLC) Funkcia BLC kompenzuje svetlé pozadie za predmetom, ktorý nahrávate.
   Naprogramovaná automatická expozícia (Program AE)
  - Funkcia Program AE umožňuje zmeniť rýchlosť uzávierky a clonu tak, aby vyhovovali podmienkam natáčanej scény alebo akcie.

### Funkcia digitálneho fotoaparátu (len pre VP-DC163(i)/DC165W(i)/DC165WB(i))

- Pomocou pamäťovej karty môžete jednoducho fotografovať a prezerať si štandardné fotografie.
- Štandardné fotografie možnopresúvať z pamäťovej karty na počítač cez rozhranie USB.
- Nahrávanie videozáznamu (len pre VP-DC163(i)/DC165W(i)/DC165WB(i)) Nahrávanie videozáznamu umožňuje jeho ukladanie na pamäťovú kartu.
   Zásujka pre viac trupov pamäťovúch karitet
  - Zásuvka pre viac typov pamäťových kariet (len pre VP-DC163(I)/DC165W(I)/DC165WB(I)) Zásuvka podporuje pamäťové karty typu Memory Stick (Duo), Memory Stick PRO, MMC a SD.
- Viacjazyčná ponuka OSD Jazyk OSD môžete vybrať zo zoznamu.

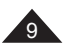

# **Opis kamery DVD**

# Informacje o płytach

### Odtwarzane płyty

| DVD-R / DVD-RW (8cm)          | R/RW                  |
|-------------------------------|-----------------------|
| DVD+RW (8cm)                  | RUU<br>DVD+ReWritable |
| DVD+R DL (dwuwarstwowe) (8cm) |                       |

### Nieodtwarzane płyty

- Nie należy stosować płyt CD/DVD 12cm.
- Płyty o średnicy 8cm, których nie można odtwarzać
  - ´ĆD
  - CD-R
  - CD-RW
  - DVD-ROM
  - DVD+R (jednowarstwowe)
  - DVD-RAM
  - DVD-R (dwuwarstwowe)
- Dyskietki, MO, MD, iD, LD

### Uwagi

- Firma nie ponosi odpowiedzialności za trwałość nagrania. Jest to uzależnione od jakości płyty w kamerze DVD oraz możliwości długookresowego przechowywania danych.
- Odtwarzanie płyt nagranych na komputerze PC lub nagrywarce DVD może nie być możliwe. W takim przypadku może zostać wyświetlony komunikat Niepr. płyta!.
- Gwarancja nie obejmuje szkód lub strat spowodowanych niemożliwością odtwarzania lub nagrywania powstałą w wyniku awarii płyty lub karty.
- Firma nie ponosi odpowiedzialności i nie oferuje zwrotu kosztów za awarie podczas nagrywania, utratę materiału nagranego lub edytowanego oraz za uszkodzenia nagrywarki wywołane nieprawidłowym stosowaniem dysków.

# Oboznámenie sa s DVD videokamerou

### O disku

### Prehrávateľné disky

| DVD-R / DVD-RW (8cm)          | RIRW RIRW             |
|-------------------------------|-----------------------|
| DVD+RW (8cm)                  | RUD<br>DVD+ReWritable |
| DVD+R DL (Dvojvrstvový) (8cm) |                       |

### Neprehrávateľné disky

- Nemôžete používať 12cm CD/DVD disky.
- Neprehrávateľné 8cm disky
  - CD
  - CD-R
  - CD-RW
  - DVD-ROM
  - DVD+R (Jednovrstvový)
  - DVD-RAM
  - DVD-R (Dvojvrstvový)
- Floppy disk, MO, MD, iD, LD

### Poznámky

- Nie sme zodpovední za životnosť nahrávky, ktorá je založená na kvalite disku v DVD videokamere a za dĺžku uchovateľnosti údajov.
- Možno nebudete môcť prehrávať disky nahrané z PC alebo DVD rekordéra. Keď sa vyskytne takýto prípad, zobrazí sa správa Bad Discl.
- Neručíme za žiadne poškodenie alebo stratu, ktorá vznikla kvôli chybe v nahrávaní a prehrávaní spôsobenej zlyhaním disku alebo karty.
- Nepreberáme žiadnu zodpovednosť a neponúkame žiadne kompenzácie za akékoľvek zlyhanie nahrávania, stratu nahraného alebo upraveného materiálu a/alebo poškodenie rekordéra vzniknuté nesprávnym použitím diskov.

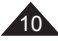

# **Opis kamery DVD**

# Opis typów dysków

| Typ dysku                                                                                                 | DVD-R<br>(8cm) | DVD+R DL<br>(8cm) | DVD-RW<br>(8cm)          |       | DVD+RW<br>(8cm) |
|----------------------------------------------------------------------------------------------------|----------------|-------------------|--------------------------|-------|-----------------|
| Tryb                                                                                                    | -              | -                 | VR<br>(nagrywanie wideo) | Wideo | -               |
| Pojemność                                                                                                 | 1.4G           | 2.6G              | 1.4G                     | 1.4G  | 1.4G            |
| Formatowanie nowej<br>płyty <sup>①</sup> ⇒strona 41                                                       | Automatyczne   | Automatyczne      | 0 @                      |       | 0 3             |
| Nagrywanie ⇒strona 43                                                                                     | 0              | 0                 | 0                        | 0     | 0               |
| Ponowny zapis                                                                                             | х              | х                 | 0                        | 0     | 0               |
| Odtwarzanie na<br>innych odtwarzaczach<br>DVD <sup>③</sup><br>(Sfinalizowana <sup>⑤</sup> )<br>➡strona 86 | 0              | 0                 | x                        | 0     | 0 ©             |
| Odtwarzanie na innych<br>nagrywarkach DVD <sup>@</sup><br>➡strona 86                                      | 0              | 0                 | 0                        | 0     | 0 ©             |
| Nagrywanie po sfinalizowaniu<br>(Niesfinaliz.) ⇔strona 87                                                 | х              | х                 | 0                        | 0     | - 6             |
| Edycja ⇒strona 71                                                                                         | х              | Х                 | 0                        | х     | х               |
| Ponowne wykorzystanie<br>płyty poprzez formatowanie<br>♡ (Formatuj) ⇔strona 84                            | х              | х                 | 0                        | 0     | 0               |

O: możliwe / X: niemożliwe / -: niepotrzebne

① Nową płytę należy sformatować przed rozpoczęciem nagrywania na niej.

W przypadku załadowania płyty DVD-RW należy ją sformatować w trybie Video lub VR.

- ③ W przypadku załadowania płyty DVD+RW należy ją sformatować.
- ③ Firma nie gwarantuje, że możliwe będzie odtwarzanie nagranych płyt na kamerach DVD, odtwarzaczach/nagrywarkach DVD lub komputerach PC innych producentów. Informacje na temat kompatybilności zawierają instrukcje obsługi urządzenia, na którym płyta ma być odtwarzana.
- In standardowych odtwarzaczach/nagrywarkach DVD płyty należy sfinalizować.

Na stronie 12 znajdują się informacje na temat kompatybilności sfinalizowanych płyt.

Indizovanie nie jest konieczne.
W przydłu był był przed takowanie fuskcji finalizowanie nie jest konieczne.

W przypadku płyt DVD+RW stosowanie funkcji finalizowania/cofania finalizowania nie jest konieczne.

⑦ Formatowanie powoduje usuwanie nagranych danych z płyty, co zwiększa pojemność płyty i umożliwia ponowne użycie płyty.

# Oboznámenie sa s DVD videokamerou

# Popis typu disku

| Typ disku                                                                       | DVD-R (8cm) | DVD+R DL<br>(8cm) | DVD-RW (8cm)             |       | DVD+RW<br>(8cm) |
|---------------------------------------------------------------------------------|-------------|-------------------|--------------------------|-------|-----------------|
| Režim                                                                           | -           | -                 | VR (Nahrávanie<br>videa) | Video | -               |
| Kapacita                                                                        | 1.4G        | 2.6G              | 1.4G                     | 1.4G  | 1.4G            |
| Formátovanie nového<br>disku <sup>①</sup> ⇒strana 41                            | Automaticky | Automaticky       | 0 2                      |       | 03              |
| Nahrávanie ⇒strana 43                                                           | 0           | 0                 | 0                        | 0     | 0               |
| Prepisovanie                                                                    | Х           | х                 | 0                        | 0     | 0               |
| Prehrávanie na iných<br>DVD prehrávačoch<br>(Finalize <sup>⑤</sup> ) ⇒strana 86 | 0           | 0                 | х                        | 0     | 0 ©             |
| Prehrávanie na iných<br>DVD rekordéroch <sup>④</sup><br>➡strana 86              | 0           | 0                 | 0                        | 0     | 0 @             |
| Dodatočné nahrávanie<br>po uzatvorení disku<br>(Unfinalize) ⇔strana 87          | х           | х                 | 0                        | 0     | _ 6             |
| Úprava ⇒strana 71                                                               | х           | х                 | 0                        | Х     | Х               |
| Opätovné použitie<br>disku po formátovaní ⑦<br>(Format) →strana 84              | х           | х                 | 0                        | 0     | 0               |

O: dá sa / X: nedá sa / -: nie je potrebné

① Pred nahrávaním na nový disk ho musíte naformátovať.

② Počas vkladania DVD-RW disku ho musíte naformátovať v režime Video alebo VR.

- ③ Pri vkladaní DVD+RW disku ho musíte naformátovať.
- Nemôžeme garantovať, že budete môcť prehrávať vo všetkých formátoch iných výrobcov DVD videokamier, DVD prehrávačov/ rekordérov alebo počítačov. Ohľadom informácií o kompatibilite sa obráťte na príručku od zariadenia, na ktorom chcete prehrávať.
- ⑤ Disky musíte predtým, ako sa dajú prehrávať na bežných DVD prehrávačoch/rekordéroch uzatvoriť.

Ohľadom kompatibility uzatvorených diskov sa obráťte na stranu 12.

⑥ Disky DVD+RW sa dájú prehrávať na DVD prehrávačoch/rekordéroch aj bez toho, aby ste ich uzatvorili.

Disky DVD+RW sa nemusia uzatvoriť/rušiť uzatvorenie.

Keď formátujete nahraný disk, údaje na disku sa vymažú a obnoví sa kapacita disku, čo vám umožní opätovne použiť disk.

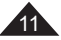

# **Opis kamery DVD**

# Łatwa obsługa kamery DVD

Obrazy można nagrywać i edytować, a następnie odtwarzać je po sfinalizowaniu w kamerze DVD, na większości odtwarzaczy DVD oraz na komputerach PC.

| Krok 1 | Wkładanie i formatowanie płyty                                                                                                    |
|--------|----------------------------------------------------------------------------------------------------|
|        | Wybór żądanej płyty i formatowanie ⇔strona 41                                                                                                    |
| Krok 2 | Nagrywanie obrazów                                                                                                    |
| Krok 3 | Edycja nagranych obrazów                                                                                                    |
|        | Edycję można przeprowadzać tylko na płytach DVD+RW<br>(Tryb VR). ⇔strona 71                                                                                                    |
| Krok 4 | Finalizowanie płyty                                                                                                    |
|        | <ul> <li>Przed odtwarzaniem na standardowych<br/>odtwarzaczach/nagrywarkach DVD płyty należy<br/>sfinalizować.</li> <li>Płyty DVD+RW można odtwarzać na innych<br/>urządzeniach — finalizowanie nie jest konieczne.</li> </ul> |
| Krok 5 | Odtwarzanie na kamerze DVD, nagrywarce/odtwarzaczu DVD lub komputerze PC                                                                                                    |
|        | DVD-RW (tryb VR): Płyty można odtwarzać tylko na<br>nagrywarkach DVD, które obsługują płyty DVD-RW<br>nagrane w trybie VR. ⊶strona 86                                                                                          |

### Odtwarzanie sfinalizowanej płyty

| Typ dysku   | Tryb  | Odtwarzacz/nagrywarka                                             |  |  |  |  |
|-------------|-------|-------------------------------------------------------------------|--|--|--|--|
| DVD-R/+R DL | -     | Odtwarzacz DVD, nagrywarka DVD                                    |  |  |  |  |
|             | Video | Odtwarzacz DVD, nagrywarka DVD                                    |  |  |  |  |
| DVD-RW      | VR    | Odtwarzacz DVD, który obsługuje płyty DVD-RW nagrane w trybie VR. |  |  |  |  |

- Firma nie gwarantuje możliwości odtwarzania na wszystkich odtwarzaczach/nagrywarkach DVD. Szczegółowe informacje dotyczące kompatybilności zawiera instrukcja obsługi nagrywarki/odtwarzacza DVD.
- Płyty DVD+RW można odtwarzać na innych odtwarzaczach/ nagrywarkach DVD — finalizowanie nie jest konieczne.

# Oboznámenie sa s DVD videokamerou

### Jednoduché používanie DVD videokamery

Na DVD videokamere, väčšine DVD prehrávačoch a počítačoch môžete po uzatvorení disku nahrávať akýkoľvek želaný obrázok, upraviť a prehrávať disk.

| Krok 1      | Vloženie a formátovanie disku                                                                                   |                                                                                                    |  |  |  |  |
|-------------|----------------------------------------------------------------------------------------------------|----------------------------------------------------------------------------------------------------|--|--|--|--|
|             | Výber po                                                                                                    | žadovaného disku a formátovania disku ≒strana 41                                                                                                    |  |  |  |  |
| Krok 2      | Nahráva                                                                                                    | anie požadovaného obrazu                                                                                                    |  |  |  |  |
|             |                                                                                                    |                                                                                                    |  |  |  |  |
| Krok 3      | Úprava                                                                                                    | nahraného obrazu                                                                                                    |  |  |  |  |
|             | Úpravu<br>(Režim                                                                                                | môžete vykonávať len pri diskoch DVD-RW<br>/R). ⇔strana 71                                                                                                    |  |  |  |  |
| Krok 4      | Uzatvor                                                                                                    | enie disku                                                                                                    |  |  |  |  |
|             | <ul> <li>Disl</li> <li>bež</li> <li>Disl</li> <li>zari</li> </ul>                                               | vy musíte predtým, ako sa dajú prehrávať na<br>ných DVD prehrávačoch/rekordéroch uzatvoriť.<br>vy DVD+RW sa dajú prehrávať na iných<br>adeniach aj bez toho, aby ste ich uzatvorili. |  |  |  |  |
| Krok 5      | Prehrávanie na DVD videokamere, DVD prehrávači/<br>rekordéri alebo PC                                           |                                                                                                    |  |  |  |  |
|             | DVD-RW (režim VR): Prehrávať môžete len na DVD<br>videokamerách, ktoré podporujú režim DVD-RW VR.<br>⇔strana 86 |                                                                                                    |  |  |  |  |
| Prehrávanie | Prehrávanie uzatvoreného disku                                                                                  |                                                                                                    |  |  |  |  |
| Tvp disku   | Režim                                                                                                    | Prehrávač/rekordér                                                                                                    |  |  |  |  |

| Typ disku   | Režim | Prehrávač/rekordér                             |  |  |  |  |  |
|-------------|-------|------------------------------------------------|--|--|--|--|--|
| DVD-R/+R DL | -     | DVD prehrávač, DVD rekordér                    |  |  |  |  |  |
| DVD-RW      | Video | DVD prehrávač, DVD rekordér                    |  |  |  |  |  |
|             | VR    | DVD rekordér, ktorý podporuje režim DVD-RW VR. |  |  |  |  |  |

 Prehrávanie sa negarantuje u všetkých DVD prehrávačoch/rekordéroch. Ohľadom podrobností o kompatibilite sa obráťte na prevádzkovú príručku od vášho DVD prehrávača/rekordéra.

 Disky DVD+RW sa dajú prehrávať na iných DVD prehrávačoch/rekordéroch aj bez toho, aby ste ich uzatvorili.

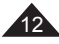

# **Opis kamery DVD**

# Akcesoria dostarczone z kamera DVD

Należy sprawdzić, czy razem z kamera DVD dostarczono poniższe akcesoria

# Akcesoria podstawowe

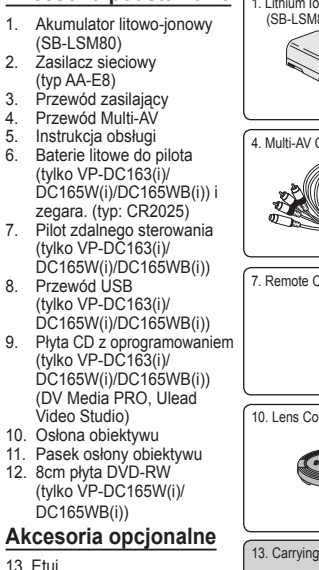

### Uwaga

Części i akcesoria można nabyć u lokalnego sprzedawcy i w punkcie serwisowym firmy Samsung.

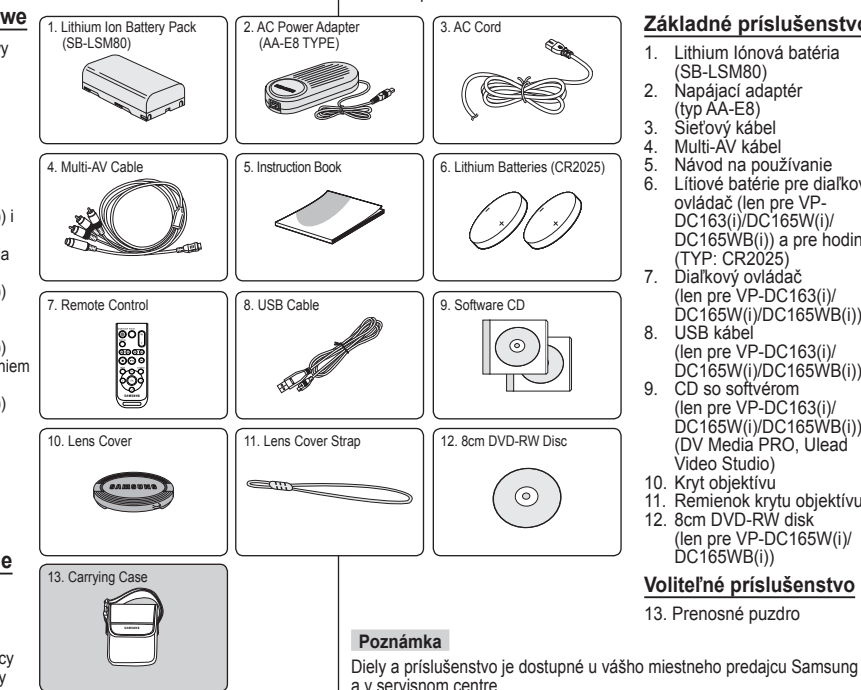

# Oboznámenie sa s DVD videokamerou

# Príslušenstvo dodávané s DVD videokamerou

Skontroluite, či ste k svojej DVD videokamere dostali nasledujúce základné príslušenstvo.

### Základné príslušenstvo

- 1. Lithium lónová batéria (SB-I SM80)
- Napájací adaptér (tvp AA-E8)
- Sieťový kábel
- Multi-ÁV kábel
- Návod na používanie
- Lítiové batérie pre diaľkový ovládač (len pre VP-DC163(i)/DC165W(i)/ DC165WB(i)) a pre hodiny. (TYP: CR2025)
- Diaľkový ovládač (len pre VP-DC163(i)/ DC165W(i)/DC165WB(i))
- USB káběl (len pre VP-DC163(i)/ DC165W(i)/DC165WB(i))
- CD so softvérom (len pre VP-DC163(i)/ DC165W(i)/DC165WB(i)) (DV Media PRO, Ulead Video Studio)
- 10. Kryt objektívú
- 11. Remienok krytu objektívu
- 12. 8cm DVD-RW disk (len pre VP-DC165W(i)/ DC165WB(i))

### Voliteľné príslušenstvo

13. Prenosné puzdro

SLK

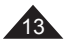

# **Opis kamery DVD**

# Oboznámenie sa s DVD videokamerou

# Widok z przodu (strona lewa)

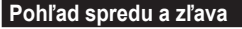

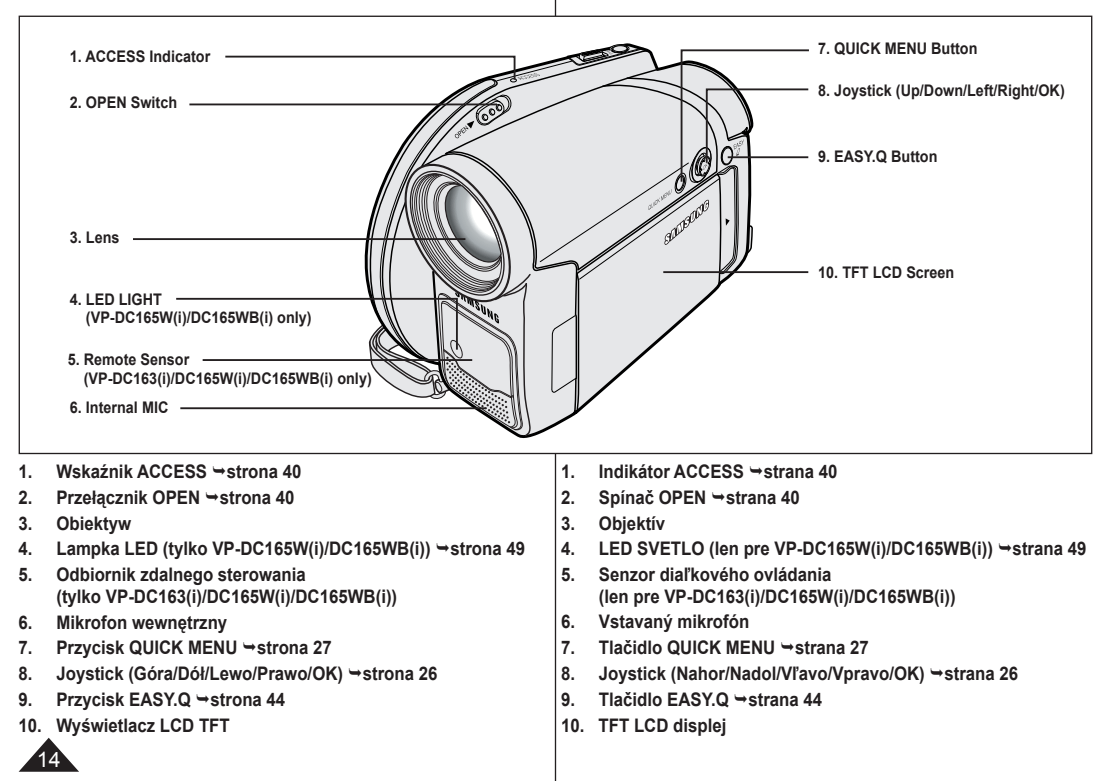

# SLK

# **Opis kamery DVD**

# Oboznámenie sa s DVD videokamerou

Widok z lewej strony

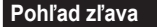

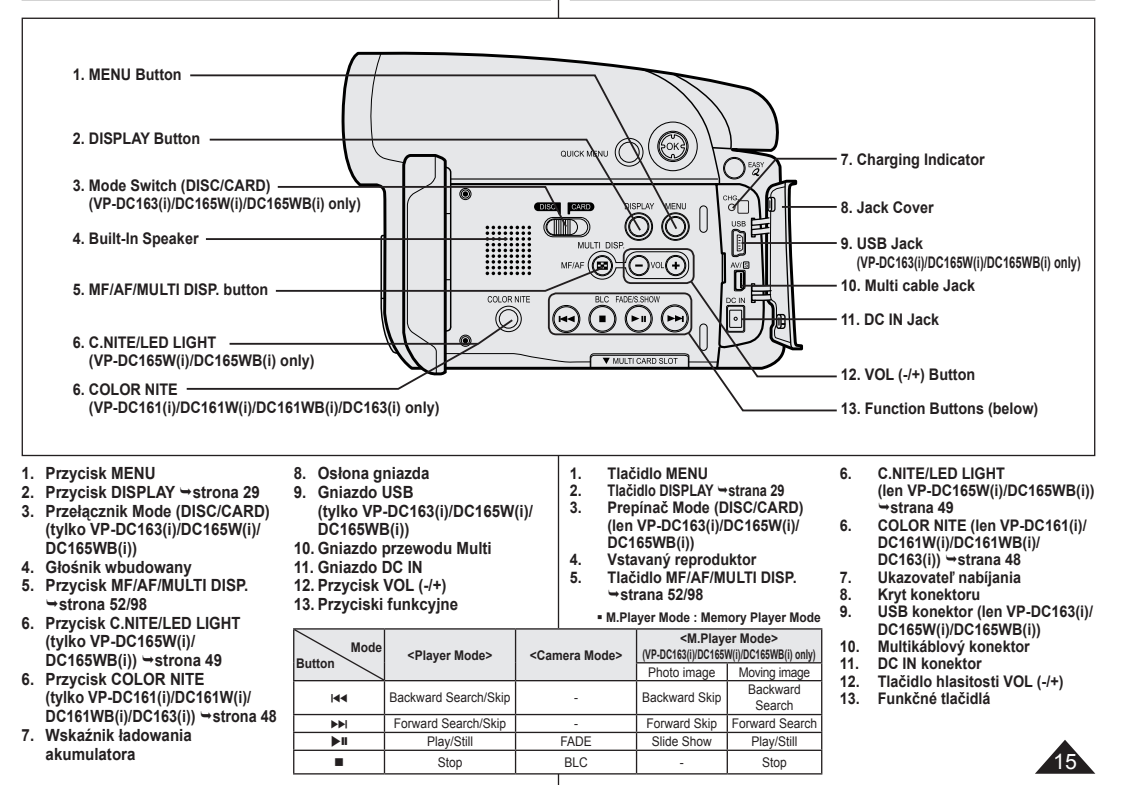

# **Opis kamery DVD**

# Oboznámenie sa s DVD videokamerou

# Widok z góry (strona prawa)

### Pohľad sprava a zhora

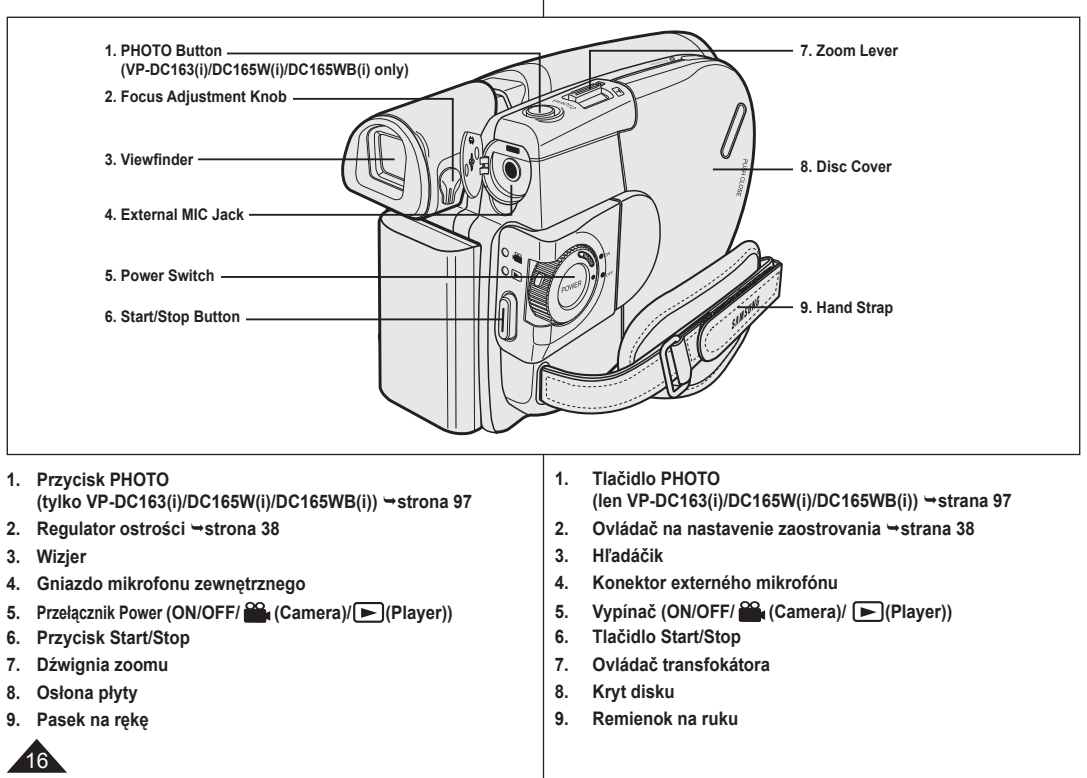

# SLK

# **Opis kamery DVD**

# Oboznámenie sa s DVD videokamerou

### Widok z tyłu i widok od dołu

### Pohľad zozadu a zospodu

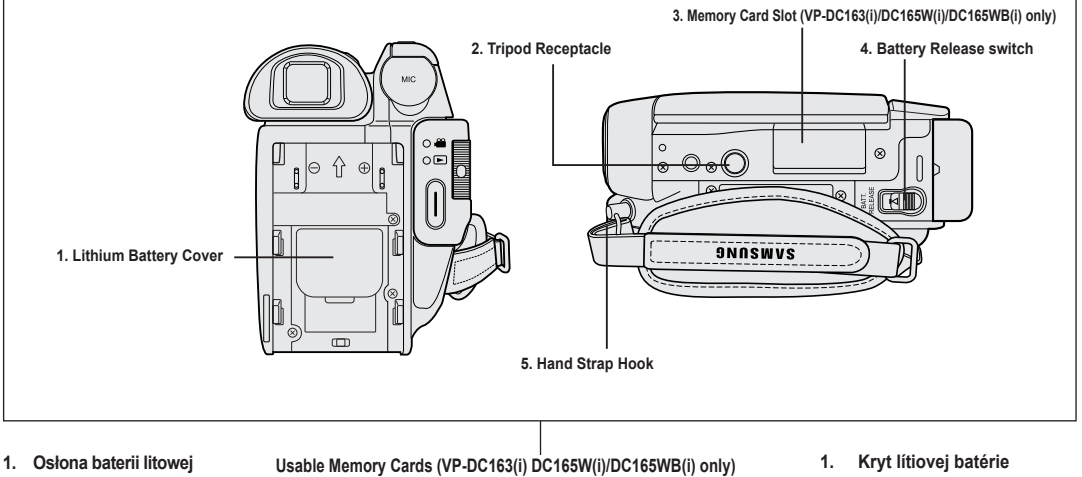

- 2. Gniazdo statywu
- Uniwersalne gniazdo karty pamięci (tylko VP-DC163(i)/ DC165W(i)/DC165WB(i))
- 4. Przełącznik Batt. Release
- 5. Zaczep paska na rękę

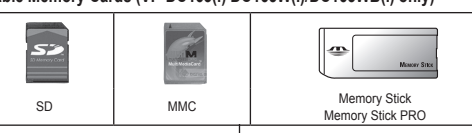

- 2. Závit na statív
- Zásuvka pre viac typov pamäťových kariet (len pre VP-DC163(i)/ DC165W(i)/DC165WB(i))
- 4. Spínač uvoľnenia batérie
- 5. Pútko na remienok na ruku

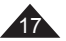

# **Opis kamery DVD**

# Oboznámenie sa s DVD videokamerou

Pilot zdalnego sterowania (tylko VP-DC163(i)/DC165W(i)/DC165WB(i))

Diaľkový ovládač (len pre VP-DC163(i)/DC165W(i)/DC165WB(i))

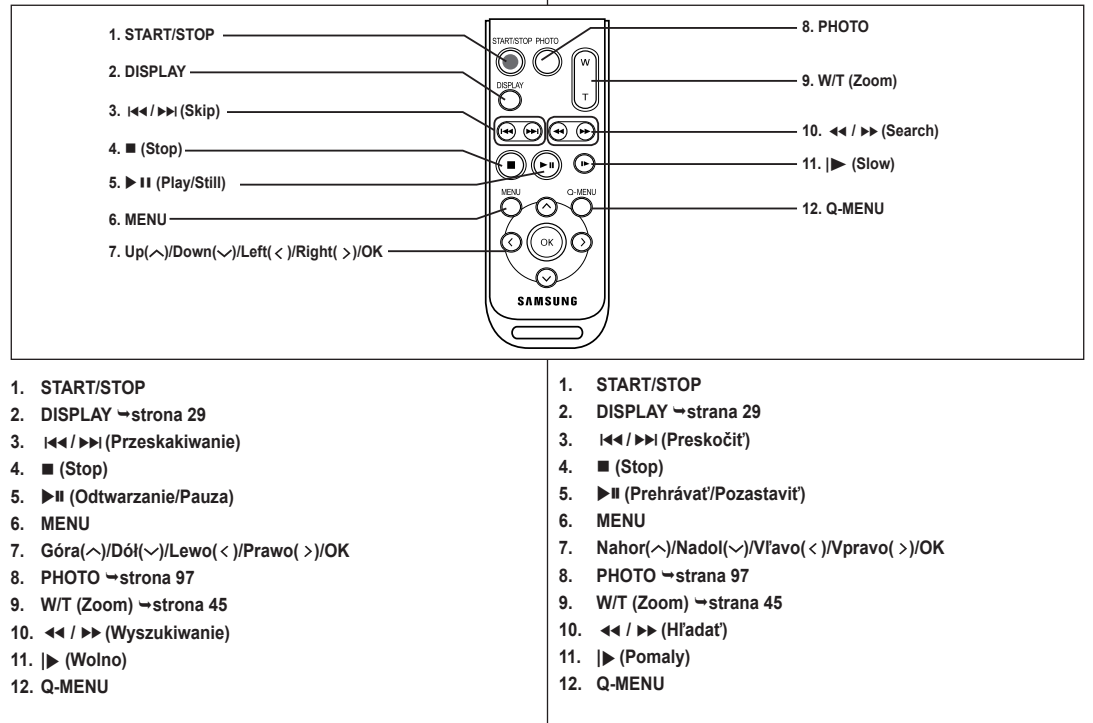

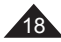

# Przygotowanie

# Korzystanie z paska na rękę i osłony obiektywu

Przed rozpoczęciem nagrywania bardzo ważne jest prawidłowe wyregulowanie paska na rękę.

Pasek na rękę umożliwia:

- Trzymanie kamery DVD w wygodnej i stabilnej pozycji,
- Obsługę dźwigni [Zoom] i przycisku [Start/Stop] bez konieczności zmiany pozycji dłoni.

# Pasek na rękę

- Pociągnij pasek, aby go poluzować. Włóż pasek do zaczepu paska na rękę.
- Włóż rękę do paska i odpowiednio wyreguluj jego długość.
- 3. Zablokuj pasek.

# Osłona obiektywu

- Przymocuj osłonę obiektywu do paska osłony obiektywu w sposób przedstawiony na rysunku.
- 2. Pociągnij za pasek, aby go poluzować.
- Przymocuj pasek osłony do paska na rękę. Wyreguluj pasek na rękę w sposób opisany powyżej.
- 4. Zablokuj pasek.

# Zakładanie osłony obiektywu po zakończeniu korzystania z kamery

Naciśnij przyciski po obu stronach osłony obiektywu, a następnie wsuń osłonę, aby zasłaniała obiektyw kamery DVD.

# Príprava

# Použitie remienka na ruku a krytu objektívu

Pred spustením záznamu je veľmi dôležité, aby bol správne nastavený remienok na ruku.

Vďaka remienka na ruku môžete:

- Držať DVD videokameru v stabilnej a pohodlnej polohe.
- Používať tlačidlá [Zoom] a [Start/Stop] bez potreby zmeniť polohu ruky.

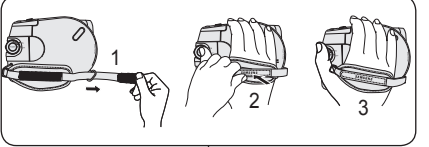

# 

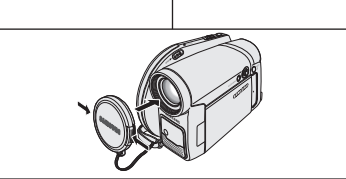

### Remienok na ruku

- 1. Zatiahnutím za okraj remienok rozpojte a uvoľnite.
  - Koniec remienka vložte do pútka.
- 2. Zasuňte ruku do remienka a nastavte dĺžku podľa potreby.
- 3. Zafixujte remienok.

# Kryt objektívu

- 1. Kryt objektívu pripevnite k remienku podľa obrázka.
- 2. Zatiahnutím za okraj remienok rozpojte a uvoľnite.
- Remienok krytu objektívu pripevnite k remienku na ruku a nastavte ho podľa pokynov uvedených pre remienok na ruku.
- 4. Zafixujte remienok.

# Pripevnenie krytu objektívu po skončení činnosti

Stlačte tlačidlá na obidvoch stranách krytu objektívu a potom ho založte tak, aby zakrýval objektív DVD videokamery.

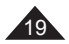

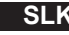

# Przygotowanie

# Instalacja baterii litowej

# Instalacja baterii litowej zegara wewnętrznego

- 1. Wyjmij akumulator z tyłu kamery DVD.
- Otwórz osłonę baterii litowej z tyłu kamery DVD.
- Włóż baterię litową do komory biegunem dodatnim (+) w górę. Należy uważać, aby nie włożyć baterii odwrotnie.
- 4. Zamknij osłonę baterii litowej.

### Wkładanie baterii litowej do pilota (tylko VP-DC163(i)/DC165W(i)/DC165WB(i))

- Obróć komorę baterii przeciwnie do ruchu wskazówek zegara (kierunek oznaczony znakiem [@]), Spowoduje to otworzenie komory baterii.
- Włóż baterię, tak aby biegun dodatni (+) był skierowany w dół, i dociśnij mocno aż do zatrzaśnięcia.
- Ustaw oznaczenie komory baterii
   [O] z oznaczeniem [O] na pilocie zdalnego sterowania i obróć komore baterii zgodnie z ruchem wskazówek zegara, aby ją zablokować.

# Wskazówki dotyczące baterii litowej

- Bateria litowa zasila zegar i pamięć zawierającą ustawienia użytkownika (nawet po odłączeniu akumulatora lub zasilacza).
- Przy normalnym użytkowaniu kamery DVD żywótność baterii litowej wynosi około 6 miesięcy, licząc od daty włożenia.
- Jeśli bateria litowa jest słaba lub wyczerpana, na wyświetlaczu zamiast daty i godziny będzie wyświetlany napis 12:00 01.JAN.2006 jeśli funkcja the Data/Czas jest ustawiona na Włączony. W takim przypadku należy wymienić baterię na nową (typ CR2025).
- Niewłaściwie przeprowadzona wymiana baterii litowej stwarza zagrożenie wybuchem. Baterie należy wymieniać na baterie tego samego typu lub na ich odpowiedniki.

Ostrzeżenie: Baterię litową należy przechowywać w miejscach niedostępnych dla dzieci. W przypadku połknięcia baterii natychmiast skontaktować się z lekarzem.

# Príprava

# Inštalácia lítiovej batérie

# Inštalácia lítiovej batérie pre interné hodiny

- 1. Zo zadnej strany DVD videokamery vyberte batériu.
- Otvorte kryt lítiovej batérie na zadnej strane DVD videokamery.
- Lítiovú batériu vložte do držiaka tak, aby označenie kladného pólu (+) smerovalo nahor. Nezameňte polaritu batérie.
- 4. Uzavrite kryt lítiovej batérie.

# Inštalácia lítiovej batérie do diaľkového ovládača (len pre VP-DC163(i)/DC165W(i)/DC165WB(i))

- Otočte držiak batérie proti smeru hodinových ručičiek (podľa označenia značkou [<sup>©</sup>], Držiak batérie sa otvorí.
- Vložte batériu s kladným pólom (+) smerom dolu a pevne ju zatlačte, až kým nebudete počuť cvaknutie.

značkou [O] na diaľkovom ovládači a držiak batérie otočte v smere hodinových ručičiek, aby ste ho zafixovali.

# Bezpečnostné opatrenia vzťahujúce sa na lítiovú batériu

- Vďaka lítiovej batérii sú zachované časové funkcie a vopred nastavený obsah pamäte, aj keď je batéria vybratá alebo je odpojený napájací adaptér.
- Za normálnych prevádzkových podmienok vydrží lítiová batéria DVD videokamery 6 mesiacov od jej inštalácie.
- Keď lítiová batéria zoslabne alebo sa vybije, indikátor času/dátumu zobrazí 12:00 01.JAN.2006 keď nastavíte Date/Time na On. V takom prípade vymeňte lítiovú batériu za novú (typ CR2025).
- V prípade nesprávnej výmeny batérie hrozí nebezpečenstvo explózie. Pôvodnú batériu nahraďte iba rovnakým alebo rovnocenným typom.

Varovanie: Lítiovú batériu uchovávajte mimo dosahu detí. V prípade prehltnutia batérie ihneď kontaktujte lekára.

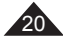

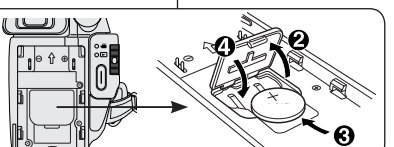

Holder

SLK

# Przygotowanie

# Użytkowanie akumulatora litowo-jonowego

- Należy stosować tylko akumulatory SB-LSM80 lub SB-LSM160.
- Zakupiony akumulator może być częściowo naładowany.

# Ładowanie akumulatora litowo-jonowego

- 1. Ustaw przełącznik [Power] w pozycji [Off].
- 2. Podłącz akumulator do kamery DVD.
- Podłącz przewód zasilający do zasilacza sieciowego i do gniazdka ściennego.
- Otwórz wyświetlacz LCD i osłonę gniazda.
- Podłącz przewód zasilacza do gniazdka DC IN kamery DVD. Wskaźnik ładowania zacznie migać, sygnalizując, że akumulator jest ładowany.
- Po całkowitym naładowaniu odłącz akumulator i zasilacz od kamery DVD. Akumulator rozładowuje się, nawet jeśli kamera jest wyłączona.

| Częstotliwość migania                              | Poziom naładowania                                           |  |  |
|----------------------------------------------------|--------------------------------------------------------------|--|--|
| Raz na sekundę                                     | Poniżej 50%                                                  |  |  |
| Dwa razy na sekundę                                | 50% ~ 75%                                                    |  |  |
| Trzy razy na sekundę                               | 75% ~ 90%                                                    |  |  |
| Miganie ustaje, wskaźnik<br>świeci w sposób ciągły | 90% ~ 100%                                                   |  |  |
| Świeci przez sekundę/<br>wyłącza się na sekundę    | Błąd — podłącz<br>ponownie akumulator i<br>przewód zasilacza |  |  |

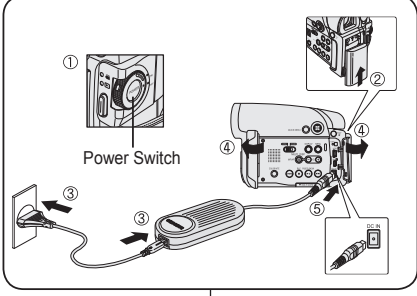

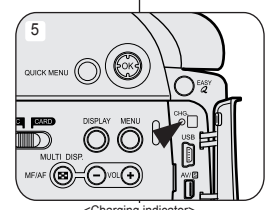

### <Charging indicator>

# Príprava

# Použitie lítium-iónovej batérie

- Používajte iba batérie typu SB-LSM80 alebo SB-LSM160.
- Batéria môže byť v čase zakúpenia trochu nabitá.

# Nabíjanie lítium-iónovej batérie

- Otočte vypínač [Power] do polohy [Off].
- 2. Batériu pripevnite k DVD videokamere.
- K napájaciemu adaptéru pripojte sieťový kábel a pripojte ho k elektrickej zásuvke.
- 4 Otvorte LCD displej a kryt konektora.
- Do napájacieho konektora pre jednosmerný prúd na DVD videokamere zapojte jednosmerný napájací kábel.

Indikátor nabíjania začne blikať, čo znamená, že sa batéria dobíja.

 Ak je batéria úplne nabitá, odpojte ju aj s napájacím adaptérom od DVD videokamery. Batéria sa vybíja, aj keď je hlavný vypínač vypnutý.

| Interval blikania                                       | Úroveň nabíjania                                                  |  |  |
|---------------------------------------------------------|-------------------------------------------------------------------|--|--|
| Raz za sekundu                                          | Menej ako 50 %                                                    |  |  |
| Dvakrát za sekundu                                      | 50% ~ 75%                                                         |  |  |
| Trikrát za sekundu                                      | 75% ~ 90%                                                         |  |  |
| Blikanie skončí a ukazovateľ<br>sa rozsvieti natrvalo   | 90% ~ 100%                                                        |  |  |
| Ukazovateľ sekundu<br>svieti, druhú sekundu<br>nesvieti | Chyba – Znovu nastavte<br>batériu a kábel pre<br>jednosmerný prúd |  |  |

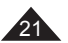

# Przygotowanie

# Czas ładowania i nagrywania w zależności od rodzaju akumulatora

- Zamknięcie wyświetlacza LCD powoduje jego wyłączenie oraz samoczynne włączenie się wizjera.
- Maksymalne czasy ciągłego nagrywania podane w poniższej tabeli są wartościami przybliżonymi.
  - Rzeczywisty czas nagrywania zależy od sposobu eksploatacji.
- Maksymalné czasy nagrywania podane w instrukcji obsługi zostały zmierzone dla całkowicie naładowanego akumulatora w temperaturze 25°C.
- Nawet po wyłączeniu zasilania akumulator będzie się nadal rozładowywać, jeżeli pozostanie podłączony do urządzenia.

| Rodzaj<br>akumulatora                        | SB-LSM80 |                               |                       |      | SB-LSM160 (opcja)             |                       |  |  |
|----------------------------------------------|----------|-------------------------------|-----------------------|------|-------------------------------|-----------------------|--|--|
| Czas ładowania                               |          | Około 1 godz. 20              | minut                 |      | Ok. 3 godz.                   |                       |  |  |
| $\overline{}$                                | Tryb     | Maksymalny<br>czas nagrywania | Czas<br>odtwarzania   | Tryb | Maksymalny czas<br>nagrywania | Czas<br>odtwarzania   |  |  |
| Przy włączonym<br>wyświetlaczu LCD<br>Wizjer | XP       | Ok. 55 min                    | Ok. 1 godz.<br>10 min | XP   | Ok. 1 godz. 45 min            | Ok. 2 godz.<br>15 min |  |  |
| Przy włączonym<br>wyświetlaczu LCD<br>Wizjer | SP       | Ok. 1 godz.                   | Ok. 1 godz.<br>15 min | SP   | Ok. 1 godz. 55 min            | Ok. 2 godz.<br>25 min |  |  |
| Przy włączonym<br>wyświetlaczu LCD<br>Wizjer | LP       | Ok. 1 godz. 5 min             | Ok. 80 min            | LP   | Ok. 2 godz. 5 min             | Ok. 2 godz.<br>35 min |  |  |

· Wartości zmierzone podane powyżej obowiązują dla modelu VP-DC161.

### Maksymalny czas nagrywania zależy od:

- Typu i pojemności używanych akumulatorów,
- Temperatury otoczenia,
- Częstotliwości używania zoomu,
- Trybu pracy (kamera/aparat/wyświetlacz LCD itd.).
   Zaleca się przygotowanie kilku akumulatorów zapasowych.

# Príprava

### Dobíjanie a čas nahrávania podľa typu batérie

- Ak LCD panel zatvoríte, monitor sa vypne a automaticky sa zapne hľadáčik.
- Doby nepretržitého nahrávania, ktoré sú uvedené v tabuľke nižšie, sú iba približné.

Skutočný čas nahrávania závisí od spôsobu používania.

- Časy nepretržitého záznamu uvedené v návode na použitie boli namerané s úplne nabitou batériou pri teplote 25 °C.
- Ak zostane batéria k videokamere pripojená, bude sa vybíjať, aj keď je hlavný vypínač v polohe OFF.

| Typ batérie            |       | SB-LSM80                                        |                          | SB-LSM160 (Voľba)  |                           |                          |  |
|------------------------|-------|-------------------------------------------------|--------------------------|--------------------|---------------------------|--------------------------|--|
| Čas dobíjania          |       | Približne 1 hod. 20                             | min.                     | Približne 3 hodiny |                           |                          |  |
|                        | Režim | Režim Celkový čas Čas<br>nahrávania prehrávania |                          | Režim              | Celkový čas<br>nahrávania | Čas<br>prehrávania       |  |
| Monitor LCD<br>zapnutý | XP    | Približne 55                                    | Približne 1<br>hodina 10 | XP                 | Približne 1 hodina        | Približne<br>2 hodiny 15 |  |
| Hľadáčik               |       | minut                                           | minút                    |                    | 45 minut                  | minút                    |  |
| Monitor LCD<br>zapnutý | SP    | Približne 1 hod.                                | Približne 1<br>hodina 15 | SP                 | Približne 1 hodina        | Približne<br>2 hodiny 25 |  |
| Hľadáčik               |       |                                                 | minút                    |                    | 55 minut                  | minút                    |  |
| Monitor LCD<br>zapnutý | LP    | Približne                                       | Približne<br>1 hodina 20 | LP                 | Približne 2 hodiny        | Približne<br>2 hodiny 35 |  |
| Hľadáčik               |       | 1 hodina 5 minút                                | minút                    | 2.                 | 5 minút                   | minút                    |  |

• Vyššie uvedené namerané hodnoty sú založené na modeli VP-DC161.

### Celkový čas záznamu závisí od:

- Typu a kapacity batérie, ktorú používate
- Okolitej teploty
- Frekvencie používania funkcie transfokátora
- Používaného režimu (Videokamera/Fotoaparát/s LCD displejom, atď.) Odporúčame vám, aby ste mali dispozícii viac batérií.

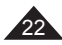

# Przygotowanie

### Wskaźnik poziomu naładowania akumulatora

Wskaźnik poziomu naładowania akumulatora wskazuje ilość pozostałej energii.

- a. Całkowicie naładowany
- b. Rozładowany w 20~40%
- c. Rozładowany w 40~80%
- d. Rozładowany w 80~95%
- Całkowicie rozładowany (wskaźnik miga) (Kamera DVD wkrótce się wyłączy. Należy jak najszybciej wymienić akumulator.)

# Funkcje finalizowania/formatowania nie są dostępne, jeżeli poziom naładowania akumulatora to 'd' i 'e'.

 Gdy poziom naładowania akumulatora to 'e' Poziom naładowania akumulatora spada, a na wyświetlaczu miga wskaźnik <{</li>

Gdy akumulator będzie niemal całkowicie rozładowany, ekran stanie się niebieski.

# Zasady postępowania z akumulatorem

- Akumulator należy ładować w temperaturze otoczenia od 0°C do 40°C.
- Nie wolno ładować akumulatora w pomieszczeniu o temperaturze poniżej 0°C.
- Używanie akumulatora przez długi czas w temperaturach poniżej 0°C lub powyżej 40°C skraca jego żywotność i pojemność, nawet jeżeli jest całkowicie naładowany.
- Akumulatora nie należy umieszczać w pobliżu źródeł ciepła (np. ognia lub grzejnika).
- Akumulatora nie wolno demontować, ściskać ani podgrzewać.
- Nie wolno dopuścić do zwarcia biegunów + i akumulatora. Może to spowodować wyciek elektrolitu, emisję ciepła, przegrzanie lub pożar.

# Príprava

# Zobrazenie úrovne vybitia batérie

Ukazovateľ kapacity batérie znázorňuje zostávajúce množstvo energie v batérii.

- a. Úplne nabitá
- b. 20~40% vybitých
- c. 40~80 % vybitých
- d. 80~95 % vybitých
- e. úplne vybiťá (bĺiká)
   (DVD videokamera sa čoskoro vypne, čo
- najskôr vymeňte batérie.)

# Funkcie uzatvorenia/formátovania nie sú dostupné pri úrovni batérie 'd' a 'e'.

Pri úrovni batérie 'e'

Batéria bude takmer vybitá a na displeji začne blikať indikátor <

Keď je batéria takmer úplne vybitá, obrazovka zmení farbu na modrú.

# Ošetrovanie batérie

- Batérie by sa mali nabíjať v prostredí s teplotou od 0 °C do 40 °C.
- Batérie by sa nikdy nemali nabíjať v miestnosti, v ktorej je teplota nižšia ako 0 °C.
- Životnosť a kapacita batérií sa bude pri dlhodobom používaní alebo skladovaní pri teplotách pod 0 °C a nad 40 °C znižovať, aj keď sú úplne nabité.
- Neumiestňujte batériu do blízkosti zdrojov tepla (napríklad oheň alebo kúrenie).
- Batérie nerozoberajte a nevystavujte tlaku alebo teplu.
- Zabráňte skratu pólov + a . Mohlo by dôjsť k úniku elektrolytu, tvorbe tepla, prehriatiu alebo požiaru.

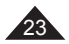

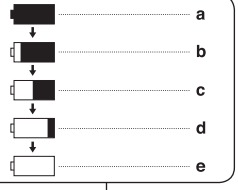

SLK

# Przygotowanie

# Konserwacja akumulatora

- Przybliżone maksymalne czasy nagrywania podano w tabeli na stronie 22.
- Na czas nagrywania ma wpływ temperatura i warunki otoczenia.
- Czas nagrywania ulega znacznemu skróceniu przy niskich temperaturach. Zależnie od temperatury i warunków otoczenia. Maksymalne czasy nagrywania podane w instrukcji obsługi zostały zmierzone dla całkowicie naładowanego akumulatora w temperaturze 25°C. Czas pozostały do wyczerpania akumulatora może być inny niż przybliżony maksymalny czas nagrywania podany w instrukcji.
- Zalecamy używanie tylko oryginalnego akumulatora litowojonowego, który jest dostępny u sprzedawcy produktów SAMSUNG. Gdy okres żywotności akumulatora dobiegnie końca, należy skontaktować się ze sprzedawcą. Akumulator jest odpadem chemicznym i należy się go pozbyć w

odpowiedni sposób. Przed przystąpieniem do nagrywania należy sprawdzić, czy

- Prizeu przystąpieniem do nagrywania należy sprawdzić, czy akumulator jest całkowicie naładowany.
- Nowy akumulator dostarczany z urządzeniem nie jest naładowany. Przed przystąpieniem do eksploatacji akumulatora należy go naładować.
- Pełne rozładowanie akumulatora litowo-jonowego powoduje uszkodzenie jego wewnętrznych ogniw.
   Zwiększa się też prawdopodobieństwo wycieku elektrolitu.
- Jeśli kamera DVD nie jest używana, należy ją wyłączyć. Pozwala to zaoszczędzić energię akumulatora.
- Jeśli kamera DVD pracuje w trybie Tryb kam, po 5 minutach bezczynności przy załadowanej płycie w trybie GOT wyłączy się ona automatycznie. Pozwala to zaoszczędzić energię akumulatora.
- Należy sprawdzić, czy akumulator został prawidłowo zainstalowany. Należy uważać, aby nie upuścić akumulatora. Może to spowodować jego uszkodzenie.

# Príprava

# Údržba batérie

- Orientačné časy nepretržitého záznamu nájdete v tabuľke na strane 22.
- Čas záznamu je ovplyvnený teplotou a okolitými podmienkami.
- V chladnom prostredí sa čas záznamu výrazne skracuje. Teplota prostredia a podmienky sa môžu odlišovať. Časy nepretržitého záznamu uvedené v návode na použitie boli namerané s úplne nabitou batériou pri teplote 25 °C. Skutočný zostávajúci čas funkčnosti batérie sa nemusí zhodovať s približnými údajmi o dĺžke nepretržitého záznamu uvedenými v týchto pokynoch.
- Odporúčame, aby ste používali iba originálnu lítium-iónovú batériu, ktorú si môžete zakúpiť u predajcu produktov SAMSUNG.
   Po skončení životnosti batérie kontaktujte miestneho predajcu.
   S batériami musíte zaobchádzať ako s chemickým odpadom.
- Pred zahájením záznamu sa ubezpečte, že je batéria úplne nabitá.
- Nová batéria nie je nabitá. Pred použitím musíte batériu úplne nabiť.
- Úplné vybitie lítium-iónovej batérie poškodzuje vnútorné články. Keď je batéria úplne vybitá, môže vytiecť.
- Energiu batérie ušetríte, ak budete DVD videokameru vypínať na čas, keď s ňou nepracujete.
- Ak je DVD videokamera v Camera Mode ponechaná v pohotovostnom režime s vloženým diskom a viac než 5 minút sa nepoužíva, automaticky sa vypne, aby sa zamedzilo zbytočnému vybíjaniu batérie.
- Ubezpečte sa, či je batéria na mieste pevne uchytená.
   Nenechajte batériu spadnúť. Pád by mohol batériu poškodiť.

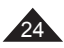

# Przygotowanie

# Podłaczanie do źródła zasilania

- Kamere DVD można podłaczyć do dwóch rodzajów źródeł zasilania
  - Zasilacz i przewód zasilania pradem przemiennym: do nagrywania w pomieszczeniach.
  - Akumulator: do nagrywania na zewnatrz.

# Zasilanie z gniazdka w instalacji domowej

Kamere DVD można podłączyć do gniazdka elektrycznego w instalacii domowei, aby uniezależnić się od zasilania akumulatorowego. Akumulator może pozostać podłaczony - nie grozi to jego rozładowaniem.

65

Power Switch

- 1. Podłacz przewód zasilajacy do zasilacza (tvp AA-E8).
- 2. Podłacz przewód zasilający do gniazdka ściennego. Wtyczka i rodzaj gniazdka ściennego moga się różnić w zależności od kraju użytkowania.
- 3. Otwórz wyświetlacz LCD i osłone gniazda.
- 4. Podłacz przewód zasilacza do gniazdka DC IN kamery DVD.
- 5. Ustawiai kamere DVD w różnych trybach, przytrzymujac zielony przycisk na przełączniku [Power] i ustawiając go w pozycji [On] lub [Off].

# Pripoienie k zdroju napájanja

- DVD videokameru môžete napájať z dvoch typov napájania.
  - Napájací adaptér a napájací kábel: používa sa na nahrávanie v interiéroch
  - Batéria: používajú sa na nahrávanie v exteriéroch.

# Pripojenie k domácemu zdroju napájania

DVD videokameru môžete pripojiť k domácemu zdroju napájania bez toho, aby ste sa obávali o batériu. Batériu môžete nechať pripojenú, pretože jej energia sa nezníži.

- 1. Napáiací adaptér (typ AA-E8) pripojte k sieťovému káblu
- 2. Sieťový kábel zapojte do elektrickej zásuvky. Typ zástrčky a elektrickej zásuvky sa môže podľa kraiiny vášho pobytu líšiť.
- 3. Otvorte LCD displej a kryt konektoru
- 4 Do napájacieho konektora pre jednosmerný prúd na DVD videokamere zapojte jednosmerný napájací kábel.
- 5. DVD videokameru možno nastaviť na jednotlivé režimy pridržaním zeleného jazýčka na hlavnom vypínači [Power] a jeho otáčaním na možnosti [On] alebo [Off].

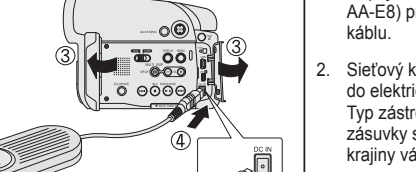

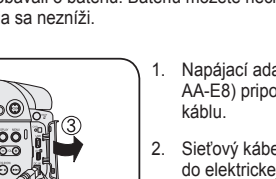

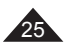

### F \_

| Przygotowanie |                                                                                                    |                           |                           | Príprava                                                                                                    |                                                                          |                                                                                |  |  |
|---------------|----------------------------------------------------------------------------------------------------|---------------------------|---------------------------|----------------------------------------------------------------------------------------------------|--------------------------------------------------------------------------|--------------------------------------------------------------------------------|--|--|
| In            | Informacje o trybach pracy                                                                                                    |                           |                           | O prevádzkových režimoch                                                                                                    |                                                                          |                                                                                |  |  |
| *<br>*        | <ul> <li>Wyboru trybu pracy dokonuje się, ustawiając odpowiednio przełącznik [Power] oraz przełącznik [Mode] (tylko VP-DC163(i)/ DC165W(i)/DC165WB(i)).</li> <li>Przed wykonaniem jakichkolwiek czynności należy wybrać tryb pracy, ustawiając przełącznik [Power] oraz przełącznik [Mode] (tylko VP-DC163(i)/DC165W(i)/DC165WB(i)).</li> <li>Przy każdym przesunięciu przełącznik [Power] w dół, następuje przełączenie pomiędzy trybem [</li></ul> |                           |                           | <ul> <li>Prevádzkové režimy sú určené polohou vypínača [Power] a spínača [Mode] (len pre VP-DC163(i)/DC165W(i)/DC165WB(i)).</li> <li>Prevádzkový režim nastavte vypínačom [Power] a spínačom [Mode] (len pre VP-DC163(i)/DC165W(i)/DC165WB(i)) pred začatím prevádzky akejkoľvek funkcie.</li> <li>Vždy, keď pohnete vypínačom [Power] smerom nadol, prepne medzi režimom [ ) (Camera)] a [ (Player)].</li> </ul> |                                                                          |                                                                                |  |  |
|               | Mode Name                                                                                                    | <camera mode=""></camera> | <player mode=""></player> | ,                                                                                                    | <m.cam mode=""><br/>(VP-DC163(i)/DC165W(i)/<br/>DC165WB(i) only)</m.cam> | <m.player mode=""><br/>(VP-DC163(i)/DC165W(i)/<br/>DC165WB(i) only)</m.player> |  |  |
|               | [Power] Switch                                                                                                    |                           |                           |                                                                                                    |                                                                          | •••<br>•••                                                                     |  |  |
|               | [Mode] Switch<br>(VP-DC163(i)/DC165W(i)/<br>DC165WB(i) only)                                                                                                    |                           |                           |                                                                                                    |                                                                          |                                                                                |  |  |

1

Δ

OK

0

<sup>5</sup>OK

# Korzystanie z joysticka

- ٠ Jovstick służy do dokonywania wyboru oraz przesuwania kursora w lewo, w prawo, w górę i w dół. Za jego pomocą można łatwo dokonywać wyboru i poruszać się po menu.
- 1. Przechodzenie do poprzedniego elementu menu/ regulacia wybranego elementu (w lewo).
- 2. Przechodzenie do elementu podmenu/regulacja wybranego elementu (w prawo). 3
- 3. Przechodzenie do dolnego elementu menu.
- 4. Przechodzenie do górnego elementu menu.
- 5. Naciśniecie powoduje wybranie zaznaczonego elementu.

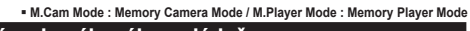

# Používanie pákového ovládača

- 2
  - 5
- Pákový ovládač slúži na uskutočňovaniu výberu a pohybu kurzora doľava, doprava, hore a dole. Pomocou pákového ovládača môžete jednoducho uskutočniť voľbu a pohvb v režime.
- Presun na predchádzajúcu položku ponuky/ 1 nastavenie vybranej položky (doľava).
- Presun na vedľajšiu položku ponuky/ 2. nastavenie vybranej položky (doprava).
- 3. Presun na spodnú položku ponuky. 4. Presun na hornú položku ponuky.
- 5. Stlačením vyberte požadovanú položku

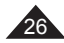

# Przygotowanie

# Korzystanie z MENU PODRĘCZNEGO

- Menu MENU PODRĘCZNE służy do wybierania funkcji kamery DVD za pomocą przycisku [QUICK MENU].
- Menu MENÚ PODŘECZNE umożliwia łatwiejszy dostęp do często używanych menu bez konieczności naciskania przycisku [MENU].

### Poniżej przedstawiono funkcje dostępne w menu MENU PODRĘCZNE:

| <camera mode=""><br/>(Tryb kam)</camera>                                                          |                                                 | DIS<br>Program AE<br>White Balance (Balans bieli)<br>16:9 Wide (Form. 16:9)<br>Shutter (Migawka)<br>Exposure (Ekspozycja)                         | →strona 60<br>→strona 53<br>→strona 55<br>→strona 57<br>→strona 51<br>→strona 51 |
|---------------------------------------------------------------------------------------------------|-------------------------------------------------|----------------------------------------------------------------------------------------------------|----------------------------------------------------------------------------------|
| <player mode=""></player>                                                                         | <title list=""><br/>(Lista<br/>tytułów)</title> | Delete (Usuń)<br>Partial Delete (Częśc. usuw.)<br>Protect (Zabezpiecz)<br>Title Name (Nazwa tytułu)<br>Title Info (Inf. o tytule)                 | → strona 70<br>→ strona 71<br>→ strona 69<br>→ strona 67<br>→ strona 68          |
| (Odtwarzacz)                                                                                      | <playlist><br/>(L. odtw.)</playlist>            | New Playlist (Nowa I.odtw.)<br>Delete (Usuń)<br>Edit Playlist (Edytuj I.odtw.)<br>Playlist Name (Nazwa I.odtw.)<br>Playlist Info (Inf. o I.odtw.) | → strona 72<br>→ strona 76<br>→ strony 77~81<br>→ strona 73<br>→ strona 75       |
| <m.cam mode=""><br/>(tylko VP-DC163(i)/DC165W(i)/<br/>DC165WB(i))</m.cam>                         |                                                 | White Balance (Balans bieli)<br>Photo Quality (Jakość zdjęć)<br>Exposure (Ekspozycja)                                                             | ⇒strona 55<br>⇒strona 95<br>⇒strona 51                                           |
| <m.player mode=""><br/>(Tryb M.Play)<br/>(tylko VP-DC163(i)/DC165W(i)/<br/>DC165WB(i))</m.player> |                                                 | Delete (Usuń)<br>Delete All (Usuń wszyst.)<br>Protect (Zabezpiecz)<br>Print Mark (Nadruk)<br>Format (Formatuj)                                    | → strona 101<br>→ strona 102<br>→ strona 100<br>→ strona 107<br>→ strona 103     |

### Na przykład: Ustawianie balansu bieli

- 1. Naciśnij przycisk [QUICK MENU].
  - Zostanie wyświetlona lista menu podręcznego.
- Przesuń [Joystick] w górę lub w dół, aby wybrać opcję 
   White Balance> (Balans bieli), a następnie naciśnij [Joystick(OK)].
- Przesuń [Joystick] w górę lub w dół, aby wybrać żądany tryb (Auto, Indoor (Wewnątrz), Outdoor (Na zewn.) lub Custom WB (BB użytk.)), a następnie naciśnij [Joystick(OK)].
- 4. Naciśnij przycisk [QUICK MENU], aby zakończyć.

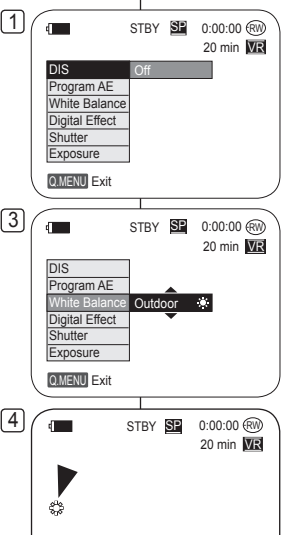

### <When the White Balance option in Camera mode was selected.>

# Príprava

# Používanie QUICK MENU

- Rýchla ponuka slúži k získaniu prístupu k rôznym funkciám DVD videokamery pomocou tlačidla [QUICK MENU].
- Rýchle Menu umožňuje jednoduchší prístup k často používaným ponukám bez nutnosti použiť tlačidlo [MENU].

### Toto sú funkcie dostupné pomocou Rýchleho Menu:

| <camera mode=""></camera>                                                                                                    |                         | DIS<br>Program AE<br>White Balance<br>Digital Effect<br>Shutter<br>Exposure | →strana 60<br>→strana 53<br>→strana 55<br>→strana 57<br>→strana 51<br>→strana 51 |
|----------------------------------------------------------------------------------------------------|-------------------------|-----------------------------------------------------------------------------|----------------------------------------------------------------------------------|
| <player< th=""><th><title list=""></title></th><th>Delete<br/>Partial Delete<br/>Protect<br/>Title Name<br/>Title Info</th><th>→strana 70<br/>→strana 71<br/>→strana 69<br/>→strana 67<br/>→strana 68</th></player<> | <title list=""></title> | Delete<br>Partial Delete<br>Protect<br>Title Name<br>Title Info             | →strana 70<br>→strana 71<br>→strana 69<br>→strana 67<br>→strana 68               |
| Mode>                                                                                                    | <playlist></playlist>   | New Playlist<br>Delete<br>Edit Playlist<br>Playlist Name<br>Playlist Info   | →strana 72<br>→strana 76<br>→strany 77~81<br>→strana 73<br>→strana 75            |
| <m.cam mode=""><br/>(len pre VP-DC163(i)/<br/>DC165W(i)/DC165WB(i))</m.cam>                                                                                                    |                         | White Balance<br>Photo Quality<br>Exposure                                  | ⇒strana 55<br>⇒strana 95<br>⇒strana 51                                           |
| <m.player mode=""><br/>(len pre VP-DC163(i)/<br/>DC165W(i)/DC165WB(i))</m.player>                                                                                                    |                         | Delete<br>Delete All<br>Protect<br>Print Mark<br>Format                     | →strana 101<br>→strana 102<br>→strana 100<br>→strana 107<br>→strana 103          |

### Napríklad: Nastavenie vyváženia bielej farby

- 1. Stlačte tlačidlo [QUICK MENU].
- Zobrazí sa zoznam položiek rýchleho menu.
- Pohybom [Joystick] hore alebo dole vyberte položku <White Balance>, potom [Joystick(OK)] stlačte.
- Pohybom [Joystick] hore alebo dolu zvoľte želaný režim (Auto, Indoor, Outdoor, alebo Custom WB), potom stlačte [Joystick(OK)].
- 4. Pre opustenie stlačte tlačidlo [QUICK MENU].

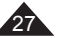

# Przygotowanie

# Príprava

-18

-17

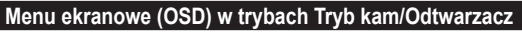

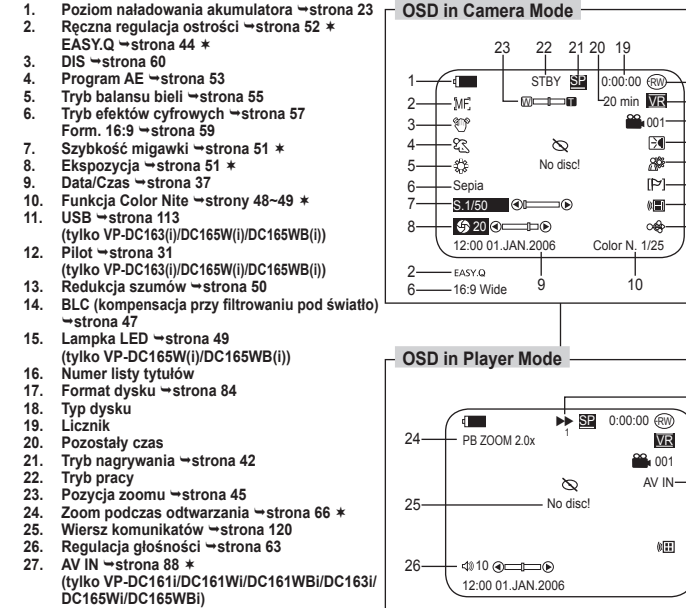

Szvbkość odtwarzania ⇒strona 64 28.

### Uwaqi

28

- Funkcje nieoznaczone symbolem \* zostaną zapisane po wyłączeniu i ponownym właczeniu kamery DVD.
- Menu ekranowe OSD (ang. On Screen Display) oraz nazwy części kamery DVD zostały przedstawione na przykładzie modelu VP-DC163.

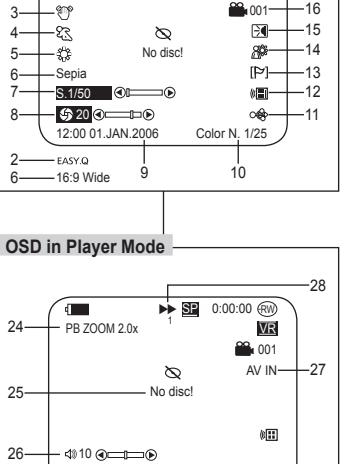

# OSD (Obrazovková ponuka) v Camera Mode/Plaver Mode

- 1. Úroveň batérie ⇒strana 23
- 2 Manuálne zaostrovanie ⇒strana 52 \* EASY.Q ⇒strana 44 \*
- 3. DIS ⇒strana 60
- 4 Program AE ⇒strana 53
- Režim vvváženia bielei ⇒strana 55 5
- 6. Režim digitálnych efektov ⇒strana 57 16:9 Wide ⇒strana 59
- Rýchlosť uzávierky ⇒strana 51 \*
- Expozícia ⇒strana 51 \* 8.
- Dátum/Čas ⇒strana 37 9
- 10. Color Nite ⇒strany 48~49 \*
- 11. USB ⇒strana 113 (len pre VP-DC163(i)/DC165W(i)/DC165WB(i))
- Diaľkové ovládanie ⇒strana 31 (len pre VP-DC163(i)/DC165W(i)/DC165WB(i))
- 13. Protihlukový filter →strana 50
- BLC (Kompenzácia protisvetla) ⇒strana 47 15. LED SVETLO →strana 49 (len pre VP-DC165W(i)/DC165WB(i))
- 16. Zoznam titulov Číslo
- Formátovanie disku ⇒strana 84
- 18. Typ disku
- 19. Počítadlo
- 20. Zostávajúci čas
- Režim nahrávania ⇒strana 42
- 22. Prevádzkový režim
- Poloha transfokátora → strana 45
- 24. PB Zoom ⇒strana 66 \*
- 25. Riadok na zobrazovanie správ ⇒strana 120
- Ovládanie hlasitosti ⇒strana 63.
- 27. AV IN ⇒strana 88 \*
  - (len pre VP-DC161i/DC161Wi/DC161WBi/ DC163i/DC165Wi/DC165WBi)
- Rýchlosť prehrávania ⇒strana 64

### Poznámka

- Funkcie neoznačené \* sa uchovajú po vypnutí a opätovnom zapnutí DVD • videokamery.
- . OSD (Zobrazenie na obrazovke) a vytlačené názvy pre každú časť DVD videokamery sú založené na modeli VP-DC163.

SI K

ustawienia trvbu Data/Czas. ⇒strona 37

### Przygotowanie Príprava Menu ekranowe w trybie M.Cam Mode/Tryb M.Play OSD (Obrazovková ponuka) v M.Cam Mode/M.Plaver (tylko VP-DC163(i)/DC165W(i)/DC165WB(i)) Mode (len pre VP-DC163(i)/DC165W(i)/DC165WB(i)) OSD in M Cam Mode OSD in M.Player Mode 1. Kvalita snímok Jakość zdieć 1 ⇒strona 95 ⇒strana 95 2. Wskaźnik karty 2. Ukazovateľ (karty pamięci) CARD d 5/10 🕥 141 ME. Licznik zdieć Main 1 min Slide (pamäťová 3 (łaczna liczba karta) zdieć, iaka można 3 Počítadlo ÷ 82 zapisać) No memory card! No memory card! snímok - **E** · A Pokaz slaidów 4. (celkový počet (F) 20 0**...** 6-**B** 5 ()**...** ⇒strona 99 možných Wskaźnik 5 12:00 01 JAN 2006 12:00 01.JAN.2006 100-0005 snímok) zabezpieczenia 4 Prezentácia przed usunieciem ⇒strana 99 ⇒strona 100 5. Indikátor ochrany proti vymazaniu ⇒strana 100 Nadruk ⇒strona 107 6. Značka tlače ⇒strana 107 6. 7. Numer folderu-numer pliku ⇒strona 94 7. Číslo adresára – číslo súboru ⇒strana 94 Licznik zdjęć (Bieżące zdjęcie/Całkowita liczba zdjęć) 8 8 Počítadlo snímok (Aktuálna snímka/Celkový počet vyfotografovaných snímok) Włączanie i wyłączanie menu ekranowego (OSD) Zapnutie a vypnutie funkcie OSD (obrazovková ponuka) Właczanie i wyłaczanie menu ekranowego Zapnutie a vypnutie OSD Należy nacisnać przycisk [DISPLAY] po lewej stronie kamery. Stlačte tlačidlo [DISPLAY] na ľavej strane ovládacieho panela. Każde naciśniecie przełącza stan menu ekranowego między Každým stlačením tlačidla sa funkcia OSD zapne alebo vypne. właczonym i wyłaczonym. Zapnutie a vypnutie dátumu a času Właczanie i wyłaczanie daty/godziny Pre zapnutie alebo vypnutieturn dátumu/času vstúpte do menu a Aby właczyć lub wyłaczyć date/godzine, przeidź do menu i zmień

zmeňte režim Date/Time. ⇒strana 37

29

| Jstawienia początkowe: ł | Konfigurowanie ustawień | w menu systemowym |
|--------------------------|-------------------------|-------------------|
|--------------------------|-------------------------|-------------------|

# Ustawianie zegara (Ust. zegara)

- Informacja o dacie i godzinie jest zapisywana automatycznie na płycie.
   Przed rozpoczęciem nagrywania należy dokonać ustawień funkcji data/czas.
- 1. Ustaw przełącznik [Mode] w położeniu [DISC] lub [CARD]. (tylko VP-DC163(i)/DC165W(i)/DC165WB(i)) 4/
- 2. Ustaw przełącznik [Power] w położeniu [ (Camera)] lub [ [ (Player)].
- 3. Naciśnij przycisk [MENU].
- Zostanie wyświetlona lista menu.
- Przesuń [Joyśtick] w górę lub w dół, aby wybrać opcję <System>, a następnie naciśnij [Joystick(OK)].
- Przesuń [Joystick] w górę lub w dół, aby wybrać <Clock Set> (Ust. zegara), a następnie naciśnij [Joystick(OK)].
  - Najpierw zostanie podświetlony dzień.
- Przesuń [Joystick] w górę lub w dół, aby wybrać bieżący dzień, a następnie naciśnij [Joystick(OK)].
  - Zostanie podświetlony miesiąc.
- Miesiąc, rok, godzinę i minuty ustawia się w taki sam sposób po ustawieniu dnia.
- 8. Po ustawieniu minut naciśnij [Joystick(OK)].
  - Zostanie wyświetlony komunikat <Complete!> (Zakończone!).
  - Åby ustawić zégar, wybierz kolejno rok, miesiąc, dzień, godzinę i minuty, naciskając przycisk [Joystick(OK)], a następnie przesuwając [Joystick] w górę lub w dół, ustaw właściwą wartość.
- 9. Naciśnij przycisk [MENU], aby zakończyć.

### Uwagi

- Gdy bateria litowa zużyje się (po ok. 6 miesiącach), na wyświetlaczu pojawi się data/ godzina 12:00 01.JAN.2006.
- Można ustawić maks. rok 2040.
- Jeśli nie zainstalowano baterii litowej, żadne wprowadzane dane nie będą zapisywane w pamięci.

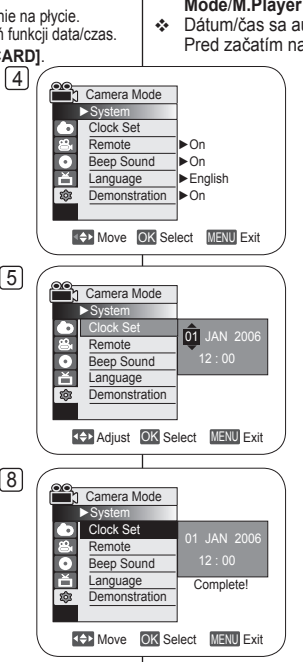

# Počiatočné nastavenie: Nastavenie systémovej ponuky

# Nastavenie hodín (Clock Set)

- Dátum/čas sa automaticky zaznamená na disk. Pred začatím nahrávania nastavte dátum/čas.
  - Nastavte [Mode] spínač na [DISC] alebo [CARD]. (len pre VP-DC163(i)/DC165W(i)/DC165WB(i))
  - Nastavte [Power] spínač na [ (Camera)] alebo [ (Player)].
  - 3. Stlačte tlačidlo [MENU].
  - Zobrazí sa zoznam položiek ponuky.
  - Pohnite pákový ovládač [Joystick] nahor alebo nadol pre výber <System>, potom stlačte pákový ovládač [Joystick(OK)].
  - Pohybom ovládača [Joystick] hore alebo dole vyberte položku <Clock Set>, potom stlačte [Joystick(OK)].
    - Najskôr bude blikať deň.
  - Pohybom ovládača [Joystick] hore alebo dole vyberte aktuálny deň, potom stlačte ovládač [Joystick(OK)].
    - Žvýrazní sá mesiac.
  - 7. Mesiać, deň, hodinu a minútu nastavíte rovnakým postupom ako deň.
  - 8. Po nastavení minút stlačte [Joystick(OK)].
    - Zobrazí sa odkaz <Complete!>.
    - Ak chcete nastaviť hodiny, vyberte položku Rok, Mesiac, Deň, Hodina alebo Minúta stlačením [Joystick(OK)], potom pohybom ovládača [Joystick] hore alebo dole nastavte príslušné hodnoty.
  - 9. Pre opustenie stlačte tlačidlo [MENU].

### Poznámky

- Po vyčerpaní lítiovej batérie (približne po 6 mesiacoch) sa dátum a čas zobrazí ako 12:00 01.JAN.2006.
- Môžete nastaviť maximálne rok 2040.
- Ak do videokamery nebola vložená lítiová batéria, vložené údaje nebudú záložne uložené.

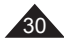

Ustawienia poczatkowe: Konfigurowanie ustawień w menu systemowym Počiatočné nastavenie: Nastavenie svstémovei ponuky Ustawianie sterowania pilotem bezprzewodowym (Pilot) Nastavenie príimu bezdrôtového diaľkového ovládača (tvlko VP-DC163(i)/DC165W(i)/DC165WB(i)) (Remote) (len pre VP-DC163(i)/DC165W(i)/DC165WB(i)) Funkcia Pilot działa w trybie Tryb kam/Odtwarzacz/M.Cam Funkcie Remote pracujú v Camera Mode/Player Mode/M.Cam Mode/Trvb M.Play. →strona 26 Mode/M.Plaver Mode, ⇒strana 26 Za pomoca funkcie Pilot można właczać i wyłaczać sterowanie Funkcia Remote umožňuje aktiváciu alebo deaktiváciu diaľkového kamera DVD za pomoca pilota. ovládača k DVD videokamere. 1. Ustaw przełacznik [Mode] w położeniu [DISC] 1. Nastavte [Mode] spínač na [DISC] alebo (4) lub ICARDI. 1 Camera Mode [CARD]. (len pre VP-DC163(i)/DC165W(i)/ (tylko VP-DC163(i)/DC165W(i)/DC165WB(i)) ►System DC165WB(i)) Clock Set ~ 2. Ustaw przełącznik [Power] w położeniu Remote l ► On Nastavte [Power] spínač na [ 22 (Camera)] 2. • [Camera)] lub [[ ] (Player)]. Beep Sound l ▶ On alebo [ [ ] (Plaver)]. Ě Language ► English 3. Naciśnij przycisk [MENU]. Demonstration On 3. Stlačte tlačidlo [MENU]. 俞 Zostanie wyświetlona lista menu. Zobrazí sa zoznam položiek ponuky. Move OK Select MENU Exit 4. Przesuń [Joystick] w góre lub w dół, aby 4. Pohnite pákový ovládač [Jovstick] nahor wybrać opcje <System>, a następnie naciśnij alebo nadol pre výber <System>, potom 6 [Jovstick(OK)]. stlačte pákový ovládač [Jovstick(OK)]. Camera Mode 5. Przesuń [Joystick] w góre lub w dół, aby ► Sv Pohnite pákový ovládač [Joystick] nahor 5. Clock Set 6 wybrać opcie <Remote> (Pilot), a nastepnie alebo nadol pre výber <Remote>. potom Remote naciśnii [Jovstick(OK)]. stlačte pákový ovládač [Jovstick(OK)]. o ă Beep Sound Language 6. Przesuń [Jovstick] w dóre lub w dół. 6. Pohnite pákový ovládač [Joystick] 愈 Demonstration aby wybrać opcie <On> (Właczony) lub nahor alebo nadol pre výber **<On>** alebo <Off> (Wyłaczony), a następnie naciśnij <Off>, potom stlačte pákový ovládač ▲ Move OK Select MENU Exit [Jovstick(OK)]. [Joystick(OK)]. 7. Naciśnij przycisk [MENU], aby zakończyć. 7. Pre opustenie stlačte tlačidlo [MENU]. Uwaga Poznámka Po ustawieniu w menu opcji Pilot na Wyłączony próba użycia pilota Ak nastavíte položku Remote na Off a použijete diaľkový ovládač, na spowoduje pojawienie sie na 3 sekundy migającej ikony pilota ( LCD displeji bude 3 sekundv blikať ikona diaľkového ovládača (( wyświetlaczu LCD. potom zmizne.

| Ustawienia początkowe: Konfigurowanie ustawień w                                                                                                    | menu systemowym                                                                                                    | Počiatočné nastavenie: Nastavenie systémovej ponuky                                                                                                    |    |                                                                                                    |  |
|----------------------------------------------------------------------------------------------------|----------------------------------------------------------------------------------------------------|----------------------------------------------------------------------------------------------------|----|----------------------------------------------------------------------------------------------------|--|
| Ustawianie sygnału dźwiękowego (Syg                                                                                                    | jnał)                                                                                                    | Nastavenie zvukovej signalizácie - pípania (Beep Sound)                                                                                                    |    |                                                                                                    |  |
| <ul> <li>Funkcja Sygnał działa w trybie Tryb kam/Odtw<br/>Mode/Tryb M.Play. ⊸strona 26</li> <li>Można włączyć lub wyłączyć Sygnał, który jest<br/>każdym naciśnięciu dowolnego przycisku.</li> </ul> | varzacz/M.Cam                                                                                                    | <ul> <li>Funkcia Beep Sound pracuje v Camera Mode/Player Mode/<br/>M.Cam Mode/M.Player Mode. → strana 26</li> <li>Každé stlačenie tlačidla môže byť sprevádzané Beep Sound.</li> </ul> |    |                                                                                                    |  |
| 1. Ustaw przełącznik [Mode] w położeniu [DISC]<br>lub [CARD].<br>(tylko VP-DC163(i)/DC165W(i)/DC165WB(i))                                                                                            | 4<br>Camera M<br>► System<br>Clock Set                                                                                                    | lode                                                                                                    | 1. | Nastavte [Mode] spínač na [DISC] alebo<br>[CARD]. (len pre VP-DC163(i)/DC165W(i)/<br>DC165WB(i))                       |  |
| <ol> <li>Ustaw przełącznik [Power] w położeniu<br/>[<sup>20</sup>(Camera)] lub [<b>b</b>(Player)].</li> </ol>                                                                                        | Remote     Pon     Beep Sound     Con     Con |                                                                                                    |    | Nastavte [Power] spínač na [ alebo [ ) (Camera)] alebo [ ) (Player)].                                                  |  |
| <ol> <li>Naciśnij przycisk [MENU].</li> <li>Zostanie wyświetlona lista menu.</li> </ol>                                                                                                    | Move                                                                                                    | K Select MENU Exit                                                                                                    | 3. | Stlačte tlačidlo [MENU].<br>Zobrazí sa zoznam položiek ponuky.                                                         |  |
| <ol> <li>Przesuń [Joystick] w górę lub w dół, aby<br/>wybrać opcję <system>, a następnie naciśnij<br/>[Joystick(OK)].</system></li> </ol>                                                            | 6<br>Camera M<br>System                                                                                                    | lode                                                                                                    | 4. | Pohybom [Joystick] nahor alebo naol<br>vyberte položku <system>, potom stlačte<br/>[Joystick(OK)].</system>            |  |
| <ol> <li>Przesuń [Joystick] w górę lub w dół, aby<br/>wybrać opcję <beep sound=""> (Sygnał), a<br/>następnie naciśnij [Joystick(OK)].</beep></li> </ol>                                              | <ul> <li>Beep Sou</li> <li>▲</li> <li>▲</li> <li>Language</li> <li>Demonstr</li> </ul>                                                                                                    | nd Off<br>VOn ation                                                                                                    | 5. | Pohybom [Joystick] nahor alebo nadol<br>vyberte položku <beep sound="">, potom<br/>stlačte [Joystick(OK)].</beep>      |  |
| <ol> <li>Przesuń [Joystick] w górę lub w dół,<br/>aby wybrać opcję <on> (Włączony) lub<br/><off> (Wyłączony), a następnie naciśnij<br/>Llowstick(OK)]</off></on></li> </ol>                          | <b>1</b> ⇔ Move                                                                                                    | OK Select MENU Exit                                                                                                    | 6. | Pohybom [Joystick] nahor alebo nadol<br>vyberte položku <on> alebo <off>, potom<br/>stlačte [Joystick(OK)].</off></on> |  |
| <ol> <li>Naciśnij przycisk [MENU], aby zakończyć.</li> </ol>                                                                                                    |                                                                                                    |                                                                                                    | 7. | Pre opustenie stlačte tlačidlo [MENU].                                                                                 |  |
|                                                                                                    |                                                                                                    |                                                                                                    |    |                                                                                                    |  |

SLK

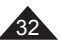

Ustawienia poczatkowe: Konfigurowanie ustawień w menu systemowym Počiatočné nastavenie: Nastavenie systémovei ponuky Ustawianie dźwieku migawki (Dźwiek migawki) Nastavenie zvuku uzávierky (Shutter Sound) (tvlko VP-DC163(i)/DC165W(i)/DC165WB(i)) (len pre VP-DC163(i)/DC165W(i)/DC165WB(i)) Funkcia Dźwiek migawki działa tylko w trybie M.Cam Mode. ✤ Funkcia Shutter Sound pracuje len v M.Cam Mode. → strana 26 ⇒strona 26 Funkciu Shutter Sound môžete zapnúť alebo vypnúť. Ak je Można właczyć lub wyłaczyć Dźwiek migawki, który jest zapnutá, pri každom stlačení tlačidla [PHOTO] zaznie uzávierka. emitowany przy każdym naciśnieciu przycisku [PHOTO]. 1. Ustaw przełącznik [Mode] w położeniu 1. Nastavte spínač [Mode] na [CARD]. 4 [CARD]. M.Cam Mode (len pre VP-DC163(i)/DC165W(i)/DC165WB(i)) ►Svste (tvlko VP-DC163(i)/DC165W(i)/DC165WB(i)) Clock Set Nastavte spínač [Power] na [ 22 (Camera)]. 2. 2. Ustaw przełącznik [Power] w położeniu ×. Remote l ► On ň (Camera)]. Beep Sound l ▶ On 3 Stlačte tlačidlo [MENU]. Shutter Sound On ŵ Zobrazí sa zoznam položiek ponuky. 3. Naciśnij przycisk [MENU]. ► English Language Zostanie wyświetlona lista menu. 4. Pohnite pákový ovládač [Joystick] nahor Move OK Select MENU Exit 4. Przesuń [Joystick] w góre lub w dół, aby alebo nadol pre výber <Svstem>, potom wybrać opcje <System>, a następnie naciśnij stlačte pákový ovládač [Jovstick(OK)]. 6 [Jovstick(OK)]. M.Cam Mode Pohybom [Jovstick] nahor alebo nadol 5 5. Przesuń [Joystick] w góre lub w dół, ► Syster vyberte položku <Shutter Sound>, potom Clock Set 6 aby wybrać opcie <Shutter Sound> Remote stlačte [Joystick(OK)]. (Dźwiek migawki), a nastepnie naciśnii × Beep Sound [Joystick(OK)] Shutter Sound ŵ Pohnite pákový ovládač [Joystick] 6. Language nahor alebo nadol pre výber **<On>** alebo 6. Przesuń [Jovstick] w góre lub w dół. aby wybrać opcje <On> (Właczony) lub <Off>. potom stlačte pákový ovládač Move OK Select MENU Exit <Off> (Wvłaczony), a nastepnie naciśnii [Joystick(OK)]. [Jovstick(OK)]. 7. Pre opustenie stlačte tlačidlo [MENU]. 7. Naciśnij przycisk [MENU], aby zakończyć. Poznámka Uwaga Ak je Beep Sound nastavený na možnosť Off, nebudete počuť zvuk Jeżeli dla opcii Svanał wybrane jest ustawienie Wyłaczony, dźwiek uzávierky aj napriek tomu, že je nastavená na možnosť On. migawki nie będzie słyszalny, nawet jeżeli jest właczony, tj. wybrano ustawienie Właczony.

34

| Ustawienia początkowe: Konfigurowanie ustawień w menu systemowym                                                                                                    | Počiatočné nastavenie: Nastavenie systémovej ponuky                                                                                                    |
|----------------------------------------------------------------------------------------------------|----------------------------------------------------------------------------------------------------|
| Wybór języka menu ekranowego (Language)                                                                                                    | Výber jazyka OSD (Language)                                                                                                    |
| <ul> <li>Funkcja Language działa w trybie Tryb kam/Odtwarzacz/M.Cam<br/>Mode/Tryb M.Play. ⇒strona 26</li> <li>Istnieje możliwość wyboru żądanego języka wyświetlania ekranu<br/>menu i komunikatów.</li> </ul>                                                                                                    | <ul> <li>Funkcia Language pracuje v Camera Mode/Player Mode/M.Cam<br/>Mode/M.Player Mode. Strana 26</li> <li>Je možné vybrať si jazyk, v ktorom sa majú zobrazovať obrazovky<br/>ponuky a správy.</li> </ul>                                                                                                    |
| <ol> <li>Ustaw przełącznik [Mode] w położeniu [DISC] [4]<br/>lub [CARD].<br/>(tylko VP-DC163(i)/DC165W(i)/DC165WB(i))</li> <li>Ustaw przełącznik [Power] w położeniu<br/>[1] (Camera)] lub [1] (Player]].</li> <li>Naciśnij przycisk [MENU].</li> <li>Zostanie wyświetlona lista menu.</li> <li>Przesuń [Joystick] w górę lub w dół, aby<br/>wybrać opcję <system>, a następnie naciśnij<br/>[Joystick(OK)].</system></li> <li>Przesuń [Joystick] w górę lub w dół, aby wybrać opcję<br/><language>, a następnie naciśnij [Joystick(OK)].</language></li> <li>Wyświetlone zostaną dostępne języki.</li> <li>Przesuń [Joystick] w górę lub w dół, aby wybrać żądany język</li> </ol> | <ol> <li>Nastavte [Mode] spínač na [DISC] alebo<br/>[CARD]. (len pre VP-DC163(i)/DC165W(i)/<br/>DC165WB(i))</li> <li>Nastavte [Power] spínač na [ (Camera)]<br/>alebo [ (Player)].</li> <li>Stlačte tačidlo [MENU].</li> <li>Zobrazí sa zoznam položiek ponuky.</li> <li>Pohnite pákový ovládač [Joystick] nahor<br/>alebo nadol pre výber <system>, potom<br/>stlačte pákový ovládač [Joystick] nahor<br/>alebo nadol pre výber <system>, potom<br/>stlačte joystick[ nahor alebo nadol vyberte <language>,<br/>potom stlačte [Joystick(OK)].</language></system></system></li> <li>Zobrazia sa dostupné jazykové možnosti.</li> <li>Pohybom [Juytick] nahor alebo nadol vyberte člapné jazykové možnosti.</li> </ol> |
| <ol> <li>Przesuń (Joystick) w gorę lub w dor, aby wybrac ządany język<br/>menu ekranowego, a następnie naciśnij [Joystick(OK)].</li> <li>Menu ekranowe zostanie odświeżone i wyświetlone w<br/>wybranym języku.</li> <li>Naciśnij przycisk [MENU], aby zakończyć.</li> <li>Uwaga</li> <li>Słowo Language w menu jest zawsze wyświetlane w języku<br/>angielskim.</li> </ol>                                                                                                    | <ol> <li>Pohybom [Joystick] nahor alebo nadol vyberte želaný jazyk OSD, potom stlačte [Joystick(OK)].</li> <li>Ponuka na obrazovke sa obnoví vo vybranom jazyku.</li> <li>Pre opustenie stlačte tlačidlo [MENU].</li> <li>Poznámka</li> <li>Slovo Language sa v menu zobrazí vždy po anglicky.</li> </ol>                                                                                                    |

| Ustawienia początkowe: Konfigurowanie ustawień w                                                                                                    | menu systemowym                                                                                                    | Počiatočné nastavenie: Nastavenie systémovej ponuky                                                                                                    |
|----------------------------------------------------------------------------------------------------|----------------------------------------------------------------------------------------------------|----------------------------------------------------------------------------------------------------|
| Funkcja prezentacji (Demonstracja)                                                                                                    |                                                                                                    | Zobrazenie ukážky (Demonstration)                                                                                                    |
| <ul> <li>Z funkcji Demonstracja można korzystać tylko<br/>gdy w kamerze nie znajduje się płyta. →strona</li> <li>Zanim rozpoczniesz: Sprawdź, czy w kamerze i<br/>→strona 40</li> <li>W trybie prezentacji automatycznie przedstawiane<br/>funkcje kamery DVD, dzięki czemu obsługa urząd</li> <li>Demonstracja jest pokazywana aż do<br/>wyłączenia trybu demonstracji.</li> </ul>                                                                                                    | w trybie <b>Tryb kam</b> ,<br>26<br>DVD nie ma płyty.<br>e są podstawowe<br>Izenia jest łatwiejsza.<br>4                                                                                                    | <ul> <li>Funkcia Demonstration je možné použiť len v Camera Mode bez vloženého disku vo videokamere. Strana 26</li> <li>Skôr ako začnete: Uistite sa, že v DVD videokamere nie je disk. Strana 40</li> <li>Ukážka automaticky predvedie hlavné funkcie vašej DVD videokamery, aby ste ich mohli jednoduchšie používať.</li> <li>Ukážka je uvádzaná stále dokola, kým tento režim neukončíte.</li> </ul>                                                                                                    |
| <ol> <li>Ustaw przełącznik [Mode] w położeniu [DISC].<br/>(tylko VP-DC163(i)/DC165W(i)/DC165WB(i))</li> <li>Ustaw przełącznik [Power] w położeniu<br/>[MiCamera]).</li> <li>Naciśnij przycisk [MENU].         <ul> <li>Zostanie wyświetlona lista menu.</li> <li>Przesuń [Joystick] w górę lub w dół, aby<br/>wybrać opcję <system>, a następnie naciśnij<br/>[Joystick(OK)].</system></li> <li>Przesuń [Joystick] w górę lub w dół,<br/>aby wybrać opcję <demonstration><br/>(Demonstracja), a następnie naciśnij<br/>[Joystick(OK)].</demonstration></li> <li>Przesuń [Joystick] w górę lub w dół,<br/>aby wybrać opcję <demonstration><br/>(Demonstracja), a następnie naciśnij</demonstration></li> <li>Przesuń [Joystick] w górę lub w dół, aby<br/>wybrać opcie <democ (maczrony)="" a="" li="" następnie<=""> </democ></li></ul> </li> </ol> | <ul> <li>System</li> <li>Clock Set</li> <li>Remote</li> <li>Beep Sou</li> <li>Demonstr</li> <li>Camera M</li> <li>System</li> <li>Clock Set</li> <li>Remote</li> <li>Beep Sou</li> <li>Clock Set</li> <li>Remote</li> <li>Beep Sou</li> <li>Beep Sou</li></ul> | <ol> <li>Nastavte spínač [Mode] na [DISC].<br/>(len pre VP-DC163(i)/DC165W(i)/<br/>DC165WB(i))</li> <li>Nastavte spínač [Power] na [ (Camera)].</li> <li>Stlačte tlačidlo [MENU].</li> <li>Zobrazí sa zoznam položiek ponuky.</li> <li>Pohnite pákový ovládač [Joystick] nahor<br/>alebo nadol pre výber <system>, potom<br/>stlačte pákový ovládač [Joystick(OK)].</system></li> <li>Pohybom [Joystick] nahor alebo nadol<br/>vyberte <demonstration>, potom stlačte<br/>[Joystick(OK)].</demonstration></li> <li>Pohybom [Joystick] nahor alebo nadol</li> </ol>                                                                                                    |
| <ul> <li>naciśnij [Joystick(OK)].</li> <li>Naciśnij przycisk [MENU].</li> <li>Rozpoczyna się demonstracja.</li> <li>Aby przerwać demonstrację, naciśnij przycisk [MENU].</li> <li>Uwaga</li> <li>Naciśnięcie przycisku FADE, BLC, EASY.Q, MF/AF lub COLOR NITE podczas działania funkcji pemonstracja spowoduje wyłączenie tej funkcji i uruchomienie funkcji związanej z naciśniętym</li> </ul>                                                                                                    | C SAMSUNG Came                                                                                                    | von vyberte <on>, potymilio debo nador vyberte <on>, potymilio debo nador v</on></on></on></on></on></on></on></on></on></on></on></on></on></on></on></on></on></on></on></on></on></on></on></on></on></on></on></on></on></on></on></on></on></on></on></on></on></on></on></on></on></on></on></on></on></on></on></on></on></on></on></on></on></on></on></on></on></on> |

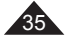

| Ustawienia początkowe: Konfigurowanie ustawień w menu wyświetlania                                                                                                    | Počiatočné nastavenie: Nastavenie ponuky zobrazenia                                                                                                    |
|----------------------------------------------------------------------------------------------------|----------------------------------------------------------------------------------------------------|
| Regulacja ekranu LCD (Jasność LCD/Kolor LCD)                                                                                                    | Nastavenie LCD displeja (LCD Bright/LCD Colour)                                                                                                    |
| <ul> <li>Regulacja ekranu LCD jest możliwa w trybie Tryb kam/<br/>Odtwarzacz/M.Cam Mode/Tryb M.Play. → strona 26</li> <li>Kamera DVD jest wyposażona w 2,5-calowy (VP-DC161(i)/<br/>DC163(i)) / 2,7-calowy panoramiczny (VP-DC161W(i)/<br/>DC161WB(i)/DC165W6(i)) kolorowy wyświetlacz LCD,<br/>który umożliwia bezpośredni podgląd lub odtworzenie nagrania.</li> <li>Odpowiednio do warunków, w jakich używana jest kamera DVD<br/>(np. w pomieszczeniu lub na zewnątrz), można dostosować<br/>następujące opcje:         <ul> <li>Jasność LCD</li> <li>Kolor LCD</li> </ul> </li> </ul> | <ul> <li>Nastavenie LCD displeja pracuje v Camera Mode/Player Mode/<br/>M.Cam Mode/M.Player Mode. → strana 26</li> <li>DVD videokamera je vybavená farebným 2,5 palcovým (VP-<br/>DC161(i)/DC163(i)) / 2,7 palcovým (VP-DC161W(i)/DC161WB(i)/<br/>DC165W(i)/DC165WB(i)) displejom z tekutých kryštálov (LCD),<br/>ktorý slúži na priame zobrazenie záznamu alebo na prehrávanie.</li> <li>V závislosti od podmienok, v ktorých DVD videokameru používate<br/>(interiér nebo exteriér), môžete nastaviť tieto parametre:</li> <li>LCD Bright</li> <li>LCD Colour</li> </ul> |
| 1. Ustaw przełącznik [Mode] w położeniu [DISC] 4<br>lub [CARD].                                                                                                    | 1. Nastavte spínač [Mode] na [DISC] alebo<br>[CARD]. (len pre VP-DC163(i)/DC165W(i)/<br>DC165WB(i))                                                                                                    |
| (tylko VP-DC163(i)/DC165W(i)/DC165WB(i))<br>2. Ustaw przełącznik [Power] w położeniu<br>t@ LCD Big<br>LCD Care<br>LCD Care                                                                                                    | ht 2. Nastavte spínač [Power] na [ 🏔 (Camera)]<br>alebo [ [ (Player)].                                                                                                    |
| A vaciśnij przycisk [MENU].     Zostania wyświetlona lista menu                                                                                                    | <ul> <li>Stacte taciolo [MENU].</li> <li>Zobrazí sa zoznam položiek ponuky.</li> </ul>                                                                                                    |
| <ul> <li>Przesuń [Joystick] w górę lub w dół, aby<br/>wybrać opcję </li> <li>Signa (Wyśw.), a następnie</li> </ul>                                                                                                    | A. Pohybom [Joystick] nahor alebo nadol<br>vyberte <display>, potom stlačte<br/>[Joystick[OK]].</display>                                                                                                    |
| acisní [Joystick(VK)].<br>5. Przesuń [Joystick] w górę lub w dół, aby<br>wybrać parametr do ustawienia (LCD Bright<br>(Jasność LCD) lub LCD Colour (Kolor LCD)),<br>a pactopnie pacijeći I Joystick(VK)                                                                                                    | 5. Pohybom [Joystick] nahor alebo nadol<br>zvoľte položku, ktorú chcete upraviť (LCD<br>Bright alebo LCD Colour), potom stlačte<br>[Joystick/QK]]                                                                                                    |
| <ul> <li>a hastępnie hacisnij poysitick ji w jewo lub w prawo, aby ustawić wartość wybranego parametru (LCD Bright (Jasność LCD) lub LCD Colour (Kolor LCD)), a następnie naciśnij [Joystick(OK)].</li> <li>Wartości parametrów <lcd bright=""></lcd></li> </ul>                                                                                                    |                                                                                                    |
| <ul> <li>(Jasność LCD) i <lcd colour=""> (Kolor<br/>LCD) można ustawić w zakresie &lt;00&gt; ~ &lt;35&gt;.</lcd></li> <li>7. Naciśnij przycisk [MENU], aby zakończyć.</li> <li>Regulacja wyświetlacza LCD nie ma wpływu na jasność ani<br/>kolor nagrywanego obrazu.</li> </ul>                                                                                                    | <ul> <li>Colour&gt; môžete nastaviť medzi &lt;00&gt; ~</li> <li>&lt;35&gt;.</li> <li>7. Pre opustenie stlačte tlačidlo [MENU].</li> <li>Nastavenie LCD displeja nemá vplyv na jas a farby zaznamenávaného obrazu.</li> </ul>                                                                                                    |
| Ustawienia początkowe: Konfigurowanie ustawień w menu wyświetlania                                                                                                    | Počiatočné nastavenie: Nastavenie ponuky zobrazenia                                                                                                    |  |
|----------------------------------------------------------------------------------------------------|----------------------------------------------------------------------------------------------------|--|
| Wyświetlanie daty i godziny (Data/Czas)                                                                                                    | Zobrazenie funkcie dátum/čas (Date/Time)                                                                                                    |  |
| <ul> <li>Funkcja Data/Czas działa w trybie Tryb kam/Odtwarzacz/M.Cam<br/>Mode/Tryb M.Play. ⇒strona 26</li> <li>Data i godzina są automatycznie zapisywane na wydzielonym<br/>obszarze płyty.</li> </ul>                                                                                                    | <ul> <li>◆ Funkcia Date/Time pracuje v Camera Mode/Player Mode/M.Cam<br/>Mode/M.Player Mode. ⇒strana 26</li> <li>◆ Dátum a čas sa automaticky zaznamenávajú do špeciálnej dátovej<br/>stopy na kazete.</li> </ul>                                                                                                    |  |
| <ol> <li>Ustaw przełącznik [Mode] w położeniu [DISC]<br/>lub [CARD].<br/>(tylko VP-DC163(i)/DC165W(i)/DC165WB(i))</li> <li>Ustaw przełącznik [Power] w położeniu<br/>[ ▲ (Camera)] lub [ ▶ (Player)].</li> <li>Naciśnij przycisk [MENU].</li> <li>Zostanie wyświetlona lista menu.</li> <li>Przesuń [Joystick] w górę lub w dół, aby<br/>wybrać opcję <display> (Wyśw.), a następnie<br/>naciśnij [Joystick(OK)].</display></li> <li>Przesuń [Joystick] w górę lub w dół, aby<br/>wybrać opcję <date time=""> (Data/Czas), a<br/>następnie naciśnij [Joystick(OK)].</date></li> <li>Przesuń [Joystick] w górę lub w dół, aby<br/>ustawić format wyświetlania daty/godziny, a<br/>następnie naciśnij [Joystick(OK)].</li> <li>Format wyświetlanej daty i godziny: <off><br/>(Wyłączony), <date> (Data/Czas).</date></off></li> </ol> | Indeent       1. Nastavte spínač [Mode] na [DISC] alebo [CARD]. (len pre VP-DC163(i)/DC165W(i)/ DC165WB(i))         Derestring       Control (len pre VP-DC163(i)/DC165W(i))         Nastavte spínač [Power] na [ ▲ (Camera)] alebo [ ► (Player)].       2. Nastavte spínač [Power] na [ ▲ (Camera)] alebo [ ► (Player)].         Stlačte tlačidlo [MENU].       • Zobrazí sa zoznam položiek ponuky.         Pohybom [Joystick] nahor alebo nadol vyberte <display>, potom stlačte [Joystick(OK)].         5. Pohybom [Joystick] nahor alebo nadol vyberte <date time="">, potom stlačte [Joystick(OK)].         6 Select MENU Exit         • Select MENU Exit         • Time DateKTime         • State time Exit</date></display> |  |
| <ol> <li>Naciśnij przycisk [MENU], aby zakończyć.</li> <li>Uwagi</li> </ol>                                                                                                    | Poznámky     Za nasledujúcich okolností sa namiesto dátumu a času zobrazí                                                                                                    |  |
| <ul> <li>W następujących przypadkach zamiast właściwej daty i godziny na wyświetlaczu pojawi się napis 12:00 01.JAN.2006:</li> <li>Podczas odtwarzania pustego fragmentu płyty,</li> <li>Jeśli płyta została nagrana przed ustawieniem opcji Data/Czas w pamięci kamery DVD.</li> <li>Gdy bateria litowa jest słaba lub rozładowana.</li> <li>Przed użyciem funkcji Data/Czas należy ustawić zegar. Strona 30</li> </ul>                                                                                                    | <ul> <li>12:00 01.JAN.2006.</li> <li>Počas prehrávania prázdnej časti kazety</li> <li>Počas prehrávania disku získaného pred nastavením Date/Time v pamäti DVD kamery.</li> <li>Keď je lítiová batéria slabá alebo vybitá</li> <li>Pred použitím funkcie Date/Time musíte nastaviť hodiny.<br/>→ strana 30</li> </ul>                                                                                                    |  |

# Kamera DVD: przed rozpoczęciem nagrywania DVD videokamera: Pred začatím nahrávania

### Korzystanie z wizjera kamery

 W trybie [Action (Camera)] lub [[> (Player)] po zamknięciu wyświetlacza LCD można korzystać z wizjera.

#### Regulacja ostrości

Pokrętło regulacji ostrości wizjera umożliwia osobom mającym problemy ze wzrokiem ustawienie bardziej wyraźnego obrazu.

- 1. Zamknij wyświetlacz LCD i wysuń wizjer.
- Za pomocą pokrętła regulacji ostrości wizjera ustaw ostrość obrazu.

#### Uwaga

Spoglądanie przez dłuższy czas na słońce lub inne silne źródła światła przez wizjer może doprowadzić do uszkodzenia wzroku lub czasowego obniżenia sprawności oka.

### Použitie hľadáčika

 V režime [ (Camera)] alebo [[>)(Player)] funguje hľadáčik, keď je LCD displej zatvorený.

#### Nastavenie objektívu

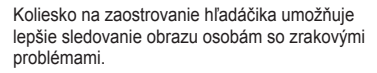

- 1. Zatvorte LCD displej a vytiahnite hľadáčik.
- 2. Na zaostrenie obrazu v hľadáčiku použite koliesko na zaostrovanie

#### Poznámka

Pozorovanie slnka alebo iného silného zdroja svetla cez hľadáčik dlhší čas môže byť škodlivé a spôsobiť dočasné poškodenie zraku.

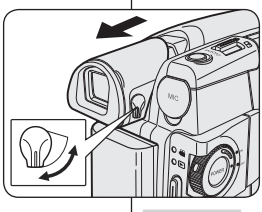

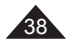

# Kamera DVD: przed rozpoczęciem nagrywania DVD videokamera: Pred začatím nahrávania

# Techniki nagrywania

- W niektórych sytuacjach oczekiwane efekty można uzyskać, stosując różne techniki nagrywania.
- 1. Pozycja standardowa.
- Pozycja niska. Nagrywanie z wyświetlaczem LCD kierowanym w górę.
- Pozycja wysoka. Nagrywanie z wyświetlaczem LCD skierowanym w dół.
- Pozycja autoportret. Nagrywanie z wyświetlaczem LCD skierowanym do przodu.
- 5. Nagrywanie za pomocą wizjera.

Jeśli użycie wyświetlacza LCD jest utrudnione, wygodniejszym rozwiązaniem bywa skorzystanie z wizjera.

#### Uwaga

Wyświetlacz LCD należy obracać ostrożnie. Nadmierne obrócenie może spowodować uszkodzenie wewnętrznej części zawiasu łączącego wyświetlacz z kamerą DVD.

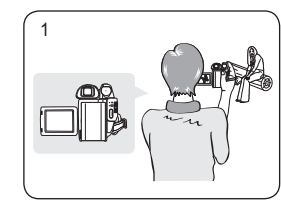

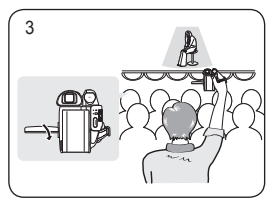

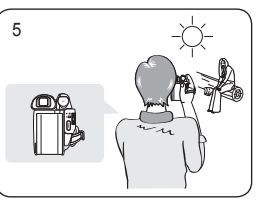

# Rôzne metódy záznamu

 Aby ste dosiahli čo najdramatickejšie výsledky, môžete v niektorých situáciách použiť iné metódy záznamu.

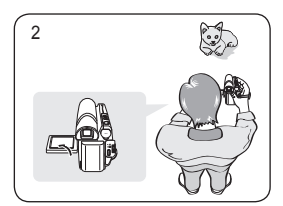

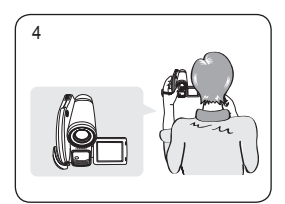

- 1. Bežné nahrávanie.
- 2. Nahrávanie pri pohľade zhora.

Záznam so sledovaním LCD displeja zhora.

- Nahrávanie vedené nahor. Záznam so sledovaním LCD displeja zdola.
- Samonahrávanie. Záznam so sledovaním LCD displeja spredu.
- Nahrávanie s hľadáčikom. V podmienkach, v ktorých je použitie LCD displeja obtiažne, môžete ako vhodnú alternatívu použiť hľadáčik.

#### Poznámka

LCD displej otáčajte opatrne, pretože prílišným otáčaním by mohlo dôjsť k poškodeniu vnútornej časti pántu, ktorý spája LCD displej s DVD videokamerou.

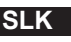

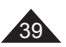

# Kamera DVD: przed rozpoczęciem nagrywania DVD videokamera: Pred začatím nahrávania

### Wkładanie i wvimowanie płyty

- ٠. Nie należy wkładać płyty lub zamykać osłony płyty z nadmierna siła. Może to spowodować uszkodzenie.
- Nie można otwierać osłony płyty podczas ładowania.
- Należy ustawić przełacznik [Mode] w położeniu [DISC] (tvlko VP-DC163(i)/DC165W(i)/DC165WB(i)). a przełacznik [Power] w położeniu [ (Camera)]. aby możliwe było wyświetlanie menu i komunikatów na wyświetlaczu LCD.

#### Wkładanie płyty

- Przesuń przełącznik [OPEN] w kierunku wskazanym strzałką. 1 Osłona kieszeni płyty otworzy sie.
- 2. Delikatnie otwórz osłone reka, aż do zatrzymania,
- 3 Dociśnii płyte do uchwytu znajdującego się na środku i pewnie zablokui.
  - Strona płyty, na której materiał bedzie nagrywany, powinna być zwrócona w strone środka kamery DVD.
  - Nie należy chwytać kamery za obiektyw.
- Delikatnie naciśnij w miejscu oznaczonym [PUSH CLOSE] na 4. osłonie kieszeni płyty, aby zamknać osłone.
  - Po rozpoznaniu włożonej płyty miga wskaźnik [ACCESS]. W tym czasie nie należy odłączać zasilania. Nie należy trzaść ani uderzać. Może to spowodować uszkodzenie.

#### Uwagi

- Przesuń pasek na reke, aby nie przeszkadzał w czasie wvimowania i wkładania płyty.
- Pokrywe płyty można otworzyć, gdy urządzenie jest podłaczone do zasilacza sieciowego lub akumulatora. nawet ieżeli zasilanie iest wyłaczone.

#### Uwaga

W produkcie stosowany iest laser. Użycie elementów sterowania, regulacii lub przeprowadzanie czynności innych niż opisane w instrukcji może spowodować wystawienie na wpływ niebezpiecznego promieniowania. Nie należy otwierać pokryw ani zagladać do środka produktu, jeżeli doszło do uszkodzenia mechanizmu blokady.

#### Ostrzeżenie

Należy zachować ostrożność, aby nie uszkodzić mechanizmu blokady.

# •• ..... •

Vloženie a vybratie disku

- Pri vkladaní disku a zatváraní krytu nevyvíjajte veľký tlak. Mohlo by dôisť k poškodeniu. Krvt disku nemôžete otvoriť počas načítavania.
- Nastavte spínač [Mode] do polohy [DISC] (len pre VP-DC163(i)/DC165W(i)/DC165WB(i)) a spinač **[Power]** do polohy [ 22 (Camera)] pre prezeranie ponúk a správ zobrazených na LCD displeji.

#### Vkladanie disku

- Stlačte spínač [OPEN] v smere šípkv.
- Krvt bloku vkladania disku sa otvorí.
- Opatrne rukou otvorte kryt, kým nezastaví.
- Disk zatlačte proti otočnej ploche v strede, pokým 3 nebudete počuť cvaknutie
  - Nahrávacia strana disku musí smerovať smerom dovnútra DVD videokamerv.
  - Nedotýkaite sa snímacei šošovky.
- Opatrne stlačte plochu označ enú [PUSH CLOSE] na 4 kryte bloku vkladania disku, aby ste uzavreli kryt.
  - Po vložení sa disk rozpoznáva blikaním indikátora [ACCESS]. Počas tohto času neprerušujte prívod energie. Videokamerou netraste ani neudierajte. Mohlo by dôisť k poškodeniu.

#### Poznámky

- Pohnite remienkom na ruku tak, aby nezavadzal pri vkladaní alebo vyberaní disku.
- Krvt disku môžete otvoriť vtedv. keď je zariadenie pripojené k sjeťovému adaptéru alebo batérií, a to aj vtedv. ak je vvpnuté.

#### Upozornenie

Tento produkt obsahuje laser. Používanie ovládacích prvkov, nastavení alebo výkonu postupov iným spôsobom, ako ie uvedené v teito príručke, môže spôsobiť nebezpečné vystavenie sa radiácii. Neotvárajte kryty a nepozerajte sa do produktu, ak je poškodený mechanizmus vnútorného uzamknutia

#### Výstraha

Dávajte si pozor, aby ste nepoškodili mechanizmus vnútorného uzamknutia.

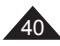

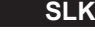

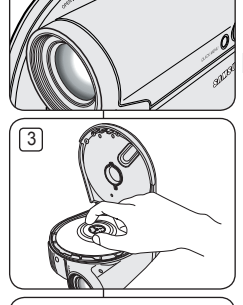

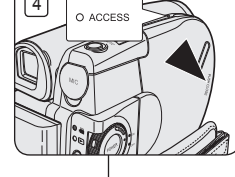

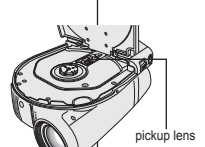

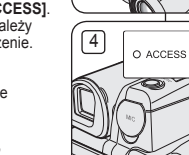

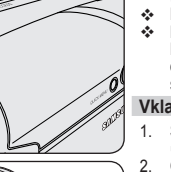

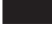

# Kamera DVD: przed rozpoczęciem nagrywania DVD videokamera: Pred začatím nahrávania

#### Korzystanie z nowej płyty: Formatowanie nowej płyty

Po włożeniu nowej płyty może ona wymagać sformatowania. Rozpocznie się rozpoznawanie płyty.

W przypadku płyty DVD-R/+R DL: formatowanie rozpocznie się automatycznie.

W przypadku płyty DVD-RW: zostanie wyświetlony komunikat: <Płyta niesformatowana. Sformatować?>.

| Różnice między trybem<br>Video i VR | Video (Tryb video) : Jeżeli płyta została sfinalizowana,<br>można ją będzie odtwarzać na większości odtwarzaczy/<br>nagrywarek DVD. |
|-------------------------------------|----------------------------------------------------------------------------------------------------|
|                                     | VR (Tryb VR) : Płytę można edytować na kamerze DVD,<br>ale odtwarzanie jest możliwe tylko na nagrywarce DVD.                        |

Na stronie 12 znajdują się informacje na temat kompatybilności sfinalizowanych płyt.

Przesuń [Joystick] w lewo lub w prawo, aby wybrać <Video> lub <VR>, a następnie naciśnij [Joystick(OK)].

- Na stronie 11 znajdują się opisy zastosowań poszczególnych trybów.
- Po zakończeniu zostanie wyświetlony komunikat <Zakończone!>.
- W przypadku wyboru opcji <Anuluj> zostanie wyświetlony komunikat 
   Aby możliwe było nagrywanie na nowej płycie, należy ją sformatować. Aby formatowanie przeprowadzić później, należy użyć menu 
   Menadżer pł.>. – page 84

W przypadku płyty DVD+RW: zostanie wyświetlony komunikat: <Sformatować płytę? Pliki zostaną usunięte!>.

Przesuń [Joystick] w lewo lub w prawo, aby wybrać <Tak>, a następnie naciśnij [Joystick(OK)].

- Po zakończeniu zostanie wyświetlony komunikat <Zakończone!>.
- W przypadku wybrania opcji <Nie> zostanie wyświetlony komunikat <Nie sformatowany!>. Aby możliwe było nagrywanie na nowej płycie, należy ją sformatować. Aby formatowanie przeprowadzić później, należy użyć menu <Menadżer pł.>. w page 84

#### Wyjmowanie płyty

- 1. Przesuń przełącznik [OPEN] w kierunku wskazanym strzałką.
- Pokrywa kieszeni płyty zostanie otwarta.
- 2. Delikatnie otwórz osłonę ręką, aż do zatrzymania.
- Wyjmij płytę.
  - Naciskając środek uchwytu, chwyć krawędzie płyty i wyjmij ją.
- Delikatnie naciśnij w miejscu oznaczonym [PUSH CLOSE] na ostonie kieszeni płyty, aby zamknąć ostonę.

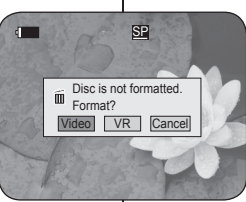

<When a DVD-RW disc is formatted >

Pri použití nového disku: Formátovanie nového disku Po vložení nového disku môže bvť potrebné naformátovanie.

Spustí sa rozpoznávanie disku.

Pre DVD-R/+R DL disk: Formátovanie sa spustí automaticky.

Pre DVD-RW disk: Upozorní vás správa <Disc is not formatted. Format?>.

| Rozdiely medzi<br>režimami<br>Video a VR | Video (Video Mode) : Ak sa disk uzatvoril, budete ho môcť<br>prehrávať na väčšine DVD prehrávačov/rekordérov. |
|------------------------------------------|----------------------------------------------------------------------------------------------------|
|                                          | VR (VR Mode) : Disk môžete upraviť na DVD videokamere, ale prehrávať sa dá len na DVD rekordéri.              |

Ohľadom kompatibility uzatvorených diskov sa obráťte na stranu 12.

Pohybom [Joystick] vľavo alebo vpravo vyberte položku <Video> alebo <VR>, potom stlačte [joystick(OK)].

- Pre použitia podľa režimov pozri stranu 11.
- Po ukončení sa zobrazí správa <Complete!>.
- Ak zvolíte položku <Cancel>, zobrazí sa výstražná správa <Not formatted!>. Pre nahrávanie na nový disk sa vyžaduje jeho naformátovanie.
   Pre neskoršie naformátovanie použite ponuku
   <Disc Manager>. 

   Strana 84

Pre DVD+RW disk: Upozorní vás správa <Disc format? All files will be deleted!>.

Pohybom [Joystick] doľava alebo doprava vyberte <Yes>, potom stlačte [Joystick(OK)].

- Po ukončení sa zobrazí správá <Complete!>.
- Ak zvolíte položku <No>, zobrazí sa výstražná správa
   Not formattedI>. Pre nahrávanie na nový disk sa vyžaduje jeho naformátovanie. Pre neskoršie naformátovanie použite ponuku
   Disc Manager>. ⇒strana 84

#### Odstránenie disku

- 1. Stlačte spínač [OPEN] v smere šípky.
  - Kryt priečinku disku sa otvorí.
- 2. Opatrne rukou otvorte kryt, kým nezastaví.
- Odstráňte disk.
  - Disk chyťte na okrajoch a pri súčasnom stlačení stredu otočnej platne ho vyberte.
- Opatrne stlačte plochu označenú [PUSH CLOSE] na kryte bloku vkladania disku, aby ste zatvorili kryt.

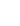

SLK

# Kamera DVD: przed rozpoczęciem nagrywania DVD videokamera: Pred začatím nahrávania

# Wybór trybu nagrywania (Tryb nagr.)

- Funkcja trybu nagrywania działa w trybie Tryb kam i Odtwarzacz. →strona 26
- Ta kamera DVD może filmować w trybach XP (dodatkowy czas nagrywania), SP (normalny tryb nagrywania) oraz LP (wydłużony czas nagrywania).

Tryb SP jest domyślnym ustawieniem fabrycznym.

- 1. Ustaw przełącznik [Mode] w położeniu [DISC]. (tylko VP-DC163(i)/DC165W(i)/DC165WB(i))
- Ustaw przełącznik [Power] w położeniu [<sup>(Camera)</sup>] lub [[C](Player)].
- 3. Naciśnij przycisk [MENU].
- Zostanie wyświetlona lista menu.
- Przesuń [Joystick] w górę lub w dół, aby wybrać opcję <Record> (Nagrywanie), a następnie naciśnij [Joystick(OK)].
- Przesuń [Joystick] w górę lub w dół, aby wybrać opcję <Rec Mode> (Tryb nagr.), a następnie naciśnij [Joystick(OK)].
- Przesuń [Joystick] w górę lub w dół, aby wybrać żądany tryb nagrywania (XP, SP lub LP), a następnie naciśnij [Joystick(OK)].
- 7. Naciśnij przycisk [MENU], aby zakończyć.
  - Wyświetlona zostanie ikona wybranego trybu.

#### Czasy nagrywania w zależności od rodzaju płyty

| $\square$ | DVD-RW/+RW/-R<br>(1,4G) | DVD+R DL<br>(2,6G) |     |
|-----------|-------------------------|--------------------|-----|
| XP        | Ok. 20 min              | Ok. 35 min         | [7] |
| SP        | Ok. 30 min              | Ok. 53 min         |     |
| LP        | Ok. 60 min              | Ok. 106 min        |     |

#### Uwaga

Przesuń pasek na rękę, aby nie przeszkadzał w czasie Nagrane pliki są kodowane ze zmienną szybkością (VBR).

Czas nagrywania zależy od rejestrowanego obiektu.

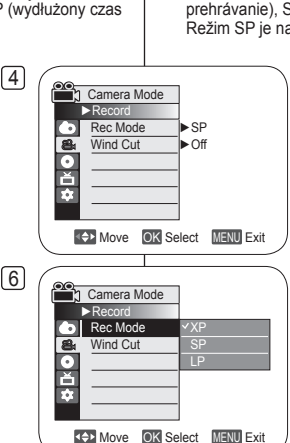

STBY XP

0:00:00 🛞 10 min VR

đ

# Výber režimu záznamu (Rec Mode)

✤ Funkcia výber režimu záznamu pracuje v oboch Camera Mode a Player Mode. → strana 26

 Táto DVD videokamera môže nahrávať v režimoch XP (extra prehrávanie), SP (štandardné prehrávanie) a LP (dlhé prehrávanie). Režim SP je nastavený ako východiskový z výroby.

- Nastavte spínač [Mode] do polohy [DISC]. (len pre VP-DC163(i)/DC165W(i)/DC165WB(i))
- Nastavte spínač [Power] do polohy
   [Power] (Camera)] alebo [[P] (Plaver)].
- Stlačte tlačidlo [MENU].
  - Zobrazí sa zoznam položiek ponuky.
- Pohybom [Joystick] nahor alebo nadol vyberte položku <Record>, potom stlačte [Joystick(OK)].
- Pohybom [Joystick] naho alebo nadol vyberte položku <Rec Mode>, potom stlačte [Joystick(OK)].
- Pohybom [Joystick] nahor alebo nadol vyberte želaný režim nahrávania (XP, SP alebo LP), potom stlačte [Joystick(OK)].
- 7. Pre opustenie stlačte tlačidlo [MENU].
  - Zobrazí sa ikona vybratého režimu.

#### Čas nahrávania v závislosti od typu disku

| $\sum$ | DVD-RW/+RW/-R<br>(1.4G) | DVD+R DL<br>(2.6G) |
|--------|-------------------------|--------------------|
| XP     | Približne 20min         | Približne 35min    |
| SP     | Približne 30min         | Približne 53min    |
| LP     | Približne 60min         | Približne 106min   |

#### Poznámka

Nahrané súbory sú zakódované s kolísavou prenosovou rýchlosťou (VBR).

 Doba nahrávania záleží od predmetu, ktorý chcete nahrávať.

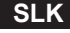

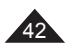

Kamera DVD: podstawowe informacje dotyczące nagrywania DVD videokamera: Základné metódy záznamu

### Pierwsze nagranie

- Podłącz do kamery DVD źródło zasilania. ⇒strona 21, 25
  - (Może być to akumulator lub zasilacz prądu przemiennego)
  - Włóż płytę. ⇒strona 40
- 2. Zdejmij osłonę obiektywu.
- Otwórz wyświetlacz LCD
  - Ustaw przełącznik [Mode] w położeniu [DISC]. (tylko VP-DC163(i)/DC165W(i)/DC165WB(i))
  - Ustaw przełącznik [Power] w położeniu [ , (Camera)]. Upewnij się, że wyświetlany jest napis <STBY> (GOT).
  - Sprawdź, czy obraz, który chcesz zarejestrować, jest widoczny na wyświetlaczu LCD lub w wizjerze.
  - Sprawdź, czy akumulator jest naładowany odpowiednio do przewidywanego czasu nagrywania.
- 4. Aby rozpocząć nagrywanie, naciśnij przycisk [Start/Stop]
  - Na wyświetlaczu LCD wyświetlany jest napis <REC.</li>
     Na wyświetlaczu LCD wyświetlany jest tryb nagrywania, czas nagrywania, typ płyty, tryb formatu oraz numer listy tytułów.
- Aby zatrzymać nagrywanie, ponownie naciśnij przycisk [Start/Stop].
  - Na wyświetlaczu LCD pojawi się napis <STBY> (GOT).
  - Po naciśnięciu przycisku [Start/Stop] w celu dokonania kolejnego nagrania utworzona zostanie nowa lista tytułów. Numer listy tytułów nie jest wyświetlany w trybie GOT, a jedynie w trybie REC.

#### Uwagi

- Odtwarzanie listy tytułów. ⇒strona 63
- Na płytach DVD<sup>2</sup>R<sup>W</sup>/-R można utworzyć maksymalnie 99 list tytułów, a na płytach DVD+RW/+R DL można utworzyć maksymalnie 49 takich list.
- Po zakończeniu nagrywania odłącz akumulator celem uniknięcia niepotrzebnego zużycia energii.
- Jeżeli podczas nagrywania przewód zasilania/akumulator zostanie odłączony lub nagrywanie zostanie wyłączone, pojawi się komunikat o błędzie, a system zostanie przełączony w tryb odzyskiwania danych.

Podczas odzyskiwańia danych ińne funkcje nie działają. Po odzyskaniu danych system przełączy się w tryb GOT.

### Prvé nahrávanie

- K DVD videokamere pripojte zdroj napájania. → strana 21, 25
  - (Batérie alebo napájací adaptér)
  - Vložte disk. ⇒strana 40
- 2. Zložte kryt objektívu
- 3. Otvorte LCD displej
  - Nastavte spínač [Mode] do polohy [DISC]. (len pre VP-DC163(i)/ DC165W(i)/DC165WB(i))
  - Nastavte spínač [Power] do polohy [ (Camera)]. Uistite sa. či je zobrazený nápis

<STBY>.

- Overte si, či sa záber, ktorý chcete nahrať, zobrazuje na LCD displeji alebo v hľadáčiku.
- Skontrolujte, či ukazovateľ stavu batérie indikuje dostatok zostávajúcej kapacity na predpokladaný čas záznamu.
- 4. Pre začatie nahrávania stlačte tlačidlo [Start/Stop].
  - <REC•> sa zobrazí na LCD displeji.
     Na LCD displeji sa zobrazí režim nahrávania, typ disku, režim formátu a číslo zoznamu titulov.
- Ak chcete nahrávanie ukončiť, znovu stlačte tlačidlo [Start/Stop].
  - Na LCD displeji sa po blikaní zobrazí indikátor <STBY>.
  - Ak stlačíte tlačidlo [Start/Stop] znovu, vytvorí sa nový zoznam titulov. Číslo zoznamu titulov sa neobjaví v režime pohotovostný ale v režime nahrávanie.

#### Poznámky

- Prehrávanie zoznamov titulov ⇒strana 63
- DVD-RW/-R disky môžu vytvoriť až 99 zoznamov titulov, DVD+RW/+R DL disky môžu vytvoriť až do 49 zoznamov titulov.
- Po dokončení nahrávania batériu odpojte, aby ste zabránili jej zbytočnému vybíjaniu.
- Åk je elektrický kábel/batéria odpojená alebo sa nahrávanie preruší počas nahrávania, zobrazí sa hlásenie o chybe a systém sa prepne do režimu obnovy údajov. Počas obnovy údajov nie je dostupná žiadna iná funkcia.
   Po obnovení údajov bude systém prepnutý do pohotovostného režimu.

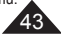

# SLK

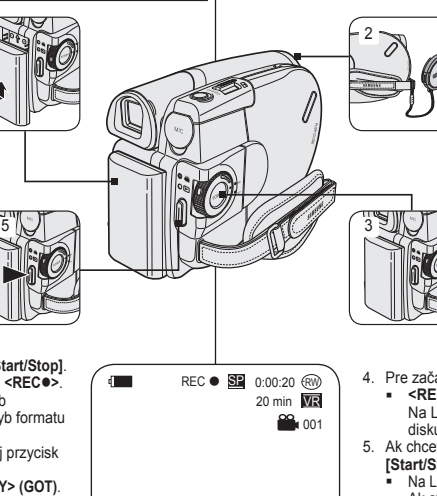

#### Kamera DVD: podstawowe informacie dotvczace nagrywania DVD videokamera: Základné metódy záznamu

# Łatwe nagrywanie dla poczatkujących (tryb EASY.Q)

- ✤ Funkcja EASY.Q działa tylko w trybie Tryb kam. ⇒strona 26
- Funkcja EASY.Q ułatwia poczatkującemu użytkownikowi wykonywanie dobrych nagrań.
- 1. Ustaw przełacznik [Mode] w położeniu [DISC]. (tvlko VP-DC163(i)/DC165W(i)/DC165WB(i))
- 2. Ústaw przełacznik [Power] w położeniu (Camera)].
- 3. Po naciśniecju przycisku **[EASY.Q]** wszystkie funkcje kamery DVD zostana wyłaczone, a nastepnie zostana właczone nastepujace tryby podstawowe: (DIS, AF (automatyczna regulacja ostrości), AWB (automatyczny balans bieli), AE (automatyczna ekspozycja)):
  - W tvm samvm czasie zostana wyświetlone symbole <EASY.Q> oraz DIS ( mp).
- 4. Aby rozpoczać nagrywanie, naciśnii przycisk [Start/Stop].
  - Po rozpoczęciu nagrywania zostaną zastosowane podstawowe ustawienia automatyczne.
- 5. Ponownie naciśnij przycisk [EAŚY.Q] w trybie GOT, a nastepnie wyłacz tryb EASY.Q.
  - Funkcia EASY.Q nie wyłacza sie podczas nagrywania.
  - Przywrócone zostana ustawienia sprzed właczenia trybu EASY.Q.

#### Uwagi

- W trybie EASY Q niektóre funkcie, np. Menu. BLC. Fokus-Recznie. Color Nite. nie sa dostepne. Aby używać tych funkcji, należy najpierw wyłaczyć tryb EASY.Q.
- Ustawienia trybu EASY.Q sa usuwane po wvieciu akumulatora z kamery DVD. Dlatego należy je ponownie skonfigurować po ponownym włożeniu akumulatora do urządzenia.
- Funkcia Form, 16:9 nie jest dostepna w trybie EASY.Q. (tvlko VP-DC161(i)/DC163(i))

# Nahrávanie s režimom Easy pre začiatočníkov (EASY.Q Mode)

- ✤ Funkcia EASY.Q pracuje len v Camera Mode. → strana 26
- Funkcia EASY.Q uľahčuje vykonávanie kvalitných záznamov aj začiatočníkom
  - 1. Nastavte spínač [Mode] do polohv [DISC]. (len pre VP-DC163(i)/DC165W(i)/DC165WB(i))
  - 2. Nastavte spínač [Power] do polohy [ Camera)].
  - Stlačením tlačidla [EASY.Q] sa všetky funkcie 3. DVD videokamery vypnú a nahrávanie sa nastaví na nasledujúce základné režimv (DIS. AF(Automatické zaostrenie), AWB(Automatické vyváženie bielej), AE(Automatická expozícia) ON(Zapnuté):
    - Slová <EASY.Q> a DIS ( Imp ) sa objavia v rovnakom čase.
  - 4 Pre začatie nahrávania stlačte tlačidlo [Start/Stop].
    - Nahrávanie sa spustí so základnými automatickými nastaveniami.
  - Ďalším stlačením tlačidla [EASY.Q] v pohotovostnom režime (STBY) vypnete režim FASYO
    - Funkcia EASY.Q sa počas nahrávania nevypne.
    - DVD videokamera sa vráti k nastaveniam. ktoré boli uskutočnené pred aktiváciou režimu FASYO

#### Poznámky

- V režime EASY.Q nie sú určité funkcie dostupné, . napríklad Menu, BLC a ručné zaostrovanie, Color Nite. Ak chcete tieto funkcie použiť, musíte najskôr režim EASY.Q vypnúť.
- Po vybratí batérie z DVĎ videokamery bude režim . EASY.Q ukončený. Po vložení batérie ho musíte opätovne aktivovať.
- Funkcia 16:9 Wide nie je dostupná v režime . EASY.Q. (len pre VP-DC161(i)/DC163(i))

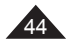

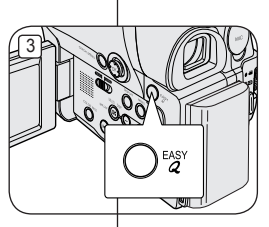

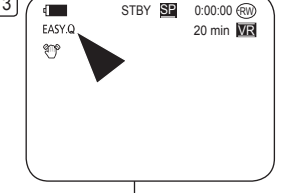

3

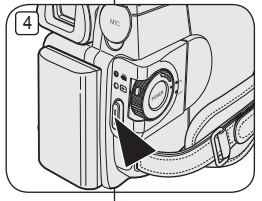

# Kamera DVD: podstawowe informacje dotyczące nagrywania DVD videokamera: Základné metódy záznamu

# Korzystanie z zewnętrznego mikrofonu

Zewnętrzny mikrofon (nie należy do wyposażenia) można podłączyć do gniazda zewnętrznego mikrofonu w kamerze DVD. Dzięki temu możliwe będzie nagrywanie czystszego dźwięku.

# Pripojte ext ku konektor

Pripojte externý mikrofón (nie je súčasťou dodávky) ku konektoru externého mikrofónu tejto DVD videokamery. Môžete tak nahrávať čistejší zvuk.

### Powiększanie i pomniejszanie

- Funkcja Zoom działa w trybie Tryb kam i M.Cam Mode.
   ⇒strona 26
- Zoom umożliwia zmianę rozmiaru filmowanego obiektu.
- Zoomu można używać z różną szybkością.
- Zaleca się korzystanie z tych funkcji dla różnych typów nagrań. Zbyt częste używanie funkcji zoomu może prowadzić do szybszego zużycia energii oraz spowodować, że nagranie będzie sprawiać wrażenie nieprofesjonalnego.

### Približovanie a odďaľovanie

Použitie externého mikrofónu

- ◆ Funkcia Zoom pracuje v oboch režimoch Camera Mode a M.Cam Mode. →strana 26
- Transfokácia je spôsob záznamu, ktorý umožňuje zmenu veľkosti objektu v scéne.
- Transfokátor môžete používať v rôznych rýchlostiach.
- Tieto funkcie používajte pre rôzne zábery. Pri nadmernom používaní transfokátora nebudú výsledky vyzerať profesionálne a bude dochádzať k rýchlejšej spotrebe batérie.

Pohnite ovládač funkcie

pre rýchle zväčšenie.

Strana [T] (Teleobjektív):

Predmet je priblížený.

OSD

[Zoom] jemne pre postupné

zväčšenie a pohnite ho viac

Úroveň transfokátora sa

zobrazuje medzi údajmi

- Przesuwaj dźwignię [Zoom] powoli, stopniowo powiększając lub zmniejszając obraz; przesuń ją szybciej, aby uzyskać szybki zoom.
  - Efekty korzystania z zoomu są widoczne w menu ekranowym.
- 2. **[T]** (Teleobiektyw): Zbliżenie obiektu.
- 3. [W] (Obiektyw szerokokątny): Oddalenie obiektu.
  - W pozycji W można filmować obiekty znajdujące się ok. 10mm od powierzchni obiektywu.
- 3. Strana [W] (Širokouhlý záber): Predmet je vzdialený.
  - Pri širokouhlom zábere (poloha Wide) môžete objekty snímať zo vzdialenosti približne 10mm (okolo 0,5 palca) od objektívu.

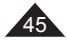

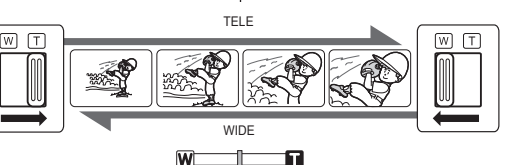

SLK

#### Kamera DVD: podstawowe informacje dotyczące nagrywania DVD videokamera: Základné metódy záznamu

OOU

b. Fade In

# Funkcia roziaśniania i ściemniania obrazu (Jasność)

3

- ٨ Funkcia Jasność działa tylko w trybie Trvb kam. ⇒strona 26
- Nagraniom można nadać bardziej profesionalny wyglad, używając efektów specjalnych, takich jak roziaśnienie obrazu i wzmocnienie dźwieku na początku i wygaszanie obrazu i wyciszenie dźwieku na końcu nagrywanego ujęcia.

#### Aby rozpoczać nagrywanie

- 1 Ustaw przełacznik [Mode] w położeniu [DISC]. (tvlko VP-DC163(i)/DC165W(i)/ DC165WB(i))
- Ustaw przełacznik [Power] w położeniu 2 [ Camera)].
- Przed rozpoczęciem nagrywania naciśnij 3 i przytrzymai przycisk [FADE].
  - Obraz i dźwięk stopniowo zanikają (obraz ściemnia sie, dźwiek iest wyciszany).
- 4. Naciśnij przycisk [Start/Stop] i iednocześnie zwolnii przycisk [FADE].
  - Rozpocznie sie nagranie i stopniowo pojawiać sie beda obraz i dźwiek (roziaśnianie obrazu, wzmacnianie dźwieku).

#### Aby zatrzymać nagrywanie

- Przed zakończeniem nagrywania 5 naciśnii i przytrzymai przycisk **[FADE1**]
  - Obraz i dźwiek stopniowo zanikaja (obraz ściemnia sie dźwiek iest wyciszany).
- Po zniknieciu obrazu naciśnii przycisk [Start/Stop] w celu zakończenia nagrywania.
  - a. Wygaszanie (około 4 s)
    - Gradual appearance . Rozjaśnianie (około 4 s)

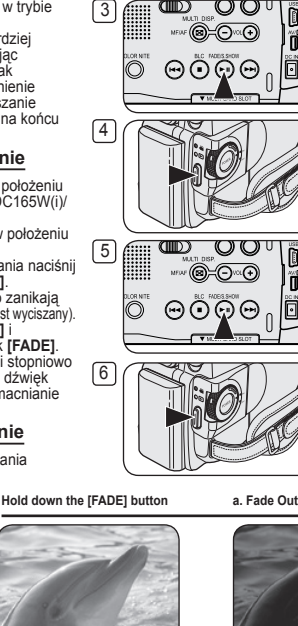

# Použitie funkcie Fade In a Out (FADE)

Release the [FADE] button

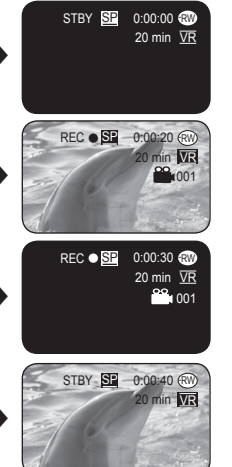

- Funkcia zatmievanie pracuje len v Camera Mode ⇒strana 26
- Pomocou špeciálnych efektov. •• napríklad ziasňovaním na začiatku scény alebo zatmievaním na konci scény, môžete svojim nahrávkam dodať profesionálny vzhľad.

#### Spustenie záznamu

- Nastavte spínač [Mode] do polohv 1 [DISC]. (len pre VP-DC163(i)/ DC165W(i)/DC165WB(i))
- 2. Nastavte spínač [Power] do polohy [Camera)].
- Pred spustením záznamu podržte 3. tlačidlo [FADE].
  - Obraz a zvuk sa začnú postupne strácať (fade out - zatmievanie).
- Stlačte tlačidlo [Start/Stop] a 4 zároveň uvoľnite tlačidlo [FADE].
  - Videokamera začne nahrávať a obraz so zvukom sa začne zobrazovať postupne (fade in ziasňovanie).

#### Zastavenie záznamu

- 5 Ak chcete nahrávanie ukončiť stlačte a podržte tlačidlo [FADE]. Gradual disappearance
  - Obraz a zvuk sa začnú postupne strácať (fade out - zatmievanie).
  - 6. Po vytratení obrazu stlačením tlačidla [Start/ Stopl záznam ukončíte.
    - a. Zatmievanie (približne 4 sekundv)
    - b. Ziasňovanie (približne 4) sekundy)

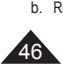

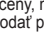

# SLK

# Kamera DVD: podstawowe informacje dotyczące nagrywania DVD videokamera: Základné metódy záznamu

# Tryb kompensacji przy filmowaniu pod światło (BLC)

- Funkcja BLC działa w trybie Tryb kam i M.Cam Mode. ⇒strona 26
- Podczas filmowania pod światło obiekt jest ciemniejszy niż tło:
  - obiekt stoi przed oknem;
  - filmowana osoba ma na sobie białe lub świecące ubranie i znajduje się na jasnym tle; twarz tej osoby jest zbyt ciemna, aby można było odróżnić szczegóły;
  - obiekt znajduje się na dworze, a tło jest pochmurne;
  - źródła światła są zbyt jasne;
  - obiekt znajduje się na tle śniegu.
- Ustaw przełącznik [Mode] w położeniu [DISC] lub [CARD]. (tylko VP-DC163(i)/DC165W(i)/DC165WB(i))
- Ustaw przełącznik [Power] w położeniu [ Marce (Camera)].
- 3. Naciśnij przycisk [BLC].
  - Zostanie wyświetlona ikona funkcji BLC (2018).
- Aby wyłączyć tryb BLC, ponownie naciśnij przycisk [BLC].
  - Funkcje włączane po każdym naciśnięciu przycisku [BLC]: Normalna → BLC → Normalna.

#### Uwaga

Funkcja BLC nie działa w trybie EASY.Q.

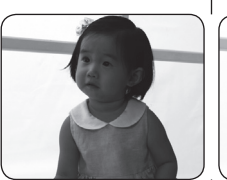

<BLC Off>

# Použitie funkcie Kompenzácia protisvetla (BLC)

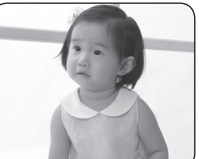

<BLC On>

- K osvetleniu protisvetlom dochádza v situáciách, kaď je objekt tmavší ako osvetlené pozadie:
  - Predmet sa nachádza pred oknom.
  - Nahrávaná osoba je oblečená v bielom alebo žiarivom odeve a stojí pred svetlým pozadím, tvár postavy je príliš tmavá a nedajú sa rozoznať detaily.
- Predmet je v exteriéri a pozadie je zamračené.
- Zdroj svetla je príliš jasný.
- Predmet sa nachádza na snežnom pozadí.

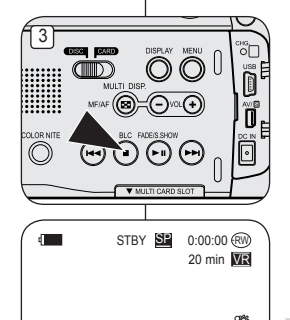

- Nastavte spínač [Mode] do polohy [DISC] alebo [CARD]. (len pre VP-DC163(i)/DC165W(i)/DC165WB(i))
- Nastavte spínač [Power] do polohy
   [ math claim (Camera)].
- 3. Stlačte tlačidlo [BLC].
  - Zobrazí sa BLC ikona (28%).
- Ak chcete režim BLC ukončiť, opätovne stlačte tlačidlo [BLC].
  - Každým stlačením tlačidla [BLC] prepínate medzi: Normal → BLC → Normal.

### Poznámka

Funkciu BLC nemôžete aktivovať v režime EASY.Q.

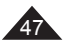

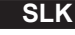

Kamera DVD: podstawowe informacie dotyczace nagrywania DVD videokamera: Základné metódy záznamu

# Korzystanie z funkcji Color Nite

- Funkcia Color Nite działa tylko w trybie Tryb kam. ⇔strona 26
- Sterowanie szybkościa migawki umożliwia nagrywanie ruchu obiektu w zwolnionym tempie lub rozjaśnienie obrazu w ciemnych miejscach bez pogorszenia jakości kolorów.
- 1. Ustaw przełacznik [Mode] w położeniu [DISC]. (tvlko VP-DC163(i)/DC165W(i)/DC165WB(i))
- 2. Ustaw przełącznik [Power] w położeniu (Camera)].
- 3. Naciśnii przycisk [COLOR NITE] (tylko VP-DC161(i)/DC161W(i)/DC161WB(i)/DC163(i)) lub IC.NITE/LED LIGHT1 (tvlko VP-DC165W(i)/ DC165WB(i)).
- 4. Każde naciśniecie przycisku [COLOR NITE] (tylko VP-DC161(i)/DC161W(i)/DC161WB(i)/DC163(i)) lub [C.NITE/LED LIGHT] (tylko VP-DC165W(i)/ DC165WB(i)) zmienia szybkość migawki w nastepujacy sposób:
  - Color N. 1/25>, <Color N. 1/13> i wyłączone. (tylko VP-DC161(i)/DC161W(i)/DC161WB(i)/ DC163(i))
  - Color N. 1/25>, <Color N. 1/13>, <Color N. 1/13( -) i wyłączone. (tvlko VP-DC165W(i)/DC165WB(i))

#### Uwaqi

- Jeśli używana jest funkcja Color Nite, obraz jest zapisywany w zwolnionym tempie.
- Podczas korzystania z funkcji Color Nite ostrość jest ustawiana powoli i czasami na wyświetlaczu są widoczne białe kropki. Nie jest to usterka.
- W trybie Color Nite niedostepne sa efekty jest Zoom cyfrowy, Mozaika, Lustro, Obrys 2, Pastela2 | Form, 16:9,
- Po właczeniu trybu DIS lub EASY.Q funkcia Color Nite zostanie wyłaczona.

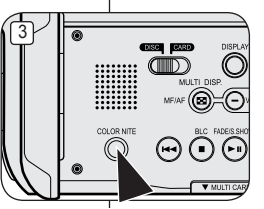

(VP-DC161(i)/DC161W(i)/DC161WB(i)/ DC163(i) only)

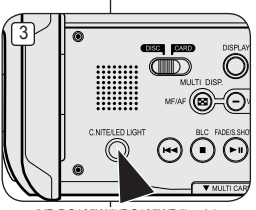

(VP-DC165W(i)/DC165WB(i) only)

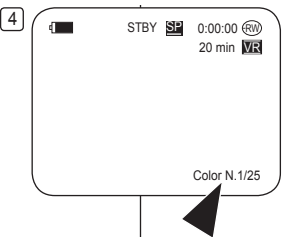

# Použitie funkcie Color Nite

- Funkcia Color Nite pracuje len v Camera Mode. ⇒strana 26
- Môžete nasnímať predmet spomalene ovládaním rýchlosti uzávierky alebo zjasniť obraz na tmavých miestach bez toho, aby ste obetovali kvalitu farieb
- 1 Nastavte spínač [Mode] do polohy [DISC]. (len pre VP-DC163(i)/DC165W(i)/DC165WB(i)) 2.
  - Nastavte spínač [Power] do polohy [ Camera)].
- Stlačte tlačidlo [COLOR NITE] (len pre VP-3 DC161(i)/DC161W(i)/DC161WB(i)/DC163(i)) alebo IC.NITE/LED LIGHT1 (len pre VP-DC165W(i)/ DC165WB(i)).
- Vždv. keď stlačíte tlačidlo [COLOR NITE] (len pre 4. VP-DC161(i)/DC161W(i)/DC161WB(i)/DC163(i)) alebo IC.NITE/LED LIGHTI (len pre VP-DC165W(i)/DC165WB(i)), rýchlosť uzávierky sa zmení na
  - Color N. 1/25>. <Color N. 1/13> a vvp. (len pre VP-DC161(i)/DC161W(i)/DC161WB(i)/ DC163(i))
  - Color N. 1/25>, <Color N. 1/13>, <Color N. 1/13(2)> a vyp. (len pre VP-DC165W(i)/DC165WB(i))

#### Poznámky

- Pri používaní funkcie Color Nite budú zábery pripomínať efekt spomaleného filmu.
- Pri používaní funkcie Color Nite prebieha zaostrovanie pomaly a na monitore sa môžu obiaviť biele bodky - neide o závadu.
- Pri aktivácii Režimu Color Nite nie sú dostupné funkcie Digital Zoom, Mosaic, Mirror, Emboss2, Pastel2 ani 16:9 Wide.
- Pri aktivácii funkcie DIS alebo režimu EASY.Q bude režim Color Nite ukončený.

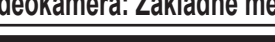

SLK

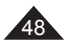

# Kamera DVD: podstawowe informacje dotyczące nagrywania DV

# Korzystanie z lampki LED (tylko VP-DC165W(i)/DC165WB(i))

- ✤ Funkcja LAMPA LED działa tylko w trybie Tryb kam. ➡strona 26
- Dioda LED umożliwia nagrywanie w ciemnych miejscach.
- Funkcji LAMPA LED można używać tylko wraz z funkcją Color Nite.
- 1. Ustaw przełącznik [Mode] w położeniu [DISC]. (tylko VP-DC163(i)/DC165W(i)/DC165WB(i))
- Ustaw przełącznik [Power] w położeniu [Camera)].
- Naciskaj przycisk [C.NITE/LED LIGHT] aż do wyświetlenia napisu <Color N. 1/13())>.

#### Ostrożnie!

- Lampka LED może być bardzo gorąca.
- Nie należy dotykać lampki, gdy jest włączona i bezpośrednio po jej wyłączeniu. W przeciwnym wypadku można ulec ciężkim obrażeniom.
- Nie należy wkładać kamery DVD do torby natychmiast po zakończeniu filmowania przy użyciu diody LED, ponieważ dioda pozostaje gorąca jeszcze przez pewien czas.
- Nie należy używać lampki LED w pobliżu materiałów łatwopalnych i wybuchowych.

### Uwaga

Zasięg lampki LED jest ograniczony (maks. 2m)

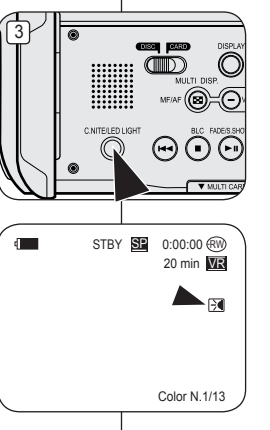

# DVD videokamera: Základné metódy záznamu

# Použitie LED SVETLA (len pre VP-DC165W(i)/DC165WB(i))

- ◆ Funkcia LED SVETLO pracuje len v Camera Mode. → strana 26
- SVETLO LED vám umožní nasnímať objekt na tmavých miestach.
- Funkciu LED SVETLO možno použiť len s funkciou Čolor Nite.
  - 1. Nastavte spínač [Mode] do polohy [DISC]. (len pre VP-DC163(i)/DC165W(i)/DC165WB(i))

  - Stláčajte tlačidlo [C.NITE/LED LIGHT] dovtedy, kým sa neobjaví <Color N. 1/13())>.

#### Nebezpečenstvo

- Svetlo LED sa môže príliš zahriať.
- Nedotýkajte sa ho, keď je zapnuté alebo krátko po jeho vypnutí. V opačnom prípade môže dôjsť k vážnym poraneniam.
- Neumiestňujte DVD videokameru do prenosného puzdra okamžite po použití svetla LED, pretože môže nejakú dobu zostať veľmi horúce.
- Nepoužívajte v blízkosti horľavých alebo výbušných materiálov.

### Poznámka

Dosah svetla LED je obmedzený. (max. 6,6 stôp (2m))

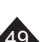

# Kamera DVD: zaawansowane funkcje nagrywania DVD videokamera: Pokročilé metódy záznamu

# Redukcja szumu wiatru (Red. szumu)

- ✤ Funkcja Red. szumu działa tylko w trybie Tryb kam. ⇒strona 26
- Funkcja Red. szumu wiatru jest przydatna w wietrznych miejscach, np. na plaży lub w pobliżu budynków.
- Funkcja Red. szumu wiatru służy do ograniczania szumów wiatru oraz innych szumów podczas nagrywania.

4

6

7

- Gdy funkcja Red. szumu wiatru jest włączona, eliminowane są niskie dźwięki oraz szum wiatru.
- 1. Ustaw przełącznik [Mode] w położeniu [DISC]. (tylko VP-DC163(i)/DC165W(i)/DC165WB(i))
- Ustaw przełącznik [Power] w położeniu [ Camera)].
- 3. Naciśnij przycisk [MENU].
- Przesuń [Joystick] w górę lub w dół, aby wybrać opcję <Record> (Nagrywanie), a następnie naciśnij [Joystick(OK)].
- Przesuń [Joystick] w górę lub w dół, aby wybrać opcję <Wind Cut> (Red. szumu), a następnie naciśnij [Joystick(OK)].
- Aby aktywować funkcję Red. szumu wiatru, przesuń [Joystick] w górę lub w dół, aby wybrać opcję <On> (Włączony), a następnie naciśnij [Joystick(OK)].
- 7. Naciśnij przycisk [MENU], aby zakończyć.
  - Zostanie wyświetlona ikona funkcji Red. szumu wiatru ([[]]).

#### Uwaga

Jeśli mikrofon ma bardzo czuły, należy ustawić opcję **Red. szumu** na wartość **Wyłączony**.

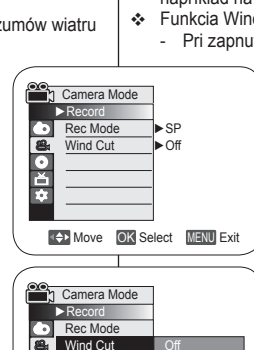

♦ Move OK Select MENU Exit

STBY SP 0:00:00 (RW)

20 min VR

[14]

# Protihlukový filter (Wind Cut)

- ✤ Funkcia Wind Cut pracuje len v Camera Mode. → strana 26
- Funkciu Wind Cut použite pri nahrávaní na veterných miestach, napríklad na pláži alebo v blízkosti budov.
- Sunkcia Wind Cut minimalizuje pri nahrávaní hluk vetra a iný hluk.
  - Pri zapnutej funkcii Wind Cut sú súčasne s hlukom vetra odfiltrované aj niektoré hlboké tóny.
    - Nastavte spínač [Mode] do polohy [DISC]. (len pre VP-DC163(i)/DC165W(i)/ DC165WB(i))
    - Nastavte spínač [Power] do polohy [ (Camera)].
    - 3. Stlačte tlačidlo [MENU].
    - Pohybom [Joystick] nahor alebo nadol vyberte položku <Record>, potom stlačte [Joystick(OK)].
    - Pohybom [Joystick] nahor alebo nadol vyberte <Wind Cut>, potom stlačte [Joystick(OK)].
    - Ak chcete filter aktivovať, vyberte pohybom [Joystick] nahor alebo nadol položku <On>, potom stlačte [Joystick(OK)].
    - 7. Pre opustenie stlačte tlačidlo [MENU].
      - Zobrazí sa Wind Cut ikona ([[2]).

#### Poznámka

Uistite sa, že funkcia **Wind Cut** je **Off**, ak chcete, aby bol mikrofón čo najcitlivejší.

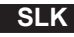

# SLK

# Kamera DVD: zaawansowane funkcje nagrywania DVD videokamera: Pokročilé metódy záznamu

# Ustawianie szybkości migawki i ekspozycji (Migawka/Ekspozycja)

- Funkcja zmiany szybkości migawki działa tylko w trybie Tryb kam. strona 26
- Funkcja Ekspozycja działa w trybie Tryb kam i M.Cam Mode. ⇒strona 26
- Szybkość migawki i funkcję Ekspozycja można ustawić w menu QUICK MENU.
- Ustaw przełącznik [Mode] w położeniu [DISC] lub [CARD]. (tylko VP-DC163(i)/DC165W(i)/DC165WB(i))
- Ustaw przełącznik [Power] w położeniu [ H (Camera)].
- Naciśnij przycisk [QUICK MENU].
   Zostanie wyświetlona lista QUICK MENU.
- Przesuń [Joystick] w górę lub w dół, aby wybrać opcję <Shutter> (Migawka) lub <Exposure> (Ekspozycja), a następnie naciśnij [Joystick(OK)].
- Przesuń [Joystick] w górę lub w dół, aby wybrać opcję <Manual> (Ręcznie), a następnie naciśnij [Joystick(OK)].
- Przesuń [Joystick] w lewo lub w prawo, aby wybrać żądaną szybkość migawki lub wartość ekspozycji, a następnie naciśnij [Joystick(OK)].
  - Możliwe ustawienia szybkości migawki to: <1/50>,
     <1/120>, <1/250>, <1/500>, <1/1000>, <1/2000>,
     <1/4000> lub <1/10000>.
  - Wartość ekspozycji można ustawić w zakresie od <00> do <29>.
- 7. Naciśnij przycisk [QUICK MENU], aby zakończyć.
  - Wybrane ustawienia zostaną wyświetlone.

#### Szybkości migawki zalecane podczas nagrywania

- Sporty na powietrzu, np. golf lub tenis: 1/2000 lub 1/4000
- Samochody lub pociągi w ruchu oraz inne szybko poruszające się pojazdy, np. kolejki w wesołych miasteczkach: 1/1000, 1/500 lub 1/250
- Sporty w pomieszczeniach, np. koszykówka: 1/120

#### Uwagi

- Jeśli szybkość migawki i wartość ekspozycji zostaną zmienione ręcznie, gdy włączona jest funkcja Program AE, najpierw zostaną uwzględnione zmiany wprowadzone ręcznie.
- Obraz może nie być tak płynny, jak w przypadku wysokiej szybkości migawki.
- Po uruchomieniu trybu EASY.Q w kamerze DVD przywracane są automatyczne ustawienia migawki i ekspozycji.
- Podczas nagrywania przy szybkości migawki 1/1000 lub wyższej należy uważać, aby słońce nie świeciło bezpośrednio w obiektyw.

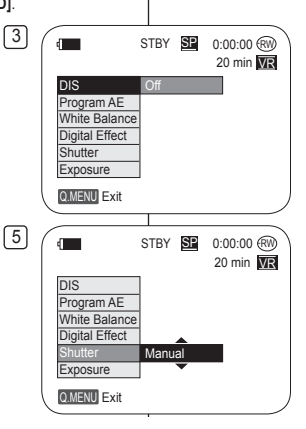

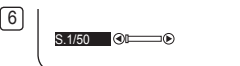

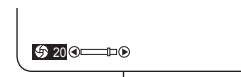

.

# Nastavenie rýchlosti uzávierky a expozície (Shutter/Exposure)

- ◆ Funkcia Shutter Speed pracuje len v Camera Mode. → strana 26
- ✤ Funkcia expozícia pracuje v Camera Mode a M.Cam Mode. → strana 26
- Funkcie Shutter Speed a Exposure môžete nastaviť v rýchle menu.
  - Nastavte spínač [Mode] do polohy [DISC] alebo [CARD]. (len pre VP-DC163(i)/DC165W(i)/DC165WB(i))
  - 2. Nastavte spínač [Power] do polohy [ 🏔 (Camera)].
  - 3. Stlačte tlačidlo [QUICK MENU].
    - Zobrazí sa rýchle menu.
  - Pohybom [Joystick] nahor alebo nadol vyberte položku <Shutter> alebo <Exposure>, potom stlačte [Joystick(OK)].
  - 5. Pohybom [Joystick] nahor alebo nadol vyberte <Manual>, potom stlačte [Joystick(OK)].
  - Pohybom [Joystick] vľavo alebo vpravo vyberte želanú rýchlosť uzávierky alebo hodnotu expozície a potom stlačte [Joystick(OK)].
    - Rýchlosť uzávierky môžete nastaviť na hodnoty <1/50>, <1/120>, <1/250>, <1/50>, <1/100>, <1/2000>, <1/4000> alebo <1/10000>.
    - Hodnotu expozície môžete nastaviť medzi hodnotami <00> a <29>.
  - 7. Pre opustenie stlačte tlačidlo [QUICK MENU].
    - Zobrazia sa vybrané nastavenia.

#### Odporúčané rýchlosti uzávierky pri zázname

- Exteriérové športy, napríklad golf alebo tenis: 1/2000 alebo 1/4000
- Idúce vozidlá, vlaky alebo iné rýchlo sa pohybujúce objekty, napríklad horská dráha: 1/1000, 1/500 alebo 1/250
- Halové športy, napríklad basketbal: 1/120

#### Poznámky

- Ak ručne zmeníte nastavenie rýchlosti závierky a expozície, keď je zvolený režim automatického nastavenia Program AE, takéto zmeny sa aplikujú primárne.
- Pri vyššej rýchlosti uzávierky nemusí obraz vyzerať plynulo.
- Pri prepnutí do režimu EASÝ.Q sa DVD videókamera vráti k automatickému nastaveniu závierky a expozície.
- Pri zázname s rýchlosťou závierky 1/1000 alebo vyššej sa uistite, či do objektívu nesvieti slnko.

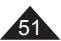

#### Kamera DVD: zaawansowane funkcje nagrywania DVD videokamera: Pokročilé metódy záznamu

# Automatyczna / Reczna regulacja ostrości

- Automatyczna/Reczna regulacia ostrości ٠. możliwa jest w trybie Tryb kam i M.Cam Mode Strong 26
- ٠. W wiekszości przypadków lepiej używać automatycznej regulacji ostrości, ponieważ dzieki niej można skupić sie na twórczej stronie nagrania.
- Reczna regulacja ostrości może być konieczna w określonych sytuaciach, w których automatyczna regulacja ostrości jest utrudniona lub nie skutkuje.

#### Automatyczna regulacia ostrości

Jeśli użytkownik nie ma doświadczenia w użytkowaniu kamer DVD, zaleca sie korzystanie z funkcji automatycznej regulacji ostrości.

#### Reczna regulacja ostrości

- Reczna regulacia ostrości pozwala na osiagniecie \* lepszych rezultatów w następujących sytuaciach:
  - W kadrze znaiduje sie kilka objektów niektóre blisko kamery DVD, a niektóre dalei,
  - b. Osoba znajduje się we mgle lub na tle śniegu.
  - c. Bardzo błyszczace lub lakierowane powierzchnie. nn karoseria samochodu
  - d. Osoby i przedmioty w ruchu lub poruszające sie szybko lub ze stała predkościa, na przykład sportowcy lub widzowie na zawodach lekkoatletycznych.
- 1. Ustaw przełącznik [Mode] w położeniu [DISC] lub [CARD]. (tylko VP-DC163(i)/DC165W(i)/DC165WB(i))
- 2. Ustaw przełącznik [Power] w położeniu [ 2. (Camera)].
- Naciśnii przycisk [MF/AF] 3.
- Ikona recznej regulacji ostrości (MF) bedzie migać. Ustaw ostrość za pomoca przycisków [VOL-1 i [VOL+1. 4.
  - Naciśniecie przycisku IVOL-1 spowoduje ustawienie ostrości na pierwszym planie, a naciśniecie przycisku [VOL+] spowoduje ustawienie ostrości na tle.
- Aby wviść, naciśnii przycisk [MF/AF].

#### Uwaga

Ręczna regulacja ostrości jest niedostępna w trybie EASY.Q.

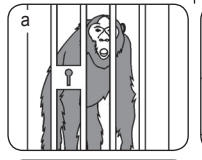

4

MF'

Near

С

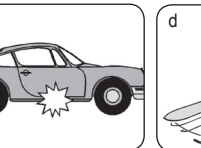

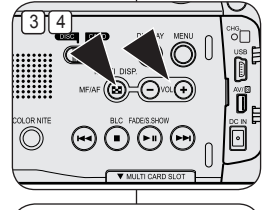

# b

- Funkcia auto/manuálne zaostrovanie pracuje v Camera Mode a M.Cam Mode Strang 26 Vo väčšine situácií je výhodnejšie použiť
- funkciu automatického zaostrovania, pretože umožňuje koncentrovať sa na kreatívnu stránku nahrávania
- ٠ V určitých podmienkach, v ktorých je automatické zaostrovanie obtiažne alebo nespoľahlivé, budete musieť použiť ručné zaostrovanie.

#### Aautomatické zaostrenie

٠. Ak nemáte s používaním DVD videokamerv skúsenosti, odporúčame vám použiť funkciu automatického zaostrovania

#### Ručné zaostrovanie

Automatické zaostrovanie/ ručné zaostrovanie

- V nasledujúcich prípadoch môžete získať lepšie výsledky \$ ručným zaostrovaním.
  - a. Záber obsahuje niekoľko objektov, niektoré sú k DVD videokamere blízko, iné ďaleko,
  - b. Osoba zahalená hmlou alebo obklopená snehom.
  - Veľmi jasné alebo lesklé povrchy, napríklad automobil. C.
  - d. Trvalé alebo rýchlo sa pohybujúce osoby alebo objekty, napríklad atlét alebo dav ľudí,
- Nastavte spínač [Mode] do polohv [DISC] alebo [CARD]. (len pre VP-DC163(i)/DC165W(i)/DC165WB(i))
- 2. Nastavte spínač [Power] do polohy [ 22 (Camera)].
- 3. Stlačte tlačidlo [MF/AF].
  - Ikona manuálneho zaostrenia (MF) bude blikať.
- Zaostruite pomocou tlačidiel IVOL-1 a IVOL+1.
  - Stlačenie tlačidla IVOL-1 zaostrí na obraz v popredí zatiaľ, čo stlačenie tlačidla [VOL+] zaostrí na obraz v pozadí.
- Na ukončenie stlačte tlačidlo [MF/AF]. 5.

#### Poznámka

1

Ručné zaostrovanie nie je dostupné v režime EASY.Q.

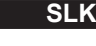

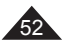

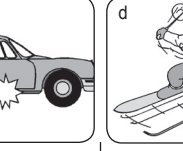

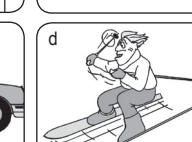

STBY SP 0:00:00 (RW)

20 min **VR** 

Far 🕂

# SLK

# Kamera DVD: zaawansowane funkcje nagrywania DVD videokamera: Pokročilé metódy záznamu

# Tryby automatycznej regulacji ekspozycji (Program AE)

- ✤ Funkcja Program AE działa tylko w trybie Tryb kam. ⇒strona 26
- Funkcja Program AE umożliwia ustawienie szybkości migawki i przysłony zależnie od warunków otoczenia.
- W ten sposób można w kreatywny sposób panować nad głębią pola.
- Tryb <Auto (A)>
  - Automatyczna regulacja równowagi między obiektem a tłem.
  - Zastosowanie: warunki normalne.
  - Szybkość migawki automatycznie zmienia się od 1/50 do 1/250 sekundy w zależności od otoczenia.
- Tryb <Sports ( £ )> Służy do nagrywania szybko poruszających się ludzi lub obiektów.
- Tryb <Portret ( A )>
  - Wyostrzenie tła obiektu, jeśli jest ono nieostre.
  - Ten tryb najlepiej sprawdza się na dworze.
  - Szybkość migawki automatycznie zmienia się od 1/50 do 1/1000 sekundy.
- Tryb <Śnieg ( 2) > Służy do nagrywania, jeśli osoby lub obiekty są ciemniejsze niż tło w wyniku odbijania się światła od piasku lub śniegu.
- Tryb <Duża szyb. ( 2) > (duża szybkość migawki) Służy do filmowania szybko poruszających się obiektów, np. osób grających w golfa lub tenisa.

# Naprogramované režimy s automatickou expozíciou (Program AE)

- ✤ Funkcia Program AE pracuje len v Camera Mode. ➡strana 26
- Funkcia Program AE umožňuje nastavenie rýchlosti závierky a clony tak, aby vyhovovali rôznym záznamovým podmienkam.
- Ponúka kreatívnu kontrolu nad hĺbkou záberu.
  - Režim <Auto (A)>
    - Automatické vyváženie medzi predmetom a pozadím.
    - Môžete ho použiť za normálnych okolností.
    - Rýchlosť uzávierky sa podľa scény automaticky mení od 1/50 do 1/250 za sekundu.
  - Režim <Sports ( <sup>2</sup>C )> Je určený na zaznamenávanie rýchlo sa pohybujúcich osôb alebo objektov.

#### Režim <Portrait ( A )>

- Slúži na zaostrenie pozadia objektu, ak nie je ostré.
- Režim portrét je najúčinnejší pri použití v exteriéroch.
- Rýchlosť uzávierky sa automaticky mení od 1/60 do 1/1000 za sekundu.

Je určený na záznam v situácii, keď je osvetlený iba snímaný objekt a zvyšok scény nie je.

Režim <Sand/Snow ( 22) >

Je určený na nahrávanie, keď sú ľudia alebo predmety, kvôli svetlu odrážajúcemu sa od piesku alebo snehu, tmavší než pozadie.

 Režim <High Speed (42) >> (vysokej rýchlosti uzávierky) Je určený na záznam rýchlo sa pohybujúcich objektov, napríklad hráčov golfu alebo tenisu.

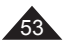

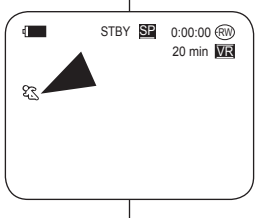

# Kamera DVD: zaawansowane funkcje nagrywania DVD videokamera: Pokročilé metódy záznamu

#### Ustawianie funkcji Program AE

- 1. Ustaw przełącznik [Mode] w położeniu [DISC]. (tylko VP-DC163(i)/DC165W(i)/DC165WB(i))
- Ustaw przełącznik [Power] w położeniu [ Camera)].
- 3. Naciśnij przycisk [MENU].
  - Zostanie wyświetlona lista menu.
- Przesuń [Joystick] w górę lub w dół, aby wybrać opcję <Camera> (Kamera), a następnie naciśnij [Joystick(OK)].
- Przesuń [Joystick] w górę lub w dół, aby wybrać opcję 
   Program AE>, a następnie naciśnij [Joystick(OK)].
  - Wyświetlone zostaną dostępne opcje.
- Przesuń [Joystick] w górę lub w dół, aby wybrać żądaną opcję Programu AE, a następnie naciśnij [Joystick(OK)].
- 7. Naciśnij przycisk [MENU], aby zakończyć.
  - Zostanie wyświetlona ikona wybranego trybu.
  - Jeśli został wybrany tryb <Auto>, nie będzie wyświetlana żadna ikona.

#### Uwagi

- Bezpośredni dostęp do funkcji Program AE jest możliwy za pomocą przycisku [QUICK MENU]. ¬strona 27
- Funkcja Program AE nie działa w trybie EASY.Q

4 Camera Mode ►Camera Program AE Auto White Balance Auto 0 Ĕ Digital Effect • Off 16:9 Wide ► Off ÷. DIS l ► Off Digital Zoom Off Move OK Select MENU Exit 6 h Camera Mode ►Camer Program AE Α White Balance 0 Ě Digital Effect 16:9 Wide 10 Digital Zoom ▲ Move OK Select MENU Exit 7 STBY SP 0:00:00 (RW) 4 20 min WB

#### Nastavenie možnosti pre Program AE

- Nastavte spínač [Mode] do polohy [DISC]. (len pre VP-DC163(i)/DC165W(i)/ DC165WB(i))
- Nastavte spínač [Power] do polohy [ Camera)].
- 3. Stlačte tlačidlo [MENU].
  - Zobrazí sa zoznam položiek ponuky.
- Pohybom [Joystick] nahor alebo nadol vyberte položku <Camera>, potom stlačte [Joystick(OK)].
- Pohybom [Joystick] nahor alebo nadol vyberte položku 
   Program AE>, potom stlačte [Joystick(OK)].
  - Zobrazia sa dostupné možnosti.
- Pohybom [Joystick] nahor alebo nadol vyberte želanú možnosť pre program AE, potom stlačte [Joystick(OK)].
- 7. Pre opustenie stlačte tlačidlo [MENU].
  - Zobrazí sa ikona vybratého režimu.
  - Pri zvolenom režime <Auto> nie je zobrazená žiadna ikona.

#### Poznámky

- Priamy prístup k funkcii Program AE je možný jednoduchým použitím tlačidla [QUICK MENU]. → strana 27
- Funkcia Program AE nebude pracovať v režime EASY.Q.

54

# SLK

# Kamera DVD: zaawansowane funkcje nagrywania DVD videokamera: Pokročilé metódy záznamu

1 Camera Mode

Program AE

Digital Effect

Digital Zoom

16:9 Wide

Camera Mode

White Balance

Digital Effect

Digital Zoom

16:9 Wide

►Camera

Program AF

DIS

White Balance Auto

Auto

Off

l ▶ Off

• Off

Dff

2

Custom WB

0:00:00 (RW)

20 min VR

Move OK Select MENU Exit

▲ Move OK Select MENU Exit

STBY SP

Camera

٦

14

0 Ě

DIS

4

# Ustawianie balansu bieli (Balans bieli)

- ✤ Funkcja Balans bieli działa w trybie Tryb kam i M.Cam Mode. ⇒strona 26
- Funkcja Balans bieli pozwala záchować charakterystyczne kolory obiektu we wszystkich warunkach nagrywania.
- Wybierając odpowiedni tryb balansu bieli, można uzyskać kolor obrazu dobrej jakości.
  - Auto (A): W tym trybie balans bieli jest ustawiany automatycznie.

4

6

7

- Wewnątrz ( ( ) ): W tym trybie balans bieli jest ustawiany zależnie od warunków panujących w pomieszczeniu.
  - Światło halogenowe lub studyjne/filmowe
  - Obiekt w jednym dominującym kolorze
  - Zbliżenie
- Na zewn. ( \$ > ): W tym trybie balans bieli jest ustawiany zależnie od warunków panujących na zewnątrz.
  - Światło dzienne, szczególnie przy zbliżeniach i w przypadku obiektu w jednym dominującym kolorze.
- BB użytk. (C): W tym trybie balans bieli jest ustawiany zależnie od warunków panujących w danym otoczeniu.
- Ustaw przełącznik [Mode] w położeniu [DISC] lub [CARD].

(tylko VP-DC163(i)/DC165W(i)/DC165WB(i))

Ustaw przełącznik [Power] w położeniu [ (Camera)].

. Naciśnij przycisk [MENU].

- Zostanie wyświetlona lista menu.
- Przesuń [Joystick] w górę lub w dół, aby wybrać opcję <Camera> (Kamera), a następnie naciśnij [Joystick(OK)].
- Przesuń [Joystick] w górę lub w dół, aby wybrać opcję <White Balance> (Balans bieli), a następnie naciśnij [Joystick(OK)].
- Przesuń [Jóystick] w górę lub w dół, aby wybrać żądany tryb (Auto, Indoor (Wewnątrz), Outdoor (Na zewn.) lub Custom WB (BB użytk.)), a następnie naciśnij [Joystick(OK)].
  - Szczegółowe informacje dotyczące ustawiania trybu B.B użytkownika znajdują się na stronie 56.
- 7. Naciśnij przycisk [MENU], aby zakończyć.
  - Zostanie wyświetlona ikona wybranego trybu.
  - Jeśli został wybrany tryb <Auto>, nie będzie wyświetlana żadna ikona.

# Nastavenie funkcie White Balance (White Balance)

- ◆ Funkcia White Balance pracuje v Camera Mode a M.Cam Mode. →strana 26
- Funkcia White Balance je záznamovou funkciou, pri ktorej sú jedinečné farby objektu zachované za všetkých podmienok záznamu.
- Ak chcete uskutočniť zábery s dobrým podaním farieb, vyberte vhodný režim vyváženia bielej.
  - Auto ( A): Tento režim sa bežne používa na automatické vyváženie bielej.
  - Indoor ( b): vyváženie bielej bude v tomto režime nastavené podľa podmienok pri zázname v miestnostiach:
    - V halogénovom alebo štúdiovom/video osvetlení
    - Predmet má dominantnú farbu
    - Blízkosť
  - Outdoor ( \$\$; ): V tomto režime je vyváženie bielej upravené podľa podmienok pri zázname vo vonkajšom prostredí.
    - Pri dennom svetle, najmä pri záberoch zblízka a keď má predmet dominantnú farbu.
  - Custom WB ( ): Vyváženie bielej bude v tomto režime nastavené podľa podmienok pri nahrávaní.
  - Nastavte spínač [Mode] do polohy [DISC] alebo [CARD]. (len pre VP-DC163(i)/DC165W(i)/DC165WB(i))
  - 2. Nastavte spínač [Power] do polohy [ 2 (Camera)].
  - 3. Stlačte tlačidlo [MENU].
    - Zobrazí sa zoznam položiek ponuky.
  - Pohybom [Joystick] nahor alebo nadol vyberte položku <Camera>, potom stlačte [Joystick(OK)].
  - Pohybom [Joystick] nahor alebo nadol vyberte položku 
     White Balance>, potom stlačte [Joystick(OK)].
  - Pohybom [Joystick] nahor alebo nadol vyberte želaný režim (Auto, Indoor, Outdoor alebo Custom WB), potom stlačte [Joystick(OK)].
    - Viď stranu 56 pre detaily o nastavení funkcie Custom WB.
  - 7. Pre opustenie stlačte tlačidlo [MENU].
    - Zobrazí sa ikona vybratého režimu.
    - Pri zvolenom režime <Auto> nie je zobrazená žiadna ikona.

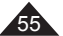

### SLK

# Kamera DVD: zaawansowane funkcje nagrywania DVD videokamera: Pokročilé metódy záznamu

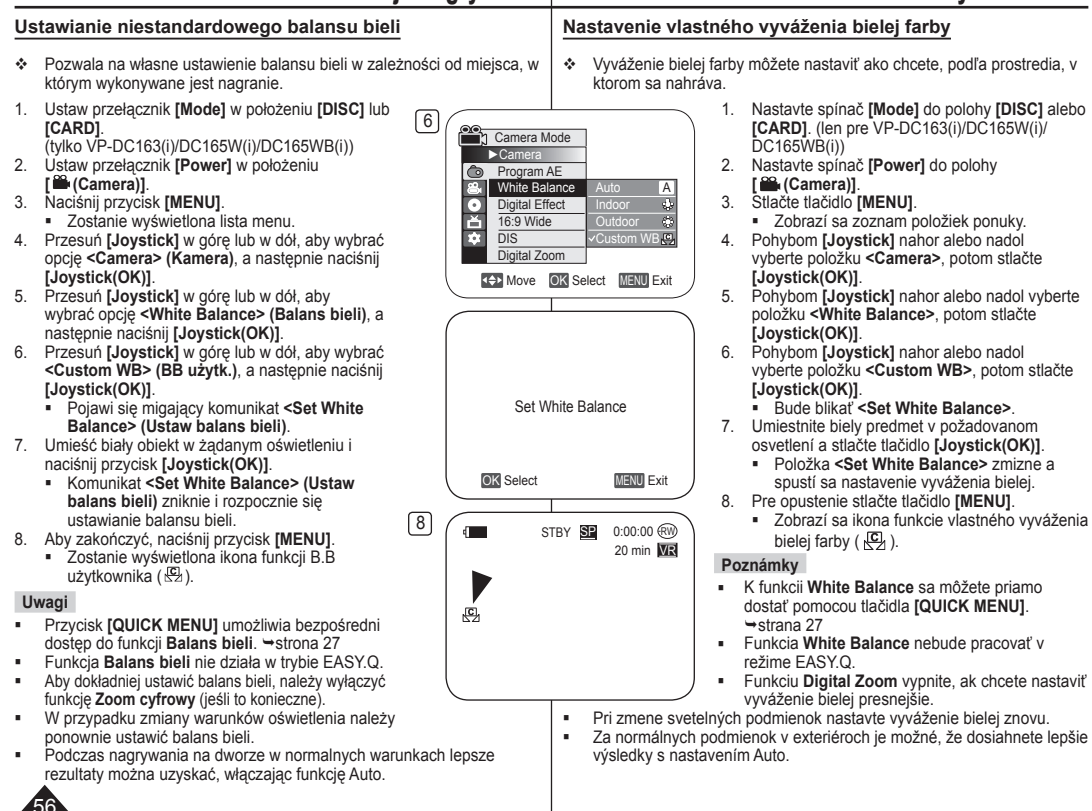

# Kamera DVD: zaawansowane funkcje nagrywania DVD videokamera: Pokročilé metódy záznamu

# Stosowanie efektów cyfrowych (Efekt cyfrowy)

- Funkcia Efekt cvfrowv działa tvlko w trybie Tryb kam. ⇒strona 26 ٠
- Efekty cyfrowe nadaja nagraniom bardziej twórczy wyglad.
- Należy wybrać efekt cyfrowy odpowiedni dla rodzaju nagrywanego obrazu i rezultatu, jaki chce sie uzyskać.
- Dostepnych jest 10 trybów efektów cvfrowych.

#### 1. Trvb <Efekt Art>

Służy do dodawania efektu ziarnistości do obrazów

#### 2. Trvb <Mozaika>

Służy do dodawania efektu mozaiki do obrazów.

3. Trvb <Sepia>

Służv do nadawania obrazom czerwonobrazowego odcienia.

4. Tryb <Negatyw> W tym trybie odwracane są kolory, dzieki

czemu uzyskuje się obraz w negatywie.

#### 5. Trvb <Lustro>

W tym trybie obraz jest przecinany na pół (efekt lustra).

6. Trvb <Czerń/Biel>

W tym trybie obraz jest zmieniany na czarno-biały.

7. Tryb <Obrys 1>

W tym trybie tworzy sie efekt trójwymiarowy (wytłaczanie).

#### 8. Trvb <Obrvs 2>

W tym trybie tworzy sie efekt trójwymiarowy (wytłaczanie) w obszarze otaczającym obraz.

9. Tryb <Pastela1>

W tym trybie do obrazu dodaje się efekt pasteli.

10. Tryb <Pastela2>

W tym trybie do otoczenia obrazu dodaje się efekt pasteli.

# Aplikácia digitálnych efektov (Digital Effect)

- ✤ Funkcia Digital Effect pracuje len v Camera Mode. → strana 26
- Digitálne efekty slúžia na kreatívne obohatenie záberov. ٠
- Vyberte príslušný digitálny efekt pre typ obrazu, ktorý si želáte zaznamenať a pre efekt, ktorý si želáte vytvoriť.
- K dispozícii je 10 režimovdigitálnych efektov.

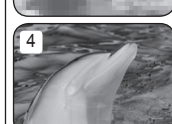

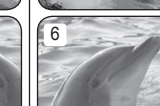

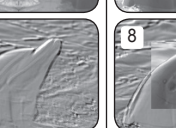

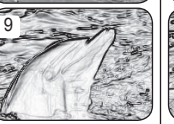

### 1. Režim <Art>

Dáva vyniknúť hrubým obrysom záberov.

- 2. Režim < Mosaic> Tento režim dodáva záberom mozaikový efekt.
- 3. Režim <Sepia> Tento režim dodáva záberom červenohnedé zafarhenie
- 4. Režim <Negative> Tento režim konvertuje farby a vytvára negatívny obraz.
- 5. Režim < Mirror> Tento režim rozdelí záber pomocou zrkadlového efektu na polovice.
- 6 Režim BLK & WHT Čiernobiely záznam.
- 7. Režim < Emboss1> Tento režim vytvorí 3D efekt (reliéf).
- 8. Režim < Emboss2> Tento režim vytvorí 3D efekt (reliéf) v okolitej oblasti záberu.
- 9. Režim <Pastel1> Tento režim vytvorí na obraze bledý pastelový efekt.
- 10. Režim <Pastel2>

Tento režim vytvorí bledý pastelový efekt v okolitej oblasti záberu.

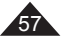

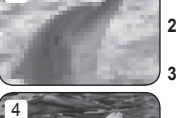

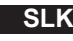

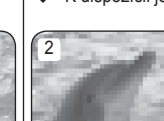

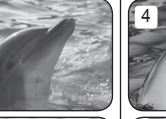

3

5

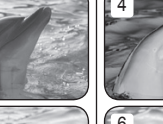

# Kamera DVD: zaawansowane funkcje nagrywania DVD videokamera: Pokročilé metódy záznamu

#### Wybieranie efektów cyfrowych

- 1. Ustaw przełacznik [Mode] w położeniu [DISC]. (tvlko VP-DC163(i)/DC165W(i)/DC165WB(i))
- 2. Ustaw przełacznik [Power] w położeniu [ 🔐 (Camera)].
- Naciśnii przycisk [MENU].
  - Zostanie wyświetlona lista menu.
- 4. Przesuń [Joystick] w góre lub w dół, aby wybrać opcje <Camera> (Kamera), a nastepnie naciśnij [Joystick(OK)].
- 5. Przesuń IJovsticki w dóre lub w dół. aby wybrać opcje < Digital Effect> (Efekt cyfrowy), a nastepnie naciśnij [Joystick(OK)]
- 6. Przesuń [Joystick] w góre lub w dół, aby wybrać żadana opcje Efekt cyfrowy, a nastepnie naciśnij [Joystick(OK)].
  - Ustawiany jest wybrany tryb wyświetlania.
- Naciśnij przycisk [MENU], aby zakończyć.

#### Uwaqi

- Przycisk [QUICK MENU] umożliwia bezpośredni dostep do funkcji Efekt cyfrowy. ⇒strona 27
- Tryby Mozaika, Lustro, Obrys 2 lub Pastela2 nie sa dostepne w trybie DIS lub Color Nite.
- Tryby Efekt cyfrowy nie sa dostepne w trybie EASY.Q
- Po właczeniu funkcii DIS. EASY.Q lub Color Nite tryby Mozaika, Lustro, Obrys 2 lub Pastela2 zostana wyłaczone.
- Zoom cvfrowv nie jest dostepna w trybie . Mozaika, Lustro, Obrvs 2 lub Pastela2.
- Trvb Lustro nie iest dostepny w trvbie Form. 16:9. (tvlko VP-DC161W(i)/DC161WB(i)/DC165W(i)/DC165WB(i))
- Tryby Efekt cyfrowy inne niż Obrys 2, Pastela2, Lustro lub Mozaika sa dostepne, odv właczona jest funkcja DIS.

4 Camera Mode ►Camera Program AE Auto White Balance ► Auto 0 Digital Effect l ► Off Ă 16:9 Wide ► Off ÷ ► Off DIS Digital Zoom Off Move OK Select MENU Exit 6 Camera Mode ▶ Camera Program AF White Balance • Digital Effect × 16:9 Wide DIS 1 Digital Zoom ▲ Move OK Select MENU Exit 7 0:00:00 (RW) STBY SP 20 min VR

### Voľba digitálnych efektov

- 1. Nastavte spínač [Mode] do polohy [DISC]. (len pre VP-DC163(i)/DC165W(i)/DC165WB(i))
- 2. Nastavte spínač [Power] do polohy [ Camera)].
- 3. Stlačte tlačidlo [MENU].
  - Zobrazí sa zoznam položiek ponuky.
- 4. Pohybom [Jovstick] nahor alebo nadol vyberte položku <Camera>, potom stlačte [Jovstick(OK)].
- 5. Pohybom [Joystick] nahor alebo nadol vyberte položku <Digital Effect>, potom stlačte [Joystick(OK)].
- 6. Pohybom [Joystick] nahor alebo nadol vyberte želanú možnosť digitálneho efektu a potom stlačte [Joystick(OK)].
  - Režim displeja sa nastaví na zvolený režim.
- 7. Pre opustenie stlačte tlačidlo [MENU].

#### Poznámky

- K funkcii Digitálny efekt sa môžete priamo dostať . pomocou tlačidla [QUICK MENU]. → strana 27
- Režimv Mosaic, Mirror, Emboss2, alebo Pastel2 nie sú dostupné, pokiaľ sa používa funkcia DIS alebo Color Nite
- Režimv Digital Effect nie sú dostupné, pokiaľ sa používa režim EASY.Q.
- Pri aktivácii funkcie DIS. EASY.Q alebo Color Nite sa efektové režimv Mosaic. Mirror. Emboss2 alebo Pastel2 ukončia.
- Funkcia Digital Zoom nie je dostupná v režimoch Mosaic. Mirror. Emboss2 alebo Pastel2
- Mirror nie je v režime 16:9 Wide dostupný. (len pre VP-DC161W(i)/ • DC161WB(i)/DC165W(i)/DC165WB(i))
- Pri použití funkcie **DIS** sú dostupné všetky režimy **Digital Effect** okrem . Emboss2. Pastel2. Mirror alebo Mosaic.

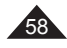

# Kamera DVD: zaawansowane funkcje nagrywania DVD videokamera: Pokročilé metódy záznamu

# Ustawianie trybu panoramicznego 16:9 (Form. 16:9)

- ✤ Funkcja Form. 16:9 działa tylko w trybie Tryb kam. ⇒strona 26
- Ten tryb należy wybrać, aby nagrać film, który będzie odtwarzany na telewizorze panoramicznym.
   Tryb Form. 16:9 jest domyślną opcją w
- Tryb Form. 16:9 jest domyślną opcją w modelach VP-DC161W(i)/DC161WB(i)/ DC165W(i)/DC165WB(i).
- Ustaw przełącznik [Mode] w położeniu [DISC]. (tylko VP-DC163(i)/DC165W(i)/DC165WB(i))
- 2. Ustaw przełącznik [Power] w położeniu [ Camera)].
- 3. Naciśnij przycisk [MENU].
  - Zostanie wyświetlona lista menu.
- Przesuń [Joystick] w górę lub w dół, aby wybrać opcję <Camera> (Kamera), a następnie naciśnij [Joystick(OK)].
- Przesuń [Joystick] w górę lub w dół, aby wybrać opcję <16:9 Wide> (Form. 16:9), a następnie naciśnij [Joystick(OK)].
- Aby aktywować funkcję Form. 16.9, przesuń [Joystick] w górę lub w dół, aby wybrać opcję <On> (Włączony), a następnie naciśnij [Joystick(OK)].
  - Funkcję Form. 16:9 można wyłączyć, wybierając w menu <16:9 Wide> (From. 16:9) opcję <Off> (Wyłączony).
- 7. Naciśnij przycisk [MENU], aby zakończyć.
  - Ustawiany jest wybrany tryb wyświetlania.

#### Uwagi

- Tryb From. 16:9 nie jest dostępny, jeśli włączona jest funkcja DIS, EASY.Q lub Efekt cyfrowy. (tylko VP-DC161(i)/DC163(i))
- Po włączeniu funkcji Color Nite tryb From. 16:9 zostanie wyłączony.
- Zoom cyfrowy nie jest dostępny w trybie From. 16:9.

# Nastavenie režimu 16:9 Wide (16:9 Wide)

- Funkcia 16:9 Wide pracuje len v Camera Mode. → strana 26
- Tento režim vyberte, ak chcete záznam prehrávať na širokouhlom televízore s formátom 16:9.
  - Funkcia 16:9 Wide je pre modely VP-DC161W(i)/DC161WB(i)/DC165W(i)/ DC165WB(i) nastavená ako predvolená možnosť.
  - 1. Nastavte spínač [Mode] do polohy [DISC]. (len pre VP-DC163(i)/DC165W(i)/DC165WB(i))
  - Nastavte spínač [Power] do polohy
     [ Camera)].
  - 3. Stlačte tlačidlo [MENU].
    - Zobrazí sa zoznam položiek ponuky.
  - Pohybom [Joystick] nahor alebo nadol vyberte položku <Camera>, potom stlačte [Joystick(OK)].
  - Pohybom [Joystick] nahor alebo nadol vyberte položku <16:9 Wide>, potom stlačte [Joystick(OK)].
  - Pre aktiváciu funkcie 16:9 Wide pohnite [Joystick] nahor alebo nadol a vyberte položku <On>, potom stlačte [Joystick(OK)].
    - Ak nechcete používať funkciu 16:9 Wide, nastavte menu <16:9 Wide> do polohy <Off>.
  - 7. Pre opustenie stlačte tlačidlo [MENU].
    - Výbraný efekt bude nastavený.

### Poznámky

- Režim 16:9 Wide nie je dostupný, ak sa používa funkcia DIS, EASY.Q alebo Digital Effect. (len pre VP-DC161(i)/DC163(i))
- Ak je nastavená funkcia Color Nite, bude režim 16:9 Wide ukončený.
- Digital Zoom nie je dostupný v režime 16:9 Wide.

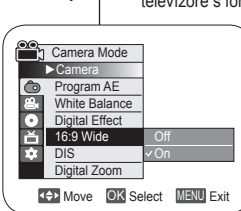

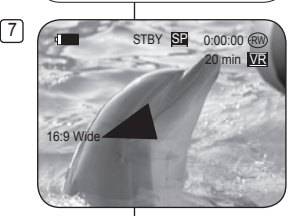

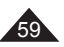

# SLK

# Kamera DVD: zaawansowane funkcje nagrywania DVD videokamera: Pokročilé metódy záznamu

### Ustawianie funkcii cyfrowego stabilizatora obrazu (DIS)

- ÷ Funkcia DIS działa tylko w trybie Tryb kam. ⇒strona 26
- ۵ Cyfrowy stabilizator obrazu (DIS - Digital Image Stabilizer) służy do kompensowania skutków wstrzasów i ruchów reki podczas nagrywania (w miare możliwości).
- \* Dzieki tei funkcii zdiecia sa bardziei stabilne w nastepujacych przypadkach: Nagrywanie z zoomem (ieżeli właczona iest funkcia DIS, tryb Zoom
  - cyfrowy zostanie wyłaczony.) Filmowanie zbliżenia małego obiektu.
  - Nagrywanie w ruchu.
  - Nagrywanie przez okno z wnetrza pojazdu.
- 1. Ustaw przełacznik [Mode] w położeniu [DISC]. (tylko VP-DC163(i)/DC165W(i)/DC165WB(i))
- Ustaw przełacznik [Power] w położeniu [ (Camera)].
- Naciśnii przycisk **(MENU)** 3
  - Zostanie wyświetlona lista menu.
- 4. Przesuń [Jovstick] w góre lub w dół, aby wybrać opcje <Camera> (Kamera), a nastepnie naciśnij [Jovstick(OK)].
- Przesuń [Joystick] w góre lub w dół, aby wybrać 5. opcje <DIS>, a nastepnie naciśnij [Joystick(OK)].
- 6. Aby aktywować funkcie DIS, przesuń [Joystick] w dóre lub w dół, aby wybrać opcie <On> (Właczony), a następnie naciśnij [Joystick(OK)].
  - Funkcje DIS można wyłączyć, wybierając z menu <DIS> opcje <Off> (Wyłaczony)
- Naciśnii przycisk [MENU], aby zakończyć.
  - Zostanie wyświetlona ikona funkcji DIS ( ぞ).

#### Uwaqi

- Przycisk [QUICK MENU] umożliwia bezpośredni dostep do funkcii DIS. →strona 27
- Zoom cvfrowy, Color Nite, Mozaika, Lustro, Obrys 2 lub Pastela2 nie sa dostepne w trybie DIS.
- Podczas nagrywania kamera umieszczona na statywie zaleca sie wyłaczenie funkcii DIS.
- Używanie funkcji DIS może powodować pogorszenie iakości obrazu
- Przejście do trybu EASY.Q powoduje automatyczny wybór opcji Właczony dla funkcji DIS.
- Tryb Form. 16:9 nie jest dostepny w trybie DIS. (tvlko VP-DC161(i)/DC163(i))
- Funkcja DIS w trybie Form. 16:9 może powodować pogorszenie jakości obrazu w stosunku do trybu normalnego. (tylko VP-DC161W(i)/DC161WB(i)/ DC165W(i)/DC165WB(i))

### Nastavenie digitálneho stabilizátora obrazu (DIS)

- ✤ Funkcia DIS pracuje len v Camera Mode, ⇒strana 26
- DIS (digitálny stabilizátor obrazu) je funkcia, ktorá kompenzuje pohyby rúk pri držaní DVD videokamerv (do určitej mierv).
- Umožňuje zachytenie stabilnejších záberov pri: •••
  - Nahrávanie s transfokáciou (Ak je nastavené DIS, uvoľní sa režim Digital Zoom.)
    - Nahrávaní malého objektu v malej vzdialenosti
      - Nahrávaní počas chôdze
        - Nahrávaní cez okno vozidla
      - 1. Nastavte spínač [Mode] do polohv [DISC]. (len pre VP-DC163(i)/DC165W(i)/DC165WB(i))
      - 2. Nastavte spínač [Power] do polohy [ 2 (Camera)].
      - Stlačte tlačidlo [MENU].
        - Zobrazí sa zoznam položiek ponuky.
      - 4. Pohybom [Jovstick] nahor alebo nadol vyberte položku <Camera>, potom stlačte [Joystick(OK)].
      - 5. Pohybom [Jovstick] nahor alebo nadol vyberte položku <DIS>, potom stlačte [Joystick(OK)].
      - 6. Pre aktiváciu funkcie DIS pohnite [Joystick] nahor alebo nadol a vyberte položku <On>. potom stlačte [Joystick(OK)].
        - Ak nechcete funkciu DIS používať, nastavte menu <DIS> na <Off>
      - 7. Pre opustenie stlačte tlačidlo [MENU].
        - Zobrazí sa DIS ikona ( <sup>(C)</sup>).

#### Poznámky

- ÷. K funkcii DIS sa môžete priamo dostať pomocou tlačidla IQUICK MENUI. - strana 27
- Funkcie Digital Zoom, Color Nite, Mosaic, Mirror, . Emboss2, alebo Pastel2 nie sú dostupné v režime DIS.
- Pri používaní statívu odporúčame stabilizátor DIS vvpnúť.
- Ak používate funkciu DIS kvalita obrazu sa môže zhoršiť. .
- V režime EASY.Q sa stabilizátor DIS zapína automaticky.
- . Funkcia 16:9 Wide nie ie dostupná, pokiaľ je aktívny režim DIS. (len pre VP-DC161(i)/DC163(i))
- Funkcia DIS v režime 16:9 Wide môže spôsobiť nižšiu kvalitu ako v normálnom režime. (len pre VP-DC161W(i)/DC161WB(i)/DC165W(i)/DC165WB(i))

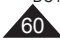

1 Camera Mode ►Camera Program AE Auto Ô 80 O Ŭ White Balance Auto Digital Effect Off 16:9 Wide l ▶ Off 14 • Off DIS Digital Zoom Dff Move OK Select MENU Exit

4

6

7

4

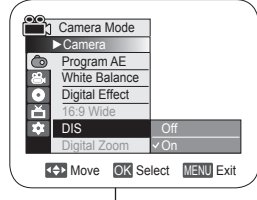

STBY SP 0:00:00 (RW)

20 min WB

# Kamera DVD: zaawansowane funkcje nagrywania DVD videokamera: Pokročilé metódy záznamu

# Korzystanie z zoomu cyfrowego (Zoom cyfrowy)

- ✤ Funkcja Zoom cyfrowy działa tylko w trybie Tryb kam. ⇒strona 26
- Zbliżenie większe niż 33-krotne wykonywane jest cyfrowo, co w połączeniu z zoomem optycznym daje powiększenie 1200-krotne.
- Żastosowanie nadmiernego zoomu dla obiektu może spowodować pogorszenie obrazu.

#### Wybieranie zoomu cyfrowego

- Ustaw przełącznik [Mode] w położeniu [DISC]. (tylko VP-DC163(i)/DC165W(i)/DC165WB(i))
- Ustaw przełącznik [Power] w położeniu [<sup>Ch</sup>(Camera)].
- 3. Naciśnij przycisk [MENU].
- Zostanie wyświetlona lista menu.
- Przesuń [Joystick] w górę lub w dół, aby wybrać opcję <Camera> (Kamera), a następnie naciśnij [Joystick(OK)].
- Przesuń [Joystick] w górę lub w dół, aby wybrać opcję <Digital Zoom> (Zoom cyfrowy), a następnie naciśnij [Joystick(OK)].
- Przesuń [Joystick] w górę lub w dół, aby wybrać żądaną wartość zoomu (Off (Wyłączony), 100x, 200x, 400x lub 1200x), a następnie naciśnij [Joystick(OK)].
- 7. Naciśnij przycisk [MENU], aby zakończyć.
  - Podczas używania przełącznika zoomu cyfrowego na ekranie wyświetlany jest wskaźnik.

#### Uwagi

- Maksymalny zoom może spowodować pogorszenie jakości obrazu.
- Funkcja Zoom cyfrowy nie jest dostępna w trybie DIS, EASY.Q, Color Nite, Form. 16:9, Mozaika, Lustro, Obrys 2 lub Pastela2.
- Po wybraniu trybu Color Nite, Form. 16:9, Mozaika, Lustro, Obrys 2 lub Pastela2 funkcja Zoom cyfrowy zostanie wyłączona. (Ustawienia zoomu cyfrowego zostaną zapisane w pamięci.)
- Po wybraniu trybu DIS lub EASY.Q funkcja Zoom cyfrowy zostanie wyłączona.

Zväčšovanie a zmenšovanie pomocou digitálneho transfokátora (Digital Zoom)

- ✤ Digital Zoom pracuje len v Camera Mode. ➡ strana 26
- Zväčšenie vyššie ako 33x sa dosiahne digitálne. V kombinácii s optickým zväčšením môžete dosiahnuť až 1200x zväčšenie.
- Pri vyššej úrovni transfokátora (zväčšenia) sa môže kvalita obrazu zhoršovať.

#### Výber digitálneho transfokátora

- 1. Nastavte spínač [Mode] do polohy [DISC]. (len pre VP-DC163(i)/DC165W(i)/DC165WB(i))
- Nastavte spínač [Power] do polohy
   [ mathefattic (Camera)].
- 3. Stlačte tlačidlo [MENU].
  - Zobrazí sa zoznam položiek ponuky.
- Pohybom [Joystick] nahor alebo nadol vyberte položku 
   Camera>, potom stlačte [Joystick(OK)].
- Pohybom [Joystick] nahor alebo nadol vyberte položku <Digital Zoom>, potom stlačte [Joystick(OK)].
- Poňybom [Joýstick] nahor alebo nadol vyberte želanú hodnotu zväčšenia (Off, 100x, 200x, 400x alebo 1200x), potom stlačte [Joystick(OK)].
- 7. Pre opustenie stlačte tlačidlo [MENU].
  - Keď použijete prepínač digitálneho transfokátora, na obrazovke sa objaví indikátor.

#### Poznámky

- Pri maximálnom zväčšení môže byť kvalita obrazu znížená.
- Digital Zoom nie je k dispozícii počas používania funkcie DIS, EASY.Q, Color Nite, 16:9 Wide, Mosaic, Mirror, Emboss2, alebo Pastel2.
- Keď je nastavená funkcia Color Nite, 16:9 Wide, Mosaic, Mirror, Emboss2, alebo Pastel2, režim Digital Zoom sa preruší. (Uroveň digitálnej transfokácie sa uloží).
- Keď je nastavená funkcia DIS alebo EASY.Q, režim Digital Zoom sa preruší.

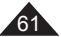

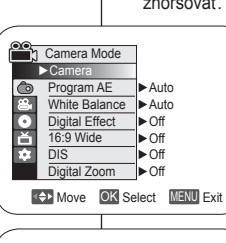

4

6

7

4

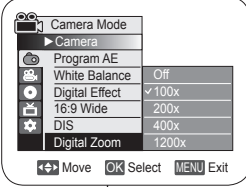

STBY SP

M

0:00:00 (RW)

20 min VR

# Kamera DVD: Lista tytułów i lista odtwarzania

### Termin: lista tvtułów

- Na liście tytułów wyświetlane sa nagrane tytułu ٠ (scenv).
- Tytuł jest tworzony miedzy dwoma punktami, w których nastepuje rozpoczecje i zakończenie nagrywania. Po usunieciu tvtułu nie można odzyskać.

# Čo je zoznam titulov

Next Page Current Title List/ Total Title List

Title List

Previous Page

 Zoznam titulov zobrazuje viacero titulov (scén). ktoré boli zaznamenané Titul je vytvorený medzi bodmi začatia a

SLK

ukončenia nahrávania Po vymazaní nemôžete titul znovu obnoviť.

### Termin: lista odtwarzania DVD-RW(trgb VR)

۵ Liste odtwarzania można utworzyć na tej samej płycie. gromadzac ulubione sceny z różnych nagranych tytułów (list tytułów).

Edvcie listy odtwarzania można przeprowadzić bez zmiany orvginalnych nagrań.

- Oryginalne listy tytułów pozostają nieusuniete nawet po \* usunieciu listv odtwarzania.
- Istnieje możliwość utworzenia maksymalnie 199 list ۰. odtwarzania, z których na każdej można zarejestrować maksymalnie 999 scen tytułów.

Przykład: Na płycie DVD-RW dostepnych iest kilka scen nagranych w trybie VR. Chcemy zachować oryginalne nagranie. ale oprócz tego chcemy utworzyć skrót nagrania, łącząc ze

soba ulubione sceny. W takiej sytuacji można utworzyć liste odtwarzania, wybierając wyłacznie ulubione sceny, a pozostawiając

- Title 1

10:00

5

Title 2

10:30

Plavlist 1

11:30

(FED)

nienaruszone oryginalne nagranie. Tytuł tworzony iest pomiedzy-

poczatkiem a końcem nagrania. Usunietego tytułu nie można odzvskać.

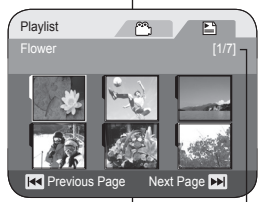

#### Current Playlist/ Total Playlist

#### Čo je zoznam súborov určených na prehrávanie? DVD-RW(režim VR)

Title 7

14:30

ð

DVD videokamera: Čo je zoznam titulov (Title List) a zoznam súborov určených na prehrávanie (Plavlist)

- ÷ Zoznam súborov určených na prehrávanie môžete vytvoriť na rovnakom dísku získaním vašich obľúbených scén z nahraných titulov (zoznamov titulov). Zoznam súborov určených na prehrávanie môžete meniť bez zmeny originálnych nahrávok.
- Aj keď vymažete zoznam súborov určených na prehrávanie, originálny zoznam titulov sa nevymaže.
- Zoznam súborov určených na prehrávanie môžete ٠. vytvoriť až zo 199 199 iných zoznamov a do jedného zoznamu môžete zaregistrovať až 999 titulných scén.

Príklad: Nahrali ste zopár scén na DVD-RW v režime VR. Chcete si ponechať originálnu nahrávku, ale rovnako chcete vytvoriť výber vašich obľúbených scén. V takom prípade môžete vytvoriť zoznam súborov určených na prehrávanie výberom len vašich obľúbených scén a ponechaním originálu v nezmenenei podobe.

> Titul je vytvorený medzi bodmi začatia a ukončenia nahrávania. Po vymazaní nemôžete titul znovu obnoviť.

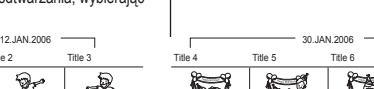

14:10

14:20

T

14:00

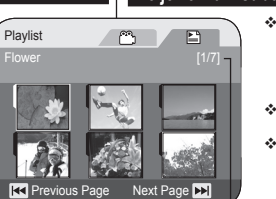

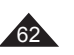

# Kamera DVD: Lista tvtułów

# Kamera DVD: Lista tytułów DVD:RW/+RW/R/+RDU

Sceny z nagranej Listy tytułów sa wyświetlane w postacj indeksu miniatur (wiele obrazów) na ekranie LCD. Dzieki wygodnemu indeksowi móżna szybko odszukać żadana scene. Jeśli wyświetlacz LCD iest zamkniety. nagranie można oglądać przez wizjer. W tym celu należy użyć przycisków związanych z odtwarzaniem na kamerze DVD lub na pilocie. (tvlko VP-DC163(i)/DC165W(i)/ DC165WB(i)) - strona 64

- 1. Włóż płyte, która chcesz przegladnać.
- 2. Otwórz wyświetlacz LCD.
- Ustaw przełacznik [Mode] w położeniu [DISC]. (tvlko VP-DC163(i)/DC165W(i)/DC165WB(i))
- 4. Ustaw przełącznik [Power] w położeniu [ [ Player)].
  - Wyświetlone zostana miniatury listy tytułów.
  - Za pomoca przycisku [MENU] wyregulować jasność i kolor wyświetlacza LCD. ⇒strona 36
- 5. Za pomoca [Jovstick] wybierz scene listy tytułów do odtworzenia, a nastepnie naciśnii [Joystick(OK)] lub przycisk [>11].
   Aby zatrzymać odtwarzanie, naciśnij przycisk [=(Stop)].

#### Uwaga

Podczas odtwarzania wyświetlany obraz może sie zatrzymać do momentu wyświetlenia następnego obrazu.

### Regulacja głośności DVD-RW/+RW/-R/+R DL

- Wbudowany głośnik służy do odsłuchiwania nagranego dźwieku podczas odtwarzania nagrania na wyświetlaczu LCD.
- Po usłyszeniu dźwieków przy odtwarzaniu płyty przyciski [VOL -,+] umożliwiają dostosowanie ałośności.
  - Na wyświetlaczu LCD zostanie wyświetlony poziom ałośności.
  - Poziomy można regulować w zakresie od 00 do 19.
  - Zamkniecie wyświetlacza LCD podczas odtwarzania może spowodować, że dźwieki nie beda wydobywać sie z głośnika.

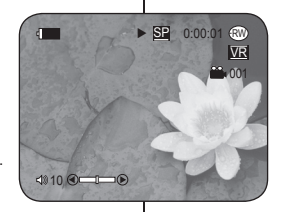

# DVD videokamera: Zoznam titulov

### Prehrávanie zoznamov titulov DVD-RW/+RW/-R/+R DL

Nahrané scény zoznamu titulov sú zobrazené ako index náhľadov (viacero obrázkov) na LCD displeji. Pomocou tohoto pohodlného indexu môžete rýchlo vyhľadať požadované scény. Ak je LCD displej uzavretý, nahrávky môžete prezerať cez hľadáčik. Použite tlačidlá pre ovládanie prehrávania na DVD videokamere alebo diaľkovom ovládači. (len pre VP-DC163(i)/DC165W(i)/DC165WB(i))⇒strana 64

- 1. Vložte disk, ktorý si chcete prezrieť.
- Odklopte obrazovku LCD. 2
- 3. Nastavte spínač [Mode] do polohy [DISC]. (len pre VP-DC163(i)/DC165W(i)/DC165WB(i))
- 4. Nastavte spínač [Power] do polohy [ > (Player)].
  - Objaví sa index náhľadov zoznamu titulov.
  - Pomocou tlačidla [MENU] nastavte jas alebo farbu LCD displeia. ⇒strana 36
- 5. Pomocou [Joystick] to vyberte scénu zoznamu titulov, ktorú chcete prehrať, potom stlačte [Jovstick(OK)] alebo tlačidlo [▶ 11].
  - Ak chcete prehrávanie zastaviť, stlačte tlačidlo [=(Stop)].

### Poznámka

Počas prehrávania môže zobrazený obrázok chvíľu zostať, kým sa nezobrazí ďalší obrázok.

### Nastavenie hlasitosti DVD-RW/+RW/-R/+R DL

- Pri použití LCD displeia pri prehrávaní môžete počuť nahratý zvuk zo zabudovaného reproduktora.
- Počas prehrávania môžete nastaviť hlasitosť zvuku tlačidlami IVOL -.+1.
  - Na obrazovke LCD za zobrazí úroveň hlasitosti
  - Úrovne hlasitosti je možné nastaviť v rozmedzí 00 až 19
  - Ak počas prehrávania zatvoríte obrazovku LCD, zvuk reproduktora sa vypne.

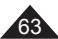

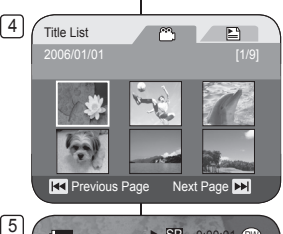

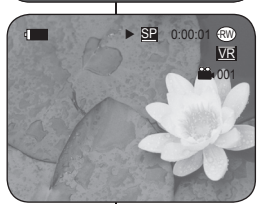

# Kamera DVD: Lista tytułów

### Funkcje różne trybu Odtwarzacz DVDRW/4RW/R/4RDI

- FTa funkcja działa tylko w trybie Odtwarzacz. Strona 26
- Funkcje odtwarzania stopklatki, zatrzymywania, przewijania do przodu, przewijania, przeskakiwania do przodu oraz do tylu można uruchamiać za pomocą pilota. (tylko VP-DC163(I)/DC165W(I)/DC165WB(I))
- Fúnkcje wolnego odtwarzania można uruchómić tylko za pomocą pilota. (tylko VP-DC163(i)/DC165W(i)/DC165WB(i))

#### Odtwarzanie/stopklatka

- Aby wstrzymać odtwarzanie, naciśnij przycisk [>II].
- Aby wznowić odtwarzanie, naciśnij przycisk [>II].

#### Wyszukiwanie obrazu (do przodu/do tyłu)

- Jednorazowe naciśnięcie przycisku [I44]/[>>I] powoduje zwiększenie prędkości do ok. x2, a dwukrotne naciśnięcie powoduje odtwarzanie z prędkościa ok. x16.
- W menu ekranowym cyfra 1 oznacza prędkość X2. Cyfra 2 = X16.
- Aby wznowić normalne odtwarzanie, naciśnij przycisk [> II].
- Tak samo, jak przyciski [ ◄◀ ]/[ →► ] na pilócie zdalnego sterowania. (tylko VP-DC163(i)/DC165W(i)/DC165WB(i))

#### Przeskakiwanie podczas odtwarzania (do przodu/do tyłu)

- Naciśnij i przytrzymać przyciski [I++]/[>>I] podczas odtwarzania.
- Jeśli podczas odtwarzania naciśnięty i przytrzymany zostanie przycisk [>+1], nastąpi przejście do następnej sceny. Jeśli naciśnięty i przytrzymany zostanie przycisk [|4+], nastąpi przejście do początku sceny. Kolejne naciśnięcie spowoduje przejście do początku poprzedniej sceny. Po jeszcze jednym naciśnięciu i przytrzymaniu rozpocznie się odłwarzanie do początku poprzedniej sceny. Naciśnięcie i przytrzymanie przycisku [|4+] na 3 sekundy przed rozpoczęciem sceny powoduje przejście do początku poprzedniej sceny.

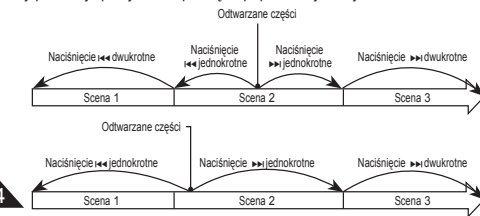

# DVD videokamera: Zoznam titulov

### Rôzne funkcie v režime prehrávača DVD-RW/+RW/-R/+R DL

- ◆ Tieto funkcie sú k dispozícii len v Player Mode. → strana 26
- Funkcie prehrávanie, pozastavenie, zástavenie, rýchle pretáčanie vpred, pretáčanie späť, skok vpred, a skok späť sú k dispozícii s použitím diaľkového ovládača. (len pre VP-DC163(i)/DC165W(i)/DC165WB(i))
- Funkcia spomaleného zobrazovania je k dispozícii leň prostredníčťvom diaľkového ovládača. (len pre VP-DC163(i)/DC165W(i)/DC165WB(i))

#### Prehrávanie/pozastavenie

- Stlačte tlačidlo [>II], aby ste pozastavili prebiehajúce prehrávanie.
- Pre pokračovanie v prehrávaní stlačte tlačidlo [> II].

#### Vyhľadávanie (dopredu/dozadu)

- Jedným stlačením tlačidla [144]/[>>] sa rýchlosť prehrávania približne zdvojnásobí (x2) a dvomi stlačeniami sa bude prehrávať pri približne šesnástnásobnej (x16) rýchlosti.
- Keď sa na OSD zobrazí číslo 1, znamená to dvojnásobnú (x2) rýchlosť. Číslo 2 = X16.
- Pre pokračovanié v normálnom prehrávaní stlačte tlačidlo [>II].
- Rovnaké ako tlačidlá [ ◄◄ ]/[ ▶▶ ] na diaľkovom ovládači. (len pre VP-DC163(i)/DC165W(i)/DC165WB(i))

#### Fázové prehrávanie (dopredu/dozadu)

- Stlačte a pridržte tlačidlá [I◄4]/[►►I] počas prehrávania.
- Ak pri prehrávaní disku stlačite a podržite tlačidlo
   [▶] prejdete na nasledujúcu scénu. Ak stlačite a
   podržite tlačidlo [I<] prejdete na začiatok scény.
   Dalším stlačením prejdete na začiatok predchádzajúcej
   scény. Ak stlačite a pridržite tlačidlo [I<] v priebehu
   troch sekúnd od spustenia scény. prejdete na začiatok
   predchádzajúcej
   scény.</p>

Úsek, ktorý sa prehrá

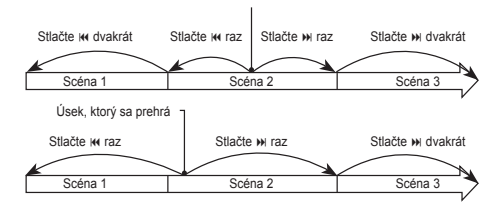

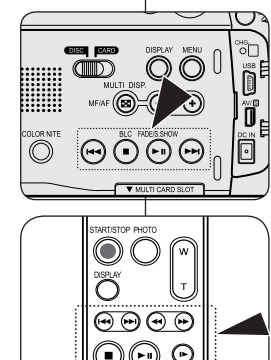

# Kamera DVD: Lista tytułów

Odtwarzanie w zwolnionym tempie (do przodu/do tyłu) (tylko VP-DC163(i)/DC165W(i)/DC165WB(i))

#### Odtwarzanie w zwolnionym tempie do przodu

- Naciśnij przycisk [|▶] na pilocie zdalnego sterowania podczas odtwarzania.
  - Aby wznowić normalne odtwarzanie, naciśnij przycisk [>II].

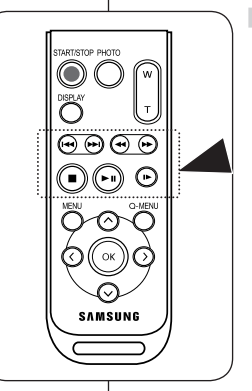

# DVD videokamera: Zoznam titulov

#### Spomalené prehrávanie (dopredu/dozadu) (len pre VP-DC163(i)/DC165W(i)/DC165WB(i))

#### Spomalené prehrávanie dopredu

- Počas prehrávania stlačte tlačidlo [|>] na diaľkovom ovládaní.
  - Pre pokračovanie v normálnom prehrávaní stlačte tlačidlo [>II].

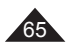

# Kamera DVD: Lista tytułów

#### Korzystanie z zoomu podczas odtwarzania (Zoom podczas odtwarzania) DVD-RW/+RW/R/+RDU

- ✤ Funkcja Zoom podczas odtwarzania działa tylko w trybie Odtwarzacz. ➡ strona 26
- Funkcja Zoom podczas odtwarzania pozwala na powiększenie odtwarzanego obrazu.
- 1. Ustaw przełącznik [Mode] w położeniu [DISC]. (tylko VP-DC163(i)/DC165W(i)/DC165WB(i))
- Ustaw przełącznik [Power] w położeniu [►(Player)].
- Podczas odtwarzania przesuń dźwignię [Zoom] do w kierunku oznaczenia [T(Tele)], aby aktywować funkcję Zoom podczas odtwarzania.
  - Obraz jest powiększany, poczynając od środka.
- Powiększenie można zmieniać w zakresie od x2,0 do x8,0 przez przesuwanie dźwigni [Zoom].
  - Kolejne wartości zoomu to x2,0 → x4,0 → x8,0.
  - Współczynnik powiększenia jest wyświetlany.
- 5. **[Joystick]** umożliwia przesuwanie ekranu w górę, w dół, w prawo lub w lewo.
- Aby anulować funkcję Zoom podczas odtwarzania, przesuń dźwignię [Zoom] w kierunku oznaczenia [W(Wide)].

#### Uwagi

- Funkcji Zoom podczas odtwarzania nie można stosować do obrazów pochodzących z zewnętrznego wejścia wideo.
- Obrazów modyfikowanych za pomocą funkcji Zoom podczas odtwarzania nie można przesłać do komputera PC.
- Aby wyłączyć funkcję Zoom podczas odtwarzania, naciśnij przycisk [■(Stop)].

# DVD videokamera: Zoznam titulov

### Zväčšovanie počas prehrávania (PB ZOOM) DVD-RW/+RW/-R/+R DU

- ✤ Funkcia PB Zoom pracuje len v Player Mode. ⇒strana 26
- Funkcia PB Zoom umožňuje zväčšenie prehrávaných videozáznamov.
  - Nastavte spínač [Mode] do polohy [DISC]. (len pre VP-DC163(i)/DC165W(i)/ DC165WB(i))
  - Nastavte spínač [Power] do polohy [Player)].
  - 3 Pohnite ovládačom [Zoom] smerom k [T(Tele)] pre aktiváciu funkciu PB Zoom počas prehrávania.
    - Obraz sa smerom od stredu zväčší.
  - 4. Môžete zväčšiť od 2,0x po 8,0x pohybom ovládača [Zoom].
    - Zväčšuje postupne od 2,0x → 4,0x → 8,0x.
    - Pomer zväčšenia je zobrazený.
  - 5. Pomocou **[Joystick]** pohnite obrazovku nahor, nadol, vľavo alebo vpravo.
  - 6. Pre prerušenie funkcie PB Zoom pohnite ovládač [Zoom] smerom k polohe [W(Wide)].

#### Poznámky

- Funkciu **PB Zoom** nie je možné aplikovať na obrázky, ktoré boli nasnímané z externého zdroja videa.
- OSD sa na LCD obrazovke neobjaví, pokiaľ je funkcia PB Zoom v prevádzke.
- Pre prerušenie funkcie PB Zoom stlačte tlačidlo [=(Stop)].

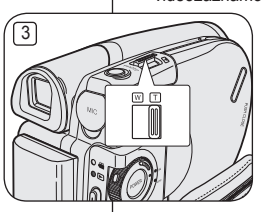

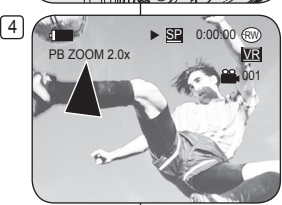

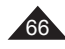

# Kamera DVD: Lista tytułów

# Zmiana nazwy tytułu (Nazwa tytułu) DVD-RW/+RW/-R/+RDL

- ✤ Funkcja Nazwa tytułu działa tylko w trybie Odtwarzacz. →strona 26
- Data nagrania automatycznie staje się nazwą tytułu, jeśli została ustawiona w menu systemowym. – strona 37 Datę nagrania można zmienić na dowolną nazwę tytułu.
- 1. Ustaw przełącznik [Mode] w położeniu [DISC]. (tylko VP-DC163(i)/DC165W(i)/DC165WB(i))
- Ustaw przełącznik [Power] w położeniu [► (Player)].
  - Zostanie wyświetlony ekran Title List.
- 3. Naciśnij przycisk [QUICK MENU].
- Przesuń [Joystick] w górę lub w dół, aby wybrać opcję <Title Name> (Nazwa tytułu), a następnie naciśnij [Joystick(OK)].
- Za pomocą [Joystick] wybierz scenę tytułu ze scen listy tytułów, której nazwa ma zostać zmieniona, a następnie naciśnij [Joystick(OK)].
  - Wyświetlony zostanie ekran Nazwa tytułu.
- 6. Za pomocą [Joystick] przesuń kursor do pierwszego znaku bieżącej nazwy tytułu.
- Za pomocą [Joystick] a przesuń kursor do opcji CDelete>, a następnie naciśnij [Joystick(OK)], aby usunąć istniejącą nazwę tytułu.
- Za pomocą [Joystick] wybierz żądane znaki i pozycje, a następnie naciśnij [Joystick(OK)].
  - <Delete>: Usuwa znak przy kursorze.
  - <Space>: Wstawia spację i przesuwa kursor o jedną pozycję do przodu.
  - <Done>: Rejestruje wprowadzone znaki.
  - <Back>: Umożliwia powrót do poprzedniego trybu.
- Za pomocą [Joystick] wybierz opcję <Done>, a następnie naciśnij [Joystick(OK)].
  - Nazwa tytułu została zmieniona.
  - Naciśnij [Joystick], aby wybrać <Back>, a następnie [Joystick(OK)], aby powrócić do listy tytułów.

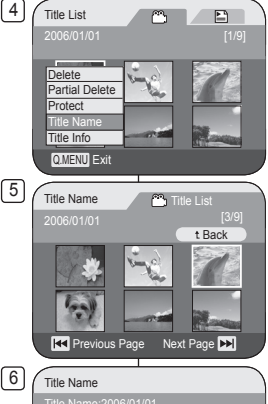

#### 

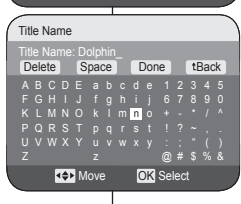

8

# DVD videokamera: Zoznam titulov

### Premenovanie titulu (Title Name) DVD-RW/+RW/-R/+R DU

- ✤ Funkcia Title Name pracuje len v Player Mode. ➡strana 26
- Ak bol dátum nastavený v systémovom menu, automaticky sa stane názvom titulu. →strana 37 Dátum nahrávky môžete zmeniť na akýkoľvek želaný názov.
- 1. Nastavte spínač [Mode] do polohy [DISC]. (len pre VP-DC163(i)/DC165W(i)/DC165WB(i))
- 3. Stlačte tlačidlo [QUICK MENU].
- Pohybom [Joystick] nahor alebo nadol vyberte položku <Title Name>, potom stlačte [Joystick(OK)].
- Pomocou [Joystick] vyberte titul scény, ktorý chcete premenovať zo scén zoznamu titulov a potom stlačte [Joystick(OK)].
  - Objaví sa obrazovka názvu titulu.
- 6. Pomocou [Joystick] pohnite kurzor na prvé písmeno aktuálneho názvu titulu.
- Pomocou [Joystick] pohnite kurzor na položku Celete>, potom stlačte [Joystick(OK)] pre vymazanie existujúceho názvu titulu.
- Pomocou [Joystick] vyberte želané písmená a položky, potom stlačte [Joystick(OK)].
  - <Delete>: Vymaže písmeno na pozícii kurzora.
  - <Space>: Vloží medzeru a pohne kurzor o jedno miesto vpred.
  - <Done>: Zaznamená vložené znaky.
  - <Back>: Vráti sa do predchádzajúceho režimu.
- Pomocou [Joystick] vyberte položku <Done>, potom stlačte [Joystick(OK)].
  - Názov titulu je teraz zmenený.
  - Použite [Joystick], aby ste vybrali možnosť

     Back>, potom stlačte [Joystick(OK)], aby ste prešli na zoznam titulov.

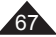

# Kamera DVD: Lista tytułów

# Informacje o tytule (Inf. o tytule) DVDRW/+RW/4R/+RDI

✤ Funkcja Inf. o tytule działa tylko w trybie Odtwarzacz. ➡strona 26

4

- Służy ona do wyświetlania informacji o tytule.
- Można wyświetlić takie informacje jak Title Name, Zabezpiecz, Data nagr., Długość, Tryb nagr. i Format płyt.
- 1. Ustaw przełącznik [Mode] w położeniu [DISC]. (tylko VP-DC163(i)/DC165W(i)/DC165WB(i))
- Ustaw przełącznik [Power] w położeniu [D] (Player)].
  - Zostanie wyświetlony ekran Title List.
- 3. Naciśnij przycisk [QUICK MENU].
- Przesuń [Joystick] w górę lub w dół, aby wybrać opcję <Title Info> (Inf. o tytule), a następnie naciśnij [Joystick(OK)].
- Za pomocą [Joystick] wybierz scenę z listy tytułów, dla której mają zostać wyświetlone informacje o tytule, a następnie naciśnij [Joystick(OK)].
  - Wyświetlone zostaną informacje o wybranym tytule.
  - Do informacji o tytule należą <Title Name>, <Protect> (Zabezpiecz), <Rec Date> (Data nagr.), <Length> (Długość), <Rec Mode> (Tryb nagr.) i <Disc Format> (Format płyt).
- 6. Aby zakończyć, naciśnij [Joystick(OK)].
  - Naciśnij [Joystick], aby wybrać <Back> (Wst.), a następnie [Joystick(OK)], aby powrócić do listy tytułów.

# DVD videokamera: Zoznam titulov

### Informácia titulu (Title Info) DVD-RW/+RW/-R/+R DU

- ✤ Funkcia Title Info pracuje len v Player Mode. → strana 26
- Zobrazuje vám informácie o titule.
- Môžete vidieť Title Name, Protect, Rec Date, Length, Rec Mode a Disc Format.
  - Nastavte spínač [Mode] do polohy [DISC]. (len pre VP-DC163(i)/DC165W(i)/ DC165WB(i))
  - Nastavte spínač [Power] do polohy [ Player)].
    - Objaví sa obrazovka zoznamu titulov.
  - 3. Stlačte tlačidlo [QUICK MENU].
  - Pohybom [Joystick] nahor alebo nadol vyberte položku <Title Info>, potom stlačte [Joystick(OK)].
  - Pomocou [Joystick] vyberte scénu, ktorej informácie si želáte zobraziť zo scén zoznamu titulov, potom stlačte [Joystick(OK)].
    - Zobrazí informácie vybratého titulu.
    - Informácie o titule zahŕňajú <Title Name>,</Protect>, <Rec Date>, <Length>,
       <Rec Mode> a <Disc Format>.
  - 6. Pre opustenie stlačte [Joystick(OK)].
    - Použite [Joystick], aby ste vybrali možnosť
       Back>, potom stlačte [Joystick(OK)], aby ste prešli na zoznam titulov.

Title List m Delete Partial Delete Protect Title Name Q.MENU Exit

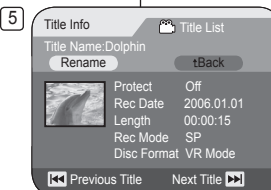

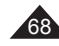

# Kamera DVD: Lista tytułów

# Zabezpieczanie tytułu (Zabezpiecz) DVD-RW/+RW/+R DL

Zabezpieczenie działa tylko w trybie Odtwarzacz. ⇒strona 26 ۵

4

- Istnieje możliwość właczenia zabezpieczenia tytułu, co uniemożliwia usuniecie tytułu.
- 1. Ustaw przełacznik [Mode] w położeniu [DISC]. (tvlko VP-DC163(i)/DC165W(i)/DC165WB(i))
- 2. Ustaw przełacznik [Power] w położeniu (Player)]
  - Zostanie wyświetlony ekran Title List.
- Naciśnii przycisk IQUICK MENUI.
- 4. Przesuń [Joystick] w góre lub w dół, aby wybrać opcie <Protect> (Zabezpiecz), a nastepnie naciśnij [Joystick(OK)]
- 5. Przesuń [Joystick] w góre lub w dół, aby wybrać <Select> (Wybierz) lub <Select All> (Wyb. wsz.), a następnie naciśnij [Jovstick(OK)]
  - Select (Wybierz): włacza ochrone poszczególnych plików Aby chronić pliki, za pomoca przycisku [Joystick] wybierz pliki, a następnie naciśnij [Joystick(OK)]. Wybrane pliki zostana oznaczone symbolem < ()>
  - Select All (Wvb. wsz.): włacza ochrone wszystkich plików Aby chronić wszystkie pliki, naciśnii [Joystick(OK)] po wybraniu opcji <Select All> (Wvb, wsz.). Wszystkie pliki zostaną oznaczone symbolem < 1>.
- 6. Przesuń [Joystick], aby wybrać <Execute> (Wvkonai), a nastepnie naciśnii [Jovstick(OK)].
  - Funkcja ochrony zostanie włączona dla wszystkich wybranych plików.
  - Powyższa procedura spowoduje wyłaczenie blokady tytułu. ieżeli została wcześniej ustawiona.

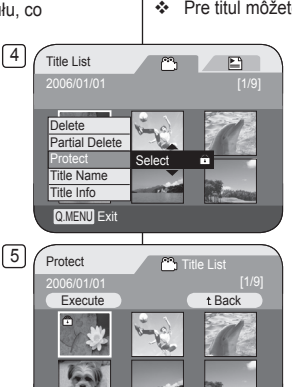

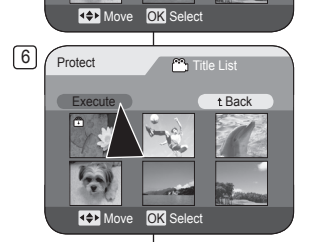

# DVD videokamera: Zoznam titulov

### Ochrana titulu (Protect) DVD-RW/+RW/+R DU

- ✤ Protect funkcia pracuje len v Plaver Mode, ⇒strana 26
- Pre titul môžete nastaviť ochranu tak, aby sa titul nedal vymazať.
  - 1. Nastavte spínač [Mode] do polohv [DISC]. (len pre VP-DC163(i)/DC165W(i)/ DC165WB(i))
  - 2. Nastavte spínač [Power] do polohy [ [ ] (Player)].
    - Obiaví sa obrazovka zoznamu titulov.
  - 3. Stlačte tlačidlo [QUICK MENU].
  - 4 Pohybom [Jovstick] nahor alebo nadol vyberte položku < Protect>, potom stlačte [Joystick(OK)].
  - 5. Pohybom [Jovstick] nahor alebo nadol vyberte položku <Select> alebo <Select All>. potom stlačte [Joystick(OK)].
    - Select: Chráni iednotlivé súbory Aby ste chránili iednotlivé súbory, použite [Joystick], aby ste vybrali súbory, ktoré chcete ochrániť a potom stlačte [Joystick(OK)].
    - Zvolené súbory sa označia <
    - Select All: Ochráni všetky súbory Aby ste ochránili všetky súbory, jednoducho stlačte [Joystick(OK)] po výbere položky <Select All>

Všetky súbory sa označia <

- 6. Pohnite [Joystick] nahor, aby ste vybrali
  - <Execute>. potom stlačte [Jovstick(OK)].
  - Ochrana je nastavená na všetkých vybratých tituloch.
  - Vvššie uvedený postup odblokuje uzamknutie titulu (ak bolo nastavené).

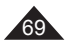

# Kamera DVD: Lista tvtułów

# Usuwanie tytułu (Usuń) DVDRW/+RW/+RDU

- Funkcia Usuń działa tvlko w trybie Odtwarzacz. → strona 26 ٠
- Można usunać poszczególne lub wszystkie sceny z danego tytułu.
- Ustaw przełącznik [Mode] w położeniu [DISC]. (tvlko VP-DC163(i)/DC165W(i)/DC165WB(i))
- 2. Ustaw przełacznik [Power] w położeniu [ 🕨 (Plaver)].
  - Zostanie wyświetlony ekran Title List.
- Naciśnii przycisk [QUICK MENU].
- 4. Przesuń IJovsticki w góre lub w dół, aby wybrać opcie < Delete> (Usuń), a nastepnie naciśnii [Jovstick(OK)].
- 5. Przesuń [Jovstick] w góre lub w dół, aby wybrać <Select> (Wybierz) lub <Select All> (Wyb, wsz.). a nastepnie naciśnii [Jovstick(OK)].
  - Select (Wybierz): usuwa poszczególne plikiAby usunać poszczególne pliki, za pomoca przycisku [Joystick] wybierz pliki, a następnie naciśnij [Joystick(OK)]. Wybrane pliki zostana zaznaczone symbolem < imi >.
  - Select All (Wvb. wsz.): usuwa wszystkie pliki Aby usunać wszystkie pliki, naciśnij [Joystick(OK)] po wybraniu opcji <Select All> (Wvb. wsz.).

Wszystkie pliki zostana oznaczone symbolem < 1 >.

- 6. Przesuń [Jovstick], aby wybrać <Execute> (Wykonaj), a następnie naciśnij [Joystick(OK)]. Pojawi sie komunikat <Delete?> (Usunać?).
- 7. Przesuń [Joystick] w lewo lub w prawo, aby
- wybrać <Yes> (Tak), a następnie naciśnij [Jovstick(OK)]
  - Wybrane tytuły zostana usuniete. .
  - Skojarzone pliki z listy odtwarzania zostana usuniete. (DVD-RW (tylko tryb VR))

#### Uwaga

W przypadku próby usuniecia zabezpieczonego tytułu wygenerowany zostanie dźwiek ostrzegawczy. Aby można było usunać tytuł, konieczne jest wyłaczenie zabezpieczenia. - strona 69

#### Title List m Partial Delete Protect Title Name Title Info Q.MENU Exit

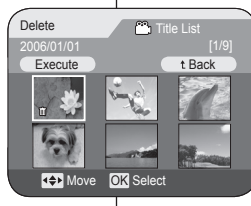

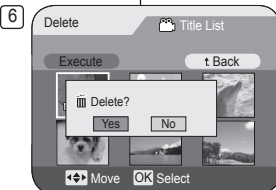

# DVD videokamera: Zoznam titulov

# Vymazanie titulu (Delete) DYD-RW/+RW/+R DL

- ◆ Delete funkcia pracuje len v Plaver Mode, ⇒strana 26
- Môžete vymazať jednotlivé scény titulu alebo všetky scény titulu.
  - 1. Nastavte spínač [Mode] do polohy [DISC]. (len pre VP-DC163(i)/DC165W(i)/DC165WB(i))
  - 2. Nastavte spínač [Power] do polohy [ ] (Plaver)].
    - Objaví sa obrazovka zoznamu titulov.
  - Stlačte tlačidlo IQUICK MENUI. 3.
  - Pohybom [Joystick] nahor alebo nadol vvberte 4 položku <Delete>, potom stlačte [Jovstick(OK)].
  - Pohybom [Jovstick] nahor alebo nadol vyberte 5. položku <Select> alebo <Select All>, potom stlačte [Jovstick(OK)].
    - Select: Vymaže jednotlivé súbory Aby ste výmazali jednotlivé súbory. použite [Jovstick], aby ste vybrali súbory. ktoré chcete vymazať a potom stlačte [Jovstick(OK)].
    - Zvolené súborv sa označia < 🕅 >.
    - Select All: Vymaže všetky súbory . Aby ste vymazali všetky súbory, jednoducho stlačte [Jovstick(OK)] po výbere položky <Select All>.
    - Všetky súbory sa označia < 1 >.
  - 6 Pohnite [Jovstick] nahor, aby ste vybrali <Execute>, potom stlačte [Joystick(OK)].
    - Zobrazí sa správa <Delete?>.
  - 7. Pohybom [Joystick] doľava alebo doprava vyberte <Yes>, potom stlačte [Joystick(OK)].
    - Vymažú sa všetky vybrané tituly.
    - Výmažú sa ai príslušné súbory v zozname súborov určených na prehrávanie. (DVD-RW (iba režim VR))

### Poznámka

Ak sa pokúsite vymazať titul, ktorý ste skôr označili ako chránený. zaznie zvuková výstraha. Pre vymazanie takéhoto titulu musíte zrušiť ochrannú funkciu →strana 69

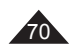

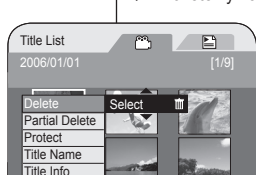

4

5

# Kamera DVD: Lista tytułów

# Usuwanie fragmentu tytułu (Częśc. usuw.) DVD-RW (trub VR)

- ✤ Funkcja Częśc. usuw. działa tylko w trybie Odtwarzacz. → strona 26
- Istnieje możliwość częściowego usunięcia sceny tytułu.
- Funkcja edycji działa tylko w przypadku płyt DVD-RW (tryb VR). Przed nagraniem powinno się sformatować płytę DVD-RW w trybie Tryb VR. - strona 41
- Ustaw przełącznik [Mode] w położeniu [DISC]. (tylko VP-DC163(i)/DC165W(i)/DC165WB(i))
- Ustaw przełącznik [Power] w położeniu [D] (Player)].
- 3. Naciśnij przycisk [QUICK MENU].
- Przesuń [Joystick] w górę lub w dół, aby wybrać opcję Partial Delete> (Częśc. usuw.), a następnie naciśnij [Joystick(OK)].
- Za pomocą [Jóystick] wybierz scenę z listy tytułów do częściowego usunięcia, a następnie naciśnij [Joystick(OK)].
  - Wybrany týtul ustawiony zostanie w trybie wstrzymania, i podświetlona zostanie opcja <Start>.
- 6. Naciskając przycisk [I◄</▶I] lub [▶II] wyszukaj początek fragmentu do usunięcia.
- Naciśnij przycisk [>II] w punkcie początkowym, aby wstrzymać odtwarzanie, a następnie naciśnij [Joystick(OK)].
  - Podświetlona zostanie opcja <End> (Koniec).
- Naciśnij przycisk [I44/>>>] lub [> II] w celu wyszukania punktu końcowego fragmentu do usunięcia.
- Naciśnij przycisk [> II] w puńkcie końcowym, aby wstrzymać odtwarzanie, a następnie naciśnij [Joystick(OK)].
- Podświetlona zostanie opcja <Execute> (Wykonaj).
   Naciśnii [Joystick(OK)].
  - Wyświetlony zostanie komunikat <Delete selected part ? Please confirm.> (Usunąć zaznaczone? Potwierdź.).
- Przesuń [Joystick] w lewo lub w prawo, aby wybrać opcję <Yes> (Tak), a następnie naciśnij [Joystick(OK)].
   Wybrana ozóć httylu zostanie usunista
  - Wybrana część tytułu zostanie usunięta.
  - Naciśnij [Joystick], aby wybrać <Back> (Wst.), a następnie [Joystick(OK)], aby powrócić do listy tytułów.

#### Uwaga

W przypadku próby usunięcia tytułu, który jest chroniony, zostanie wygenerowany sygnał dźwiękowy. Aby usunąć tytuł, należy wyłączyć funkcję ochrony. ➡strona 69

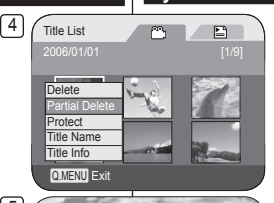

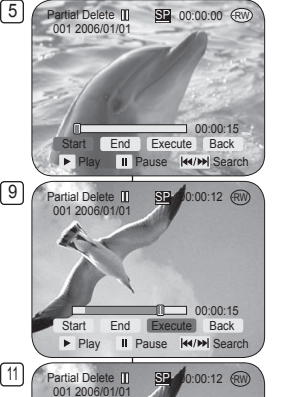

Delete selected part ?

Yes No

00:00:15

Execute Back

II Pause I≪/≫I Search

Please confirm

ñ

Start End

Play

# DVD videokamera: Zoznam titulov

# Vymazanie časti titulu (Partial Delete) DVD-RW(režim VR)

- ✤ Funkcia Partial Delete pracuje len v Player Mode. ⇒strana 26
- Titulná scéna môže byť čiastočne vymazaná.
- Nastavte spínač [Mode] do polohy [DISC]. (len pre VP-DC163(i)/DC165W(i)/DC165WB(i))
- 2. Nastavte spínač [Power] do polohy [ (Player)].
- 3. Stlačte tlačidlo [QUICK MENU].
- Pohybom [Joystick] nahor alebo nadol vyberte položku <Partial Delete>, potom stlačte [Joystick(OK)].
- Pomocou [Joystick] vyberte scénu, ktorú chcete vymazať zo scén zoznamu titulov, potom stlačte [Joystick(OK)].
  - Vybratý titul sa pozastaví, zvýrazní sa položka <Start>.
- Začiatočný bod vymazania vyhľadajte stlačením tlačidla [I◄◀ / ►►I] alebo [► II].
- Stlačte tlačidlo [> II] v začiatočnom bode pre pozastavenie obrazovky, potom stlačte [Joystick(OK)].
  - Položka < Énd> bude zvýraznená.
- Stlačte tlačidlo [I◄</▶▶I] alebo [▶II] pre vyhľadanie koncového bodu vymazania.
- Stlačte tlačidlo [> 11] v koncovom bode pre pozastavenie obrazovky, potom stlačte [Joystick(OK)].
  - Položka < Execute > bude zvýraznená.
- 10. Stlačte [Joystick(OK)].
  - Zobrazí saspráva < Delete selected part ? Please confirm.>.
- Pohybom [Joystick] vľavo alebo vpravo vyberte položku <Yes>, potom stlačte [Joystick(OK)].
  - Vybratá časť titulu sa vymaže.
  - Použite [Joystick], aby ste vybrali možnosť <Back>, potom stlačte [Joystick(OK)], aby ste prešli na zoznam titulov.

### Poznámka

Ak sa pokúsite vymazať titul, ktorý ste predtým označili ako chránený, zaznie zvuková výstraha. Aby ste ho mohli vymazať, musíte zrušiť funkciu ochrany.

→strana 69

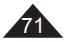

# SLK

# Kamera DVD: Lista odtwarzania

# Tworzenie nowej listy odtwarzania (Nowa I.odtw.) DVD-RW (trub VR)

- Funkcja ta działa tylko w trybie Odtwarzacz. →strona 26
- Funkcja edycji działa tylko w przypadku płyt DVD-RW (tryb VR). Przed nagraniem powinno się sformatować płytę DVD-RW w trybie Tryb VR. wstrona 41
- 1. Ustaw przełącznik [Mode] w położeniu [DISC]. (tylko VP-DC163(i)/DC165W(i)/DC165WB(i))
- Ustaw przełącznik [Power] w położeniu [Player)].
  - Wyświetlone zostaną sceny listy tytułów.
- Przesuń [Joystick] w górę, aby podświetlić ikonę listy tytułów (<sup>CC</sup>), a następnie przesuń [Joystick] w prawo, aby podświetlić ikonę listy odtwarzania (<sup>EC</sup>).
  - Sceny listy odtwarzania zostaną wyświetlone w postaci miniatur.
  - Miniatury nie są wyświetlane przed utworzeniem listy odtwarzania.
- 4. Naciśnij przycisk [QUICK MENU].
- Przesuń [Joystick] w górę lub w dół, aby wybrać opcję <New Playlist> (Nowa I.odtw.), a następnie naciśnij [Joystick(OK)].
  - Wyświetlone zostaną sceny listy tytułów.
- Przesuń [Joystick], aby wybrać scenę do utworzenia, a następnie naciśnij [Joystick(OK)].
  - Wybieraj sceny w ządanej kolejności.
  - Wybrane sceny zostaną zaznaczone symbolem </>
- Przesuń [Joystick] w górę do opcji<Add> (Dodaj), a następnie naciśnij [Joystick(OK)].
  - Utworzona zostanie nowa lista odtwarzania

#### Uwagi

- Można utworzyć maksymalnie 199 list odtwarzania.
- Na liście odtwarzania można zarejestrować maksymalnie 999 scen tytułów.

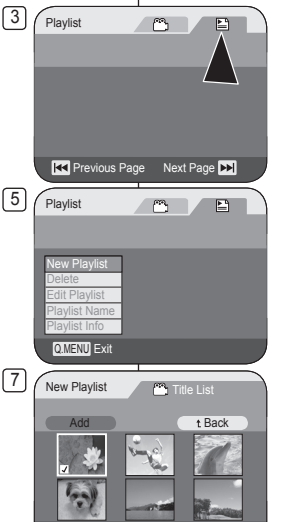

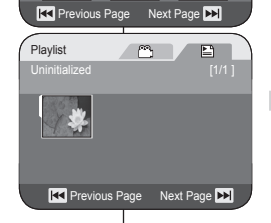

# DVD videokamera: Zoznam súborov určených na prehrávanie

### Vytvorenie nového zoznamu súborov určených na prehrávanie (New Playlist) DVD-RW(režim VR)

- ◆ Táto funkcia pracuje len v Player Mode. → strana 26
- Funkcia úprav pracuje len na diskoch DVD-RW (režim VR). Pred nahrávaním by ste mali disk DVD-RW naformátovať v režime VR. →strana 41
- 1. Nastavte spínač [Mode] do polohy [DISC]. (len pre VP-DC163(i)/DC165W(i)/DC165WB(i))
- 2. Nastavte spínač [Power] do polohy [ > (Player)].
   Objavia sa scény zoznamu titulov.
- Pohybom [Joystick] nahor zvýraznite ikonu zoznamu titulov (<sup>(C)</sup>), potom pohybom [Joystick] vpravo zvýraznite ikonu zoznamu súborov určených na prehávanie (<sup>(E)</sup>).
  - Scény zoznamu súborov určených na prehrávanie sa zobrazia vo forme indexu náhľadov.
  - Pred vytvorením zoznamu súborov určených na prehrávanie nie je k dispozícii žiadny index náhľadov.
- 4. Stlačte tlačidlo [QUICK MENU].
- Pohybom [Joystick] nahor alebo nadol vyberte položku <New Playlist>, potom stlačte [Joystick(OK)].
  - Objavia sa scény zoznamu titulov.
- Pomocou [Joystick] vyberte scénu, ktorú chcete vytvoriť, potom stlačte [Joystick(OK)].
  - Výber vykonávajte vo vami želanom poradí.
  - Výbraná scéna sa označí <√>.
- Pohnite [Joystick] nahor do položky <Add>, potom stlačte [Joystick(OK)].
  - Vytvorí sa nový zóznam súborov určených na prehrávanie

#### Poznámky

- Môžete vytvoriť až do 199 zoznamov súborov určených na prehrávanie.
- Až do 999 scén titulov môže byť zaregistrovaných na jednom zozname súborov určených na prehrávanie.

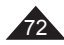
# Kamera DVD: Lista odtwarzania

#### Zmiana nazwy listy odtwarzania (Nazwa I.odtw.) DVD-RU(tryb VR)

- ✤ Funkcja Nazwa I.odtw. działa tylko w trybie Odtwarzacz. ⇒ strona 26
- Data nagrania automatycznie staje się nazwą tytułu, jeśli została ustawiona w menu systemowym. Datę nagrania można zmienić na dowolną nazwę tytułu.
- Ustaw przełącznik [Mode] w położeniu [DISC]. (tylko VP-DC163(i)/DC165W(i)/DC165WB(i))
- Ustaw przełącznik [Power] w położeniu [Dec] (Player)].
  - Wyświetlone zostaną sceny listy tytułów.
- Przesúń [Joystick] w górę, aby podświetlić ikonę listy tytułów (<sup>Ch</sup>), a następnie przesuń [Joystick] w prawo, aby podświetlić ikonę listy odtwarzania (<sup>Ch</sup>).
  - Sceny listy odtwarzania zostaną wyświetlone w postaci miniatur.
- 4. Naciśnij przycisk [QUICK MENU].
- Przesuń [Joystick] w górę lub w dół, aby wybrać opcję <Playlist Name> (Nazwa I.odtw.), a następnie naciśnij [Joystick(OK)].
- Ža pomocą [Joystick] wybierz scenę ze scen listy odtwarzania, której nazwa ma zostać zmieniona, a następnie naciśnij [Joystick(OK)].
  - Zostanie wyświetlony ekran Nazwa tytułu.
- 7. Za pomocą [Joystick] przesuń kursor do pierwszego znaku bieżącej nazwy tytułu.
- Za pomocą [Jóystick] przesuń kursor do opcji CDelete>, a następnie naciśnij [Joystick(OK)], aby usunąć istniejącą nazwę tytułu.
- Za pomocą [Joystick] wybierz żądane znaki i pozycje, a następnie naciśnij [Joystick(OK)].
  - <Delete>: Usuwa znak przy kursorze.
  - <Space>: Wstawia spację i przesuwa kursor o jedną pozycję do przodu.
  - <Done>: Rejestruje wprowadzone znaki.
  - <Back>: Umożliwia powrót do poprzedniego trybu.
- Za pomocą [Joystick] wybierz opcję <Done>, a następnie naciśnij [Joystick(OK)].
  - Nazwa listy odtwarzana została zmieniona.
  - Naciśnij [Joystick], aby wybrać <Back>, a następnie [Joystick(OK)], aby powrócić do listy odtwarzania.

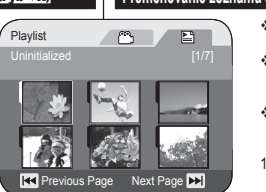

3

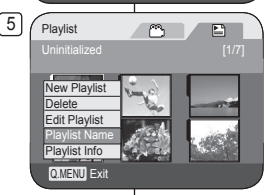

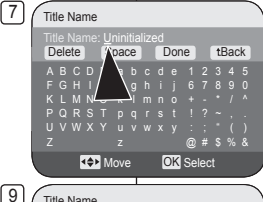

# Title Name Tower Delete Space Done tBack ABCDE back back back back ABCDE back back back back back KLMNO h j f back back</

# DVD videokamera: Zoznam súborov určených na prehrávanie

#### Premenovanie zoznamu súborov určených na prehrávanie (Playlist Name) DVD-RU((režim VR)

- Funkcia Playlist Name pracuje len v Player Mode.
   strana 26
- Ak bol dátum nastavený v systémovom menu, automaticky sa stane názvom titulu. Dátum nahrávky môžete zmeniť na akýkoľvek želaný názov.
- ♦ Funkcia úprav pracuje len na diskoch DVD-RW (režim VR). Pred nahrávaním by ste mali disk DVD-RW naformátovať v režime VR. ➡strana 41
- Nastavte spínač [Mode] do polohy [DISC]. (len pre VP-DC163(i)/DC165W(i)/DC165WB(i))
- Nastavte spínač [Power] do polohy [ > (Player)].
   Objavia sa scény zoznamu titulov.
- Pohybom [Joystick] nahor zvýraznite ikonu zoznamu titulov (<sup>(C)</sup>), potom posuňte [Joystick] doprava pre zvýraznenie ikony zoznamu súborov určených na prehrávanie (<sup>(E)</sup>).
  - Ścény zoznamu súborov určených na prehrávanie sa zobrazia vo forme indexu náhľadov.
- 4. Stlačte tlačidlo [QUICK MENU].
- Pohybom [Joystick] nahor alebo nadol vyberte položku <Playlist Name>, potom stlačte [Joystick(OK)].
- Pomócou [Joystick] vyberte scénu zoznamu súborov určených na prehrávanie, ktorú chcete premenovať zo Zoznamu súborov určených na prehrávanie, potom stlačte [Joystick(OK)].
  - Objaví sa obrazovka názvu titulu.
- 7. Pomocou [Joystick] pohnite kurzor na prvý znak aktuálneho názvu titulu.
- Pomocou [Joystick] pohnite kurzor na položku <Delete>, potom stlačte [Joystick(OK)] pre vymazanie existujúceho názvu titulu.
- Pomocou [Joystick] vyberte želané písmená a položky, potom stlačte [Joystick(OK)].
  - <Delete>: Vymaže písmeno na pozícii kurzora.
  - <Space>: Vloží medzeru a pohne kurzor o jedno miesto vpred.
  - **One>:** Zaznamená vložené znaky.
  - <Back>: Vráti sa do predchádzajúceho režimu.
- Pomocou [Joystick] vyberte položku <Done>, potom stlačte [Joystick(OK)].
  - Názov zoznamu súborov určených na prehrávanie je teraz zmenený.
  - Použite [Joystick], aby ste vybrali možnosť <Back>, potom stlačte [Joystick(OK)], aby ste prešli na zoznam súborov určených na prehrávanie.

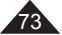

# Kamera DVD: Lista odtwarzania

### Odtwarzanie listy odtwarzania DVD-RW (trrb VR)

- ✤ Funkcja ta działa tylko w trybie Odtwarzacz. ⇒strona 26
- Sceny listy odtwarzania są wyświetlane na wyświetlaczu LCD w postaci miniatur.

Jeśli wyświetlacz LCD jest zamknięty, nagranie można oglądać przez wizjer. W tym celu należy użyć przycisków związanych z odtwarzaniem na kamerze DVD lub na pilocie.

odtwarzaniem na kamerze DVD lub na pilocie. (tylko VP-DC163(i)/DC165W(i)/DC165WB(i))) →strona 64

- Funkcja edycji działa tylko w przypadku płyt DVD-RW (tryb VR). Przed nagraniem powinno się sformatować płytę DVD-RW w trybie Tryb VR.
   strona 41
- 1. Włóż płytę, którą chcesz przeglądnąć.
- Ustaw przełącznik [Mode] w położeniu [DISC]. (tylko VP-DC163(i)/DC165W(i)/DC165WB(i))
- 3. Ustaw przełącznik [Power] w położeniu [ [ Player)].
  - Wyświetlone zostaną sceny listy tytułów.
- Przesuń [Joystick] w górę, aby pódświetlić ikonę listy tytułów (<sup>20</sup>), a następnie przesuń [Joystick] w prawo, aby podświetlić ikonę listy odtwarzania (<sup>20</sup>).
  - Sceny listy odtwarzania zostaną wyświetlone w postaci miniatur.
- Przesuń [Joystick], aby wybrać listę odtwarzania do odtworzenia, a następnie naciśnij przycisk [> II].
- Przyciski [VOL -,+] umożliwiają regulację głośności.
  - Dźwięk będzie słyszany przez wbudowany głośnik.

# DVD videokamera: Zoznam súborov určených na prehrávanie

#### Prehrávanie zoznamu súborov určených na prehrávanie DVD-RU(režim VR)

- ✤ Táto funkcia pracuje len v Player Mode. → strana 26
- Scény zoznamu súborov určených na prehrávanie sú zobrazené vo forme indexu náhľadov na LCD obrazovke. Ak je LCD displej uzavretý, nahrávky môžete prezerať cez hľadáčik. Použite tlačidlá pre ovládanie prehrávania na DVD videokamere alebo diaľkovom

ovládači. (len pre VP-DC163(i)/DC165W(i)/ DC165WB(i)) ⇒strana 64

- Funkcia úprav pracuje len na diskoch DVD-RW (režim VR). Pred nahrávaním by ste mali disk DVD-RW naformátovať v režime VR.
   strana 41
- 1. Vložte disk, ktorý si chcete prezrieť.
- Nastavte spínač [Mode] do polohy [DISC]. (len pre VP-DC163(i)/DC165W(i)/ DC165WB(i))
- Nastavte spíňač [Power] do polohy [ Player)].
  - Objavia sa scény zoznamu titulov.
- Pohybom [Joystick] nahor zvýraznite ikonu zoznamu titulov (<sup>(C)</sup>), potom pohnite [Joystick] doprava pre zvýraznenie ikony zoznamu súborov určených na prehrávanie (<sup>(E)</sup>).
  - Scény zoznamu súborov určených na prehrávanie sa zobrazia vo forme indexu náhľadov.
- Použite [Joystick], aby ste vybrali zoznam súborov určených na prehrávanie, potom stlačte tlačidlo [> II].
- Pre nastavenie hlasitosti stlačte tlačidlo [VOL -,+].
  - Zvuk budete počuť cez zabudovaný reproduktor.

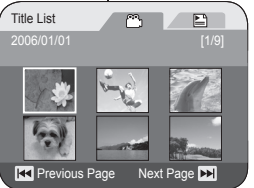

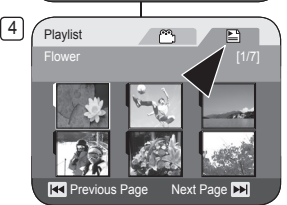

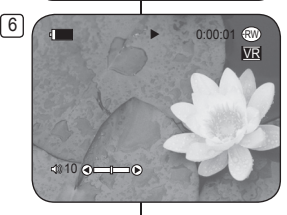

# Kamera DVD: Lista odtwarzania

### Informacje o liście odtwarzania (Inf. o I.odtw.) DVD-RUI(trub VR)

- ✤ Funkcja Inf. o I.odtw. działa tylko w trybie Odtwarzacz. → strona 26
- Służy ona do wyświetlania informacji o liście odtwarzania. Można wyświetlić takie informacje jak Playlist Name, Zabezpiecz, Data nagr., Długość, Tryb nagr. i Format płyt.
- ◆ Funkcja edycji działa tylko w przypadku płyt DVD-RW (tryb VR). Przed nagraniem powinno się sformatować płytę DVD-RW w trybie Tryb VR. → strona 41
- 1. Ustaw przełącznik [Mode] w położeniu [DISC]. (tylko VP-DC163(i)/DC165W(i)/DC165WB(i))
- Ustaw przełącznik [Power] w położeniu [►(Player)].
  - Wyświetlony zostanie ekran Title List.
- Przesuń [Joystick] w górę, aby podświetlić ikonę listy tytułów (<sup>(Ch)</sup>), a następnie przesuń [Joystick] w prawo, aby podświetlić ikonę listy odtwarzania (<sup>(Eh)</sup>).
  - Sceny listy odtwarzania zostaną wyświetlone w postaci miniatur.
- 4. Naciśnij przycisk [QUICK MENU].
- Przesuń [Joystick] w górę lub w dół, aby wybrać opcję <Playlist Info> (Inf. o I.odtw.), a następnie naciśnij [Joystick(OK)].
- Nacišnij [Joystick], aby wybrać informacje o danej liście odtwarzania, a następnie naciśnij [Joystick(OK)].
  - Wyświetlone zostaną informacje o wybranej liście odtwarzania.
  - Można wyświetlić takie informacje jak
     Playlist Name>, <Protect> (Zabezpiecz),
     <Rec Date> (Data nagr.), <Length>
     (Długość), <Rec Mode> (Tryb nagr.) i
     <Disc Format> (Format płyt).
- 7. Aby zakończyć, naciśnij [Joystick(OK)].
  - Naciśnij [Joystick], aby wybrać <Back> (Wst.), a następnie [Joystick(OK)], aby powrócić do listy odtwarzania.

# DVD videokamera: Zoznam súborov určených na prehrávanie

#### Informácie zoznamu súborov určených na prehrávanie (Playlist Info) DYD-RW(rezim VR)

- ◆ Funkcia Playlist Info pracuje len v Player Mode. → strana 26
- Zobrazuje vám informácie o zozname súborov určených na prehrávanie. Môžete vidieť Playlist Name, Protect, Rec Date, Length, Rec Mode a Disc Format.
- Funkcia úprav pracuje len na diskoch DVD-RW (režim VR).
   Pred nahrávaním by ste mali disk DVD-RW
   naformátovať v režime VR. Strana 41

naformatovať v rezime VR. ⇒strana 41 1. Nastavte spínač [Mode] do polohy [DISC].

- 1. Nastavte spínač [Mode] do polohy [DISC]. (len pre VP-DC163(i)/DC165W(i)/DC165WB(i))
- Nastavte spínač [Power] do polohy [ [ ] (Player)].
  - Objaví sa obrazovka zoznamu titulov.
- Pohybom [Joystick] nahor zvýraznite ikonu zoznamu titulov (<sup>CD</sup>), potom pohnite [Joystick] doprava pre zvýraznenie ikony zoznamu súborov určených na prehrávanie (<sup>ED</sup>).
  - Scény zoznamu súborov určených na prehrávanie sa zobrazia vo forme indexu náhľadov.
- 4. Stlačte tlačidlo [QUICK MENU].
- Pohybom [Joystick] nahor alebo nadol vyberte položku <Playlist Info>, potom stlačte [Joystick(OK)].
- Použite [Joystick], aby ste vybrali požadované informácie o zozname súborov určených na prehrávanie, potom stlačte [Joystick(OK)].
  - Zobrazí informácie vybratého zoznamu súborov určených na prehrávanie.
  - Informácie zahíňajú <Playlist Name>,
     Protect>, <Rec Date>, <Length>,
     <Rec Mode> a <Disc Format>.
- 7. Pre opustenie stlačte tlačidlo [Joystick(OK)].
  - Použite [Joystick], aby ste vybrali možnosť 
     Back>, potom stlačte [Joystick(OK)], aby ste sa vrátili na zoznam súborov určených na prehrávanie.

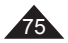

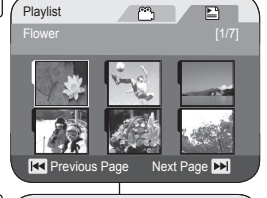

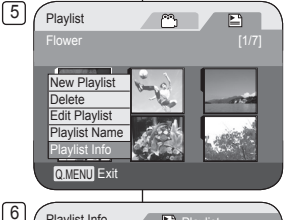

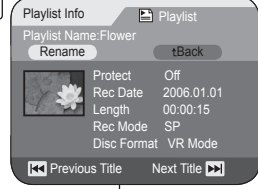

SLK

# Kamera DVD: Lista odtwarzania

### Usuwanie listy odtwarzania (Usuń) DVD-RW (trob VR)

- ✤ Funkcja Usuń działa tylko w trybie Odtwarzacz. ➡strona 26
- Można usunąć poszczególne lub wszystkie listy odtwarzania.
   Europia oducji działa talka w przezadku obst DVD DW (trata VD)
- Funkcja edycji działa tylko w przypadku płyt DVD-RW (tryb VR).
   Przed nagraniem powinno się sformatować płytę DVD-RW w trybie Tryb VR.
   ¬strona 41
- Ustaw przełącznik [Mode] w położeniu [DISC]. (tylko VP-DC163(i)/DC165W(i)/DC165WB(i))
- Ustaw przełącznik [Power] w położeniu [E](Player)].
   Wyświetlony zostanie ekran Title List.
- Przesuń [Joystick] w górę, aby podświetlić ikonę listy tytułów (<sup>(C)</sup>), a następnie przesuń [Joystick] w prawo, aby podświetlić ikonę listy odtwarzania (<sup>(E)</sup>).
  - Sceny listy odtwarzania zostaną wyświetlone w postaci miniatur.
- 4. Naciśnij przycisk [QUICK MENU]
- Przesuń [Joystick] w górę lub w dół do opcji <Delete> (Usuń), a następnie naciśnij [Joystick(OK)].
- Przesuń [Joystick] w górę lub w dół, aby wybrać <Select> (Wybierz) lub <Select All> (Wyb. wsz.), a następnie naciśnij [Joystick(OK)].
  - Select (Wybierz): usuwa poszczególne pliki Aby usunąć poszczególne pliki, za pomocą przycisku [Joystick] wybierz pliki, a następnie naciśnij [Joystick(OK)].
     Wybrane pliki zostaną zaznaczone symbolem < ))</li>
  - Select All (Wyb. wsz.): usuwa wszystkie pliki Aby usunąć wszystkie pliki, naciśnij [Joystick(OK)] po wybraniu opcji <Select All> (Wyb. wsz.).

Wszystkie pliki zostaną oznaczone symbolem < iii >.

- Przesuń [Joystick] w górę, aby wybrać opcję <Execute> (Wykonaj), a następnie naciśnij [Joystick(OK)].
  - Wyświetlony zostanie komunikat <Delete?> (Usunąć?).
- Przesuń [Joystick] w lewo lub w prawo, aby wybrać opcję <Yes> (Tak), a następnie naciśnij [Joystick(OK)].
  - Wszystkie wybrane listy odtwarzania zostaną usunięte.

# DVD videokamera: Zoznam súborov určených na prehrávanie

#### Vymazanie zoznamu súborov určených na prehrávanie (Delete) DVD-RU(cežim VR)

- ✤ Funkcia Delete pracuje len v Player Mode. → strana 26
- Môžete vymazať všetky neželané zoznamy súborov určených na prehrávanie.
- - Nastavte spínač [Mode] do polohy [DISC]. (len pre VP-DC163(i)/DC165W(i)/DC165WB(i))
  - Nastavte spínač [Power] do polohy [ > (Player)].
    - Objaví sa obrazovka zoznamu titulov.
  - Pohybom [Joystick] nahor zvýraznite ikonu zoznamu titulov (<sup>CD</sup>), potom pohnite [Joystick] doprava pre zvýraznenie ikony zoznamu súborov určených na prehrávanie (<sup>ED</sup>).
    - Scény zoznamu súborov určených na prehrávanie sa zobrazia vo forme indexu náhľadov.
  - 4. Stlačte tlačidlo [QUICK MENU].
  - Pohnite [Joystick] nahor alebo nadol na položku <Delete>, potom stlačte [Joystick(OK)].
  - Pohybom [Joystick] nahor alebo nadol vyberte položku <Select> alebo <Select All>, potom stlačte [Joystick(OK)].
    - Select: Vymaže jednotlivé súbory Aby ste vymazali jednotlivé súbory, použite [Joystick], aby ste vybrali súbory, ktoré chcete vymazať a potom stlačte [Joystick(OK)]. Zvolené súbory sa označia < <sup>(III)</sup> >.
    - Select All: Vymaže všetky súbory Aby ste vymazali všetky súbory, jednoducho stlačte [Joystick(OK)] po výbere položky <Select All>.
      - Všetky súbory sa označia < 🛍 >.
  - Pohybom [Joystick] nahor vyberte položku <Execute>, potom stlačte [Joystick(OK)].
    - Objaví sa správa <Delete?>.
  - Pohybom [Joystick] vľavo alebo vpravo vyberte položku <Yes>, potom stlačte [Joystick(OK)].
    - Všetky vybraté zoznamy súborov určených na prehrávanie budú vymazané.

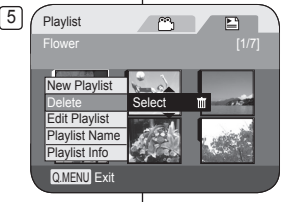

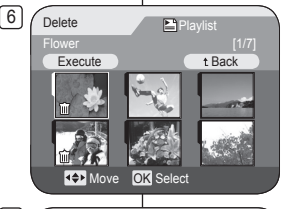

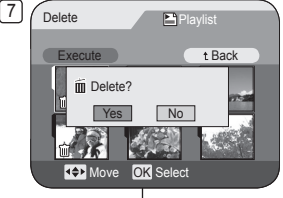

# Kamera DVD: Lista odtwarzania

#### Dodawanie scen do listy odtwarzania (Edytuj I.odtw.-Dodaj) DVD-RU(trub VR)

- ♦ Funkcja ta działa tylko w trybie Odtwarzacz. Strona 26
- Istnieje możliwość dodania większej liczby scen do istniejącej listy odtwarzania.
- ✤ Funkcja edycji działa tylko w przypadku płyt DVD-RW (tryb VR). Przed nagraniem powinno się sformatować płytę DVD-RW w trybie Tryb VR. →strona 41
- Ustaw przełącznik [Mode] w położeniu [DISC]. (tylko VP-DC163(i)/DC165W(i)/DC165WB(i))
- Ustaw przełącznik [Power] w położeniu [ (Player)].
   Wyświetlony zostanie ekran Title List.
- Przesuń [Joystick] w górę, aby podświetlić ikonę listy tytułów (<sup>C</sup>)), a następnie przesuń [Joystick] w prawo, aby podświetlić ikonę listy odtwarzania (<sup>C</sup>).
  - Sceny listy odtwarzania zostaną wyświetlone w postaci miniatur.
- 4. Naciśnij przycisk [QUICK MENU].
- Przesuń [Joystick] w górę lub w dół, aby wybrać opcję <Edit Playlist> (Edytuj I.odtw.), a następnie naciśnij [Joystick(OK)].
  - Ekran przełączy się w tryb Edytuj listę odtw..
- Za pomocą [Joystick] wybierz listę odtwarzania, do której dodane zostaną sceny, a następnie naciśnij [Joystick(OK)].
  - Wyświetlone zostaną sceny znajdujące się na liście odtwarzania.
- 7. Naciśnij przycisk [QUICK MENU].
- Przesuń [Joystick] w górę lub w dół, aby wybrać opcję <Add> (Dodaj), a następnie naciśnij [Joystick(OK)].
  - Wyświetlone zostaną sceny listy tytułów do dodania do listy odtwarzania.
- Za pomocą [Joystick] wybierz sceny listy tytułów do dodania do listy odtwarzania, a następnie naciśnij [Joystick(OK)].
  - Wybrane sceny zostaną oznaczone ikoną <√>.
- Przesuń [Joystick] w górę, aby wybrać opcję <Execute> (Wykonaj), a następnie naciśnij [Joystick(OK)].
  - Wyświetlony zostanie komunikat <Want to add?> (Chcesz dodać?).
- Przesuń [Joystick] w lewo lub w prawo, aby wybrać opcję <Yes> (Tak), a następnie naciśnij [Joystick(OK)].
  - Wyświetlony zostanie komunikat <Now adding...> (Dodawanie...).
  - Wybrane scený zostaną dodane do listy odtwarzania. Nowa scena zostanie dodana na końcu.

#### Uwaga

Jeżeli na ekranie wyświetlane jest menu podręczne, naciśnięcie przycisku [>1] powoduje odtwarzanie, a naciśnięcie przycisku [=(Stop)] podczas odtwarzania powoduje powrót do indeksu miniatur – znika menu podręczne.

#### Plavlist m ۵ New Playlist 1 Delete 2 Edit Play Playlist Name 3 Playlist Info OMENU Exit Scene Plavl 4 5 t Back 6 Partial Delete Move QMENU Exit

ഭി

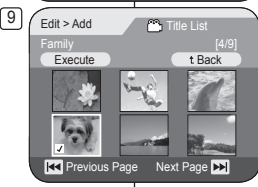

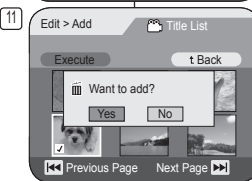

# DVD videokamera: Zoznam súborov určených na prehrávanie

#### Pridanie scén do zoznamu súborov určených na prehrávanie (Edit Playlist-Add) DYD-RUIretim VR

- ♦ Táto funkcia pracuje len v Player Mode. ⇒strana 26
- Do existujúceho zoznamu súborov určených na prehrávanie môžete pridať ďalšie scény.
- Funkcia úprav pracuje len na diskoch DVD-RW (režim VR).
   Pred nahrávaním by ste mali disk DVD-RW naformátovať v režime VR. strana 41
- Nastavte spínač [Mode] do polohy [DISC]. (len pre VP-DC163(i)/DC165W(i)/DC165WB(i))
- Nastavte spínač [Power] do polohy [Dewer].
   Objaví sa obrazovka zoznamu titulov.
- Pohybóm [Joystick] nahor zvýraznite ikonu zoznamu titulov (<sup>(Ch</sup>)), potom pohnite [Joystick] doprava pre zvýraznenie ikony zoznamu súborov určených na prehrávanie (<sup>(Ch</sup>)).
  - Scény zoznamu súborov určených na prehrávanie sa zobrazia vo forme indexu náhľadov.
- Stlačte tlačidlo [QUICK MENU].
- Pohybom [Joystick] nahor alebo nadol vyberte položku <Edit Playlist>, potom stlačte [Joystick(OK)].
  - Obrazovka sa prepne do režimu úpravy zoznamu súborov určených na prehrávanie.
- Pomocou [Joystick] vyberte zoznam súborov určených na prehrávanie, do ktorého chcete pridať scény a potom stlačte [Joystick(OK)].
  - Objavia sa scény, ktoré sa nachádzajú v zozname súborov určených na prehrávanie.
- 7. Stlačte tlačidlo [QUICK MENU].
- Pohybom [Joystick] nahor alebo nadol vyberte položku <Add>, potom stlačte [Joystick(OK)].
  - Objaví zoznam titulov scén, ktoré sa majú pridať do zoznamu súborov určených na prehrávanie.
- Pomocou [Joystick] vyberte zoznam titulov scén, ktoré sa majú pridať do zoznamu súborov určených na prehrávanie, potom stlačte [Joystick(OK)].
  - Vybratá scéna sa označí s <√>.
- Pohybom [Joystick] nahor vyberte položku <Execute>, potom stlačte [Joystick(OK)].
  - <Want to add?> správa sa objaví.
- 11. Pohybom [Joystick] doľava alebo doprava vyberte položku <Yes>, potom stlačte [Joystick(OK)].
  - Objaví sa správa <Now adding...>.
  - Vybraté scény sa pridajú do zoznamu súborov určených na prehrávanie. Nová scéna sa pridá ako posledná scéna.

#### Poznámka

Zatiaľ, čo sa na obrazovke zobrazí Rýchla ponuka, stlačením tlačidla **I** 11 prehráte zoznam a stlačením tlačidla **I**(Stop)) zatiaľ, čo sa prehráva, sa prehrávanie prepne na zobrazenie miniatúr a vypne sa Rýchla ponuka.

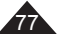

# Kamera DVD: Lista odtwarzania

Zmiana kolejności odtwarzania scen na liście odtwarzania (Edytuj I.odtw.-Przes.) DYDRUL(INDVIR)

- ♦ Funkcja ta działa tylko w trybie Odtwarzacz. ⇒strona 26
- Istniejé możliwość zmiany kolejności odtwarzanych scen na liście odtwarzania.
- ◆ Funkcja edycji działa tylko w przypadku płyt DVD-RW (tryb VR). Przed nagraniem powinno się sformatować płytę DVD-RW w trybie Tryb VR. → strona 41
- Ustaw przełącznik [Mode] w położeniu [DISC]. (tylko VP-DC163(i)/DC165W(i)/DC165WB(i))
- Ustaw przełącznik [Power] w położeniu [ ) (Player)]
   Wyświetlone zostaną sceny listy tytułów.
- Przesuń [Joystick] w górę, aby podświetlić ikonę listy tytułów (<sup>(C)</sup>), a następnie przesuń [Joystick] w prawo, aby podświetlić ikonę listy odtwarzania (<sup>(E)</sup>).
  - Sceny listy odtwarzania zostaną wyświetlone w postaci miniatur.
- 4. Naciśnij przycisk [QUICK MENU].
- Przesuń [Joystick] w górę lub w dół, aby wybrać opcję <Edit Playlist> (Edytuj I.odtw.), a następnie naciśnij [Joystick(OK)].
  - Ekran przełączy się w tryb Edytuj listę odtw..
- Za pomocą [Joystick] wybierz listę odtwarzania zawierającą sceny, dla których ma zostać zmieniana kolejność odtwarzania, a następnie naciśnij [Joystick(OK)].
  - Wyświetlone zostaną sceny znajdujące się na liście odtwarzania.
- Naciśnij przycisk [QUICK MENU].
- Przesuń [Joystick] w górę lub w dół, aby wybrać opcję <Move> (Przes.), a następnie naciśnij [Joystick(OK)].
- Za pomocą [Joystick] wybierz scenę do przesunięcia, a następnie naciśnij [Joystick(OK)].
  - Wybrane sceny zostaną oznaczone ikoną <√>. Dodatkowo obok scen wyświetlony zostanie pasek.
- Za pomocą [Joystick] przesuń pasek w wybrane położenie, a następnie naciśnij [Joystick(OK)].
  - Wybrana scena zostanie przesunięta w nowe położenie.
- Przesuń [Joystick] w górę, aby wybrać opcję <Execute> (Wykonaj), a następnie naciśnij [Joystick(OK)].
  - Wyświetlony zostanie komunikat <Want to move?> (Chcesz przenieś?).
- Przesuń [Joystick] w lewo lub w prawo, aby wybrać opcję <Yes> (Tak), a następnie naciśnij [Joystick(OK)].
  - Wyświetlony zostanie komunikat <Now moving...> (Przenoszenie...).
  - Sceny można przemieszczać dowolną ilość razy.

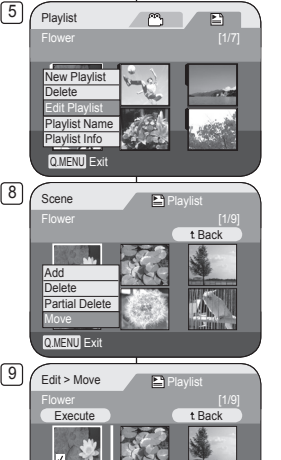

< Previous Page 🛛 Next Page 渊

Want to move?

Playlist

No

t Back

Next Page 🕨

[11]

Edit > Move

Execute

Revious Page

### DVD videokamera: Zoznam súborov určených na prehrávanie Zmena poradia scén, prehrávaných v rámci zoznamu súborov

#### Zmena poradia scén, prehrávaných v rámci zoznamu súborov určených na prehrávanie (Edit Playlist-Move) DVD-RU(resim VR)

- Táto funkcia pracuje len v Player Mode. Strana 26
   Môžete meniť poradie scén, prehrávaných v rámci
- zoznamu súborov určených na prehrávanie. Funkcia úprav pracuje len na diskoch DVD-RW (režim
- VR). Pred nahrávaním by ste mali disk DVD-RW (rezim VR). Pred nahrávaním by ste mali disk DVD-RW naformátovať v režime VR. strana 41
- Nastavte spínač [Mode] do polohy [DISC]. (len pre VP-DC163(i)/DC165W(i)/DC165WB(i))
- 2. Nastavte spínač [Power] do polohy [ [ (Player)].
  - Objavia sa scény zoznamu titulov.
- Pohybom [Joystick] nahor zvýraznite ikonu zoznamu titulov (<sup>(C)</sup>), potom pohnite [Joystick] doprava pre zvýraznenie ikony zoznamu súborov určených na prehrávanie (<sup>(E)</sup>).
  - Šcény zoznamu súborov určených na prehrávanie sa zobrazia vo forme indexu náhľadov.
- 4. Stlačte tlačidlo [QUICK MENU].
- Pohybom [Joystick] nahor alebo nadol vyberte položku <Edit Playlist>, potom stlačte [Joystick(OK)].
  - Obrazovka sa prepne do režimu úpravy zoznamu súborov určených na prehrávanie.
- Pomocou [Joystick] vyberte zoznam súborov určených na prehrávanie, ktorého poradie scén chcete zmeniť, potom stlačte [Joystick(OK)].
  - Objavia sa scény, ktoré sa nachádzajú v zozname súborov určených na prehrávanie.
- 7. Stlačte tlačidlo [QUICK MENU].
- Pohybom [Joystick] nahor alebo nadol vyberte položku <Move>, potom stlačte [Joystick(OK)].
- Pomocou [Joystick] vyberte scénu, ktorú chcete presunúť, potom stlačte [Joystick(OK)].
  - Vybraté scény sa označia s <</li>
     Vedľa scény sa objaví lišta.
- Pomocou [Joystick] posuňte lištu do želanej polohy, potom stlačte [Joystick(OK)].
  - Vybratá scéna sa presunie na novú pozíciu.
- Pohybom [Joystick] nahor vyberte položku <Execute>, potom stlačte [Joystick(OK)].
  - Objaví sa správa <Want to move?>.
- Pohybom [Joystick] doľava alebo doprava vyberte položku <Yes>, potom stlačte [Joystick(OK)].
  - Ojaví sa správa <Now moving...>.
  - Scény môžete presúvať toľko krát, koľko si želáte.

# Kamera DVD: Lista odtwarzania

#### Usuwanie scen z listy odtwarzania (Edytuj I.odtw.-Usuń) DVD-RUI (MTIS VR)

- Funkcja ta działa tylko w trybie Odtwarzacz. Strona 26
- Scený można usuwać z listy odtwarzania.
- Ustaw przełącznik [Mode] w położeniu [DISC]. (tylko VP-DC163(i)/DC165W(i)/DC165WB(i))
- Ustaw przełącznik [Power] w położeniu [D](Player)].
  - Wyświetlony zostanie ekran Title List.
- Przesuń [Joystick] w górę, aby podświetlić ikonę listy tytułów (<sup>(C)</sup>), a następnie przesuń [Joystick] w prawo, aby podświetlić ikonę listy odtwarzania (<sup>(E)</sup>).
  - Sceny listy odtwarzania zostaną wyświetlone w postaci miniatur.
- 4. Naciśnij przycisk [QUICK MENU].
- Przesuń [Joystick] w górę lub w dół, aby wybrać opcję <Edit Playlist> (Edytuj I.odtw.), a następnie naciśnij [Joystick(OK)].
  - Ekran przełączy się w tryb Edytuj listę odtw..
- Za pomoca [Joystick] wybierz listę odtwarzania zawierająca sceny do usunięcia, a następnie naciśnij [Joystick(ÔK)].
  - Wyświetlone zostaną sceny znajdujące się na liście odtwarzania.
- 7. Naciśnij przycisk [QUICK MENU].
- Przesuń [Joystick] w górę lub w dół, aby wybrać opcję <Delete> (Usuń), a następnie naciśnij [Joystick(OK)].
- Za pomocą [Joystick] wybierz sceny do usunięcia, a następnie naciśnij [Joystick(OK)].
- Wybrane sceny zostaną oznaczone ikoną </>>
- Przesuń [Joystick] w górę, aby wybrać opcję
  - Wyświetlony zostanie komunikat <Delete?> (Usunąć?).
- Przesuń [Joystick] w lewo lub w prawo, aby wybrać opcję <Yes> (Tak), a następnie naciśnij [Joystick(OK)].
  - Wyświetlony zostanie komunikat <Now deleting...> (Usuwanie...).
  - Wybrane sceny zostaną usunięte.

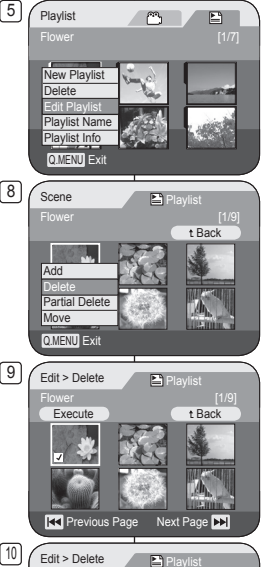

t Back

No

Next Page 🕨

Execute

m Delete?

Yes

Previous Page

# DVD videokamera: Zoznam súborov určených na prehrávanie

# Vymazanie scén zo zoznamu súborov určených na prehrávanie (Edit Playlist-Delete) DVDRU(retim VR)

- ◆ Táto funkcia pracuje len v Player Mode. → strana 26
- Môžete vymazať ścény zo zoznamu súborov určených na prehrávanie.
- Funkcia úprav pracuje len na diskoch DVD-RW (režim VR). Pred nahrávaním by ste mali disk DVD-RW naformátovať v režime VR. 

  strana 41
- Nastavte spínač [Mode] do polohy [DISC]. (len pre VP-DC163(i)/DC165W(i)/DC165WB(i))
- Nastavte spínač [Power] do polohy [ Player)].
   Objaví sa obrazovka zoznamu titulov.
- Pohybom [Joystick] nahor zvýraznite ikonu zoznamu titulov (<sup>Ch</sup>), potom pohnite [Joystick] doprava pre zvýraznenie ikony zoznamu súborov určených na prehrávanie (<sup>Eh</sup>).
  - Scény zoznámu súborov určených na prehrávanie sa zobrazia vo forme indexu náhľadov.
- 4. Stlačte tlačidlo [QUICK MENU].
- 5. Pohybom [Joystick] nahor alebo nadol vyberte položku <Edit Playlist>, potom stlačte [Joystick(OK)].
  - Obrazovka sa prepne do režimu úpravy zoznamu súborov určených na prehrávanie.
- Pomocou [Joystick] vyberte zoznam súborov určených na prehrávanie, ktorý obsahuje scény, ktoré chcete vymazať, potom stlačte [Joystick(OK)].
  - Objavia sa scény, ktoré sa nachádzajú v zozname súborov určených na prehrávanie.
- 7. Stlačte tlačidlo [QUICK MENU].
- Pohybom [Joystick] nahor alebo nadol vyberte položku <Delete>, potom stlačte [Joystick(OK)].
- 9. Pomocou [Joystick] vyberte scénu, ktorú chcete vymazať, potom stlačte [Joystick(OK)].
  - Vybratá scéna sa označí s <√>.
- Pohybom [Joystick] nahor vyberte položku <Execute>, potom stlačte [Joystick(OK)].
  - Objaví sa správa <Delete?>.
- Pohybom [Joystick] doľava alebo doprava vyberte položku <Yes>, potom stlačte [Joystick(OK)].
  - Objaví sa správa <Now deleting...>.
  - Vybratá scéna bude vymazaná.

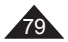

#### SLK

# Kamera DVD: Lista odtwarzania

#### Usuwanie części listy odtwarzania (Edytuj I.odtw. - Częśc. usuw.) DVD:RUI (hrth VR)

- ✤ Funkcja ta działa tylko w trybie Odtwarzacz. ➡strona 26
- Istnieje możliwość usunięcia części listy odtwarzania.
- 1. Ustaw przełącznik [Mode] w położeniu [DISC]. (tylko VP-DC163(i)/DC165W(i)/DC165WB(i))
- Ustaw przełącznik [Power] w położeniu [►(Player)].
  - Wyświetlony zostanie ekran Title List.
- Przesuń [Joystick] w górę, aby podświetlić ikonę listy tytułów (<sup>(Ch)</sup>), a następnie przesuń [Joystick] w prawo, aby podświetlić ikonę listy odtwarzania (<sup>(Ch)</sup>).
  - Sceny listy odtwarzania zostaną wyświetlone w postaci miniatur.
- 4. Naciśnij przycisk [QUICK MENU].
- Przesuń [Jóystick] w górę lub w dół, aby wybrać opcję <Edit Playlist> (Edytuj I.odtw.), a następnie naciśnij [Joystick(OK)].
  - Ekran przełączy się w tryb Edytuj listę odtw...
- Za pomocą [Joystick] wybierz listę odtwarzania zawierającą sceny do częściowego usunięcia, a następnie naciśnij [Joystick(OK)].
  - Wyświetlone zostaną sceny znajdujące się na liście odtwarzania.
- 7. Naciśnij przycisk [QUICK MENU].
- Przesuń [Joystick] w górę lub w dół, aby wybrać opcję <Partial Delete> (Częśc. usuw.), a następnie naciśnij [Joystick(OK)].
- Za pomocą [Joystick] wybierz scény do częściowego usunięcia, a następnie naciśnij [Joystick(OK)].
  - Wyświetlony zostanie ekran Częściowe usuwanie. Wybrana scena ustawiona zostanie w trybie wstrzymania i podświetlona zostanie oocia <start>.

DVD videokamera: Zoznam súborov určených na prehrávanie

Vymazanie časti zoznamu súborov určených na vymazanie (Edit Playlist - Partial Delete) DVDRU(GEIMVR)

- ✤ Táto funkcia pracuje len v Player Mode. ➡strana 26
- Môžete vymazať časť zoznamu súborov určených na prehrávanie.
- ◆ Funkcia úprav pracuje len na diskoch DVD-RW (režim VR). Pred nahrávaním by ste mali disk DVD-RW naformátovať v režime VR. →strana 41
  - Nastavte spínač [Mode] do polohy [DISC]. (len pre VP-DC163(i)/DC165W(i)/DC165WB(i))
  - Nastavte spínač [Power] do polohy [
     (Player)].
     Objaví sa obrazovka zoznamu titulov.
  - Objavi sa obrazovka zoznamu tiulov.
     Pohybom [Joystick] nahor zvýraznite ikonu zoznamu titulov (<sup>(C)</sup>), potom pohnite [Joystick] doprava pre zvýraznenie ikony zoznamu súborov určených na prehrávanie (<sup>(E)</sup>).
    - Scény zoznamu súborov určených na prehrávanie sa zobrazia vo forme indexu náhľadov.
  - 4. Stlačte tlačidlo [QUICK MENU].
  - Pohybom [Joystick] nahor alebo nadol vyberte položku <Edit Playlist>, potom stlačte [Joystick(OK)].
    - Obrazovka sa prepne do režimu úpravy zoznamu súborov určených na prehrávanie.
  - Pomocou [Joystick] vyberte zoznám súborov určených na prehrávanie, ktorý obsahuje scény, ktorých časť chcete vymazať, potom stlačte [Joystick(OK)].
    - Objavia sa scény, ktoré sa nachádzajú v zozname súborov určených na prehrávanie.
  - Stlačte tlačidlo [QUICK MENU].
  - Pohybom [Joystick] nahor alebo nadol vyberte položku <Partial Delete>, potom stlačte [Joystick(OK)].
  - Pomocou [Joystick] vyberte scénu, ktorej časť chcete vymazať, potom stlačte [Joystick(OK)].
    - Objaví sa obrazovka čiastočného vymazania. Scéna sa pozastaví a zvýrazní sa položka <Start>.

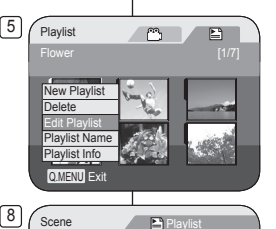

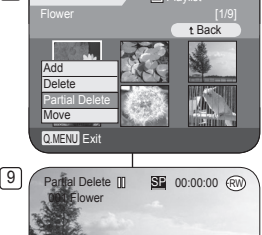

End Execute Back

► Play II Pause H4/H Searc

# Kamera DVD: Lista odtwarzania

- Naciśnij przycisk [I<</li>
   Ilub [> II] w celu wyszukania punktu końcowego części do usunięcia.
- Naciśnij przycisk [>II], aby wstrzymać odtwarzanie w punkcie początkowym części do usunięcia, a następnie naciśnij [Joystick(OK)].
  - Podświetlona zostanie opcja <End> (koniec).
- Naciśnij przycisk [I<</li>
   Naciśnij przycisk [I<</li>
   I
   I
   I
   I
   I
   I
   I
   I
   I
   I
   I
   I
   I
   I
   I
   I
   I
   I
   I
   I
   I
   I
   I
   I
   I
   I
   I
   I
   I
   I
   I
   I
   I
   I
   I
   I
   I
   I
   I
   I
   I
   I
   I
   I
   I
   I
   I
   I
   I
   I
   I
   I
   I
   I
   I
   I
   I
   I
   I
   I
   I
   I
   I
   I
   I
   I
   I
   I
   I
   I
   I
   I
   I
   I
   I
   I
   I
   I
   I
   I
   I
   I
   I
   I
   I
   I
   I
   I
   I
   I
   I
   I
   I
   I
   I
   I
   I
   I
   I
   I
   I
   I
   I
   I
   I
   I
   I
   I
   I
   I
   I
   I
   I
   I
   I
   I
   I
   I
   I
   I
   I
   I
   I
   I
   I
   I
   I
   I
   I
   <liI</li>
   I
   <li
- Naciśnij przycisk [▶II], aby wstrzymać odtwarzanie w punkcie końcowym części do usunięcia, a następnie naciśnij [Joystick(OK)].
  - Podświetlona zostanie opcja <Execute> (Wykonaj).
- 14. Naciśnij [Joystick(OK)].
  - Wyświetlony zostanie komunikat <Delete selected part ? Please confirm.> (Usunąć zaznaczone? Potwierdź.).
- Przesuń [Joystick] w lewo lub w prawo, aby wybrać opcję <Yes> (Tak), a następnie naciśnij [Joystick(OK)].
  - Wyświetlony zostanie komunikat <Now deleting...> (Usuwanie...).

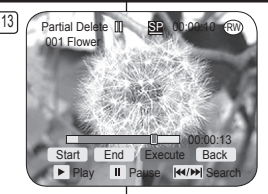

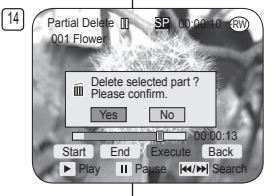

# DVD videokamera: Zoznam súborov určených na prehrávanie

- Stlačte [I◄</I>I] alebo [I] pre vyhľadanie začiatočného bodu vymazania.
- Stlačte tlačidlo [> II] v koncovom bode pre pozastavenie obrazovky, potom stlačte [Joystick(OK)].
  - Položka < End> bude zvýraznená.
- Stlačte [I◄</I>I] alebo [►II] pre vyhľadanie koncového bodu vymazania.
- Stlačte tlačidlo [> II] v koncovom bode pre pozastavenie obrazovky, potom stlačte [Joystick(OK)].
  - Položka < Execute > bude zvýraznená.
- 14. Stlačte [Joystick(OK)].
  - Objaví sa správa < Deleting selected part ? Please confirm.>.
- Pohybom [Joystick] doľava alebo doprava vyberte položku <Yes>, potom stlačte [Joystick(OK)].
  - Objaví sa správa <Now deleting...>.

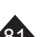

# Kamera DVD: Menedżer płyty

### Informacje o płycie (Inf. o płycie) DVD-RW/+RW/-R/+RDL

- ✤ Funkcja ta działa w trybie Tryb kam i Odtwarzacz. ➡strona 26
- Udostępnia ona informacje o płycie.
- 1. Ustaw przełącznik [Mode] w położeniu [DISC]. (4 (tylko VP-DC163(i)/DC165W(i)/DC165WB(i))
- Ustaw przełącznik [Power] w położeniu [ magneta (Camera)] lub [ [►] (Player)].
- 3. Naciśnij przycisk [MENU].
  - Zostanie wyświetlona lista menu.
- Przesuń [Joystick] w górę lub w dół, aby wybrać opcję 
   Disc Manager> (Menadżer pł.), a następnie naciśnij [Joystick(OK)].
- Przesuń [Joystick] w górę lub w dół, aby wybrać opcję 
   Disc Info> (Inf. o płycie), a następnie naciśnij [Joystick(OK)].
  - Wyświetlone zostaną następujące informacje: <Disc Name>, <Disc Type> (Typ płyty), <Disc Format> (Format płyt), <Used Space> (Użyta pam.) i <Free Space> (Wolna pam.).
- 6. Aby zakończyć, naciśnij [Joystick(OK)].

| 4      |                                       |
|--------|---------------------------------------|
| $\Box$ | Camera Mode                           |
|        | ► Disc Manager                        |
|        | Disc Finalize                         |
|        | B. Disc Unfinalize                    |
|        | Disc Format                           |
|        |                                       |
|        | · · · · · · · · · · · · · · · · · · · |
|        |                                       |
|        | Move OK Select MENU Exit              |
| _      |                                       |
| 5      | Disc Info                             |
|        | Disc Name: DVD-RW                     |
|        | Rename tBack                          |
|        | Disc Type DVD-RW (Unfinalized)        |
|        | Disc Format VR Mode                   |
|        | Used Space 00:02:20                   |
|        | Eros Space 00:16:09 (SD)              |
|        | Piee Space 00.10.08 (SP)              |
|        | Move OK Select MENU Exit              |

# DVD videokamera: Správca disku

#### Informácia disku (Disc Info) DVD-RW/+RW/-R/+R DU

- Táto funkcia pracuje v Camera Mode a Player Mode. Strana 26
   Poskytuje informácie o disku.
  - Nastavte spínač [Mode] do polohy [DISC]. (len pre VP-DC163(i)/DC165W(i)/ DC165WB(i))
  - Nastavte spínač [Power] do polohy
     [ math (Camera)] alebo [ (Player)].
  - 3. Stlačte tlačidlo [MENU].
    - Zobrazí sa zoznam položiek ponuky.
  - Pohybom [Joystick] nahor alebo nadol vyberte položku <Disc Manager>, potom stlačte [Joystick(OK)].
  - Pohybom [Joystick] nahor alebo nadol vyberte položku <Disc Info>, potom stlačte [Joystick(OK)].
    - Zobrazi sa <Disc Name>, <Disc Type>,
       <Disc Format>, <Used Space> a
       <Free Space>.
  - 6. Pre opustenie stlačte tlačidlo [Joystick(OK)].

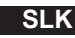

# Kamera DVD: Menedżer płyty

### Edycja nazwy dysku (Inf. o płycie-Zm.nazwę) DYD-RW/+RW/AR/+R

- Funkcja ta działa w trybie Tryb kam i Odtwarzacz. ⇒strona 26
- Istnieje możliwość nadania nazwy płycie.
- 1. Ustaw przełącznik [Mode] w położeniu [DISC]. (tylko VP-DC163(i)/DC165W(i)/DC165WB(i))
- Ustaw przełącznik [Power] w położeniu [@(Camera)] lub [D(Player)].
- 3. Naciśnij przycisk [MENU].
  - Zostanie wyświetlona lista menu.
- Przesuń [Joystick] w górę lub w dół, aby wybrać opcję <Disc Manager> (Menadżer pł.), a następnie naciśnij [Joystick(OK)].
- Przesuń [Joystick] w górę lub w dół, aby wybrać opcję 
   Disc Info> (Inf. o płycie), a następnie naciśnij [Joystick(OK)].
- Przesuń [Joystick] w lewo lub w prawo, aby wybrać opcję <Rename> (Zm.nazwę), a następnie naciśnij [Joystick(OK)].
  - Wyświetlony zostanie ekran Disc Title.
- Za pomocą [Joystick] przesuń kursor do pierwszego znaku bieżącego tytułu płyty.
- Za pomocą [Joystick] przesuń kursor do opcji CDelete>, a następnie naciśnij [Joystick(OK)], aby usunąć bieżący tytuł płyty.
- Za pomocą [Joystick] wybierz żądane znaki i pozycje, a następnie naciśnij [Joystick(OK)].
- Za pomocą [Joystick] wybierz opcję <Done>, a następnie naciśnij [Joystick(OK)].
  - Nazwa płyty zostanie zmieniona.
  - Naciśnij [Joystick], aby wybrać <Back>, a następnie [Joystick(OK)], aby powrócić do menu Menedżer płyty.

| (W/+ | Uprava nazvu d                                                                                                    |
|------|----------------------------------------------------------------------------------------------------|
| 4    | Camera Mode Disc Manager Disc Finalize Disc Finalize Disc Info                                                                                                    |
| 5    | Camera Mode     Disc Finalize     Disc Finalize     Disc Finalize     Disc Finalize     Disc Finalize     Disc Finalize     Disc Finalize     Disc Finalize     Disc Finalize     Disc Finalize     Disc Finalize     Disc Finalize     Disc Finalize                                                                             |
| 6    | Disc Info<br>Disc Name : DVD-RW<br>Rename Back<br>Disc Type DVD-RW (Unfinalized)<br>Disc Format VR Mode<br>Used Space 00:02:20<br>Free Space 00:16:08 (SP)                                                                                                    |
| 10   | Disc Name:         Done         tBack           Delete         Space         Done         tBack           A B C D E a b c d e 1 2 3 4 5         FG H 1 J f h 1 j f h 1 j 6 7 8 90         K L M N 0 k I m n e + - * / * P Q R S T P q r s t ! ? ~           U W X Y u v w x y : : * ( )         Z         2         @ # \$ \$ % a |

▲ Move

**OK** Select

# DVD videokamera: Správca disku

### 

- ★ Táto funkcia pracuje v Camera Mode a Player Mode. ⇒strana 26
- Môžete špecifikovať názov disku.
- 1. Nastavte spínač [Mode] do polohy [DISC]. (len pre VP-DC163(i)/DC165W(i)/DC165WB(i))
- 2. Nastavte spínač [Power] do polohy
  - [ 🎬 (Camera)] alebo [ 🕨 (Player)].
- 3. Stlačte tlačidlo [MENU].
  - Zobrazí sa zoznam položiek ponuky.
- Pohybom [Joystick] nahor alebo nadol vyberte položku <Disc Manager>, potom stlačte [Joystick(OK)].
- Pohybom [Joystick] nahor alebo nadol vyberte položku <Disc Info>, potom stlačte [Joystick(OK)].
- Pohybom [Joystick] doľava alebo doprava vyberte položku <Rename>, potom stlačte [Joystick(OK)].
  - Objaví sa obrazovka titulu disku.
- Pomocou [Joystick] presuňte kurzor na prvé písmeno aktuálneho titulu disku.
- 8. Pomocou [Joystick] pohnite kurzor na položku <Delete>, potom stlačte [Joystick(OK)].
- Pomocou [Joystick] vyberte želané znaky a položky, potom stlačte [Joystick(OK)].
  - Môžete vložiť až do 20 znakov.
- Pomocou [Joystick] vyberte položku <Done>, potom stlačte [Joystick(OK)].
  - Zmení sa názov disku.
  - Použite [Joystick], aby ste vybrali možnosť 
     Back>, potom stlačte [Joystick(OK)], aby ste prešli na ponuku Správcu disku.

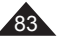

SLK

# Kamera DVD: Menedżer płyty

### Formatowanie płyty (Format płyt)

- ✤ Funkcja ta działa tylko w trybie Tryb kam. → strona 26
- Aby ponownie użyć nagranej płyty, należy ją sformatować. Formatowanie powoduje usunięcie wszystkich istniejących danych.
- Ustaw przełącznik [Mode] w położeniu [DISC]. (tylko VP-DC163(i)/DC165W(i)/DC165WB(i))
- Ustaw przełącznik [Power] w położeniu [ <sup>(Camera</sup>)].
- 3. Naciśnij przycisk [MENU].
- Zostanie wyświetlona lista menu.
- Przesuń [Joystick] w górę lub w dół, aby wybrać opcję <Disc Manager> (Menadżer pł.), a następnie naciśnij [Joystick(OK)].
- Przesuń [Joystick] w górę lub w dół, aby wybrać opcję <Disc Format> (Format plyt), a następnie naciśnij [Joystick(OK)].
- Przesuń [Joystick] w górę lub w dół, aby wybrać <Video Mode> (Tryb video) lub <VR Mode> (Tryb VR), a następnie naciśnij [Joystick(OK)] (tylko DVD-RW) Ustaw tryb w zależności od zastosowania.
  - Po włożeniu płyty DVD-RW zostanie wyświetlony komunikat 
     volisc format? (Video lub VR) All files will be deleted!> (Sformatować płytę? (Video lub VR) Pliki zostaną usunięte!).

| Video<br>(Tryb video) | Jeżeli płyta została sfinalizowana, można<br>ją będzie odtwarzać na większości<br>odtwarzaczy/nagrywarek DVD. |  |
|-----------------------|----------------------------------------------------------------------------------------------------|--|
| VR (Tryb VR)          | Płytę można edytować na kamerze DVD,<br>ale odtwarzanie jest możliwe tylko na<br>nagrywarce DVD.              |  |

- Na stronie 12 znajdują się informacje na temat kompatybilności sfinalizowanych płyt.
- Po włoźeniu płyty DVD+RW żostanie wyświetiony komunikat 
   Disc format? All files will be deleted}
   Sformatować płytę? Pliki zostaną usunięte!).
- Przesuń [Joystick] w lewo lub w prawo, aby wybrać opcję <Yes> (Tak), a następnie naciśnij [Joystick(OK)].
  - Po zakończeniu formatowania wyświetlony zostanie komunikat <Complete!> (Zakończone!).

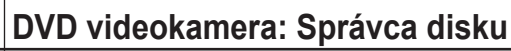

### Formátovanie disku (Disc Format) DVD-RW/+RW

- ★ Táto funkcia pracuje len v Camera Mode. → strana 26
- Môžete naformátovať nahraný disk, aby ste ho mohli opätovne použiť. Formátovaním sa stratia všetky existujúce údaje.
  - Nastavte spínač [Mode] do polohy [DISC]. (len pre VP-DC163(i)/DC165W(i)/DC165WB(i))
  - Nastavte spínač [Power] do polohy [ (Camera)].
  - 3. Stlačte tlačidlo [MENU].
    - Zobrazí sa zoznam položiek ponuky.
  - Pohybom [Joystick] nahor alebo nadol vyberte položku <Disc Manager>, potom stlačte [Joystick(OK)].
  - Pohybom [Joystick] nahor alebo nadol vyberte položku <Disc Format>, potom stlačte [Joystick(OK)].
  - Pohnite [Joystick] nahor alebo nadol, aby ste vybrali <Video Mode> alebo <VR Mode>, potom stlačte [Joystick(OK)]. (Iba disky DVD-RW) Režim nastavte v závislosti od aplikácie.
    - Ak vložíte disk DVD-RW, zobrazí sa správa Cisc format? (Video alebo VR) All files will be deleted!>.

| Video           | Ak sa disk uzatvoril, umožní to                                                                 |  |
|-----------------|-------------------------------------------------------------------------------------------------|--|
| (Video          | prehrávanie disku na iných DVD                                                                  |  |
| Mode)           | prehrávačoch/rekordéroch.                                                                       |  |
| VR (VR<br>Mode) | You can edit the disc on a DVD<br>Camcorder, but playback is only<br>possible on DVD Recorders. |  |

- Ohľadom kompatibility uzatvorených diskov sa obráťte na stranu 12.
- Ak vložíte disk DVD+RW, zobrazí sa správa <Disc format? All files will be deleted!>.
- Pohybom [Joystick] doľava alebo doprava vyberte položku <Yes>, potom stlačte [Joystick(OK)].
  - Po ukončení formátovania sa objaví správa
     Complete!>.

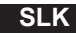

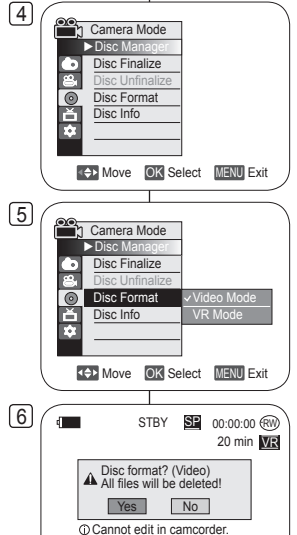

# Kamera DVD: Menedżer płyty

#### Finalizowanie płyty (Sfinalizuj) DVD-RW/-R/+R DU

- ✤ Funkcja ta działa tylko w trybie Tryb kam. ➡strona 26
- Aby możliwe było odtwarzanie materiałów z płyty DVD-RW na innych odtwarzaczach DVD, konieczne jest sfinalizowanie płyty. Przed finalizacją należy sprawdzić, czy poziom naładowania akumulatorów jest wystarczający. Jeśli używany jest zasilacz prądu przemiennego, należy upewnić się, czy wtyczka jest prawidłowo podłączona. Wyłączenie zasilania podczas finalizacji może uniemożliwić odtwarzanie płyty.
- Ustaw przełącznik [Mode] w położeniu [DISC]. (tylko VP-DC163(i)/DC165W(i)/DC165WB(i))
- Ustaw przełącznik [Power] w położeniu [Camera)].
- 3. Naciśnij przycisk [MENU].
  - Zostanie wyświetlona lista menu.
- Przesuń [Joystick] w górę lub w dół, aby wybrać opcję <Disc Manager> (Menadżer pł.), a następnie naciśnij [Joystick(OK)].
- Przesuń [Joystick] w górę lub w dół, aby wybrać opcję 

   </li
- Przesuń [Joystick] w lewo lub w prawo, aby wybrać opcję <Finalize> (Sfinal.), a następnie naciśnij [Joystick(OK)].
  - Wyświetlony zostanie komunikat <Finalizing, please wait...> (Finalizowanie. Czekaj). Po zakończeniu finalizacji wyświetlony zostanie komunikat <Completel> (Zakończone!).

#### Uwagi

- Po sfinalizowaniu płyty usuwanie i edycja list tytułów oraz list odtwarzania nie jest możliwa.
- Czas wymagany do finalizacji może zależeć od typu płyty.
- Na stronie 12 znajdują się informacje na temat kompatybilności sfinalizowanych płyt.
- Producent nie gwarantuje możliwości odtwarzania na wszystkich odtwarzaczach/nagrywarkach DVD. Szczegóły dotyczące kompatybilności zawiera instrukcja obsługi nagrywarki/odtwarzacza DVD.
- Po sfinalizowaniu płyty DVD-R.+R DL nie można jej ponownie nagrać na kamerze DVD.
- Płyty DVD+RW można odtwarzać na innych urządzeniach — finalizowanie nie jest konieczne.
- Na sfinalizowanej płycie DVD-RW móżna nagrać dodatkowy materiał i nie jest konieczne cofanie finalizowania płyty.
- Sfinalizowane płyty nie są obsługiwane na komputerach Macintosh.

# DVD videokamera: Správca disku

#### Finalizácia disku (Disc Finalize) DVD-RW/-R/+R DL

- ✤ Táto funkcia pracuje len v Camera Mode. ➡strana 26
- Pre prehrávanie obsahu disku DVD-RW na iných DVD prehrávačoch musíte disk finalizovať. Pre finalizáciu je potrebný dostatok energie v batérii. Ak sa chystáte použiť sieťový adaptér, uistite sa, že je konektor správne zapojený. Prerušenie dodávky prúdu počas finalizácie môže znemožniť prehrávanie disku.
  - Nastavte spínač [Mode] do polohy [DISC]. (len pre VP-DC163(i)/DC165W(i)/DC165WB(i))
  - 2. Nastavte spínač [Power] do polohy [ 2 (Camera)].
  - 3. Stlačte tlačidlo [MENU].
    - Zobrazí sa zoznam položiek ponuky.
  - Pohybom [Joystick] nahor alebo nadol vyberte položku <Disc Manager>, potom stlačte [Joystick(OK)].
  - Pohybom [Joystick] nahor alebo nadol vyberte položku <Disc Finalize>, potom stlačte [Joystick(OK)].
  - Pohybom [Joystick] doľava alebo doprava vyberte položku <Finalize>, potom stlačte [Joystick(OK)].
    - Objaví sa správa <Finalizing, please wait...>. Po ukončení finalizácie sa objaví správa <Complete!>.

#### Poznámky

- Po ukončení finalizície nie je možné upravovať zoznamy titulov alebo zoznamy súborov určených na prehrávanie.
- Čas, potrebný na finalizáciu sa môže líšiť v závislosti na type disku.
- Ohľadom kompatibility uzatvorených diskov sa obráťte na stranu 12.
- Prehrávanie sa negarantuje u všetkých DVD prehrávačoch/rekordéroch. Ohľadom podrobností o kompatibilite sa obrátře na prevádzkovú príručku od vášho DVD prehrávača/rekordéra.
- Po uzatvorení DVD-R.+R DL disku už na neho nemôžete opätovne nahrávať v DVD videorekordéri.
- Disky DVD+RW sa dajú prehrávať na iných zariadeniach aj bez toho, aby ste ich uzatvorili.
- Na DVD-RW disk nemôžete dodatočne nahrávať, kým po jeho uzatvorení nezrušíte uzatvorenie.
- Uzátvorený disk nepodporujú počítače Macintosh.

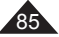

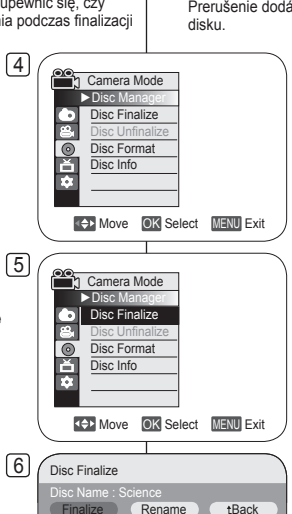

VR Mode

▲ Move OK Select MENU Exit

Protect

Disc Format

# Kamera DVD: Menedżer płyty

#### Odtwarzanie na komputerze PC z napędem DVD

- Płytę DVD można odtwarzać na komputerach PC wyposażonych w urządzenie obsługujące płyty DVD (np. napęd DVD).
- 1. Włącz komputer PC.
- Włóż sfinalizowaną płyt do napędu DVD komputera PC.
  - Uruchomiona zostanie aplikacja odtwarzania DVD i rozpocznie się odtwarzanie filmu.
  - Jeżeli aplikacja odtwarzająca płyty DVD nie zostanie uruchomiona automatycznie, należy ją uruchomić z menu Start.

#### Uwagi

- Należy korzystać z napędu DVD obsługującego płyty 8cm. ⇒strona 10
- Aplikacja odtwarzania DVD powinna zostać zainstalowana przed odtworzeniem płyty. – strona 114
- W przypadku bezpośredniego odtwarzania płyty DVD mogą wystąpić przerwy w odtwarzaniu lub przeskoki obrazu i dźwięku. W takim przypadku należy skopiować dane na dysk twardy.
- Sfinalizowane płyty nie są obsługiwane na komputerach Macintosh.

#### Odtwarzanie sfinalizowanych płyt na odtwarzaczu/nagrywarce DVD

#### Aby odtworzyć płytę

Sfinalizowane płyty DVD-R/-RW (tryb Video)/+R DL można odtwarzać na nagrywarkach/odtwarzaczach DVD.

#### Producent nie gwarantuje możliwości odtwarzania na wszystkich odtwarzaczach/ nagrywarkach DVD. Szczegóły dotyczące kompatybilności zawiera instrukcja obsługi nagrywarki/odtwarzacza DVD.

obsługi nagrywarki/odtwarzacza DVD. Większość nagrywarek/odtwarzaczy DVD może

odtwarzać płyty DVD+RW, które nie zostały sfinalizowane.

- Na stronie 12 znajdują się informacje na temat kompatybilności sfinalizowanych płyt.
- 1. Włącz odtwarzacz/nagrywarkę DVD.
- Umieść sfinalizowaną płytę DVD na tacy odtwarzacza/nagrywarki DVD.
  - Odtwarzanie może rozpocząć się automatycznie lub należy nacisnąć przycisk PLAY.
  - Szczegóły dotyczące odtwarzania płyt DVD zawiera instrukcja obsługi nagrywarki/ odtwarzacza DVD.

#### Aby odtwarzać płyty DVD-RW nagrane w trybie VR:

Sfinalizowaną płytę DVD-RW w trybie VR można odtwarzać za pomocą nagrywarki DVD obsługującej płyty DVD-RW w trybie VR.

# DVD videokamera: Správca disku

#### Prehrávanie na PC s DVD mechanikou

- DVD disk sa dá prehrať na počítači s podporou prehrávania DVD médií (DVD mechanika).
- . Zapnite počítač.
- Vložte finalizovaný disk do DVD mechaniky na počítači.
  - Spustite aplikáciu na prehrávanie DVD a film sa začne prehrávať.
  - Ak aplikácia prehrávania DVD nezačne automaticky, spustite ju z ponuky Štart.

#### Poznámky

- Použite DVD mechaniku kompatibilnú s 8cm diskami. →strana 10
- Aplikáciu prehrávania DVD by ste mali nainštalovať pred začatím prehrávania. → strana 114
- Video a audio môžete pozastaviť alebo preskočiť, keď prehrávate priamo z DVD. V takom prípade prekopírujte údaje na váš pevný disk.
- Uzatvorený disk nepodporujú počítače Macintosh.

#### Prehrávanie uzatvoreného disku na DVD prehrávači/rekordéri

#### Prehrávanie disku

Uzatvorené DVD-R/-RW (Režim Video)/+R DL disky budete môcť prehrávať na DVD prehrávačoch/rekordéroch.

Prehrávanie sa negarantuje u všetkých DVD prehrávačoch/rekordéroch. Ohľadom podrobnosti o kompatibilite sa obrátte na prevádzkovú príručku od vášho DVD prehrávača/rekordéra.

Väčšina DVD prehrávačov/rekordérov dokáže prehrávať len DVD+RW disk, ktorý nebol uzatvorený.

- Ohľadom kompatibility uzatvorených diskov sa obráťte na stranu 12.
- 1. Zapnite DVD prehrávač/rekordér.
- Vložte finalizovaný DVD disk do priečinka DVD prehrávača/rekordéra.
  - Mal by sa spustiť automaticky alebo stlačte pre spustenie tlačidlo PLAY.
  - Ďalšie detaily o prehrávaní DVD diskov si pozrite v užívateľskej príručke DVD prehrávača/ rekordéra.

#### Prehrávanie DVD-RW diskov, nahraných v režime VR:

Uzatvorený DVD-RW disk v režime VR sa dá prehrať pomocou DVD rekordéra, ktorý dokáže prehrávať DVD-RW disky v režime VR.

DVD

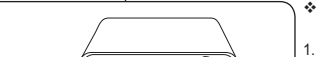

PC.

# Kamera DVD: Menedżer płyty

### Cofanie finalizacji płyty (Cofnij finaliz.)

- ✤ Funkcja ta działa tylko w trybie Tryb kam. ➡strona 26
- Jeśli płyta DVD-RW została sfinalizowana w trybie VR lub Video (DVD-RW), można cofnąć finalizację w celu dokonania kolejnych nagrań.
- Ustaw przełącznik [Mode] w położeniu [DISC]. (tylko VP-DC163(i)/DC165W(i)/DC165WB(i))
- Ustaw przełącznik [Power] w położeniu [mu(Camera)].
- 3. Naciśnij przycisk [MENU].
  - Zostanie wyświetlona lista menu.
- Przesuń [Joystick] w górę lub w dół, aby wybrać opcję 
   Disc Manager> (Menadżer pł.), a następnie naciśnij [Joystick(OK)].
- Przesuń [Joystick] w górę lub w dół, aby wybrać opcję <Disc Unfinalize> (Cofnij finaliz.), a następnie naciśnij [Joystick(OK)].
- Przesuń [Joystick] w lewo lub w prawo, aby wybrać opcję <Unfinalize> (Cofnij fin.), a następnie naciśnij [Joystick(OK)].
  - Wyświetlony zostanie komunikat 
     Unfinalizing, please wait...> (Cofanie finaliz. Czekaj). Po cofnięciu finalizacji wyświetlony zostanie komunikat 
     Completel> (Zakończone!).

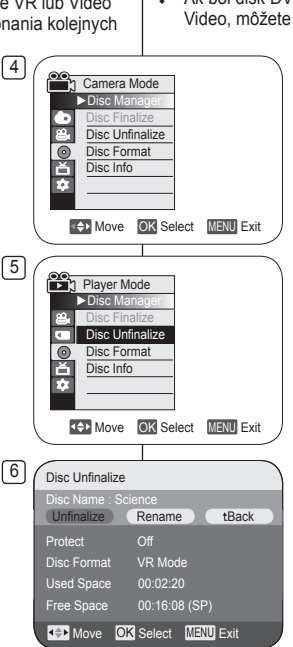

# DVD videokamera: Správca disku

#### Odfinalizovanie disku (Disc Unfinalize)

- ★ Táto funkcia pracuje len v Camera Mode. → trana 26
- Ak bol disk DVD-RW uzatvorený v režime VR alebo v režime Video, môžete pre ďalšie nahrávanie zrušiť uzatvorenie.
  - Nastavte spínač [Mode] do polohy [DISC]. (len pre VP-DC163(i)/DC165W(i)/ DC165WB(i))
  - Nastavte spínač [Power] do polohy [ (Camera)].
  - 3. Stlačte tlačidlo [MENU].
    - Zobrazí sa zoznam položiek ponuky.
  - Pohybom [Joystick] nahor alebo nadol vyberte položku 
     Disc Manager>, potom stlačte [Joystick(OK)].
  - Pohybom [Joystick] nahor alebo nadol vyberte položku <Disc Unfinalize>, potom stlačte [Joystick(OK)].
  - Pohybom [Joystick] doľava alebo doprava vyberte položku 
     Unfinalize>, potom stlačte [Joystick(OK)].
    - Objaví sa správa <Unfinalizing, please wait...>. Po ukončení odifnalizovania sa objaví správa <Complete!>.

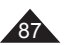

# Kamera DVD: połączenia

#### Konfiguracja wejścia/wyjścia AV (tylko VP-DC161i/ DC161Wi/DC161WBi/DC163i/DC165Wi/DC165WBi)

✤ Funkcja Wej/Wyj AV działa tylko w trybie Odtwarzacz. ⇒strona 26

 Ustawienie funkcji Wej/Wyj ÁV umożliwia nagrywanie sygnału pochodzącego z zewnętrznych źródeł i wyświetlanie go na wyświetlaczu LCD.

Ponadto można przesłać sygnał wideo lub obrazy do zewnętrznych urządzeń w celu ich nagrania lub odtworzenia.

- Ustaw przełącznik [Mode] w położeniu [DISC]. (tylko VP-DC163(i)/DC165W(i)/DC165WB(i))
- Ustaw przełącznik [Power] w położeniu [►(Player)].
- 3. Naciśnij przycisk [MENU].
  - Zostanie wyświetlona lista menu.
- Przesuń [Joystick] w górę lub w dół, aby wybrać opcję <Record> (Nagrywanie), a następnie naciśnij [Joystick(OK)].
- Przesuń [Joystick] w górę lub w dół, aby wybrać opcję <AV In/Out> (Wej/Wyj AV), a następnie naciśnij [Joystick(OK)].
- Przesuń [Joystick] w górę lub w dół, aby wybrać opcję <AV In> (Wej AV), <S-Video In> (Wej, S-Video) lub <Out> (Wyj.), a następnie naciśnij [Joystick(OK)].
  - Jeśli chcesz oglądać obrazy z kamery DVD na ekranie telewizora, użyj menu <AV In/ Out> (Wej/Wyj AV) i wybierz opcję <Out> (Wyj.).
- 7. Aby zakończyć, naciśnij przycisk [MENU].

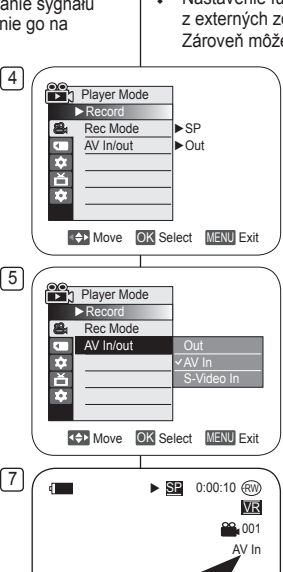

# DVD videokamera: Pripojenie

#### Nastavenie AV In/Out (len pre VP-DC161i/DC161Wi/ DC161WBi/DC163i/DC165Wi/DC165WBi)

- ✤ Funkcia AV In/Out pracuje len v Player Mode. ⇒strana 26
- Nastavenie funkcie AV In/Out umožňuje nahrávať signál z externých zdrojov a zobraziť ho na obrazovke LCD.
   Zároveň môžete poslať videozáznam alebo snímku na externé zariadenie za účelom nahrávania alebo

zariadenie za ucelom na prehrávania.

- Nastavte spínač [Mode] do polohy [DISC]. (len pre VP-DC163(i)/DC165W(i)/ DC165WB(i))
- Nastavte spínač [Power] do polohy [Player)].
- 3. Stlačte tlačidlo [MENU].
  - Zobrazí sa zoznam položiek ponuky.
- Pohybom [Joystick] nahor alebo nadol vyberte položku <Record>, potom stlačte [Joystick(OK)].
- Pohybom [Joystick] nahor alebo nadol vyberte položku <AV In/Out>, potom stlačte [Joystick(OK)].
- Pohybom [Joystick] nahor alebo nadol vyberte položku <AV In>, <S-Video In> alebo <Out>, potom stlačte [Joystick(OK)].
  - Ak chcete zobraziť obraz z DVD videokamery na televízore, nastavte ponuku <AV In/Out> na možnosť <Out>.
- 7. Pre opustenie stlačte tlačidlo [MENU].

# Kamera DVD: połączenia

### Odtwarzanie nagrań na telewizorze

✤ Funkcja odtwarzania działa tylko w trybie Odtwarzacz. ➡strona 26

#### Odtwarzanie na ekranie telewizyjnym

- Aby można było odtworzyć płytę, telewizor musi obsługiwać system PAL. → strona 119
- Zaleca zasilanie kamery DVD z zasilacza sieciowego.

#### Podłączanie do telewizora z gniazdem wejściowym audio/wideo

- 1. Połącz kamerę DVD i telewizor przewodem Multi-AV.
  - Žółta wtyczka: Wideo
  - Biała wtyczka: Audio(L)mono
  - Czerwona wtyczka: Audio(R)
  - W przypadku telewizora monofonicznego podłącz żółtą wtyczkę (Video) do wejścia wideo telewizora, a białą wtyczkę (Audio L) do wejścia audio telewizora.
- TV SVDEO VUEC L-AUDO-R SVDEO © © © Signal flow

#### Multi-AV Cable

- Ustaw przełącznik [Mode] w położeniu [DISC]. (tylko VP-DC163(i)/DC165W(i)/DC165WB(i))
- Ustaw przełącznik [Power] w położeniu [E (Player)].
- 4. Włącz telewizor i ustaw selektor TV/VIDEO telewizora na Video.
  - Informacje dotyczące tej operacji zawarte są w instrukcji obsługi telewizora.
- 5. Odtwórz płytę. ⇒strona 63

#### Uwagi

- Jeżeli telewizor jest wyposażony w gniazdo S-Video, można go użyć razem z przewodem S-Video w celu uzyskania obrazu lepszej jakości.
- Mimo korzystania z gniazda S-Video należy podłączyć przewód audio.
- Podłączenie przewodu do gniazda AV/S spowoduje odtwarzanie dźwięku przez głośniki kamery DVD.
- Jeżeli telewizor wyposażony jest tylko w monofoniczne wejście audio, należy użyć przewodu audio z białą wtyczką (Audio L).

# DVD videokamera: Pripojenie

#### Prezeranie nahrávok na TV

✤ Funkcia prehrávania pracuje len v Player Mode. ⇒strana 26

#### Prehrávanie na televíznom prijímači

- Aby ste mohli prehrávať disk, váš televízny prijímač musí byť kompatibilný s normou PAL. → strana 119
- Na napájanie DVD videokamery vám odporúčame použiť sieťový adaptér.

#### Pripojenie k televíznemu prijímaču vybavenému vstupnými konektormi Audio/Video

- 1. DVD videokameru a televízor prepojte Multi-AV káblom.
- Žltý konektor: Video
   Biely konektor: Audio
- Biely konektor: Audiosignál (L – ľavý kanál – mono)
- Červený konektor: Audio signál (R – pravý kanál)
- Ak videokameru pripájate k monofónnemu televízoru, žltý konektor (Vídeo) zapojte do video vstupu a biely konektor (Audio L) do audio vstupu televízora.
- Nastavte spínač [Mode] do polohy [DISC]. (len pre VP-DC163(i)/DC165W(i)/DC165WB(i))
- 3. Nastavte spínač [Power] do polohy [ [ Player)].
- Zapnite televízor a prepínač TV/VIDEO na televízore prepnite do polohy Video.
  - Podrobnosti vyhľadajte v dokumentácii k televízoru.
- 5. Spustite disk. →strana 63

- Ak máte televízor vybavený konektorom S-Video, môžete na pripojenie použiť konektor S-Video na kábli a získať tak vyššiu kvalitu obrazu.
- Ak použijete konektor S-Video, budete musieť pripojiť aj zvukový kábel.
- Po pripojení kábla do konektora AV/S nebudete z reproduktorov DVD videokamery počuť žiadny zvuk.
- Ak je na televízore k dispozícii iba monofónny zvukový vstup, použite audiokábel s biely konektorom (Audio L – ľavý kanál).

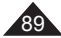

# Kamera DVD: połączenia

Podłączanie do telewizora bez gniazd wejściowych audio/wideo

- Można podłączyć kamerę DVD do telewizora za pośrednictwem magnetowidu.
- Połącz kamerę DVD i magnetowid przewodem Multi-AV.
  - Żółta wtyczka: Wideo
  - Biała wtyczka: Audio(L)
     Mono
  - Czerwona wtyczka: Audio(R)
- Podłącz telewizor do magnetowidu.
- Ustaw przełącznik [Mode] w położeniu [DISC]. (tylko VP-DC163(i)/ DC165W(i)/DC165WB(i))
- 4. Ustaw przełącznik [Power] w położeniu [ > (Player)].
- 5. Włącz telewizor i magnetowid.
  - Ustaw wybierak wejścia magnetowidu w pozycji Line.
  - W telewizorze ustaw kanał przeznaczony dla magnetowidu.
- 6. Odtwórz płytę. ⇒strona 63

#### Uwagi

- Jeżeli magnetowid wyposażony jest w gniazdo wejściowe S-Video, można go użyć w celu uzyskania obrazu lepszej jakości.
- Mimo korzystania z gniazda S-Video należy podłączyć przewód audio.
- Jeżeli magnetowid wyposażony jest tylko w monofoniczne wejście audio, należy użyć przewodu audio z białą wtyczką (Audio L).

DVD videokamera: Pripojenie

Pripojenie k televíznemu prijímaču bez vstupných konektorov Audio/Video

- DVD videokameru môžete k televízoru pripojiť aj cez videorekordér.
- 1. DVD videokameru a videorekordér prepojte káblom Multi-AV.
  - Žltý konektor: Video
  - Biely konektor: Audio signál (L – ľavý kanál) – mono
  - Červený konektor: Audio signál (R – pravý kanál)
  - 2. K videorekordéru pripojte televízor.
  - Nastavte spínač [Mode] do polohy [DISC]. (len pre VP-DC163(i)/ DC165W(i)/DC165WB(i))
  - Nastavte spínač [Power] do polohy [▶(Player)].
- 5. Zapnite televízor a videorekordér.
  - Prepínač vstupov na videorekordéri prepnite do polohy Line.
  - Televízor prepnite na kanál vyhradený na videorekordér.
- 6. Spustite disk. ⇒strana 63

#### Poznámky

- Ak je videorekordér vybavený vstupom S-Video, môžete jeho pripojením dosiahnuť vyššiu kvalitu.
- Ak použijete konektor S-Video, budete musieť pripojiť aj zvukový kábel.
- Ak je na televízore k dispozícii iba monofónny zvukový vstup, použite audiokábel s biely konektorom (Audio L – ľavý kanál).

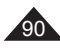

#### VCR DVD Camcorder S-VIDEO VIDEO L - AUDIO - R USB D $\bigcirc$ $\bigcirc$ do do 0 0000 AV/S τv \_\_\_\_\_\_ Signal flow Multi-AV Cable Antenna

SLK

# Kamera DVD: połączenia

### Kopiowanie płyty na taśmę

- ✤ Funkcja kopiowania działa tylko w trybie Odtwarzacz. → strona 26
- Aby kopiować nagranie z płyty na kasetę w magnetowidzie, połącz kamerę DVD z magnetowidem za pośrednictwem gniazda AV/S.
- Ustaw przełącznik [Mode] w położeniu [DISC]. (tylko VP-DC163(i)/ DC165W(i)/DC165WB(i))
- Ustaw przełącznik [Power] w położeniu [► (Player)].
- Włóż płytę, którą chcesz skopiować, do kamery DVD.
- Włóż nową kasetę do magnetowidu.
- Połącz kamerę DVD i magnetowid przewodem Multi-AV.
  - Podłącz przewód Multi-AV do gniazda wejściowego magnetowidu.
  - Żółta wtyczka: Wideo
  - Biała wtyczka: Audio(L)-mono
  - Czerwona wtyczka: Audio(R)
- Naciśnij przycisk nagrywania na magnetowidzie, aby rozpocząć nagrywanie.
- Uruchom odtwarzanie płyty w kamerze DVD. Informacje na temat odtwarzania zawiera strona 63.
  - Naciśnij przycisk [DISPLAY], aby menu ekranowe nie było wyświetlane.

#### Po zakończeniu kopiowania:

Zatrzymaj nagrywanie w magnetowidzie, a następnie naciśnij przycisk [**=**(Stop)] w kamerze DVD.

# DVD videokamera: Pripojenie

### Kopírovanie disku na kazetu

Funkcia kopírovania pracuje len v Player Mode. Strana 26

 Pripojte DVD videokameru k videorekordéru pomocou AV/S konektora pre dabovanie nahrávania z disku na videokazetu.

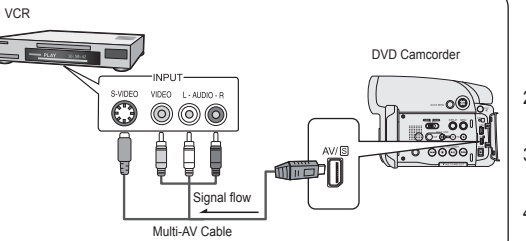

- Nastavte spínač [Mode] do polohy [DISC]. (len pre VP-DC163(i)/ DC165W(i)/DC165WB(i))
- Nastavte spínač [Power] do polohy [ > (Player)].
- Vložte disk, ktorý chcete na DVD videokamere skopírovať.
- Do videorekordéra vložte novú kazetu.
- 5. DVD videokameru a videorekordér prepojte káblom Multi-AV.
  - Pripojte Multi-AV kábel do vstupného konektora na vašom videorekordéri.
  - Žltý konektor: Video
  - Biely konektor: Audiosignál (L ľavý kanál mono)
  - Červený konektor: Audio signál (R pravý kanál)
- Stlačte tlačidlo nahrávania na vašom videorekordéri, aby sa spustilo nahrávanie.
- Prehrajte disk na DVD videokamere. Ohľadom prehrávania sa obráťte na stranu 63.
  - Stlačte tlačidlo [DISPLAY] tak, aby sa nezobrazilo OSD.

#### Po ukončení kopírovania:

Zastavte nahrávanie na vašom videorekordéri a potom stlačte tlačidlo [**=**(Stop)] na vašej DVD videokamere.

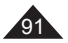

# Kamera DVD: połączenia

#### Nagrywanie (kopiowanie) programów telewizyjnych lub taśm wideo na płyty (tylko VP-DC161i/DC161Wi/DC161WBi/DC163i/DC165Wi/DC165WBi)

- Aby nagrać program telewizyjny lub skopiować kasetę wideo na płytę, połącz kamerę DVD z magnetowidem lub telewizorem za pośrednictwem gniazda AV/S. Przed nagrywaniem (kopiowaniem) należy ustawić opcję Wej/Wyj AV.
   strona 88

#### Nagrywanie (kopiowanie) na płytę

- Przygotuj telewizor lub magnetowid.
- Podłącz kamerę DVD do magnetowidu lub telewizora przewodem Multi-AV.
  - Podłącz przewód Multi-AV do gniazda wyjściowego magnetowidu lub telewizora
  - Żółta wtyczka: Wideo
  - Biała wtyczka: Audio (L) Mono
  - Czerwona wtyczka: Audio(R)
- 3. Włóż pustą płytę do kamery DVD.
  - Informacje dotyczące doboru i formatowania płyt znajdują się na stronie 11.

#### Aby nagrywać z magnetowidu

- 4. Włóż taśmę do odtwarzania do magnetowidu.
  - Wstrzymaj odtwarzanie w miejscu rozpoczęcia odtwarzania.
- 5. Uruchom kopiowanie, naciskając przycisk [Start/Stop] na kamerze DVD.
- Naciśnij przycisk odtwarzania na magnetowidzie, aby rozpocząć odtwarzanie taśmy.

#### Aby nagrywać z telewizora

- 4. Wybierz kanał telewizyjny do nagrania.
- 5. Uruchom nagrywanie, naciskająć przycisk [Start/Stop] na kamerze DVD.

#### Po zakończeniu nagrywania (kopiowania):

Naciśnij przycisk **[=(Stop)]** na kamerze DVD, aby zatrzymać nagrywanie (kopiowanie).

#### τv DVD Camcorder VIDEO L · AUDIO · R S-VIDEO $\bigcirc$ 0 0 6 35 00 600 N. 0 0000. Ê AV/S VCR Signal flow Multi-AV Cable

# DVD videokamera: Pripojenie

#### Nahrávanie (kopírovanie) TV programu alebo videokazety na disk (len pre VP-DC161i/DC161Wi/DC161WBi/DC163i/DC165Wi/DC165WBi)

- Funkcia nahrávania (kopírovania) pracuje len v Player Mode. →strana 26
- Pripojte vašu DVD videokameru k videorekordéru pomocou AV/S konektora, aby ste mohli nahrávať TV program alebo kopírovať videokazetu na disk. Nastavte funkciu AV In/Out pred začatím nahrávania (kopírovania). – strana 88

#### Nahrávanie (kopírovanie) na disk

- Pripravte váš TV alebo videorekordér.
- DVD videokameru a videorekordér alebo televízor prepojte káblom Multi-AV.
  - Pripojte Multi-AV kábel do vstupného konektora na vašom videorekordéri alebo TV.
  - Žltý konektor: Video
  - Biely konektor: Audio signál (L – ľavý kanál) – mono
  - Červený konektor: Audio signál (R – pravý kanál)
- 3. Do vašej DVD videokamery vložte prázdny disk.
  - O výbere a formátovaní diskov si pozrite stranu 11.

#### Nahrávanie z videorekordéra

- Do videorekordéra vložte kazetu, ktorú chcete prehrávať.
  - Pozastavte začiatočný bod prehrávania.
- 5. Spustite kopírovanie stlačením tlačidla [Start/Stop] na DVD videokamere.
- 6. Stlačte tlačidlo PLAY na vašom videorekordéri, aby sa spustilo prehrávanie kazety.

#### Nahrávanie z televízora

- 4. Vyberte TV kanál, ktorý chcete nahrávať.
- 5. Spustite nahrávanie stlačením tlačidla [Start/Stop] na DVD videokamere.

#### Po ukončení nakgakahrávania (kopírovania):

Stlačte tlačidlo [=(Stop)] na vašej DVD videokamere pre ukončenie nahrávania (kopírovania).

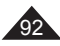

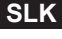

# Tryb aparatu cyfrowego (tylko VP-DC163(i)/DC165W(i)/DC165WB(i))

### Korzystanie z karty pamieci (obsługiwane karty pamieci) (nie należy do wyposażenia)

Terminals

I abel

<MMC/SD>

Protection

Adapter

<RS MMC/Mini SD>

Tab

Protection Tak

ANNNNNN

mini

miQi

Karty pamięci typu Memory Stick Duo, RS MMC

lub Mini SD muszą być wkładane przy użyciu złącza pośredniczącego (nie dostarczone).

Adapter

- Karta pamieci służy do ٠ zapisywania zdieć/filmów wykonanych za pomoca kamery DVD i zarzadzania nimi.
- •• Przed włożeniem lub wyieciem karty pamieci należy ustawić przełacznik [Power] w położeniu [Off], a następnie otworzyć wyświetlacz LCD.

#### Funkcie karty pamieci

- Zapisywanie/wyświetlanie zdieć/filmów
- Zabezpieczanie zdieć przed przypadkowym usunieciem z wviatkiem karty Memory Stick Duo/MMC)
- Karta pamieci Memory Stick Duo/MMC nie ma zabezpieczenia przed zapisem. Podczas korzystania z kart

Memory Stick Duo/MMC należy uważać, aby omvłkowo nie zmienić ani nie usunać danych.

- Usuwanie zdjęć zapisanych na karcie pamięci
- Oznaczanie zdieć informaciami dotvczacymi druku
- Formatowanie kart pamieci ٠

### Wkładanie karty pamieci

- 1. Otwórz wyświetlacz LCD.
- 2. Otwórz osłone karty pamieci.
- 3 Włóż karte pamieci.
- Włożyć karte pamieci ustawiając styki w góre.
- Włóż karte pamieci, tak by zatrzasneła się w gnieździe. 4.
- Zamknii osłone karty pamieci. 5.

#### Wvimowanie karty pamieci

- Otwórz wyświetlacz LCD. 1.
- 2. Otwórz osłone karty pamieci.
- Lekko naciśnij karte pamieci w kierunku wnetrza 3. gniazda, aby ja wysunać.
- Wyciagnii karte pamieci z gniazda i zamknii osłone karty pamieci. 4

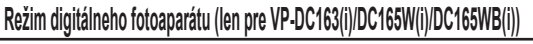

### Použitie pamäťovej karty (Použiteľná pamäťová karta) (nie je súčasťou dodávky)

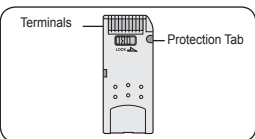

<Memory Stick/Memory Stick PRO>

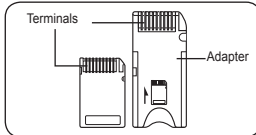

<Memory Stick Duo>

Pamäťové karty typu Memory Stick Duo. RS-MMC alebo Mini SD je nutné vkladať prostredníctvom adaptéra (nie je súčasťou dodávky).

4.

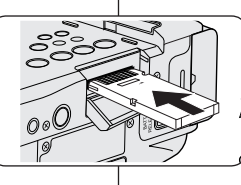

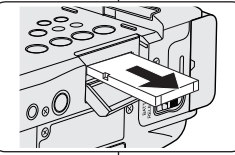

Pamäťová karta slúži na ٠ ukladanie a správu fotiek/ videa nasnímaných na DVD videokamere

SLK

 Pred zasunutím alebo vybratím pamäťovei karty vždy prepnite hlavný vypínač [Power] do polohy [Off] a odklopte obrazovku I CD

#### Funkcie pamäťovei kartv

- ٠
- Ochrana fotografií pred náhodným \* vymazaním (okrem Memory Stick Duo/MMC)
- Pamäťová karta Memory Stick Duo nemá ochranný jazýček. Pri používaní pamäťovej karty Memory Stick Duo dávajte pozor, aby ste omvlom neupravili alebo nevymazali údaje.
- Odstraňovanie fotografií uložených na pamäťovej karte ٠.
- ٠ Označovanie fotografií informáciami na tlač
- ٠ Formátovanie pamäťových kariet

#### Vloženie pamäťovej karty

- 1. Odklopte obrazovku LCD.
- 2. Otvorte krvt zásuvky pre pamäťovú kartu.
- 3 Vložte pamäťovú kartu.
  - Pamäťovú kartu vkladaite kontaktmi smerom nahor.
  - Pamäťovú kartu zasuňte do zásuvky, až ľahko zaklapne.
- Zatvorte kryt zásuvky na pamäťovú kartu. 5.

#### Vybratie pamäťovej karty

- Odklopte obrazovku LCD. 1.
- 2. Otvorte krvt zásuvky pre pamäťovú kartu.
- 3. Pamäťovú kartu mierne zatlačte dovnútra a karta sa vvsunie von.
- Pámäťovú kartu vytiahnite zo zásuvky a zatvorte kryt. 4.

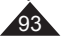

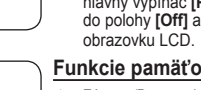

Záznam/Prezeranie fotografií/videa

# Trvb aparatu cvfrowego (tvlko VP-DC163(i)/DC165W(i)/DC165WB(i))

#### Uwaqi

- . Nie należy wywierać nadmiernej siły przy wkładaniu/wyimowaniu karty pamieci.
- W czasie zapisywania, ładowania, usuwania zdjęć oraz formatowania karty pamieci nie należy wyłaczać kamery.
- Nie należy umieszczać karty pamieci w pobliżu urządzeń wytwarzających silne pole elektromagnetyczne.
- Należy uważać, aby końcówki karty pamieci nie dotykały metalowych przedmiotów.
- Karty pamieci nie wolno zginać, upuszczać lub potrzasać nia.
- Po wvieciu karty pamieci z kamery DVD należy przechowywać ja w miekkim futerale, aby uniknać gromadzenia się ładunków elektrostatycznych.
- Nieprawidłowe użytkowanie, ładunki elektrostatyczne, zakłócenia pola elektrycznego lub naprawy moga spowodować zmiane lub utrate zachowanej zawartości. Ważne zdiecia należy zapisywać również w innym miejscu. Firma Samsung nie ponosi odpowiedzialności za utrate danych wskutek nieprawidłowego użytkowania karty pamieci
- Kamera DVD obsługuje karty SD/MMC o pojemności 2 GB lub mniejszej. W przypadku kart pamieci SD/MMC o pojemności wiekszej niż 2 GB prawidłowe nagrywanie lub odtwarzanie może okazać się niemożliwe.
- Tryb Form, 16:9 nie jest dostepny w trybie M.Cam Mode i Tryb M.Play. Wyświetlacz LCD obsługuje wyłacznie tryb 4:3 (tylko VP-DC161W(i)/ DC161WB(i)/DC165W(i)/DC165WB(i)).

### Struktura folderów i plików na karcie pamieci

- ۵ Wykonane zdjecia sa zapisywane na karcie pamieci w plikach formatu JPEG.
- ٠ Nagrane filmy sa zapisywane na karcie pamieci w plikach o formacie MPEG4.
- Każdy plik ma numer, a wszystkie pliki umieszczane sa w folderach.
  - Każdemu wykonanemu zdjęciu jest przypisywany kolejny numer pliku od DCAM0001.
  - Folderv sa koleino ponumerowane. poczawszy 100SSDVC i zapisywane na karcie pamieci.

#### Format obrazów

#### Zdiecia

- Wykonane zdjęcia zostają poddane kompresji do formatu JPEG (ang. Joint Photographic Experts Group).
- Rozmiar zdiecia to 800x600 pikseli. .

#### Filmy

- Wykonane filmy zostają poddane kompresji do formatu MPEG4 (ang, Moving Picture Experts Group).
- Rozmiar zdiecia to 720x576 pikseli.

| 101SSDVC | DCIM     |
|----------|----------|
| 101SSDVC |          |
|          | 101SSDVC |

<Photo Image>

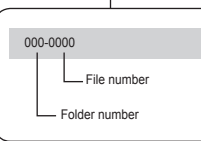

<M.Player Mode>

### Režim digitálneho fotoaparátu (len pre VP-DC163(i)/DC165W(i)/DC165WB(i))

#### Poznámky

- . Pri vkladaní/vvsúvaní pamäťovej kartv nepoužívaite príliš veľkú silu.
- . Počas nahrávania, prehrávania, mazania fotografie alebo formátovania karty nevvpínaite napáianie.
- . Kartu neukladaite do blízkosti zdroja silného elektromagnetického poľa.
- . Zabráňte dotvku kovových predmetov s kontaktmi pamäťovej karty.
- Pamäťovú kartu neohýnaite a nevystavuite nárazom. .
- Po vybratí pamäťovej karty z DVD videokamery ju uložte do mäkkého puzdra . chrániaceho pred statickou elektrinou
- . Nesprávnym zaobchádzaním, statickou elektrinou, elektrickým šumom alebo v dôsledku opravy môže dôisť k poškodeniu alebo strate údajov uložených na pamäťovei karte. Dôležité fotografie ukladaite samostatne. Spoločnosť Samsung nezodpovedá za stratu údajov spôsobenú nesprávnym použitím.
- DVD videokamera podporuje 2 GB karty SD/MMC a menšie. Väčšie karty SD/MMC ako 2 GB sa nemusia správne nahrávať alebo prehrávať.
- V M.CAM Mode a M.Player Mode nie je dostupný režim 16:9 Wide screen (Širokouhlá obrazovka). Režim Wide zobrazuje iba pomer strán obrazu 4:3 (len pre VP-DC161W(i)/DC161WB(i)/DC165W(i)/DC165WB(i)).

#### Štruktúra adresárov a súborov na pamäťovej karte

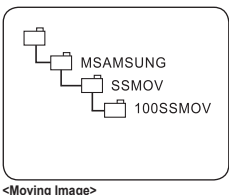

- Zaznamenané statické záberv (fotografie) sa na pamäťovú kartu ukladajú vo formáte JPEG.
- Videozáznamy sa na kartu ukladajú vo formáte MPEG4.
- Každý súbor má svoje číslo a všetky súbory sú usporiadané v adresároch.
  - Súbory sú číslované postupne od čísla DCAM0001.
  - Každý adresár je číslovaný od 100SSDVC a uložený na pamäťovú kartu

#### Obrazový formát

#### Statická snímka (Fotografia)

- Snímky sa skomprimujú do formátu JPEG (Joint Photographic Experts Group),
- Rozmer snímky je 800 x 600. .

#### Videozáznam

- . Videozáznamy sa skomprimujú do formátu MPEG4 (Moving Picture Experts Group).
- Rozmer snímky je 720x576. .

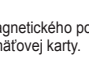

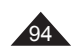

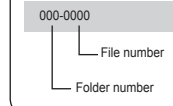

SI K

### Tryb aparatu cyfrowego (tylko VP-DC163(i)/DC165W(i)/DC165WB(i)) Režim digitálneho fotoaparátu (len pre VP-DC163(i)/DC165W(i)/DC165WB(i))

4

6

7

4

E

### Wybór jakości zdjęć (Jakość zdjęć)

- ✤ Funkcja Jakość zdjęć jest dostępna w trybach Odtwarzacz i M.Cam Mode. → strona 26
- Można wybrać jakość zapisywanych zdjęć.

#### Wybór jakości zdjęć

- 1. Ustaw przełącznik [Mode] w pozycji [DISC] lub [CARD].
- Jeśli przełącznik [Mode] jest ustawiony w pozycji [DISC], przełącznik [Power] ustaw w pozycji [D](Player)]. Jeśli przełącznik [Mode] jest ustawiony w pozycji [CARD], przełącznik [Power] ustaw w pozycji [ Dick (Camera)].
- 3. Naciśnij przycisk [MENU].
  - Zostanie wyświetlona lista menu.
- Przesuń [Joystick] w górę lub w dół, aby wybrać opcję 
   Memory> (Pamięć), a następnie naciśnij [Joystick(OK)].
- Przesuń [Joystick] w górę lub w dół, aby wybrać opcję <Photo Quality> (Jakość zdjęć), a następnie naciśnij [Joystick(OK)].
- Przesuń [Joystick] w górę lub w dół, aby wybrać żądaną opcję jakości (Super Fine (B. wysoka) Fine (Wysoka), lub Normal (Normalna)), a następnie naciśnij [Joystick(OK)].
- 7. Naciśnij przycisk [MENU], aby zakończyć.
  - Zostanie wyświetlona ikona wybranej opcji.

#### Liczba zdjęć mieszczących się na karcie pamięci

| Jakość                  | 128MB | 256MB | 512MB | 1GB     | 2GB   |
|-------------------------|-------|-------|-------|---------|-------|
| <super fine=""></super> | Około | Około | Około | Około   | Około |
| (B. wysoka)             | 600   | 1200  | 2400  | 4960    | 9740  |
| <fine></fine>           | Około | Około | Około | Approx. | Około |
| (Wysoka)                | 790   | 1580  | 3150  | 6520    | 12800 |
| <normal></normal>       | Około | Około | Około | Około   | Około |
| (Normaina)              | 1270  | 2540  | 5070  | 10490   | 20580 |

Rzeczywista liczba zdjęć, jaką można zapisać, zależy od cech obiektu.

#### Uwagi

- Przycisk [QUICK MENU] umożliwia bezpośredni dostęp do funkcji Jakość zdjęć.
   strana 27
- Podane powyżej przybliżone wartości zostały obliczone na podstawie serii zdjęć wykonanych w normalnych warunkach.
- Liczba obrazów, jakie można zapisać na karcie pamięci, zależy od różnych czynników.

| Výber kvality                                                                                  |
|------------------------------------------------------------------------------------------------|
| M.Cam Mode       ▶ Mancoy       Photo Quality       ► Super Fine       File No.       ► Series |
| Move OK Select MENU Exit                                                                       |
| M.Cam Mode<br>► Memory<br>Photo Quality<br>File No.<br>✓ Fine rů<br>Normal rů                  |
| Move OK Select MENU Exit                                                                       |

### ýber kvality fotografie (Photo Quality)

- ✤ Funkcia Photo Quality funguje v Player Mode a M.Cam Mode. →strana 26
- Pri fotografiách, ktoré zaznamenávate, možno zvoliť kvalitu.

#### Výber kvality fotografie

- 1. Nastavte prepínač [Mode] do polohy [DISC] alebo [CARD].
- Ak je prepínač [Mode] nastavený na [DISC], hastavle hlavný vypínač [Power] do polohy [ [Player]]. Ak je prepínač [Mode] nastavený na [CARD], nastavte spínač [Power] do polohy [ (Camera]].
   Stlačte tlačidlo [MENU].
  - Stlacte tlacidlo [MENU].
     Zobrazí sa zoznam položiek ponuky.
- Pohybom [Joystick] nahor alebo nadol vyberte položku 
   Memory>, potom stlačte [Joystick(OK)].
- Pohybom [Joystick] nahor alebo nadol vyberte položku <Photo Quality>, potom stlačte [Joystick(OK)].
- Pohybom [Joystick] nahor alebo nadol vyberte požadovanú kvalitu obrázka (Super Fine, Fine, alebo Normal), potom stlačte [Joystick(OK)].
- 7. Pre opustenie stlačte tlačidlo [MENU].
  - Zobrazí sa ikona vybratej možnosti.

#### Počet fotografií na pamäťovej karte

| Kvalita                                                                                                    | 128 MB    | 256 MB    | 512 MB    | 1 GB      | 2 GB      |
|----------------------------------------------------------------------------------------------------|-----------|-----------|-----------|-----------|-----------|
| <super< th=""><th>Približne</th><th>Približne</th><th>Približne</th><th>Približne</th><th>Približne</th></super<> | Približne | Približne | Približne | Približne | Približne |
| Fine>                                                                                                    | 600       | 1200      | 2400      | 4960      | 9740      |
| <fine></fine>                                                                                                    | Približne | Približne | Približne | Približne | Približne |
|                                                                                                    | 790       | 1580      | 3150      | 6520      | 12800     |
| <normal></normal>                                                                                                 | Približne | Približne | Približne | Približne | Približne |
|                                                                                                    | 1270      | 2540      | 5070      | 10490     | 20580     |

Skutočný počet fotografií, ktoré je možné nahrať, závisí od povahy snímaných objektov.

#### Poznámky

141 💽

1 min

- K funkcii Kvalita fotografie môžete priamo vstúpiť pomocou tlačidla [QUICK MENU]. →strana 27
- Úvedené orientačné údaje platia pre pamäťovú kartu s kapacitou 8 MB pri bežných podmienkach záznamu.
- Þočet snímok, ktoré môžete uložiť na pamäťovú kartu, závisí od rôznych podmienok.

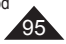

#### Tryb aparatu cyfrowego (tylko VP-DC163(i)/DC165W(i)/DC165WB(i)) Režim digitálneho fotoaparátu (len pre VP-DC163(i)/DC165W(i)/DC165WB(i)) Ustawianie numeracji plików (Nr pliku) Nastavenie čísla súboru (File No.) ♦ Nastavenie čísla súboru pracuje len v M.Cam Mode. → strana 26 Funkcja numerowania plików działa tylko w trybie M.Cam Mode. ⇒strona 26 Fotografie sú pri ukladaní na pamäťovú kartu číslované a ukladané Pliki sa numerowane w koleiności, w jakiej zostały zapisane na ako súborv v poradí, v ktorom boli zaznamenané. Číslovanie súborov možno nastaviť takto: karcie pamieci. Dostepne sa dwie możliwości numerowania plików: - <Series>: Nové fotografie budú k jestvujúcim fotografiám - <Serie>: Jeśli istnieja już zapisane pliki, nowe zdjecie otrzyma priradené s nasledujúcimi vzostupnými číslami nazwe o kolejnym numerze ciagu. - <Reset>: Ak na pamäťovej karte nie sú uložené žiadne súbory, - <Resetui>: Jeśli na karcie pamieci nie ma żadnych zapisanych číslovanie sa začne číslom 0001 plików, to numerowanie zostanie rozpoczete od 0001. 1. Nastavte spínač [Mode] do polohy [CARD]. 4 1. Ustaw przełacznik [Mode] w położeniu M.Cam Mode [CARD] 2. Nastavte spínač [Power] do polohv ► Memory Photo Quality Super Fine [ 🎬 (Camera)]. 2. Ustaw przełącznik [Power] w położeniu File No • Series Ď (Camera)]. Stlačte tlačidlo [MENU]. 3 Zobrazí sa zoznam položiek ponuky. 3. Naciśnii przycisk [MENU]. Zostanie wyświetlona lista menu. 4 Pohybom [Joystick] nahor alebo nadol ♦ Move OK Select MENU Exit vyberte položku <Memory>, potom stlačte [Jovstick(OK)].

- 5. Pohybom [Jovstick] nahor alebo nadol vyberte položku <File No.>, potom stlačte tlačidlo [Joystick(OK)].
- Pohybom [Joystick] nahor alebo nadol 6. vyberte želanú možnosť (Series alebo Reset), potom stlačte [Jovstick(OK)].
  - Vybrané nastavenie bude použité.
- 7. Pre opustenie stlačte tlačidlo [MENU].

- 4. Przesuń [Joystick] w góre lub w dół, aby wybrać opcje <Memory> (Pamieć), a nastepnie naciśnii [Jovstick(OK)].
- 5. Przesuń [Joystick] w góre lub w dół, aby wybrać opcie <File No.> (Nr pliku), a nastepnie naciśnij [Joystick(OK)].
- 6. Przesuń [Jovstick] w góre lub w dół, aby wybrać żądaną opcje (Series (Serie) lub Reset (Resetui)), a nastepnie naciśnii [Jovstick(OK)].
  - Wybrana opcja zostanie zastosowana.
- 7. Naciśnij przycisk [MENU], aby zakończyć.

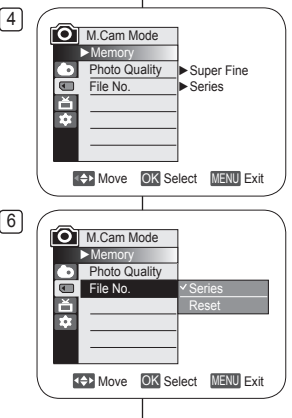

# Tryb aparatu cyfrowego (tylko VP-DC163(i)/DC165W(i)/DC165WB(i))

### Robienie zdjęć (JPEG) na karcie pamięci

- W trybie M.Cam Mode można robić zdjęcia i zapisywać je na karcie pamięci. Strona 26
- Zdjęcia można wykonywać za pomocą pilota. (tylko VP-DC163(i)/DC165W(i)/DC165WB(i))
- Na karcie pamięci nie można zapisać dźwięku razem ze zdjęciami.
- Przed rozpoczęciem nagrywania należy sprawdzić ustawienie klapki zabezpieczającej na karcie pamięci. Jeżeli klapka jest zamknięta, nagrywanie nie będzie możliwe.
- 1. Włóż kartę pamięci.
- 2. Ustaw przełącznik [Mode] w położeniu [CARD].
- 3. Ustaw przełącznik [Power] w położeniu [ 🔐 (Camera)].
- Po uchwyceniu obiektu do rejestracji, naciśnij do końca przycisk [PHOTO] aby zrobić zdjęcie.
  - Zrobienie i zapisanie zdjęcia na karcie pamięci zajmuje kilka sekund.
  - W tym czasie nie można zrobić następnego zdjęcia.
  - W trakcie zapisywania zdjęcia zostanie wyświetlony symbol <Photo capture> (Przechwyć zdjęcie).

#### Uwagi

- Zdjęcia są zapisywane na karcie pamięci w rozdzielczości 800x600.
- Liczba zdjęć, jaką można zapisać zależy od jakości obrazu.

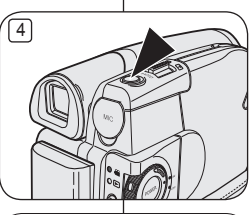

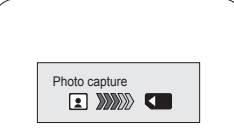

### Režim digitálneho fotoaparátu (len pre VP-DC163(i)/DC165W(i)/DC165WB(i))

### Fotografovanie (JPEG) na pamäťovú kartu

- V M.Cam Mode možno zaznamenávať statické snímky a ukladať ich na pamäťovú kartu. → strana 26
- Fotografovať môžete i pomocou diaľkového ovládača. (len pre VP-DC163(i)/DC165W(i)/DC165WB(i))
- Žvuk sa na pamäťovú kartu spolu s fotografiou nezaznamená.
- Pred nahrávaním skontrolujte nastavenie ochranného uška na pamäťovej karte. Nebudete môcť nahrávať, keď je nastavené v uzamknutej polohe.
  - 1. Vložte pamäťovú kartu.
  - 2. Nastavte spínač [Mode] do polohy [CARD].
  - Nastavte spínač [Power] do polohy [ Camera)].
  - Po zameraní fotografovaného objektu zaznamenajte snímku úplným stlačením tlačidla [PHOTO].
    - Zaznamenaná snímka sa o niekoľko sekúnd uloží na pamäťovú kartu
    - V tomto časovom intervale nemožno zaznamenať ďalšiu snímku.
    - Počas ukladania snímky, bliká na obrazovke indikátor <Photo capture>.

- Statické snímky sa na pamäťovú kartu ukladajú v rozlíšení 800 x 600.
- Skutočný počet fotografií, ktoré možno uložiť, závisí od ich kvality.

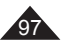

# Tryb aparatu cyfrowego (tylko VP-DC163(i)/DC165W(i)/DC165WB(i))

### Przeglądanie zdjęć (JPEG)

- ✤ Ta funkcja działa tylko w trybie Tryb M.Play. → strona 26
- Zdjęcia zapisane na karcie pamięci można odtwarzać i oglądać.
- 1. Ustaw przełącznik [Mode] w położeniu [CARD].
- Ustaw przełącznik [Power] w położeniu [Player]].
  - Zdjęcia zostaną wyświetlone w postaci miniatur. Jeżeli na karcie pamięci nie ma zapisanych zdjęć, na ekranie zostanie wyświetlony komunikat <No file!> (Brak pliku!).
- Naciśnij [Joystick], aby wybrać informacje o danym zdjęciu, a następnie naciśnij [Joystick(OK)].
  - Aby wyświetlić poprzednie sześć obrazów, naciśnij i przytrzymaj przycisk [I<].</li>
  - Aby wyświetlić kolejne sześć obrazów, naciśnij i przytrzymaj przycisk [>>I].

#### Oglądanie zdjęć pojedynczo

- Naciśnij [Joystick], aby wybrać informacje o danym zdjęciu, a następnie naciśnij [Joystick(OK)].
- Za pomocą przycisków [I◄</▶▶Ⅰ] wyszukaj żądane zdjęcie.
  - Aby obejrzeć następne zdjęcie: naciśnij przycisk
     [>>1].
  - Aby wyświetlić poprzednie zdjęcie: naciśnij przycisk [I<<].</li>
  - Abý szybko wyszukać zdjęcie, naciskaj przycisk [I44] lub [>>I]. Przytrzymanie przycisku [I44] lub [>>I] nie spowoduje zmiany obrazu, ale zmianę numeru pliku. Wybrany plik zostanie wyświetlony po zwolnieniu przycisku.

#### Uwagi

- Czas ładowania slajdów może się różnić w zależności od rozdzielczości obrazu.
- Wszelkie zdjęcia o dużych rozmiarach wykonane innym aparatem będą wyświetlane jako miniaturki.

# Režim digitálneho fotoaparátu (len pre VP-DC163(i)/DC165WB(i))

### Prezeranie fotografií (JPEG)

- ★ Táto funkcia pracuje len v M.Player Mode. → strana 26
- Fotografie uložené na pamäťovej karte možno prehrávať a prehliadať.
  - 1. Nastavte spínač [Mode] do polohy [CARD].
  - 2. Nastavte spínač [Power] do polohy [ > (Player)].
    - Zobrazí sa index náhľadov fotografií. Ak nie sú na karte uložené žiadne fotografie, zobrazí sa nápis, <No file!>.
  - 3. Použite [Joystick], aby ste vybrali požadovanú fotografiu, potom stlačte [Joystick(OK)].
    - Pre zobrazenie predchádzajúcich šiestich obrázkov stlačte a podržte tlačidlo [I<<].</li>
    - Pre zobrazenie nasledujúcich šiestich obrázkov stlačte a podržte tlačidlo [>>I].

#### Prezeranie jednotlivých snímok

- Použite [Joystick], aby ste vybrali požadovanú fotografiu, potom stlačte [Joystick(OK)].
- Pomocou tlačidiel [I◄</▶►I] vyhľadajte želanú fotografiu.</li>
  - Zobrazenie nasledujúcej snímky: stlačte tlačidlo [>>I].
- Zobrazenie predchádzajúcej snímky: stlačte tlačidlo [I44].
- Stláčajte [I44] alebo [>>I] pre rýchle vyhľadávanie obrázkov. Pridržaním tlačidiel [I44] alebo [>>I] sa nezmení zobrazený obrázok, ale mení sa len zobrazené číslo súboru, pokým sa tlačidlá neuvoľnia. Po uvoľnení tlačidiel za zobrazí zvolený súbor.
- 3. Aby ste sa vrátili k indexu miniatúr, stlačte tlačidlo [

- Čas načítania sa môže líšiť podľa veľkosti snímky.
- Snímky väčších rozmerov zaznamenané iným zariadením sa zobrazia ako miniatúrne náhľady.

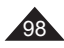

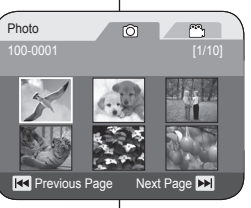

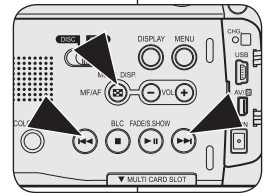

# Tryb aparatu cyfrowego (tylko VP-DC163(i)/DC165W(i)/DC165WB(i)) Režim digitálneho fotoaparátu (len pre VP-DC163(i)/DC165W(i)/DC165WB(i))

#### Oglądanie pokazu slajdów

- Naciśnij [Joystick], aby wybrać informacje o danym zdjęciu, a następnie naciśnij [Joystick(OK)].
- Po wyświetleniu jednego zdjęcia naciśnij przycisk [► II (S.SHOW)].
  - Zostaną wyświetlone wszystkie zdjęcia jedno po drugim, każde przez 2–3 sekundy.
  - Wyświetlany jest napis <Slide> (Slajd). Pokaz slajdów zostanie rozpoczęty od aktualnego zdjęcia.

Aby zatrzymać pokaz slajdów, ponownie naciśnij przycisk [▶II (S.SHOW)].

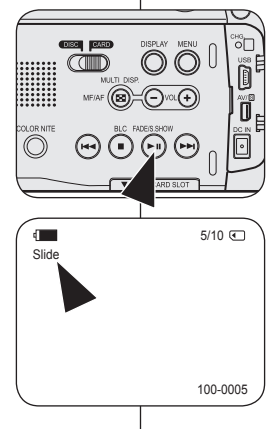

#### Prezeranie prezentácie

- Použite [Joystick], aby ste vybrali požadovanú fotografiu, potom stlačte [Joystick(OK)].
- Stlačte tlačidlo [►II (S.SHOW)] pri zobrazení jednoduchého displeja
  - V intervale 2 3 sekúnd sa postupne prehrajú všetky snímky.
  - Zobrazí sa indikátor <Ślide>. Prezentácia sa spustí od aktuálnej snímky. Ak chcete sekvenciu zastaviť, stlačte znovu tlačidlo [>II (S.SHOW)].

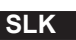

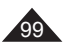

# Tryb aparatu cyfrowego (tylko VP-DC163(i)/DC165W(i)/DC165WB(i))

### Zabezpieczenie przed przypadkowym usunięciem (Zabezpiecz)

- ✤ Funkcja Zabezpiecz działa tylko w trybie Tryb M.Play. ➡strona 26
- Ważné obrazy można chronić przed przypadkowym usunięciem. Po sformatowaniu karty pamięci wszystkie zdjęcia, w tym chronione zostaną usunięte.
- 1. Ustaw przełącznik [Mode] w położeniu [CARD].
- Ustaw przełącznik [Power] w położeniu [D](Player)].
  - Zdjęcia zostaną wyświetlone w postaci miniatur. Jeżeli na karcie pamięci nie ma zapisanych zdjęć, na ekranie zostanie wyświetlony komunikat <No file!> (Brak pliku!).
- Przesuń [Joystick], aby wybrać zdjęcia, które mają być zabezpieczone.
- 4. Naciśnij przycisk [MENU].
  - Zostanie wyświetlona lista menu.
- Przesuń [Joystick] w górę lub w dół, aby wybrać opcję <Memory> (Pamięć), a następnie naciśnij [Joystick(OK)].
- Przesuń [Joystick] w górę lub w dół, aby wybrać opcję <Protect> (Zabezpiecz), a następnie naciśnij [Joystick(OK)].
- Przesuń [Joystick] w górę lub w dół, aby wybrać opcję <On> (Włączony), a następnie naciśnij [Joystick(OK)].
  - Naciśnij przycisk [MENU], aby zakończyć.
  - Zostanie wyświetlona ikona funkcji zabezpieczenia (<sup>(1)</sup>).

#### Uwagi

- Funkcja działa tak samo w trybie pojedynczego zdjęcia.
- Przycisk [QUICK MENU] umożliwia bezpośredni dostęp do funkcji Zabezpiecz.
   strona 27
- Podczas wyświetlania zdjęcia zabezpieczone będą oznaczone symbolem (<sup>(1)</sup>).
- Jeżeli zabezpieczenie przed zapisem na karcie pamięci ustawiono w pozycji LOCK, nie będzie można ustawić zabezpieczenia zdjęcia przed usunięciem.

# Režim digitálneho fotoaparátu (len pre VP-DC163(i)/DC165WB(i))

### Ochrana pred náhodným vymazaním (Protect)

- ✤ Funkcia Protect pracuje len v M.Player Mode. ⇒ strana 26
- Dôležité snímky môžete chrániť proti náhodnému vymazaniu. Ak však vykonáte formátovanie, vymažú sa všetky snímky vrátane chránených.
  - 1. Nastavte spínač [Mode] do polohy [CARD].
  - Nastavte spínač [Power] do polohy [Player)].
    - Zobrazí sa index náhľadov fotografií. Ak nie sú na karte uložené žiadne fotografie, zobrazí sa nápis <No file!>.
  - Pomocou [Joystick] vyberte obrázok, ktorý chcete ochrániť.
  - 4. Stlačte tlačidlo [MENU].
    - Zobrazí sa zoznam položiek ponuky.
  - Pohybom [Joystick] nahor alebo nadol vyberte položku 
     Memory>, potom stlačte [Joystick(OK)].
  - Pohybom [Joystick] nahor alebo nadol vyberte položku 
     Protect>, potom stlačte [Joystick(OK)].
  - Pohybom [Joystick] nahor alebo nadol vyberte <On>, potom stlačte [Joystick(OK)].
    - Pre opustenie stlačte tlačidlo [MENU].
    - Zobrazí sa ikona ochrany ( <sup>(¬)</sup>).

#### Poznámky

- Rovnako pracuje pri zobrazení jednoduchého displeja.
- K funkcii Ochrana sa môžete dostať priamo pomocou tlačidla [QUICK MENU]. →strana 27
- Chránené snímky sa pri zobrazení označia symbolom (<sup>1</sup>).
- Ak je ochrana proti zápisu na pamäťovú kartu nastavená na položku LOCK, ochranu snímok nemôžete nastaviť.

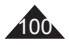

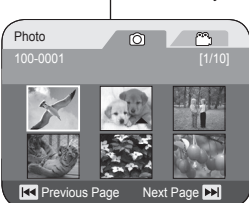

3

6 M.Player Mode Memory Delete ň Delete All άt Protect Print Mark Format Move OK Select MENU Exit 7 Photo

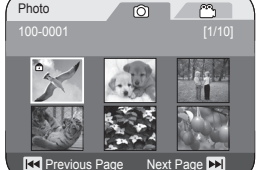

# Trvb aparatu cvfrowego (tylko VP-DC163(i)/DC165W(i)/DC165WB(i))

### Usuwanie zdjęć i filmów (Usuń)

- ٨ Funkcja Usuń działa tylko w trybie Tryb M.Play. → strona 26
- .... Zdiecia i filmy zapisane na karcie pamieci można usuwać.
- Jeżeli chcesz usunać obrazy zabezpieczone przed usunieciem, należy wcześniej wyłączyć zabezpieczenie przed usunieciem.
- Usunietvch zdieć nie można odzyskać, ٠
- Ustaw przełącznik [Mode] w położeniu [CARD]. 1
- Ustaw przełacznik [Power] w położeniu 2 [ ] (Player)].
  - Zdiecia zostana wyświetlone w postaci miniatur. Jeżeli na karcie pamieci nie ma zapisanych zdieć. na ekranie zostanie wyświetlony komunikat <No file!> (Brak pliku!).
- Przesuń [Jovstick], aby wybrać zdiecia, które zostana 3. usuniete
- Naciśnij przycisk [MENU]. 4.
  - Zostanie wyświetlona lista menu.
- Przesuń [Jovstick] w góre lub w dół, aby wybrać opcie <Memory> (Pamieć), a nastepnie naciśnii [Jovstick(OK)]
- 6. Przesuń [Jovstick] w góre lub w dół, aby wybrać opcie <Delete> (Usuń), a następnie naciśnij [Joystick(OK)].
  - Zostanie wyświetlony komunikat < Delete?> (Usunać?)
- 7. Przesuń [Joystick] w lewo lub w prawo, aby wybrać opcie <Yes> (Tak), a nastepnie naciśnii [Jovstick(OK)]
  - Wybrane zdiecia zostana usuniete. .
  - Naciśnii przycisk [MENU], aby zakończyć konfigurowanie ustawień.

#### Uwagi

- Funkcia działa tak samo w trybie pojedynczego zdjęcia.
- Przycisk [QUICK MENU] umożliwia bezpośredni dostep do funkcii Usuń. - strona 27
- Jeżeli na karcie pamięci zostanie znaleziony błędny plik obrazu, zostanie wyświetlony komunikat Bład odczvtu karty pam. Przyczyna może być kopiowanie zdjeć z innych urządzeń cyfrowych.
- Sformatowanie karty pamieci spowoduje usuniecie wszystkich zapisanych zdieć. Strona 103
- Aby zabezpieczyć ważne zdjęcia przez przypadkowym . usunieciem, należy włączyć zabezpieczenie zdjęć. - strona 100

### Režim digitálneho fotoaparátu (len pre VP-DC163(i)/DC165W(i)/DC165WB(i))

#### Vymazávanie fotografií a videozáznamov (Delete)

- Funkcia Delete pracuje len v M.Plaver Mode. ⇒strana 26 ٠
- Fotografie a videozáznamy uložené na pamäťovej karte možno vymazať. ٠
- Ak chcete vymazať ai chránené zábery, musíte naipry zrušiť ich ochranu. ٠
  - Odstránený záznam nemožno obnoviť.
    - 1. Nastavte spínač [Mode] do polohy [CARD].
    - Nastavte spínač [Power] do polohy [ > (Player)].
      - Zobrazí sa index náhľadov fotografií. Ak nie sú na karte uložené žiadne fotografie, zobrazí sa nápis <No file!>.
    - Pomocou [Jovstick] vyberte obrázok, ktorý chcete vymazať.
    - Stlačte tlačidlo [MENU].
      - Zobrazí sa zoznam položiek ponuky.
    - 5. Pohybom [Joystick] nahor alebo nadol vyberte položku <Memory>, potom stlačte [Jovstick(OK)].
    - Pohybom [Joystick] nahor alebo nadol vyberte 6. položku <Delete>, potom stlačte [Joystick(OK)].
      - Zobrazí sa správa <Delete?>.
    - 7. Pohybom [Joystick] vľavo alebo vpravo vyberte položku <Yes>. potom stlačte [Jovstick(OK)].
      - Vybraná snímka bude vymazaná.
      - Stlačením tlačidla [MENU] dokončite nastavenie.

#### Poznámky

- Rovnako pracuje pri zobrazení jednoduchého displeia.
- K funkcii Vvmazať sa môžete dostať priamo pomocou tlačidla [QUICK MENU]. → strana 27
- V prípade zistenia chybného súboru na pamäťovej karte sa zobrazí upozornenie Memory card read error. Príčinou môže bvť skopírovanie snímok z iných digitálnych zariadení.
- Naformátovaním pamäťovei kartv dôide k odstráneniu všetkých uložených snímok. ⇒strana 103
- Ak chcete dôležitú snímku zabezpečiť proti náhodnému vymazaniu, aktivuite ochranu snímky, ⇒strana 100

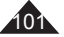

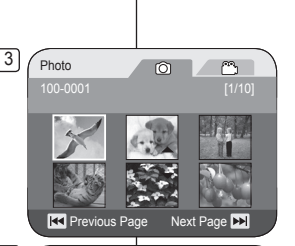

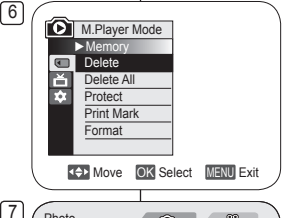

No

Next Page 🕨

 $^{\circ}$ 

Photo

m Delete?

Previous Page

# Tryb aparatu cyfrowego (tylko VP-DC163(i)/DC165W(i)/DC165WB(i))

#### Usuwanie wszystkich zdjęć naraz

#### Kroki od 1 do 5 są takie same jak opisane na stronie 101

- Przesuń [Joystick] w górę lub w dół, aby wybrać opcję <Delete all> (Usuń wszyst.), a następnie naciśnij [Joystick(OK)].
  - Zostanie wyświetlone pytanie
     < Oelete all?> (Usuń wszyst.).
- Przesuń [Joystick] w lewo lub w prawo, aby wybrać opcję <Yes> (Tak) lub <No> (Nie), a następnie naciśnij [Joystick(OK)].
- 8. Naciśnij przycisk [MENU], aby zakończyć.

#### Uwagi

- Przycisk [QUICK MENU] umożliwia bezpośredni dostęp do funkcji Usuń wszystkie.
   strona 27
- Usuwanie wszystkich plików za pomocą opcji Usuń wszyst. może trwać jakiś czas.
   Aby usunąć wszystkie pliki dużo szybciej, utwórz kopię zapasową plików na innym nośniku pamięci i sformatuj kartę pamięci.
   strona 103

M. Player Mode
Memory
Delete
Delete All
Protect
Print Mark
Format

6

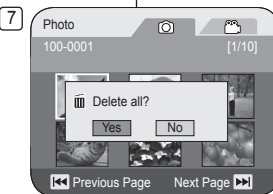

### Režim digitálneho fotoaparátu (len pre VP-DC163(i)/DC165W(i)/DC165WB(i))

#### Odstránenie všetkých snímok naraz

#### Kroky 1 až 5 sú rovnaké ako kroky, ktoré sú opísané na strane 101

 Pohybom [Joystick] nahor alebo nadol vyberte položku <Delete All>, potom stlačte [Joystick(OK)].

SLK

- Zobrazí sa správa <Delete All?>.
- Pohybom [Joystick] vľavo alebo vpravo vyberte položku 
   Yes> alebo 
   No>, potom stlačte [Joystick(OK)].
- 8. Pre opustenie stlačte tlačidlo [MENU].

- K funkcii Vymazať všetky sa môžete dostať priamo pomocou tlačidla [QUICK MENU].
   strana 27
- Odstraňovanie všetkých súborov použitím funkcie Delete All môže chvíľu trvať. Ak chcete odstrániť všetky súbory oveľa rýchlejšie, naformátujte pamäťovú kartu po zálohovaní súborov v inom zariadení.
   strana 103

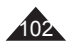

### Tryb aparatu cyfrowego (tylko VP-DC163(i)/DC165W(i)/DC165WB(i))

#### Formatowanie karty pamięci (Formatuj)

- ✤ Funkcja Formatuj działa tylko w trybie Tryb M.Play. ➡strona 26
- Funkcja Formatuj służy do usuwania wszystkich zdjęć, filmów oraz opcji zawartych na karcie pamięci, w tym zdjęć i filmów zabezpieczonych przed usunięciem.
- Funkcja Formatuj przywraca stan początkowy karty pamięci.

#### Uwaga

- Uruchamianie funkcji Formatuj powoduje usunięcie wszystkich obrazów. Usuniętych obrazów nie można odzyskać.
- 1. Ustaw przełącznik [Mode] w położeniu [CARD].
- 2. Ustaw przełącznik [Power] w położeniu [ [ [ (Player)].
  - Zdjęcia zostaną wyświetlone w postaci miniatur. Jeżeli na karcie pamięci nie ma zapisanych zdjęć, na ekranie zostanie wyświetlony komunikat <No file!> (Brak pliku!).
- 3. Naciśnij przycisk [MENU].
- Zostanie wyświetlona lista menu.
- Przesuń [Joystick] w górę lub w dół, aby wybrać opcję <Memory> (Pamięć), a następnie naciśnij [Joystick(OK)].
- Przesuń [Joystick] w górę lub w dół, aby wybrać opcję <Formatu> (Formatu), a następnie naciśnij [Joystick(OK)].
  - Zostanie wyświetlony komunikat <Format? All files will be deleted!> (Sformatować? Pliki zostaną usunięte!).
- Przesuń [Joystick] w lewo lub w prawo, aby wybrać opcję <Yes> (Tak), a następnie naciśnij [Joystick(OK)].
  - Po zakończeniu formatowania zostanie wyświetlony komunikat <Complete!> (Zakończone!).
- 7. Aby zakończyć, naciśnij przycisk [MENU].

#### Uwagi

- Funkcja działa tak samo w trybie pojedynczego zdjęcia
- Przycisk [QUICK MENU] umożliwia bezpośredni dostęp do funkcji Formatuj. Strona 27
- Uruchomienie funkcji Formatuj spowoduje całkowite usunięcie wszystkich zdjęć i filmów, których nie będzie można odzyskać.
- Formatowanie karty pamięci przy pomocy innego urządzenia spowoduje błędy odczytu karty.
- Nie wolno wyłączać zasilania podczas formatowania.
   Nie można sformatować karty pamiaci z klapka.
- Nie można sformatować karty pamięci z klapką zabezpieczającą ustawioną w pozycji "Save". – strona 93
   Korty poziciej opleży (sprzetwarcz po korzytycza)
- Karty pamięci nie należy formatować na komputerze. Jeśli karta pamięci zostanie sformatowana na komputerze i zainstalowana w kamerze, może pojawić się komunikat Nie sformatowanyI.

### Režim digitálneho fotoaparátu (len pre VP-DC163(i)/DC165W(i)/DC165WB(i))

#### Formátovanie pamäťovej karty (Format)

- Funkcia Format pracuje len v M.Player Mode. Strana 26
- Funkciu Format môžete použiť na úplné odstránenie všetkých snímok a nastavení uložených na pamäťovej karte, vrátane snímok chránených proti náhodnému vymazaniu.
  - Funkciou Format sa obnoví východiskový stav karty.

#### Upozornenie

- Použitím funkcie Format dôjde k nenávratnému vymazaniu všetkých snímok.
- 1. Nastavte spínač [Mode] do polohy [CARD].
- Nastavte spínač [Power] do polohy [ > (Player)].
  - Zobrazí sa index náhľadov fotografií. Ak nie sú na karte uložené žiadne fotografie, zobrazí sa nápis
     No file!>.
- 3. Stlačte tlačidlo [MENU].
- Zobrazí sa zoznam položiek ponuky.
- Pohybom [Joystick] nahor alebo nadol vyberte položku 
   Memory>, potom stlačte [Joystick(OK)].
- Pohybom [Joystick] nahor alebo nadol vyberte položku <Format>, potom stlačte [Joystick(OK)].
  - <Format? All files will be deleted!> zobrazí sa správa.
- Pohybom [Joystick] vľavo alebo vpravo vyberte položku <Yes>, potom stlačte [Joystick(OK)].
  - Správa <Complete!> message sa zobrazí po ukončení formátovania
- 7. Pre opustenie stlačte tlačidlo [MENU].

#### Poznámky

- Rovnako pracuje pri zobrazení jednoduchého displeja.
- Ak aktivujete funkciu Format, všetky statické snímky a videozáznamy budú nenávratne odstránené. Takto odstránené snímky a videozáznamy už nemôžete obnoviť.
- Formátovanie pamäťovej karty pomocou iného zariadenia spôsobí chyby pri čítaní karty.
- V priebehu formátovania nevypínajte napájanie.
- Pamäťová kartu s aktivovanou ochranou sa nedá naformátovať. →strana 93
- Neformátujte pamäťovú kartu v počítači. Po vložení pamäťovej karty, ktorá bola naformátovaná na počítači, sa môže zobraziť správa Not formatted!.

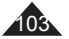

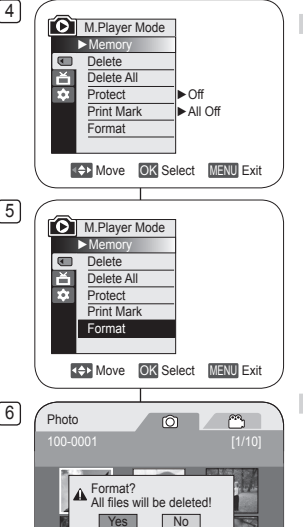

Next Page

Previous Page

•

### SLK

# Tryb aparatu cyfrowego (tylko VP-DC163(i)/DC165W(i)/DC165WB(i))

#### Nagrywanie filmów (MPEG) na karcie pamięci

- ♦ Filmy można nagrywać w trybie M.Cam Mode. ⇒strona 26
- Na karcie pamięci można zapisywać filmy z dźwiękiem.
- Rozdzielczość nagrywanych filmów wynosi 720x576.

#### Zapisywanie filmów na karcie pamięci

- 1. Włóż kartę pamięci
- 2. Ustaw przełącznik [Mode] w położeniu [CARD].
- Ustaw przełącznik [Power] w położeniu [@(Camera)].
- Naciśnij przycisk [Start/Stop]— film zostanie nagrany na karcie pamięci w formacie MPEG4.
  - Zdjęcia można zapisywać na karcie pamięci przez naciśnięcie przycisku [PHOTO] zamiast przycisku [Start/Stop]. → strona 97
- Aby rozpocząć nagrywanie, naciśnij przycisk [Start/Stop].

#### Maksymalny czas nagrywania na karcie pamięci

|       | 128MB | 256MB | 512MB  | 1GB   | 2GB    |
|-------|-------|-------|--------|-------|--------|
| Filmy | Około | Około | Około. | Około | Około  |
|       | 8min  | 16min | 32min  | 66min | 130min |

#### Uwagi

- Kamera DVD obsługuje karty pamięci o pojemności maksymalnie do 2 GB.
- Jeżeli stosowana jest karta o pojemności 16 MB (lub mniej), czas nagrywania będzie ograniczony do jednej minuty.
- Nagrane filmy zostają zapisane na karcie pamięci w plikach o formacie \*.avi (avi 1.0).
- Filmy zapisywane na karcie pamięci mają mniejszy rozmiar oraz niższą rozdzielczość od filmów nagrywanych na płycie.
- Dźwięk zostaje nagrany stereofonicznie.
- W trybie M. Cam Mode następujące funkcje nie są dostępne: DIS, Zoom cyfrowy, Jasność, Program AE, Efekt cyfrowy, Color Nite.
- Przy nagrywaniu na karcie pamięci nie należy wkładać lub wyjmować płyty, ponieważ może to spowodować nagranie szumów.
- Przy nagrywaniu na karcie pamięci nie należy wyjmować karty pamięci, ponieważ może to spowodować uszkodzenie danych na niej zawartych lub uszkodzenie samej karty pamięci.
- Wyłączenie kamery podczas zapisywania danych na karcie pamięci lub odczytywania z niej danych może spowodować uszkodzenie tych danych.

### Režim digitálneho fotoaparátu (len pre VP-DC163(i)/DC165W(i)/DC165WB(i))

#### Nahrávanie videozáznamu (MPEG) na pamäťovú kartu

- ❖ Videozáznam môžete nahrávať v M.Cam Mode. ⇒strana 26
- Na pamäťovú kartu možno ukladať videozáznamy sprevádzané zvukom.
- Videozáznamy sa ukladajú vo formáte 720x576.

#### Ukladanie videozáznamov na pamäťovú kartu

- 1. Vložte pamäťovú kartu.
- 2. Nastavte spínač [Mode] do polohy [CARD].
- Nastavte spínač [Power] do polohy [ (Camera)].
- Stlačte tlačidlo [Start/Stop]. Nahraté snímky sa uložia na pamäťovú kartu vo formáte MPEG4.
  - Fotky môžete ukladať na pamäťovú kartu stlačením tlačidla [PHOTO] namiesto tlačidla [Start/Stop]. →strana 97
- 5. Záznam ukončíte stlačením tlačidla [Start/Stop].

#### Dostupný čas nahrávania na pamäťovej karte

|             | 128 MB    | 256 MB    | 512 MB    | 1 GB      | 2 GB      |
|-------------|-----------|-----------|-----------|-----------|-----------|
| Videozáznam | Približne | Približne | Približne | Približne | Približne |
|             | 8min      | 16min     | 32min     | 66min     | 130min    |

- DVD videokamera podporuje pamäťové karty s kapacitou od 2 GB.
- Čas nahrávania je obmedzený na jednu minútu, ak sa používa 16 MB pamäťová karta (alebo menšia).
- Zaznamenané videozáznamy sa na pamäťovú kartu ukladajú vo formáte \*.avi (avi 1.0).
- Videozáznamy na pamäťovej karte majú menšiu veľkosť a nižšie rozlíšenie než záznamy na disku.
- Zvuk sa nahráva stereo.
- V režime M.Cam nie sú dostupné nasledujúce funkcie:
- DIS, Digital Zoom, Fade, Program AE, Digital Effect, Color Nite.
- Počas záznamu na pamäťovú kartu nevkladajte ani nevyberajte disk, pretože to môže spôsobiť nahratie šumu.
- Pamäťovú kartu počas záznamu nevyberajte, mohlo by dôjsť k poškodeniu uložených údajov alebo samotnej karty.
- Vypínanie napájania počas prístupu na pamäťovú kartu môže spôsobiť poškodenie údajov uložených na pamäťovej karte.

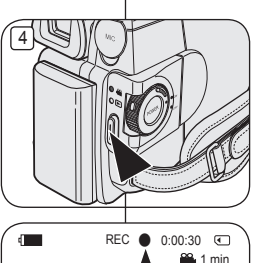

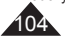

# Tryb aparatu cyfrowego (tylko VP-DC163(i)/DC165W(i)/DC165WB(i)) Režim

### Odtwarzanie filmów (MPEG) z karty pamięci

- ✤ Funkcja odtwarzania filmów działa tylko w trybie Tryb M.Play. ⇒strona 26
- Filmy zapisane na karcie pamięci można następnie odtwarzać. Jednocześnie zostaje odtworzony dźwięk stereofoniczny.
- Jakość odtwarzanych filmów będzie lepsza na komputerze PC.
- 1. Ustaw przełącznik [Mode] w położeniu [CARD].
- Ustaw przełącznik [Power] w położeniu [Player]].
  - Zdjęcia zostaną wyświetlone w postaci miniatur. Jeżeli na karcie pamięci nie ma zapisanych zdjęć, na ekranie zostanie wyświetlony komunikat, <No filel> (Brak plikul).
- Przesuń [Joystick] w górę, aby podświetlić ikonę filmu (), a następnie w prawo, aby podświetlić ikonę filmu ().
- Naciśnij [Joystick], aby wybrać film do odtworzenia, a następnie naciśnij [Joystick(OK)].
  - Aby wyświetlić poprzednie sześć obrazów, naciśnij i przytrzymaj przycisk [I<].</li>
  - Aby wyświetlić następne sześć obrazów, naciśnij przycisk [>>I].
  - Odtwarzaniem można sterować za pomocą przycisków [>II], [I44/>>I] i [=(Stop)].

#### Uwagi

- Przycisk [MENU] i [QUICK MENU] nie są dostępne podczas odtwarzania filmu.
- Podczas odtwarzania filmów mogą zostać wyświetlane uszkodzone lub mozaikowe obrazy, lecz nie jest to spowodowane awarią kamery.
- Odtwarzanie filmów zapisanych na karcie pamięci za pomocą urządzeń innych producentów może być niemożliwe.
- Filmy nagrane inną kamerą DVD mogą nie być odtwarzane na tej kamerze DVD.
- Aby odtwarzać filmy na komputerze, konieczne jest zainstalowanie kodeka wideo (zapisanego na płycie CD dołączonej do kamery DVD).
  - Aby można było odtwarzać filmy z karty pamięci na komputerze, konieczne jest posiadanie zainstalowanego programu Microsoft Windows Media Player w wersji 9 lub wyższej.
  - Lokalną wersję językową programu Microsoft Windows Media Player można pobrać ze strony internetowej firmy Microsoft, "http://www. microsoft.com/windows/windowsmedia/download/default.asp".

# Režim digitálneho fotoaparátu (len pre VP-DC163(i)/DC165WB(i))

#### Prehrávanie videozáznamu (MPEG) na pamäťovej karte

- Funkcia prehrávania videozáznamu pracuje len v M.Player Mode. → strana 26
- Umožňuje prehrávanie videozáznamov uložených na pamäťovej karte. Súčasne sa prehráva aj stereofónny zvuk.
- Videozáznam bude vyzerať lepšie, keď sa prehrá na počítači.
  - 1. Nastavte spínač [Mode] do polohy [CARD].
  - 2. Nastavte spínač [Power] do polohy [ > (Player)].
    - Zobrazí sa index náhľadov fotografií. Ak nie sú na karte uložené žiadne fotografie, zobrazí sa nápis <No file!>.
  - Pohybom [Joystick] nahor zvýraznie ikonu fotografie (<sup>(O)</sup>), potom pohybom doprava zvýraznite ikonu videozáznamu (<sup>(C)</sup>).
  - Použite [Joystick], aby ste vybrali videozáznam, ktorý chcete prehrať, potom stlačte [Joystick(OK)].
    - Pre zobrazenie predchádzajúcich šiestich obrázkov stlačte a podržte tlačidlo [I<].</li>
    - Pre zobrazenie nasledujúcich šiestich obrázkov stlačte tlačidlo [>>I].
    - Prehrávanie môžete ovládať pomocou tlačidiel
       [>II], [I44/>>I] a [■(Stop)].

- Počas prehrávania videozáznamu sú tlačidlá [MENU] a [QUICK MENU] nedostupné.
- Pri prehrávaní videozáznamov môže dôjsť k poruchám obrazu alebo vzniku mozaikových rastrov, nejde však o chybu.
- Videozáznamy, ktoré ste nahrali na pamäťovú kartu, sa nemusia dať prehrávať na zariadení od iného výrobcu.
- Videozáznam nahraný na inej DVĎ videokamere sa nemusí dať prehrať na tejto DVD videokamere.
- Na prehrávanie videozáznamov na počítači je nutné nainštalovať Video kodek (je súčasťou priloženého CD pri DVD videokamere).
  - Na prehrávanie videozáznamov z pamäťovej karty v počítači budete potrebovať prehrávač Microsoft Windows Media Player verzie 9 alebo vyššej.
  - Prehrávač Microsoft Windows Media Player môžete prevziať v ktoromkoľvek jazyku z webovej lokality spoločnosti Microsoft, "http:// www.microsoft.com/windows/windowsmedia/download/default.asp".

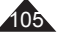

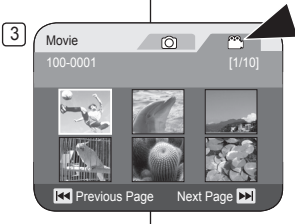

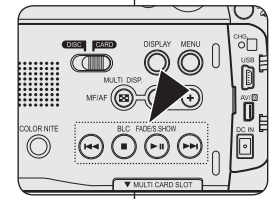

### Tryb aparatu cyfrowego (tylko VP-DC163(i)/DC165W(i)/DC165WB(i))

# Nagrywanie filmów na kartę pamięci podczas odtwarzania z DVD DVD:RW/+RW/-R/+RD

- ✤ Funkcja ta działa tylko w trybie Odtwarzacz. ➡strona 26
- Jeżeli podczas odtwarzania płyty DVD zostanie naciśnięty przycisk [PHOTO], płyta zostanie zatrzymana, a obraz z płyty DVD zostanie zapisany na karcie pamięci.
   3) (Titla Liet
- 1. Ustaw przełącznik [Mode] w położeniu [DISC].
- Ustaw przełącznik [Power] w położeniu [Plaver)].
  - Wyświetlone zostaną miniatury listy tytułów.
- Za pomocą [Joystick] wybierz scenę listy tytułów, która zostanie odtworzona, a następnie naciśnij przycisk [Joystick(OK)] lub [▶ 1].
  - Wybrane sceny będą odtwarzane jedna po drugiej w sposób ciągły aż do ostatniej sceny.
- 4. Naciśnij przycisk [PHOTO].
  - Dane zdjęcie zostanie zapisane na karcie pamięci.
  - Podożas zapisywania zdjęcia ekran odtwarzania jest wstrzymany i wyświetlane jest menu ekranowe.

#### Uwagi

- Zdjęcia kopiowane z płyty DVD na kartę pamięci są zapisywane w formacie 640x480.
- Liczba możliwych do zapisania zdjęć zależy od rozdzielczości obrazu.

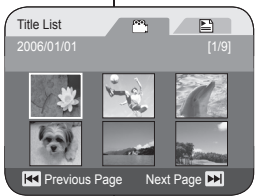

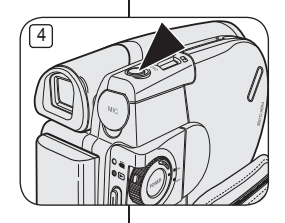

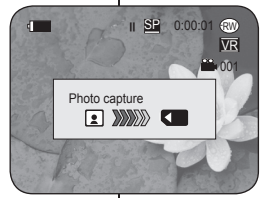

# Režim digitálneho fotoaparátu (len pre VP-DC163(i)/DC165W(i)/DC165WB(i))

# Nahrávanie statických záberov na pamäťovú kartu počas prehrávania DVD DODAWARDA

- ★ Táto funkcia pracuje len v režime Player Mode. → strana 26
- Ak počas prehrávania DVD disku stlačíte [PHOTO], disk sa zastaví a obrázok na DVD sa uloží na pamäťovú kartu.
  - 1. Nastavte spínač [Mode] do polohy [DISC].
  - Nastavte spínač [Power] do polohy [ Player)].
    - Objaví sa index náhľadov zoznamu titulov.
  - Pomocou the [Joystick] vyberte zoznam titulov scén, ktoré chcete prehrať, potom stlačte [Joystick(OK)] alebo [▶Ⅱ].
    - Zvolená scéna bude prehrávať jednu scénu za druhou až po poslednú scénu.
  - 4. Stlačte tlačidlo [PHOTO].
    - Fotografie sa uložia na pamäťovú kartu.
    - Počas ukladania snímkov je obrazovka pozastavená a zobrazí sa OSD.

- Statickésnímky, ktoré sú kopírované z disku na pamäťovú kartu sa ukladajú vo formáte 640 x 480.
- Počet záberov, ktoré možno uložiť, závisí od ich rozlíšenia.

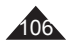

#### Tryb aparatu cyfrowego (tylko VP-DC163(i)/DC165W(i)/DC165WB(i)) Oznaczanie zdjęć do wydruku (Nadruk) ✤ Funkcia Nadruk działa tylko w trybie Tryb M.Play. ⇒strona 26 Ninieisza kamera DVD obsługuje format drukowania DPOF (ang. Digital Print Order Format) Korzystając z drukarki obsługującej format DPOF można automatycznie drukować zdjęcia zapisane na karcie pamięci. Ustawianie opcii Nadruk iest dostepne tylko wtedy, ody używana iest karta pamieci. pamäťovú kartu. Zdiecie można oznaczyć do wydrukowania na dwa sposoby: 3 Photo - <Ten plik>: Opcia ta pozwala na oznaczenie m do wydrukowania zdiecia wyświetlanego na wyświetlaczu LCD. Można ustawić wartość wynoszaca maksymalnie 999. < Wsz. pliki>: Opcia ta pozwala na wydrukowanie \_ jednej kopii każdego z zapisanych zdjęć. 1. Ustaw przełacznik [Mode] w położeniu [CARD]. 2. Ustaw przełącznik [Power] w położeniu [ > (Player)].

- Zdjecia zostana wyświetlone w postaci miniatur. Jeżeli na karcie pamieci nie ma zapisanych zdieć, na ekranie zosťanie wyświetlony komunikat. <No file!> (Brak pliku!).
- 3. Za pomoca [Jovstick] wyszukaj zdjecie do oznaczenia
- 4. Naciśnij przycisk [MENU].
- Zostanie wyświetlona lista menu.
- 5. Przesuń [Joystick] w górę lub w dół, aby wybrać opcje <Memory> (Pamieć), a następnie naciśnij [Jovstick(OK)]
- 6. Przesuń IJovsticki w dóre lub w dół, aby wybrać opcje <Print Mark> (Nadruk), a nastepnie naciśnii [Jovstick(OK)].
- 7. Przesuń [Joystick] w górę lub w dół, aby wybrać żadana opcie (All Off (Wvł. wsz.), All Files (Wsz. pliki) lub This File (Ten plik)), a nastepnie naciśnii [Jóvstick(OK)].
- 8. Po wybraniu opcii < This File> (Ten plik), przesuń [Joystick] w góre lub w dół, aby wybrać ilość, a nastepnie naciśnij [Joystick(OK)].
- 9. Naciśnii przycisk [MENU], aby zakończyć.
  - Zostanie wyświetlona ikona nadruku ( ) i liczba wydruków.

### Režim digitálneho fotoaparátu (len pre VP-DC163(i)/DC165W(i)/DC165WB(i))

### Označovanie snímok na tlač (Print Mark)

- ✤ Funkcia Print Mark pracuie len v M.Plaver Mode. → strana 26
- Táto DVD videokamera podporuje tlačový formát DPOF (Digital Print) Order Format - Formát príkazu pre digitálnu tlač).
- Fotografie uložené na pamäťovei karte môžete vvtlačiť na tlačiarni. ktorá podporuje formát DPOF.
- Nastavenie tlačovej značky je dostupné len v prípade, ak používate
  - Označenie Značka tlače možno uskutočniť dvoma spôsobmi:
    - <This File>: tlačovú značku možno umiestniť na fotografiu zobrazenú na obrazovke LCD Môže sa nastaviť do 999.
    - <All Files>: Vvtlačiť po jednej kópij zo všetkých uložených fotografií.
  - 1. Nastavte spínač [Mode] do polohy [CARD].
  - Nastavte spinač [Power] do polohy [ (Plaver)].
    - Zobrazí sa index náhľadov fotografií. Ak nie sú na karte uložené žiadne fotografie, zobrazí sa nápis <No file!>.
  - 3. Pomocou [Jovstick] vvhľadaite fotografie, ktoré chcete označiť.
  - 4. Stlačte tlačidlo [MENU].
    - Zobrazí sa zoznam položiek ponuky.
  - 5. Pohybom [Jovstick] nahor alebo nadol vyberte položku < Memory>, potom stlačte [Joystick(OK)]
  - 6. Pohybom [Jovstick] nahor alebo nadol vyberte položku < Print Mark>, potom stlačte [Joystick(OK)]
  - 7. Pohybom [Joystick] nahor alebo nadol vyberte želanú možnosť (All Off, All Files alebo This File), potom stlačte [Joystick(OK)].
  - 8. Ak vyberiete položku <This File>, pohybom [Jovstick] nahro alebo nadol zvoľte kvantitu. potom stlačte [Joystick(OK)].
  - 9. Pre opustenie stlačte tlačidlo [MENU].
    - Zobrazí sa ikona značky tlače ( ) a počet výtlačkov.

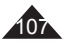

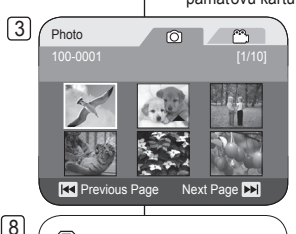

M.Plaver Mode

Print Mark

✓This File 005

Next Page 🕨

 $^{\circ}$ 0

Arr Move OK Select MENU Exit

Format

Previous Page

► Memory

• Delete

Ă Delete All

.... Protect

Photo

9

108

| Tryb aparatu cyfrowego (tylko VP-DC163(i)/DC165W(i)/DC165WB(i))                                                                                                    | Režim digitálneho fotoaparátu (len pre VP-DC163(i)/DC165W(i)/DC165WB(i))                                                                                                    |  |  |
|----------------------------------------------------------------------------------------------------|----------------------------------------------------------------------------------------------------|--|--|
| Usuwanie oznaczenia Nadruk                                                                                                    | Odstránenie značky tlače                                                                                                    |  |  |
| Aby usunąć wszystkie oznaczenia Nadruk, wybierz opcję <b><wył. wsz.=""></wył.></b> .<br>Aby usunąć oznaczenie danego pliku, wybierz plik i dla opcji<br><b><ten plik=""></ten></b> ustaw wartość <b>&lt;000</b> >.                                                                                                    | Ak chcete odstrániť všetky značky tlače, zvoľte <b><all off=""></all></b> .<br>Ak chcete odstrániť jednotlivé tlačové značky, vyberte súbor<br><b><this file=""></this></b> a nastavte ho na hodnotu <b>&lt;000&gt;</b> .                                                                                                    |  |  |
| <ul> <li>Uwagi</li> <li>Funkcja działa tak samo w trybie pojedynczego zdjęcia.</li> <li>Przycisk [QUICK MENU] umożliwia bezpośredni dostęp do funkcji<br/>Nadruk. → strona 27</li> <li>Jeśli dla funkcji Nadruk ustawiona jest opcja Ten plik, liczba kopii<br/>może wynosić od 000 do 999.</li> <li>Jeżeli dla funkcji Nadruk ustawiono opcję Wsz. pliki, liczba kopii<br/>może wynosić: 1.</li> <li>Opcja Wsz. pliki może wymagać większej ilości czasu, w<br/>zależności od liczby zapisanych obrazów.</li> <li>Drukarki obsługujące funkcję DPOF są dostępne w sprzedaży.</li> <li>Należy korzystać z przewodu USB dołączonego do kamery DVD.</li> </ul> | <ul> <li>Poznámky</li> <li>Rovnako pracuje pri zobrazení jednoduchého displeja.</li> <li>K funkcii Print Mark môžete priamo vstúpiť pomocou tlačidla [QUICK MENU]. ⇒strana 27</li> <li>Ak nastavíte položku značka tlače na This File, môžete nastaviť počet kópií od 000 do 999.</li> <li>Ak nastavíte položku značka tlače na All Files, môžete nastaviť počet kópií na 1.</li> <li>Uskutočnenie príkazu All Files môže trvať dlhšiu dobu v závislosti od množstva uložených obrázkov.</li> <li>Tlačiarne podporujúce funkciu DPOF sú bežne k dispozícii.</li> <li>Použite kábel USB dodávaný s DVD videokamerou.</li> </ul> |  |  |

\_\_\_\_
## PictBridge™ (tylko VP-DC163(i)/DC165W(i)/DC165WB(i))

## Drukowanie zdjęć — PictBridge™

- ✤ Funkcja Pict Bridge działa tylko w trybie Tryb M.Play. → strona 26
- Po podłączeniu kamery DVD do drukarki (sprzedawanej osobno) obsługującej protokół PictBridge można przesyłać zdjęcia z karty pamięci bezpośrednio do drukarki po wykonaniu jedynie kilku prostych operacji.
- Dzięki funkcji PictBridge można sterować drukarką z kamery DVD i drukować zapisane w niej zdjęcia. Aby drukować zdjęcia bezpośrednio z kamery przy użyciu funkcji PictBridge, należy podłączyć kamerę DVD do drukarki obsługującej protokóć PictBridge, korzystajac z przewodu USB.

## Podłączanie do drukarki (Połącz. USB)

- 1. Wyłącz drukarkę.
  - Włącz kamerę DVD ustawiając przełącznik [Mode] w pozycji [CARD].
- Ustaw przełącznik [Power] w położeniu [Player]].
  - Przesuń [Joystick], aby wybrać obraz do drukowania.
- 3. Naciśnij przycisk [MENU].
- Zostanie wyświetlona lista menu.
- Przesuń [Joystick] w górę lub w dół, aby wybrać opcję <System>, a następnie naciśnij [Joystick(OK)].
- Przesuń [Joystick] w górę lub w dół, aby wybrać opcję <USB Connect> (Połącz. USB), a następnie naciśnij [Joystick(OK)].
- Przesuń [Joystick] w górę lub w dół, aby wybrać opcję 
   Printer> (Drukarka), a następnie naciśnij [Joystick(OK)].
  - <Computer> (Komputer): opcja pozwalająca na łączenie z komputerem.
  - <Printer> (Drukarka): opcja pozwalająca na łączenie z drukarką. (Wybierz tę opcję, aby użyć funkcji <Pict Bridge>.
- Podłącz kamerę DVD do drukarki, korzystając z dostarczonego przewodu USB.
- 8. Włącz drukarkę.
  - Po krótkiej chwili zostanie automatycznie wyświetlony ekran menu funkcji <Pict Bridge>.
  - Zostanie podświetlona pozycja <Print> (Druk).

## PictBridge™ (len pre VP-DC163(i)/DC165W(i)/DC165WB(i))

### Tlač obrázkov pomocou aplikácie PictBridge™

- ◆ PictBridge pracuje len v M.Player Mode. → strana 26
- Po pripojení DVD videokamery k tlačiarni s podporou technológie PictBridge (predávaná samostatne) môžete snímky z pamäťovej karty odosielať priamo do tlačiarne iba pomocou niekoľkých jednoduchých operácií.
- Vďaka podpore rozhrania PictBridge možno ovládať tlačiareň a vytlačiť uložené snímky priamo z DVD videokamery. Pre priamu tlač uložených

fotografií pomocou funkcie PictBridge je nutné pripojiť DVD videokameru k tlačiarni, ktorá podporuje technológiu PictBridge, pomocou USB kábla.

#### Pripojenie k tlačiarni (USB Connect)

- 1. Vypnite tlačiareň.
  - Zapnite DVD videokameru nastavením spínača [Mode] do polohy [CARD].
- 2. Nastavte spínač [Power] do polohy [ [ (Player)].
  - Pohnite [Joystick], aby ste vybrali obrázok na tlač.
- 3. Stlačte tlačidlo [MENU].
  - Zobrazí sa zoznam položiek ponuky.
- Pohybom [Joystick] nahor alebo nadol vyberte položku <System>, potom stlačte [Joystick(OK)].
- Pohybom [Joystick] nahor alebo nadol vyberte 
   USB Connect>, potom stlačte [Joystick(OK)].
- Pohybom [Joystick] nahor alebo nadol vyberte položku 
   Printer>, potom stlačte [Joystick(OK)].
  - <Computer>: Pripojenie k počítaču.
  - <Printer>: Pripojenie k tlačiarni. (Na používanie funkcie <Pict Bridge> vyberte túto možnosť.)
- Na pripojenie DVD videokamery k tlačiarni použite priložený kábel USB.
- 8. Zapnite tlačiareň.
  - O chvíľu sa zobrazí stránka s ponukou <Pict Bridge>.
  - Kurzor bude označovať položku < Print>.

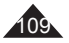

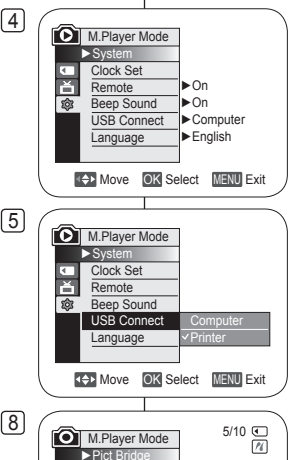

Print

Copies

**Previous** 

Date/Time

Next 🔼

## PictBridae<sup>™</sup> (tvlko VP-DC163(i)/DC165W(i)/DC165WB(i))

### Ustawianie liczby kopii

- 1 Przesuń [Jovstick] w góre lub w dół, aby wybrać opcie 2 <Copies> (Kopie), a nastepnie naciśnij [Joystick(OK)].
- 2. Przesuń [Jovstick] w dóre lub w dół, aby wybrać liczbe kopii, a nastepnie naciśnii [Jovstick(OK)].

### Ustawianie opcii nadruku datv/godzinv

- 3. Przesuń [Joystick] w góre lub w dół, aby wybrać opcie <Date/Time> (Data/Czas), a nastepnie naciśnii [Jovstick(OK)]
- Przesuń [Jovstick] w góre lub w dół, aby ustawić format wyświetlania daty/godziny, a następnie naciśnii [Joystick(OK)].
  - Format wyświetlania daty/godziny: <Off> (Wyłaczony), <Date> (Data), <Time> (Czas), <Date&Time> (Data/Czas).

#### Drukowanie zdieć

Przesuń [Joystick] w góre lub w dół, aby wybrać opcje <Druk>, a nastepnie naciśnii przycisk [Joystick(OK)] wybrane zdiecia zostana wydrukowane.

#### Anulowanie drukowania

Aby anulować drukowanie zdiecia, naciśnii ponownie przycisk [Joystick(OK)].

Wyświetlony zostanie komunikat <Anuluj> i drukowanie zdjęcia zostanie anulowane.

#### Uwaqi

- Nie wszystkie drukarki obsługują opcję nadruku daty/godziny. Informacje na ten temat można uzyskać u producenta drukarki. Jeśli drukarka nie obsługuje tej opcji, nie można skonfigurować menu Data/Czas.
- PictBridge™ iest zastrzeżonym znakiem towarowym stowarzyszenia Camera & Imaging Products Association (CIPA) i jest to standard przesyłu obrazów opracowany przez firmy Canon, Fuji, HP, Olympus, Seiko, Epson i Sony.
- Drukarki obsługujące standard PictBridge są dostępne w sprzedaży.
- Należy korzystać z przewodu USB dołaczonego do kamery DVD.
- Podczas bezpośredniego drukowania z kamery DVD przy użyciu funkcji PictBridge należy korzystać z zasilacza sieciowego. Wyłaczenie kamery DVD podczas drukowania może spowodować uszkodzenie danych na karcie pamięci.
- Drukować można tylko zdiecia. Drukowanie filmów nie jest możliwe.
- W zależności od drukarki można ustawić różne opcie drukowania. Szczegółowe informacje zostały zawarte w instrukcji obsługi drukarki.

5/10 🗨 M.Player Mode 10 Pict Bridge Print Copies 001 Date/Time Revious Next DD 5/10 🕢 M.Player Mode Pict Brid Print Copies Date/Time Revious Next DD

4

# PictBridge<sup>™</sup> (len pre VP-DC163(i)/DC165W(i)/DC165WB(i))

#### Nastavenie počtu výtlačkov

- 2. Pohybom [Joystick] nahor alebo nadol vyberte položku <Copies>, potom stlačte [Jovstick(OK)].
- 3. Pohybom [Joystick] nahor alebo nadol vyberte počet výtlačkov a potom stlačte [Jovstick(OK)].

#### Nanastavenie možnosti tlače Dátumu/času

- 4. Pohybom [Joystick] nahor alebo nadol vyberte položku <Date/Time>, potom stlačte [Jovstick(OK)].
- 5. Pohybom [Joystick] nahor alebo nadol vyberte tvp zobrazenia dátumu/času, potom stlačte [Jovstick(OK)].
  - Tvp zobrazenia Dátum/Čas: < Off>. < Date>. . <Time> <Date&Time>

#### Tlač obrázkov

Pohybom [Jovstick] nahor alebo nadol vyberte položku <Print>, potom stlačte [Joystick(OK)] a zvolený obrazový súbor sa vytlačí.

#### Zrušenie tlače

Ak chcete tlač zrušiť, opätovne stlačte tlačidlo [Joystick(OK)]. Zobrazí sa správa <Cancel> a tlač snímok sa zruší.

#### Poznámky

- Možnosť tlače dátumu a času nemusia podporovať všetky tlačiarne. Preverte to u výrobcu tlačiarne. Ak tlačiareň túto možnosť nepodporuje, nie je možné nastaviť ponuku Date/Time.
- . The PictBridge™ je registrovaná ochranná známka združenia CIPA (Camera & Imaging Products Association). Je to standard na prenos obrazových súborov vyvinutý spoločnosťámi Canon, Fuji, HP, Olympus, Seiko Epson a Sony.
- . Tlačiarne podporujúce funkciu PictBridge sú bežne k dispozícii.
- Použite kábel USB dodávaný s DVD videokamerou. .
- Počas priamei tlače pomocou PictBridge používaite napájací adaptér DVD videokamery. Vypnutím DVD videokamery počas tlače môže dôjsť k poškodeniu údajov na pamäťovej karte.
- Podporovaná je jba tlač fotografií. Videozáznamy tlačiť nemôžete. .
- Možnosti nastavenia tlače závisia od typu tlačiarne. Podrobnosti sú uvedené v dokumentácii k tlačiarni

## Korzystanie z interfejsu USB

### Przesyłanie obrazów cyfrowych przez połączenie USB

- Opisywana kamera DVD obsługuje standard USB 1.1 oraz 2.0. (W zależności od parametrów technicznych komputera PC.)
- Można przenieść plik zapisany na karcie pamięci do komputera za pomocą połączenia USB.
- W celu przenoszenia danych na komputer PC należy zainstalować oprogramowanie (DV Driver, Video Codec, DirectX 9.0) dostarczone z kamerą DVD.

### Szybkość połączenia USB zależnie od systemu

Szybkie połączenie USB jest obsługiwane wyłącznie przez sterowniki urządzenia firmy Microsoft (system Windows).

- Windows 98SE/ME USB o pełnej prędkości
- Windows 2000 USB o dużej szybkości w systemie z zainstalowanym pakietem Service
- Pack 4 lub późniejszym.
  Windows XP USB o dużej szybkości w systemie z zainstalowanym pakietem Service Pack 1 lub późniejszym.

### Wymagania systemowe

| $\sim$                            | System V                                 | Vindows                                           |
|-----------------------------------|------------------------------------------|---------------------------------------------------|
|                                   | Minimalne                                | Zalecane                                          |
| Procesor                          | Intel <sup>®</sup> Pentium III™, 600 MHz | Intel <sup>®</sup> Pentium 4 <sup>™</sup> , 2 GHz |
| System operacyjny                 | Windows® 98SE/ME                         | Windows <sup>®</sup> 2000/XP                      |
| Pamięć                            | 128 MB                                   | 512 MB                                            |
| Wolne miejsce na<br>dysku twardym | 1 GB lub więcej                          | 2 GB lub więcej                                   |
| Rozdzielczość                     | 1024 x 768 punktów/24 bity, kolorowy     | 1024 x 768 punktów/24 bity, kolorowy              |
| USB                               | USB1.1                                   | USB2.0 High Speed                                 |

- Za pośrednictwem interfejsu USB nie można połączyć kamery DVD i komputera Mac.
- Nie ma gwarancji prawidłowego działania we wszystkich wyżej wymienionych zalecanych środowiskach komputerowych.

## USB rozhranie (len pre VP-DC163(i)/DC165W(i)/DC165WB(i)

### Použitie USB rozhrania

#### Prenos digitálneho obrazu prostredníctvom rozhrania USB

- DVD videokamera podporuje normu USB 1.1 a 2.0. (závisí od parametrov počítača)
- Prostredníctvom USB rozhrania môžete nahrané súbory z pamäťovej karty prenášať do počítača.
- Ak chcete prenášať údaje do počítača, musíte inštalovať softvér (DV Driver, Video Codec, DirectX 9.0) dodávaný s DVD videokamerou.

#### Rýchlosť rozhrania USB závisí od parametrov systému

Vysokorýchlostné pripojenie USB podporuje len ovládač zariadení Microsoft (Windows).

- Windows 98 SE/ME vysokorýchlostné rozhranie USB
- Windows 2000 vysokorýchlostné rozhranie USB v systéme s aktualizáciou Service Pack 4 alebo vyššou.
- Windows XP vysokorýchlostné rozhranie USB v systéme s aktualizáciou Service Pack 1 alebo vyššou.

## Požiadavky na systém

|                        | Systém                                  | Windows                            |
|------------------------|-----------------------------------------|------------------------------------|
|                        | Minimum                                 | Odporúčané                         |
| Procesor               | Intel <sup>®</sup> Pentium III™, 600MHz | Intel® Pentium 4™, 2 GHz           |
| OS (Operačný systém)   | Windows® 98SE/ME Windows® 2000/XP       |                                    |
| Pamäť                  | 128 MB                                  | 512 MB                             |
| Kapacita pevného disku | 1 GB alebo viac                         | 2 GB alebo viac                    |
| Rozlíšenie             | 1024 x 768 bodov, 24-bitová farba       | 1024 x 768 bodov, 24-bitová farba  |
| USB                    | USB1.1                                  | Vysokorýchlostné rozhranie USB 2.0 |

USB prepojenie medzi DVD videokamerou a počítačom Mac nie je možné.

 Správny priebeh činnosti nie je u všetkých vyššie odporúčaných počítačových systémov zaručený.

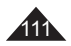

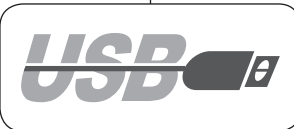

#### Uwagi

- W przypadku stosowania na komputerze PC wolniejszym od zalecanego odtwarzanie filmów może nie być płynne lub edycja obrazu wideo może długo trwać.
- W przypadku stosowania na komputerze PC wolniejszym od zalecanego przy odtwarzaniu filmów może występować pomijanie klatek lub nieprzewidywalne działanie.
- Intel<sup>®</sup> Pentium III<sup>™</sup> i Pentium 4<sup>™</sup> są znakami towarowymi firmy Intel Corporation.
- Windows<sup>®</sup> jest zastrzeżonym znakiem towarowym firmy Microsoft<sup>®</sup>.
- Wszystkie pozostałe marki i nazwy stanowią własność ich odpowiednich właścicieli.
- W trybie M.Cam Mode lub Tryb M. Play przed podłączeniem przewodu USB należy sprawdzić, czy do kamery DVD włożona została karta pamięci. Niewłożenie karty pamięci lub włożenie niesformatowanej karty spowoduje, że komputer nie rozpozna kamery DVD jako dysku wymiennego.
- Do strumieniowej transmisji USB wymagany jest Video Codec, DV Driver i DirectX 9.0.
- Odłączenie przewodu USB od komputera lub kamery DVD w trakcie przesyłania danych spowoduje zatrzymanie przesyłania i może doprowadzić do uszkodzenia danych.
- Podłączanie przewodu USB do komputera przez koncentrator USB lub równocześnie z innymi urządzeniami może spowodować konflikt; kamera może nie działać prawidłowo. W takim wypadku należy odłączyć wszystkie urządzenia USB i spróbować ponownie.

#### Poznámky

 V počítačoch, ktorých rýchlosť je nižšia ako odporúčaná, nemusí byť prehrávanie obrazu plynulé alebo môže strih videozáznamu trvať dlhší čas.

SLK

- V počítačoch, ktorých rýchlosť je nižšia ako odporúčaná, môže dochádzať k výpadkom snímok alebo neočakávanému chovaniu.
- Intel<sup>®</sup> Pentium III™ alebo Pentium 4<sup>™</sup> je ochranná známka spoločnosti Intel Corporation.
- Windows<sup>®</sup> je registrovaná ochranná známka spoločnosti Microsoft<sup>®</sup> Corporation.
- Všetky ostatné značky a názvy sú majetkom príslušných vlastníkov.
- V M.Cam Mode alebo M.Player Mode si pred pripojením kábla USB overte, či sa do DVD videokamery vložila pamäťová karta. Ak nie je vložená pamäťová karta alebo vložená karta nie je naformátovaná, počítač DVD videokameru nerozpozná ako vymeniteľný disk.
- Prenos cez rozhranie USB vyžaduje Video Codec, DV Driver a DirectX 9.0.
- Ak odpojíte kábel USB od počítača alebo DVD videokamery počas prenosu, prenos údajov sa zastaví a môže dôjsť k ich porušeniu.
- Ak pripájate kábel USB k počítaču pomocou rozbočovača USB HUB alebo za súčasného pripojenia ďalšieho zariadenia, môže dôjsť ku konfliktu a zariadenie nemusí pracovať správne. V tomto prípade odpojte všetky ostatné zariadenia USB a skúste znovu nadviazať spojenie.

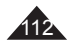

## Interfejs USB (tylko VP-DC163(i)/DC165W(i)/DC165WB(i)) USB rozhranie (len pre VP-DC163(i)/DC165W(i)/DC165WB(i)

## Wybór urządzenia USB (Połącz. USB)

- ✤ Funkcja Połącz. USB działa tylko w trybie Tryb M.Play. → strona 26
- Korzystając z przewodu USB, można połączyć kamerę DVD z komputerem, celem skopiowania filmów i zdjęć z karty pamięci, albo z drukarką w celu wydrukowania zdjęć.
- 1. Ustaw przełącznik [Mode] w położeniu [CARD].
- Ustaw przełącznik [Power] w położeniu [D(Player)].
- 3. Naciśnij przycisk [MENU].
  - Zostanie wyświetlona lista menu.
- Przesuń [Joystick] w górę lub w dół, aby wybrać opcję <System>, a następnie naciśnij [Joystick(OK)].
- Przesuń [Joystick] w górę lub w dół, aby wybrać opcję <USB Connect> (Połącz. USB), a następnie naciśnij [Joystick(OK)].
- Przesuń [Joystick] w górę lub w dół, aby wybrać opcję <Computer> (Komputer) lub <Printer> (Drukarka), a następnie naciśnij [Joystick(OK)].
  - Można wybrać opcję <Computer> (Komputer), aby używać kamery DVD jako kamery internetowej, urządzenia do transmisji strumieniowej USB lub dysku wymiennego.
- 7. Naciśnij przycisk [MENU], aby zakończyć.

## Výber USB zariadenia (USB Connect)

✤ Funkcia USB Connect pracuje len v M.Player Mode. ➡strana 26

Aby bolo možné kopírovať videozáznamy a zábery z pamäťovej karty alebo tlačiť fotografie, možno DVD videokameru pomocou USB kábla prepojiť s počítačom alebo s tlačiarňou.

- 1. Nastavte spínač [Mode] do polohy [CARD].
- Nastavte spínač [Power] do polohy [Player)].
- 3. Stlačte tlačidlo [MENU].
  - Zobrazí sa zoznam položiek ponuky.
- Pohybom [Joystick] nahor alebo nadol vyberte položku <System>, potom stlačte [Joystick(OK)].
- Pohybom [Joystick] nahor alebo nadol vyberte <USB Connect>, potom stlačte [Joystick(OK)].
- Pohybom [Joystick] nahor alebo nadol vyberte položku <Computer> alebo <Printer>, potom stlačte [Joystick(OK)].
  - Ak zvolíte možnosť <Computer>, môžete používať videokameru ako webkameru, USB Stream alebo ako vymeniteľný disk.
  - Ak zvolíte možnosť < Printer> môžete použiť funkciu Pictbridge. strana 109
- 7. Pre opustenie stlačte tlačidlo [MENU].

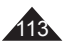

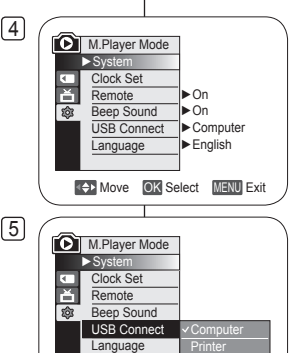

Above OK Select MENU Exit

#### Interfejs USB (tylko VP-DC163(i)/DC165W(i)/DC165WB(i)) USB rozhranie (len pre VP-DC163(i)/DC165W(i)/DC165WB(i)

### Instalowanie DV Media PRO Program

DV Media PRO Program należy zainstalować, aby możliwe było odtwarzanie w komputerze PC filmów nagranych na kamerze DVD.

#### Zanim rozpoczniesz

- Włacz komputer PC. Zamknii wszystkie uruchomione aplikacie.
- Włóż dostarczona płyte CD do napedu CD-ROM. Po włożeniu płyty CD automatycznie wyświetlony zostanie ekran instalatora. Jeśli ekran instalatora nie pojawi sie, kliknij przycisk "Start" w lewym dolnym rogu i wybierz polecenie "Uruchom", aby wyświetlić okno dialogowe. Wpisz "D:\autorun.exe" i naciśnij klawisz ENTER pod warunkiem, że naped CD-ROM jest przypisany do litery "D:Drive".

#### Instalowanie sterownika - sterownik DV i DirectX 9.0

- Sterownik DV to sterownik programowy wymagany do nawiazywania połaczenia z komputerem PC. (Jeżeli oprogramowanie to nie jest zainstalowane, niektóre funkcie nie beda obsługiwane.)
- 1. Kliknii opcie <DV Driver> na ekranie instalacii.
  - Wymagane oprogramowanie sterownika instalowane jest automatycznie. Zainstalowane zostana nastepujace sterowniki:
    - Sterownik wymiennego dysku USB (wyłacznie system) operacyjny Windows 98 SE)
    - Sterownik kamery komputerowei USB
- 2. Kliknij przycisk <Confirm>, aby zakończyć instalację sterownika.
  - Użytkownicy systemu Windows 98 SE musza ponownie uruchomić system Windows.
- Jeśli biblioteka <DirectX 9.0> nie iest zainstalowana, iest ona instalowana automatycznie po konfiguracji <DV Driver>.
  - Po zainstalowaniu biblioteki <DirectX 9.0> konieczne iest ponowne uruchomienie komputera PC.
  - Jeżeli sterownik <DirectX 9.0> jest już zainstalowany, nie ma potrzeby ponownego uruchamiania komputera PC.

#### Instalacia aplikacii — kodek wideo

Kliknij pozycję <Video Codec> na ekranie instalacji. Do odtwarzania plików filmowych zapisanych za pomocą kamery DVD na komputerze PC niezbedny jest <Video Codec> (kodek wideo).

### Inštalácia DV Media PRO Program

Aby ste mohli prehrávať filmy nahrané DVD videokamerou na počítači, budete musieť nainštalovať DV Media PRO Program.

#### Predtým ako začnete!

- Zapnite počítač. Ukončite všetky iné spustené aplikácie. ٠
- Vložte dodaný disk CD do mechaniky CD-ROM. Inštalačná obrazovka sa zobrazí automaticky čoskoro potom, ako bol vložený disk CD. Ak sa obrazovka neobiaví, kliknite na "Start" v ľavom spodnom rohu a zvoľte položku "Run" pre zobrazenie dialógu. Napíšte "D:\autorun.exe" a stlačte ENTER, ak je vaša mechanika CD-ROM označená ako "D:Drive" (mechanika D:).

#### Inštalácia ovládača - Ovládač DV a DirectX 9.0

- Ovládač DV je softvérový ovládač, ktorý sa vyžaduje na podporu nadviazania pripojenia k počítaču. (Ak nie je nainštalovaný, niektoré funkcie nebudú podporované.)
- 1. Kliknite na položku <DV Driver> na inštalačnej obrazovke.
  - Požadovaný softvér ovládačov sa automaticky nainštaluje. Budú nainštalované nasledovné ovládače :
    - Ovládač vymeniteľného disku USB (iba Windows 98 SE)
    - Ovládač USB PC-CAMERA
- Stlačte tlačidlo <Confirm> pre ukončenie inštalácie ovládača.
  - Užívatelia operačného svstému Windows 98 SE budú musieť reštartovať počítač.
- 3. Ak nie je nainštalovaný <DirectX 9.0>, nainštaluje sa automaticky po nastavení <DV Driver>.
  - Po nainštalovaní <DirectX 9.0> musíte reštartovať počítač.
  - Ak je <DirectX 9.0> už najnštalovaný, nemusíte reštartovať počítač.

#### Inštalácia aplikácie – Video kodek

Kliknite na položku <Video Codec> na inštalačnej obrazovke. <Video Codec> je potrebný na prehranje video súborov nahraných videokamerou na počítači.

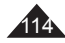

## Interfejs USB (tylko VP-DC163(i)/DC165W(i)/DC165WB(i)) USB rozhranie (len pre VP-DC163(i)/DC165WB(i)/DC165WB(i))

#### Instalacja aplikacji — Photo Express

- 1. Kliknij pozycję <Photo Express> na ekranie instalacji.
  - Jest to narzędzie służące do edycji zdjęć i obrazów.

#### Instalacja aplikacji — Quick Time

- 1. Kliknij pozycję <Quick Time> na ekranie instalacji.
  - QuickTimé to opracowana przez firmę Apple technologia obsługi filmów, dźwięku, animacji, grafiki, tekstu, muzyki, a nawet scen w rzeczywistości wirtualnej (VR) z możliwością obrotu o 360 stopni.

## Program Ulead Video Studio

#### Konfiguracja programu Ulead Video Studio

 Po włożeniu płyty CD ekran ustawień wyświetlany jest automatycznie. Aby rozpocząć instalację, postępuj wg instrukcji. Ulead Video Studio to narzędzie służące do edycji filmów wideo.

#### Uwagi

- Aby zainstalować program, należy skorzystać płyty CD dołączonej do kamery DVD.
  - Producent nie gwarantuje kompatybilności z wersjami z innych płyt CD.
- Do edycji zdjęć należy używać programu Photo Express.
- Do odťwarzánia filmu na komputerze PC konieczne jest zainstalowanie oprogramowania w następującej kolejności: DV Driver
   DirectX 9.0 - Video Codec
- Do edycji filmów należy użyć programu Ulead Video Studio, który został dołączony do produktu.
- Aby możliwe było używanie kamery jako kamery komputerowej, należy zainstalować DV Driver.
- Do prawidłowej pracy aplikacji DV Media Pro wymagana jest instalacja DV Driver, Video Codec i DirectX 9.0 jest wymagana .
- Jeśli pojawi się komúnikat <sup>4</sup>Digital Signature not found" (Nie znaleziono podpisu cyfrowego) lub podobny, należy go zignorować i kontynuować instalację.

#### Hardware Installation

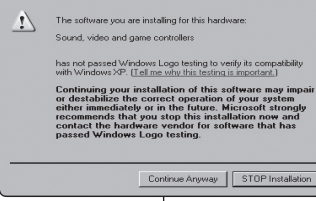

#### Inštalácia aplikácie – Photo Express

- 1. Kliknite na položku <Photo Express> na inštalačnej obrazovke.
  - Je to nástroj na upravovanie fotografií, ktorý umožňuje užívateľom upravovať obrázky.

#### Inštalácia aplikácie – Quick Time

- 1. Kliknite na položku <Quick Time> na inštalačnej obrazovke.
  - QuickTime je technológia firmy Apple pre prácu s videom, zvukom, animáciou, grafikou, textom, hudbou a dokonca s 360 stupňovými virtuálnymi reálnymi scénami (VR).

## Program Ulead Video Studio

#### Nastavenie programu Ulead Video Studio

 Po vložení CD sa automaticky zobrazí inštalačná obrazovka. Spustte inštaláciu podľa pokynov. Ulead Video Studio je nástroj na upravovanie videa, ktorý umožňuje užívateľom upravovať filmové súbory.

#### Poznámky

- Nainštalujte si ho prostredníctvom softvérového CD disku, ktorý sa dodal s touto DVD videokamerou. Negarantujeme kompatibilitu rôznych CD verzií.
- Na upravovanie fotografií použite Photo Express.
- Na prehrávanie filmu na počítači nainštalujte softvér v tomto poradí: DV Driver - DirectX 9.0 - Video Codec
  - Na upravovanie filmu použite program Ulead Video Studio, ktorý
    - sa dodáva s produktom.
      - Na používanie webkamery musíte nainštalovať DV Driver.
      - Aby program DV Media Pro fungoval správne, je potrebné nainštalovať položky DV Driver, Video Codec a DirectX 9.0.
      - Ak sa zobrazí odkaz "Digital Signature not found" (Digitálny signál nie je zachytený) alebo niečo podobné, odkaz ignorujte a pokračujte v inštalácii.

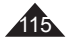

## Interfejs USB (tylko VP-DC163(i)/DC165W(i)/DC165WB(i)) USB rozhranie (len pre VP-DC163(i)/DC165WB(i)/DC165WB(i)

### Łączenie z komputerem PC

- 1. Podłącz przewód USB do gniazda USB komputera.
- Podłącz drugi koniec przewodu USB do odpowiedniego gniazda w kamerze DVD. (Gniazdo USB).
  - Jeżeli do kamery DVD podłączono komputer tylko przez przewód USB, nie działają przyciski kamery, z

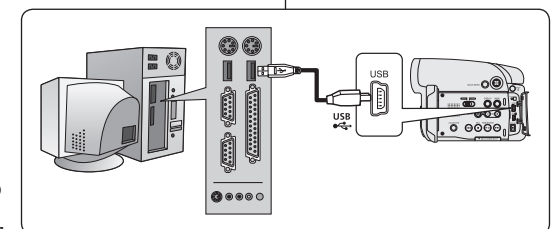

wyjątkiem przełącznika [Power], przełącznika [Mode] i dźwigni [Zoom].

### Odłączanie przewodu USB

- Po zakończeniu transmisji danych należy odłączyć przewód w następujący sposób:
- Kliknij prawym przyciskiem myszy ikonę dysku wymiennego i wybierz polecenie "Eject" (Wysuń).
- Wybierz opcję "Confirm" (Potwierdź) i odłącz przewód USB po wyświetleniu odpowiedniego monitu systemowego.

#### Uwagi

- Odłączenie przewodu USB od komputera lub kamery DVD w trakcie przesyłania danych spowoduje przerwanie przesyłania i może doprowadzić do uszkodzenia danych.
- Podłączanie przewodu USB do komputera poprzez koncentrator USB lub równocześnie z innymi urządzeniami może spowodować nieprawidłowe działanie kamery DVD. W takim wypadku należy odłączyć od komputera wszystkie urządzenia USB i ponownie podłączyć kamerę DVD.

## Pripojenie k počítaču

- Do USB konektora na počítači pripojte kábel USB.
- Druhý koniec USB kábla pripojte do správneho konektora USB na DVD videokamere. (Konektor USB)
  - Ak je počítač pripojený k DVD videokamere pomocou kábla USB, môžete používať iba hlavný vypínač [Power], spínač [Mode] a páčku [Zoom].

#### Odpojenie kábla USB

- Po dokončení prenosu údajov musíte kábel odpojiť nasledujúcim spôsobom:
- Vyberte ikonu vymeniteľného disku a kliknutím pravého tlačidla myši vyberte "Eject" (Vybrať).
- Vyberte "Confirm" (Potvrdiť) a po zobrazení úvodnej obrazovky Windows odpojte kábel.

#### Poznámky

- Ak odpojíte kábel USB od počítača alebo DVD videokamery počas prenosu, prenos údajov sa zastaví a môže dôjsť k ich porušeniu.
- Ak pripájate kábel USB k počítaču cez rozbočovač USB HUB alebo ho pripájate súčasne s iným USB zariadením, DVD videokamera nemusí pracovať správne. V tomto prípade odstráňte z počítača všetky USB zariadenia a DVD videokameru znovu pripojte.

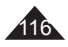

## Interfejs USB (tylko VP-DC163(i)/DC165W(i)/DC165WB(i)) USB rozhranie (len pre VP-DC163(i)/DC165WB(i)/DC165WB(i))

### Korzystanie funkcji kamery komputerowej

- ✤ Funkcja ta działa tylko w trybie Tryb kam. ⇒strona 26
- Aby skorzystać z funkcji kamery komputerowej, należy zainstalować na komputerze oprogramowanie DV Driver, Video Codec i DirectX 9.0.
- KTa kamera DVD może być używana jako kamera komputerowa.
- Po połączeniu z witryną internetową zapewniającą możliwość komunikacji z przesyłaniem obrazu (tzw. wideo czaty) z funkcji tych można korzystać za pośrednictwem kamery DVD.
- Jeśli kamera DVD jest wykorzystywana podczas wideokonferencji (np. za pośrednictwem usługi NetMeeting), w przypadku niektórych programów wideokonferencyjnych komunikacja głosowa może nie być obsługiwana. W takim wypadku, aby możliwa była komunikacja głosowa, należy podłączyć mikrofon zewnętrzny do karty dźwiękowej komputera.
- Korzystając z kamery DVD z zainstalowanym na komputerze programem PC Net Meeting można uczestniczyć w wideokonferencji.
- Rozmiar wyświetlacza kamery komputerowej (szybkość transmisji dla kamery komputerowej wynosi maks. 30 kl./s)
  - 640X480 (VGA) pikseli dla połączenia USB 2.0.
- Jeżeli do kamery podłączono komputer tylko przez przewód USB, nie działają przyciski kamery DVD, z wyjątkiem przełącznika [Power], przełącznika [Mode] i dźwigni [Zoom].
- 1. Ustaw przełącznik [Mode] w położeniu [DISC].
- Ustaw przełącznik [Power] w położeniu [ Camera)].
- Podłącz jeden koniec przewodu USB do gniazda USB kamery DVD, a drugi koniec do złącza USB komputera.

## inštaláciou DV Driver, Video Codec a DirectX 9.0. Túto DVD videokameru môžete použiť ako webovú kameru.

Použitie funkcie webkamera

DVD videokameru môžete po pripojení na webové stránky, ktoré umožňujú obrazovú komunikáciu, použiť na tieto účely.

Táto funkcia pracuje len v Camera Mode. ⇒strana 26

Použitie funkcie PC Camera (webkamera) ie podmienené

- Pri používaní tejto DVD videokamery na videokonferenciu (napríklad NetMeeting) nemusí sa podporovať hlasová komunikácia (v závislosti od softvéru pre videokonferencie). Ak chcete komunikáciu doplniť zvukom, pripojte do zvukovej karty počítača externý mikrofón.
- Ak DVD videokameru použijete na počítači s nainštalovaným programom Net-meeting, môžete viesť videokonferencie.
- Veľkosť obrazu v režime PC CAMERA (maximálna rýchlosť prenosu videa vo funkcii webkamery je 30 snímok/sekunda)
  - 640X480(VGA) pixelov pre pripojenie USB 2.0.
  - Ak je počítač pripojený k DVD videokamere pomocou kábla USB, môžete používať iba hlavný vypínač [Power], spínač [Mode] a páčku [Zoom].
  - 1. Nastavte spínač [Mode] do polohy [DISC].

  - Jeden koniec kábla USB pripojte do konektora USB na DVD videokamere, druhý koniec do konektora USB počítača.

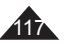

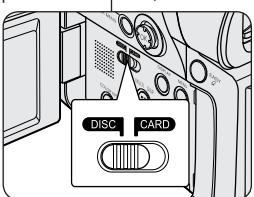

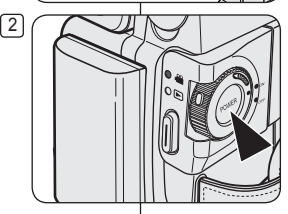

## Interfejs USB (tylko VP-DC163(i)/DC165W(i)/DC165WB(i)) USB rozhranie (len pre VP-DC163(i)/DC165WB(i)/DC165WB(i))

#### Korzystanie z funkcji strumieniowej transmisji USB

- ✤ Funkcja ta działa w trybie Tryb kam i Odtwarzacz. ⇒strona 26
- Aby skorzystać z funkcji strumieniowej transmisji danych przez USB, należy zainstalować na komputerze oprogramowanie DV Driver, Video Codec i DirectX 9.0.
- Na komputerze można oglądać obraz wideo z kamery DVD, korzystając ze strumieniowej transmisji danych przez złącze USB.
- Filmy można również zapisać w komputerze jako plik formatu "avi" lub pojedyncze klatki jako zdjęcia w formacie "jpg".
- 1. Podłącz jeden koniec przewodu USB do gniazda USB kamery DVD, a drugi koniec do gniazda USB komputera.
- 2. Zainstaluj i uruchom program Windows Movie Maker lub Ulead VIDEO Studio, które znajdują się na płycie CD.
  - Szczegółowe informacje dotyczące używania programu Ulead VIDEO Studio znajdują się w Pomocy tego programu.
  - Windows Movie Maker przeznaczony jest dla użytkowników systemów Windows ME lub XP. (C:\program files\Movie makermoviemk.exe)

#### Korzystanie z funkcji dysku wymiennego

- Przez połączenie USB można z łatwością przenosić dane z karty pamięci na komputer bez konieczności instalowania dodatkowej karty.
- Ustaw przełącznik [Mode] w położeniu [CARD], a przełącznik [Power] w położeniu [ a (Camera)] lub [ [ (Player)].
- Podłącz jeden koniec przewodu USB do gniazda USB kamery DVD, a drugi koniec do gniazda USB komputera.
- Aby sprawdzić, czy dysk wymienny został rozpoznany, należy otworzyć Eksplorator Windows i znaleźć dysk wymienny.

#### Použitie funkcie USB Streaming

- ★ Táto funkcia pracuje v Camera Mode a Player Modes.
   → strana 26
- Použitie funkcie USB streaming je podmienené inštaláciou DV Driver, Video Codec a DirectX 9.0.
- Pomocou funkcie USB Streaming môžete sledovať záznamy z DVD videokamery na vašom počítači.
- Môžete ho aj uložiť do počítača ako pohyblivý obraz vo formáte "avi" alebo ako nepohyblivý obraz vo formáte "jpg".
- 1. Jeden koniec kábla USB pripojte do konektora USB na DVD videokamere, druhý koniec do konektora USB počítača.
- Nainštalujte a spustite aplikáciu Windows Movie Maker alebo Ulead VIDEO Studio dodanú na disku CD.
  - Podrobné pokyny na používanie aplikácie Ulead VIDEO Studio nájdete v ponuke pomoci programu.
  - Windows Movie Maker je určený pre používateľov Windows ME a XP. (C:\program files\Movie maker\moviemk.exe)

#### Používanie funkcie výmenného disku

- Prostredníctvom USB rozhrania môžete dáta z pamäťovej karty jednoducho prenášať do počítača bez potreby zadováženia prídavných kariet.
- Nastavte spínač [Mode] do polohy [CARD], spínač [Power] do polohy [ ((Camera))] alebo [()(Player)].
- Jeden koniec kábla USB pripojte do konektora USB na videokamere, druhý koniec do konektora USB počítača.
- Jeden koniec kábla USB pripojte do konektora USB na DVD videokamere, druhý koniec do konektora USB počítača.

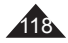

## Konserwacja

## Korzystanie z kamery DVD za granicą

- Każdy kraj ma własne systemy zasilania i systemy kodowania kolorów.
- Przed rozpoczęciem korzystania z kamery DVD za granicą należy sprawdzić następujące kwestie:

## Źródła zasilania

- Za pośrednictwem dostarczonego zasilacza kamerę DVD można podłączyć do zasilania sieciowego wszędzie, gdzie napięcie przemienne wynosi od 100V do 240V, 50/60Hz.
- Zależnie od lokalnego standardu gniazdek, w razie konieczności należy użyć innej dostępnej na rynku wtyczki.

### System kodowania kolorów

Nagrania można oglądać używając wbudowanego wyświetlacza LCD oraz wizjera.

Aby można było obejrzeć nagranie na ekranie telewizora lub skopiować je na kasetę wideo, telewizor lub magnetowid muszą być zgodne z systemem PAL i być wyposażone w odpowiednie gniazda audio/wideo. W przeciwnym razie należy użyć osobnego urządzenia do zmiany formatu (konwerter systemu PAL-NTSC).

#### Kraje i regiony stosujące system PAL

Arabia Saudyjška, Australia, Austria, Belgia, Bułgaria, Chiny, Czechy, Dania, Egipt, Finlandia, Francja, Grecja, Hiszpania, Holandia, Hongkong, Indie, Iran, Irak, Kuwejt, Libia, Malezja, Mauritius, Niemcy, Norwegia, Rumunia, Singapur, Słowacja, Szwecja, Szwajcaria, Syria, Tajlandia, Tunezja, Węgry, Wielka Brytania, Wspólnota Niepodległych Państw itd.

#### Kraje i regiony stosujące system NTSC

Ameryka Środkowa, Filipiny, Japonia, Kanada, Korea, Meksyk, Tajwan, USA, Wyspy Bahama, itd.

#### Uwaga

Nagrania przy użyciu kamery DVD można oglądać na całym świecie, korzystając z wyświetlacza LCD.

# Údržba

## Používanie DVD videokamery v zahraničí

- Každá krajina alebo región má vlastný elektrický systém a systém farieb.
- Pred použitím DVD videokamery v záhraničí si ovérte nasledujúce položky.

### Zdroje energie

- Túto DVD videokameru možno s dodaným sieťovým adaptérom používať vo všetkých krajinách alebo oblastiach s rozvodnou sieťou elektrickej energie s napätím 100 V až 240 V a sieťovým kmitočtom 50/60 Hz.
- Ak sa v mieste pobytu používajú zásuvky odlišnej konštrukcie, použite komerčne dostupný adaptér.

## Systém farieb

Záznam môžete sledovať na vstavanom LCD monitore alebo v hľadáčiku.

Pokiaľ však chcete záznamy prezerať na televízore alebo ich kopírovať na videorekordéri, musí byť televízor alebo videorekordér kompatibilný so systémom PAL a musí mať zodpovedajúce porty Audio/Video. V inom prípade budete potrebovať samostatný prevodník obrazového formátu (konvertor PAL-NTSC).

#### Krajiny/regióny používajúce normu PAL

Austrália, Řakúško, Belgicko, Bulharsko, Čína, SNŠ, Česká republika, Dánsko, Egypt, Fínsko, Francúzsko, Nemecko, Grécko, Veľká Británia, Holandsko, Hongkong, Maďarsko, India, Irán, Irak, Kuvajt, Líbya, Malajzia, Maurícius, Nórsko, Rumunsko, Saudská Arábia, Singapur, Slovenská republika, Španielsko, Švédsko, Švajčiarsko, Sýria, Thajsko, Tunis atď.

#### Krajiny/regióny používajúce normu NTSC

Bahamy, Kanada, Stredná Amerika, Japonsko, Kórea, Mexiko, Filipíny, Tchajwan, Spojené štáty americké, atď.

#### Poznámka

S touto DVD videokamerou môžete nahrávať záznamy a sledovať ich na vstavanom LCD monitore kdekoľvek na svete.

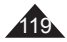

### Rozwiązywanie problemów

 Przed skontaktowaniem się z autoryzowanym punktem serwisowym firmy Samsung należy wykonać proste czynności kontrolne. Pozwolą one na zaoszczędzenie czasu i kosztów niepotrzebnych rozmów telefonicznych.

#### Komunikaty diagnostyczne w trybach <Tryb kam/Odtwarzacz>

| Display (Wyśw.)                              | Miganie | Znaczenie                                           | Działanie                                                    |
|----------------------------------------------|---------|-----------------------------------------------------|--------------------------------------------------------------|
|                                              | Wolno   | Akumulator jest prawie<br>rozładowany.              | Zmień akumulator na<br>naładowany.                           |
| 🛇 No disc! (Brak płyty!)                     | Wolno   | W kamerze DVD nie ma płyty.                         | Włóż płytę.                                                  |
| Disc full!<br>(Płyta pełna!)                 | Wolno   | llość wolnej pamięci<br>niewystarczająca do zapisu. | Zmień płytę na nową.<br>Usuń nagrane obrazy.                 |
| Bad Disc!<br>(Niepr. płyta!)                 | Wolno   | Kamera DVD nie<br>rozpoznaje włożonej płyty.        | Wyjmij i ponownie włóż płytę.<br>Spróbuj inną płytę.         |
| Finalized disc!<br>(Plyta sfinalizowana!)    | Wolno   | Płyta jest sfinalizowana.                           | Aby nagrywać na płycie DVD-RW,<br>należy cofnąć finalizację. |
| Cover is opened!<br>(Pokrywka jest otwarta!) | Wolno   | Uszkodzenie<br>mechaniczne kamery.                  | Zamknąć pokrywę.                                             |

#### Uwaga

#### Jeżeli dochodzi do kondensacji pary, przed użyciem należy odłożyć kamerę na pewien czas

Czym jest kondensacja pary?

Do kondensacji pary dochodzi, gdy kamera video zostanie przeniesiona do miejsca, w którym temperatura jest inna niż w poprzednim otoczeniu.

Innymí slowy, para wodna w powietrzů zamienia się w rosę z powodu różnicy temperatur. Następnie dochodzi do kondensacji na zewnętrznych lub wewnętrznych soczewkach kamery video, z lakże na soczewkach związanych z odtwarzaniem i powierzchni płyty, z której odtwarzany jest materiał. Jeżeli do tego dojdzie, tymczasowo nie będą dostępne funkcje nagrywania i odtwarzania w kamerze video. Może także dojść do nieprawidłowego działania lub uszkodzenia kamerzy video, jeżeli zasilanie urządzenia było włączone podczas kondensacji.

#### Co można zrobić?

Wyłącz zasilanie i odłącz akumulator. Przed użyciem pozostaw kamerę w suchym pomieszczeniu do wyschnięcia, na 1~2 godziny.

#### Kiedy dochodzi do kondensacji pary?

Gdy urządzenie zostanie przeniesione z miejsca o wyższej temperaturze niż w poprzednim miejscu lub w przypadku naglego wzrostu temperatury.

- W przypadku korzystania z kamery w zimie na zewnątrz, a następnie przeniesienia kamery do pomieszczenia.
- W przypadku nagrywania na zewnątrz w lecie po wyjściu z klimatyzowanego pomieszczenia lub samochodu.

## Riešenie problémov

#### Riešenie problémov

 Skôr než sa obrátite na autorizované servisné stredisko firmy Samsung, vykonajte nasledujúce jednoduché skúšky.
 Môžu vám ušetriť čas a náklady na zbytočné telefonické hovory.

#### Displej samodiagnostiky v <Camera Mode/Player Mode>

| Displej          | Blikanie | Popis problému                                | Riešenie                                                          |
|------------------|----------|-----------------------------------------------|-------------------------------------------------------------------|
| Ĺ                | Pomalé   | Batéria je takmer vybitá.                     | Vložte nabitú batériu.                                            |
| ∞ No disc!       | Pomalé   | V DVD videokamere nie je<br>vložený disk.     | Vložte disk.                                                      |
| Disc full!       | Pomalé   | Nedostatok pamäte na<br>záznam.               | Vymeňte disk za nový.<br>Vymažte nahranú snímku.                  |
| Bad Disc!        | Pomalé   | Vložený disk DVD<br>videokamera nerozpoznala. | Vyberte a opätovne vložte disk.<br>Skúste iný disk.               |
| Finalized disc!  | Pomalé   | Disk je chránená proti zápisu.                | Na nahrávanie na disk DVD-RW je<br>potrebné zrušenie uzatvorenia. |
| Cover is opened! | Pomalé   | Kryt je otvorený.                             | Zatvorte kryt.                                                    |

#### Upozornenie

#### Keď sa na DVD videokamere vyskytne kondenzácia rosy, pred použitím ju na chvíľu odložte

#### Čo je kondenzácia rosy?

Kondenzácia rosy sa vyskytuje, keď sa videokamera prenesie na miesto, kde je značný rozdiel v teplote oproti miestu, odkiaľ sa priniesla.

Inými šlovami, vodná para vo vzduchu sa kvôli rozdielu v teplote zmení na rosu a kondenzuje ako rosa na externých alebo interných šošovkách videokamery, na reflekčných šošovkách a povrchu disku, ktoré sa spájajú s prehrávaním. Keď sa to stane, dočasne nebudete môčť používať funkcie videokamery na nahrávanie alebo prehrávanie.

Tiež môže spôsobiť zlyhanie alebo poškodiť videokameru, keď zariadenie zapnete v prípade, že sa na ňom vyskytuje rosa.

#### Čo môžem robiť?

Vypnite napájanie, odpojte batériu a pred použitím ju nechajte 1 až 2 hodiny na suchom mieste.

#### Kedy sa vyskytne kondenzácia rosy?

Keď sa zariadenie premiestni z miestá s nižšou teplotou na miesto s vyššou teplotou alebo v prípade, že zariadenie nečakane použijete v horúcej oblasti.

- Keď nahrávate vonku v chladnom počasí počas zimy a následne zariadenie použijete v interiéri.
- Keď nahrávate vonku v horúcom počasí následne potom, čo ste boli v interiéri alebo v aute so spustenou klimatizáciou.

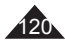

# Riešenie problémov

#### Komunikaty diagnostyczne w trybie <M.Cam Mode/Tryb M.Play> (tylko VP-DC163(i)/DC165W(i)/DC165WB(i))

| Wyśw.                                                     | Miganie                               | Znaczenie                                                   | Działanie                                                                               |
|-----------------------------------------------------------|---------------------------------------|-------------------------------------------------------------|-----------------------------------------------------------------------------------------|
| No memory<br>card! (Brak<br>karty pamięci!)               | Wolno (M.Cam Mode)<br>- (Tryb M.Play) | W kamerze DVD<br>nie ma karty<br>pamięci.                   | Włóż kartę<br>pamięci.                                                                  |
| Memory card<br>full (Karta<br>pamięci pełna)              | Wolno                                 | llość wolnej<br>pamięci<br>niewystarczająca<br>do zapisu.   | Włóż nową kartę<br>pamięci. Usuń<br>nagrane obrazy.                                     |
| Memory card<br>read error (Błąd<br>odczytu karty<br>pam)  | Wolno                                 | Kamera DVD nie odtwarza.                                    | Sformatuj kartę<br>pamięci lub włóż<br>kartę pamięci<br>nagrywaną w tej<br>kamerze DVD. |
| Memory card<br>write error (Błąd<br>zapisu karty<br>pam.) | Wolno                                 | Kamera DVD nie<br>nagrywa.                                  | Sformatuj kartę<br>pamięci lub<br>zmień kartę<br>pamięci na<br>nową.                    |
| Not formatted!<br>(Nie sformatowany!)                     | Wolno                                 | Nie<br>sformatowano<br>karty pamięci.                       | Sformatuj<br>kartę pamięci.<br>⇒strona 103                                              |
| No file! (Brak<br>pliku!)                                 | -                                     | Na karcie<br>pamięci nie<br>zapisano<br>żadnych<br>obrazów. | Nagraj nowe<br>obrazy.                                                                  |

#### Autodiagnostické zobrazenie v <M.Cam Mode/ M.Player Mode> (len pre VP-DC163(i)/DC165W(i)/ DC165WB(i))

| Displej                    | Blikanie                       | Popis problému                                            | Riešenie                                                                                                    |
|----------------------------|--------------------------------|-----------------------------------------------------------|----------------------------------------------------------------------------------------------------|
| No memory<br>card!         | Pomalé (M.Cam)<br>- (M.Player) | V DVD<br>videokamere nie je<br>vložená pamäťová<br>karta. | Vložte pamäťovú<br>kartu.                                                                                    |
| Memory card<br>full        | Pomalé                         | Nedostatok pamäte<br>na záznam.                           | Vymeňte<br>pamäťovú kartu<br>za novú. Vymažte<br>nahranú snímku.                                             |
| Memory card<br>read error  | Pomalé                         | DVD videokamera<br>nemôže prehrávať.                      | Naformátujte<br>pamäťovú kartu<br>alebo vložte kartu<br>so záznamom<br>nahraným na tejto<br>DVD videokamere. |
| Memory card<br>write error | Pomalé                         | DVD videokamera<br>nemôže nahrávať.                       | Naformátujte<br>pamäťovú kartu<br>alebo ju vymeňte<br>za novú.                                               |
| Not formatted!             | Pomalé                         | Pamäťovú<br>kartu musíte<br>naformátovať.                 | Naformátujte<br>pamäťovú kartu.<br><del>∽</del> strana 103                                                   |
| No file!                   | -                              | Na pamäťovej karte<br>nie sú uložené<br>žiadne snímky.    | Nafotografujte<br>nové.                                                                                      |

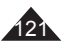

W przypadku, kiedy problem nie został rozwiązany mimo zastosowania się do powyższych instrukcji, skontaktuj się z najbliższym autoryzowanym centrum serwisowym firmy Samsung.

| Objaw                                                                                                    | Wyjaśnienie/Rozwiązanie                                                                                                    |
|----------------------------------------------------------------------------------------------------|----------------------------------------------------------------------------------------------------|
| Nie można włączyć<br>kamery DVD.                                                                            | <ul> <li>Sprawdź akumulator lub zasilacz sieciowy.</li> </ul>                                                                                                    |
| Kamera DVD wyłącza<br>się automatycznie.                                                                    | <ul> <li>Nieużywaną kamerę DVD pozostawiono<br/>w trybie GOT na dłużej niż 5 minut. Aby<br/>włączyć kamerę DVD, naciśnij przycisk<br/>[Start/Stop].</li> <li>Akumulator jest całkowicie rozładowany.<br/>Należy go wymienić na akumulator w pełni<br/>naładowany.</li> </ul> |
| Akumulator szybko się<br>rozładowuje.                                                                       | <ul> <li>Na niska temperatura otoczenia.</li> <li>Akumulatora nie naładowano do końca.</li> <li>Akumulator został trwale rozładowany i nie<br/>może zostać doładowany — użyj innego<br/>akumulatora.</li> </ul>                                                              |
| Przy nagrywaniu<br>obrazu z ciemnym tłem<br>na ekranie pojawia się<br>pionowy pasek.                        | <ul> <li>Kontrast pomiędzy obiektem i tłem jest<br/>zbyt duży, co sprawia, że kamera DVD<br/>nie działa prawidłowo. Rozjaśnij tło, aby<br/>zmniejszyć kontrast albo użyj funkcji BLC<br/>przy nagrywaniu obiektów z jasnymi tłami.</li> </ul>                                |
| Obraz w wizjerze jest<br>zamazany.                                                                          | <ul> <li>Nie wyregulowano obiektywu wizjera.</li> <li>Dostosuj obiektyw wizjera, korzystając<br/>z dźwigni sterowania, aż wskaźniki<br/>wyświetlane w wizjerze staną się ostre.</li> </ul>                                                                                   |
| Funkcja automatycznej<br>regulacji ostrości nie<br>działa.                                                  | <ul> <li>Sprawdź menu Fokus-Ręcznie.</li> <li>Funkcja automatycznej regulacji ostrości nie<br/>działa w trybie Fokus-Ręcznie.</li> </ul>                                                                                                    |
| W przypadku<br>wyłączenia i<br>ponownego włączenia<br>zasilania zostanie<br>wyświetlony niebieski<br>ekran. | <ul> <li>Jeżeli podłączyć przewód, włączyć zasilanie,<br/>a następnie podłączyć przewód, włączyć zasilanie,<br/>podłączyc przewód. Jeżeli<br/>podłączony jest akumulator, należy odłączyć<br/>akumulator, włączyć zasilanie, a następnie<br/>podłączyć go.</li> </ul>        |

## Riešenie problémov

Ak nasledujúce pokyny nepomôžu odstrániť problém, spojte sa s najbližším autorizovaným servisným strediskom firmy Samsung.

| Príznak                                                                                             | Vysvetlenie/Riešenie                                                                                                    |
|----------------------------------------------------------------------------------------------------|----------------------------------------------------------------------------------------------------|
| DVD videokamera sa<br>nedá zapnúť.                                                                  | <ul> <li>Skontrolujte batériu alebo napájací<br/>adaptér.</li> </ul>                                                                                                    |
| DVD videokamera sa<br>automaticky vypína.                                                           | <ul> <li>DVD videokameru ste ponechali dlhšie<br/>než 5 minút nečinnú v režime STBY.<br/>Aby ste DVD videokameru zapli, stlačte<br/>tlačidlo [Start/Stop].</li> <li>Batéria je úplne vybitá. Vymeňte ju za<br/>plne nabitú batériu.</li> </ul> |
| Vybíjanie prebieha<br>rýchlo.                                                                       | <ul> <li>Teplota okolitého prostredia je príliš nízka.</li> <li>Batéria nebola úplne nabitá.</li> <li>Batéria je na konci svojej životnosti a nedá<br/>sa dobiť. Použite inú.</li> </ul>                                                       |
| Pri zázname scény s<br>tmavým pozadím sa v<br>obraze objavuje zvislý<br>pruh.                       | <ul> <li>Kontrast medzi objektom a pozadím je<br/>príliš veľký na to, aby DVD videokamera<br/>fungovala normálne. Zosvetlite pozadie,<br/>aby sa kontrast znížil alebo pri zázname s<br/>jasnejším pozadím použite funkciu BLC.</li> </ul>     |
| Obrázok v hľadáčiku<br>nie je ostrý.                                                                | <ul> <li>Hľadáčik nebol správne nastavený.</li> <li>Tlačidlom zaostrovania nastavte hľadáčik<br/>tak, aby boli obrysy ukazovateľov<br/>zobrazených v hľadáčiku ostré.</li> </ul>                                                               |
| Nefunguje<br>automatické<br>zaostrovanie.                                                           | <ul> <li>Skontrolujte ponuku Ručné zaostrovanie.</li> <li>V režime Ručné zostrenie nie je dostupné<br/>automatické zaostrenie.</li> </ul>                                                                                                    |
| Keď sa napájanie<br>vypne a následne<br>zapne, namiesto<br>obrazovky sa zobrazí<br>modrá obrazovka. | <ul> <li>Ak je pripojený sieťový adaptér, odpojte<br/>kábel, zapnite hlavný vpúnač a potom<br/>kábel opätovne pripojte. Ak je pripojená<br/>batéria, odpojte ju, zapnite hlavný vypínač<br/>a potom batériu opätovne pripojte.</li> </ul>      |

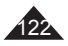

## Rozwiązywanie problemów

| Objaw                                                                                        | Wyjaśnienie/Rozwiązanie                                                                                                    | Príznak                                                       | Vysvetlenie/Riešenie                                                                                                    |
|----------------------------------------------------------------------------------------------|----------------------------------------------------------------------------------------------------|---------------------------------------------------------------|----------------------------------------------------------------------------------------------------|
| Naciskanie<br>przycisku<br><b>[Start/Stop]</b><br>nie powoduje<br>rozpoczęcia<br>nagrywania. | <ul> <li>Sprawdź, czy przełącznik [Power] jest<br/>ustawiony w położeniu [<sup>(20)</sup>(Camera)].</li> <li>Na płycie nie ma wystarczającej ilości<br/>wolnej pamięci. Wymień płytę na nową lub<br/>sformatuj płytę.</li> <li>Płyta została sfinalizowana.<br/>Cofnij finalizację płyty w celu nagrania<br/>dodatkowych obrazów.</li> <li>Kamera DVD przegrzała się. Wyłączyć<br/>zasilanie i pozostawić kamerę do<br/>archietowania</li> </ul> | Stlačením tlačidla<br>[Start/Stop] sa<br>nespustí nahrávanie. | <ul> <li>Skontrolujte, či je spínač [Power]<br/>nastavený do polohy [ Camera]].</li> <li>Na disku nie je dostatok voľného<br/>miesta. Vymeňte disk za nový alebo ho<br/>naformátujte.</li> <li>Disk sa uzatvoril.<br/>Umožnite, aby sa na disk dali nahrávať<br/>ďalšie snímky.</li> <li>DVD videokamera je príliš horúca.<br/>Vypnite ju a nechajte ju chvíľku<br/>vychladnúť.</li> </ul> |
| Płyta nie jest<br>rozpoznawana, a                                                            | <ul> <li>Płyta jest uszkodzona. Wymień płytę na<br/>nową.</li> </ul>                                                                                                    | Disk nebol<br>rozpoznaný a kryt<br>disku sa otvoril.          | <ul> <li>Disk je poškodený. Vymeňte ho za nový<br/>disk.</li> </ul>                                                                                                    |
| Naciskanie<br>przycisku [►II]<br>nie powoduje<br>rozpoczęcia<br>odtwarzania.                 | <ul> <li>Sprawdź, czy przełącznik [Power] jest<br/>ustawiony w położeniu [ [](Player)].</li> <li>Sprawdź kompatybilność płyt.</li> <li>Sprawdzić, czy płyta została prawidłowo<br/>włożona. Strona zapisywalna płyty<br/>powinna być zwrócona do środka kamery<br/>DVD.</li> <li>Płyta z danymi, które została nagrane<br/>w innych urządzenia, może nie działać<br/>prawidłowo w tai kamerze DVD.</li> </ul>                                    | Stlačením [► II]<br>tlačidla sa nespustí<br>prehrávanie.      | <ul> <li>Skontrolujte, či je spínač [Power] v<br/>polohe [ [ ] (Player)].</li> <li>Skontrolujte kompatibilitu disku.</li> <li>Skontrolujte, či bol disk vložený správne<br/>s nahrávacou stranou smerom k DVD<br/>vídeokamere.</li> <li>Disk s údajmi, ktoré boli nahrané na<br/>inom zariadení nemusí s touto DVD<br/>videokamerou pracovať správne.</li> </ul>                           |

## Riešenie problémov

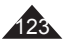

## Riešenie problémov

| Objaw                                                                                     | Wyjaśnienie/Rozwiązanie                                                                                                    | Príznak                                                                                 | Vysvetlenie/Riešenie                                                                                                    |
|-------------------------------------------------------------------------------------------|----------------------------------------------------------------------------------------------------|-----------------------------------------------------------------------------------------|----------------------------------------------------------------------------------------------------|
| Nieoczekiwane<br>przerwy odtwarzania.                                                     | <ul> <li>Sprawdź, czy źródło zasilania (akumulator<br/>lub zasilacz sieciowy) jest prawidłowo<br/>podłączone i jest stabilne.</li> </ul>                                                                                                    | Prehrávanie sa<br>neočakávane preruší.                                                  | <ul> <li>Skontrolujte, či je prívod energie (batéria<br/>alebo sieťový adaptér) správne pripojený<br/>a stabilný.</li> </ul>                                                                                                    |
| Nagranych płyt DVD-<br>RW/+RW/-R/+R DL<br>nie można odtwarzać<br>na odtwarzaczach<br>DVD. | <ul> <li>Płyta z danymi, która została nagrana<br/>w innym urządzeniu, może nie działać<br/>prawidłowo w tej kamerze DVD.</li> <li>Tylko w przypadku płytp DVD-RW<br/>Płyta nagrana w trybie VR nie może być<br/>odtwarzana za pomocą nagrywarki, która<br/>nie obsługuje trybu VR. Aby sprawdzić<br/>kompatybilność, należy zapoznać<br/>się z instrukcją obsługi urządzenia<br/>odtwarzającego.</li> </ul>               | Nahraný disk DVD-<br>RW/+RW/-R/+R<br>DL nie je možné<br>prehrávať na DVD<br>prehrávači. | <ul> <li>Disk s údajmi, ktoré boli nahrané na<br/>inom zariadení, nemusí s touto DVD<br/>videokamerou pracovať správne.</li> <li>Iba disk DVD-RW<br/>Disk, nahraný v režime VR, nie je možné<br/>prehrať na rekordéri, ktorý nepodporuje<br/>režim VR. Kompatibilitu prehrávača<br/>môžete skontrolovať v jeho prevádzkovej<br/>príručke.</li> </ul>       |
| Nagranych płyt DVD-<br>RW/+RW/-R/+R DL<br>nie można odtwarzać<br>na komputerach PC.       | <ul> <li>Oczyść płytę ściereczką do czyszczenia.</li> <li>Sfinalizować płytę (z wyjątkiem płyt<br/>DVD+RW).</li> </ul>                                                                                                    | Nahraný disk DVD-<br>RW/+RW/-R/+R<br>DL nie je možné<br>prehrávať na počítači.          | <ul> <li>Vyčistite disk čistou tkaninou.</li> <li>Disk uzatvorte (okrem DVD+RW).</li> </ul>                                                                                                    |
| Naciskanie przycisku<br>[ <b>OPEN]</b> nie powoduje<br>otwarcia osłony płyty.             | <ul> <li>Sprawdź, czy źródło zasilania (akumulator<br/>lub zasilacz sieciowy) jest prawidłowo<br/>podłączone i jest stabilne.</li> <li>Odłączyć akumulator od kamery DVD i<br/>ponownie go zainstalować.</li> <li>Sprawdź, czy akumulator był ładowany.</li> <li>Operacja finalizowania została przerwana<br/>na skutek wyłączenia kamery DVD.</li> <li>Włączyć kamerę DVD i po sfinalizowaniu<br/>wyjąć płytę.</li> </ul> | Stlačením spínača<br>[ <b>OPEN]</b> sa neotvorí<br>kryt disku.                          | <ul> <li>Skontrolujte, či je prívod energie (batéria alebo sieťový adaptér) správne pripojený a stabilný.</li> <li>Odpojte a znovu pripojte batériu k DVD videokamere.</li> <li>Skontrolujte, či sa batéria nabila.</li> <li>Uzatvorenie disku sa prerušilo vypnutím DVD videokamery. Zapnite DVD videokameru a po uzatvorení disku ho vyberte.</li> </ul> |
| Nie można zamknąć<br>osłony płyty.                                                        | <ul> <li>Upewnić się, że pasek na rękę nie jest<br/>zaplątany.</li> <li>Sprawdź, czy płyta została prawidłowo<br/>włożona.</li> </ul>                                                                                                    | Nedá sa zavrieť kryt<br>disku.                                                          | <ul> <li>Uistite sa, že nie je zamotaný pásik na<br/>ruku.</li> <li>Skontrolujte, či bol disk správne vložený.</li> </ul>                                                                                                    |

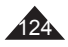

## Konfigurowanie opcji menu

|                     |                                      |                                                                      | Dostępi                   | ny tryb                     |                         |                                 |        |  |
|---------------------|--------------------------------------|----------------------------------------------------------------------|---------------------------|-----------------------------|-------------------------|---------------------------------|--------|--|
| Menu główne         | Podmenu                              | Funkcje                                                              | Camera Mode<br>(Trvb kam) | Player Mode<br>(Odhiai7acz) | M.Cam <sup>+</sup> Mode | M.Player* Mode<br>(Tryb M.Play) | Strona |  |
|                     | Program AE                           | Wybieranie funkcji programowania<br>ekspozycji automatycznej         | 1                         |                             |                         | (,=                             | 53     |  |
|                     | White Balance<br>(Balans bieli)      | Ustawianie balansu bieli                                             | √                         |                             | 4                       |                                 | 55     |  |
| Camera<br>(Kamera)  | Digital Effect<br>(Efekt cyfrowy)    | Ustawianie cyfrowych<br>efektów specjalnych                          | √                         |                             |                         |                                 | 57     |  |
| ,                   | 16:9 Wide (Form. 16:9)               | Ustawianie trybu 16:9 Wide (Form. 16:9)                              | 1                         |                             |                         |                                 | 59     |  |
|                     | DIS                                  | Wybieranie cyfrowego stabilizatora obrazu                            | 4                         |                             |                         |                                 | 60     |  |
|                     | Digital Zoom<br>(Zoom cyfrowy)       | Wybieranie zoomu cyfrowego                                           | √                         |                             |                         |                                 | 61     |  |
|                     | Rec Mode (Tryb nagr.)                | Wybieranie szybkości nagrywania                                      | 4                         | 1                           |                         |                                 | 42     |  |
| Record              | AV In/Out (Wej/Wyj AV)               | Wybieranie wejścia/wyjścia AV                                        |                           | 1                           |                         |                                 | 88     |  |
| (Nayiywalle)        | Wind Cut (Red. szumu)                | Redukcja szumów                                                      | 1                         |                             |                         |                                 | 50     |  |
|                     | Photo Quality<br>(Jakość zdjęć)      | Wybieranie jakości obrazu                                            |                           | V                           | 4                       |                                 | 95     |  |
|                     | Delete (Usuń)                        | Usuwanie plików                                                      |                           |                             |                         | v                               | 101    |  |
|                     | Delete All<br>(Usuń wszyst.)         | Usuwanie wszystkich plików                                           |                           |                             |                         | 1                               | 102    |  |
| Memory<br>(Pamięć)* | Protect<br>(Zabezpiecz)              | Uniemożliwienie przypadkowego<br>usunięcia danych z karty pamięci    |                           |                             |                         | 4                               | 100    |  |
|                     | Print Mark<br>(Nadruk)               | Oznaczanie zdjęć zapisanych na karcie<br>pamięci w celu wydrukowania |                           |                             |                         | 4                               | 107    |  |
|                     | Format (Formatuj)                    | Formatowanie karty pamięci                                           |                           |                             |                         | ¥                               | 103    |  |
|                     | File No. (Nr pliku)                  | Opcje numerowania plików                                             |                           |                             | 4                       |                                 | 96     |  |
|                     | Disc Finalize (Sfinalizuj)           | Finalizowanie płyt                                                   | <b>v</b>                  |                             |                         |                                 | 85     |  |
| Disc<br>Manager     | Disc Unfinalize<br>(Cofnij finaliz.) | Cofanie finalizacji płyty                                            | 1                         |                             |                         |                                 | 87     |  |
| (Menadžer<br>pł.)   | Disc Format<br>(Format płyt)         | Formatowanie płyty                                                   | 1                         |                             |                         |                                 | 84     |  |
|                     | Disc Info (Inf. o płycie)            | Dostarczanie informacji o płycie                                     | 4                         | 1                           |                         |                                 | 82     |  |
| Display             | LCD Bright<br>(Jasność LCD)          | Ustawianie jasności<br>wyświetlacza LCD                              | 1                         | V                           | 4                       | 1                               | 36     |  |
| (Wyśw.)             | LCD Colour (Kolor LCD)               | Ustawianie daty i godziny                                            | √                         | √                           | 4                       | √                               | 36     |  |
|                     | Date/Time (Data/Czas)                | Ustawianie wyświetlania daty/godziny                                 | 4                         | √                           | 4                       | √                               | 37     |  |

## Riešenie problémov

### Položky ponuky Settings (Nastavenia)

|                  | Vedľajšia<br>ponuka | Funkcie                                                        | Dostupný režim |                |                |                   |        |
|------------------|---------------------|----------------------------------------------------------------|----------------|----------------|----------------|-------------------|--------|
| Hlavna<br>ponuka |                     |                                                                | Camera<br>Mode | Player<br>Mode | M.Cam*<br>Mode | M.Player*<br>Mode | Strana |
|                  | Program AE          | Výber funkcie Program AE                                       | √              |                |                |                   | 53     |
|                  | White Balance       | Nastavenie vyváženia bielej                                    | √              |                | ~              |                   | 55     |
|                  | Digital Effect      | Nastavenie špeciálneho<br>digitálneho efektu                   | ~              |                |                |                   | 57     |
| Camera           | 16:9 Wide           | Nastavenie režimu 16:9<br>Wide                                 | ~              |                |                |                   | 59     |
|                  | DIS                 | Výber digitálnej<br>stabilizácie obrazu                        | ~              |                |                |                   | 60     |
|                  | Digital Zoom        | Výber digitálneho<br>transfokátora                             | ~              |                |                |                   | 61     |
|                  | Rec Mode            | Výber záznamovej rýchlosti                                     | √              | ~              |                |                   | 42     |
| Record           | AV In/Out           | Výber vstupu/výstupu AV                                        |                | ~              |                |                   | 88     |
|                  | Wind Cut            | Minimalizovanie hluku vetra                                    | ~              |                |                |                   | 50     |
|                  | Photo Quality       | Výber kvality snímky                                           |                | ~              | ~              |                   | 95     |
|                  | Delete              | Vymazávanie súborov                                            |                |                |                | ✓                 | 101    |
|                  | Delete All          | Vymazanie všetkých súborov                                     |                |                |                | ~                 | 102    |
|                  | Protect             | Ochrana pred náhodným<br>vymazaním pamäťovej karty             |                |                |                | ~                 | 100    |
| Memory*          | Print Mark          | Označovanie snímok<br>nahraných na pamäťovej<br>karte pre tlač |                |                |                | ~                 | 107    |
|                  | Format              | Formátovanie<br>pamäťovej karty                                |                |                |                | ~                 | 103    |
|                  | File No.            | Možnosti číslovania<br>súborov                                 |                |                | ~              |                   | 96     |
|                  | Disc Finalize       | Finalizácia Disku                                              | √              |                |                |                   | 85     |
| Disc             | Disc Unfinalize     | Odfinalizácia disku                                            | √              |                |                |                   | 87     |
| Manager          | Disc Format         | Formátovanie disku                                             | √              |                |                |                   | 84     |
|                  | Disc Info           | Ponuka informácií o disku                                      | √              | ~              |                |                   | 82     |
|                  | LCD Bright          | Nastavenie jasu LCD<br>obrazovky                               | ~              | ~              | ~              | ~                 | 36     |
| Display          | LCD Colour          | Nastavenie farebného<br>odtieňa LCD monitora                   | V              | ~              | V              | ×                 | 36     |
|                  | Date/Time           | Nastavenie zobrazovania<br>dátumu a času                       | ~              | ~              | ~              | ~                 | 37     |

■: len pre VP-DC161i/DC161Wi/DC161WBi/DC163i/DC165Wi/DC165WBi \*: len pre VP-DC163(i)/DC165W(i)/DC165WB(i)

tylko VP-DC161i/DC161Wi/DC161WBi/DC163i/DC165Wi/DC165WBi
 \* : tylko VP-DC163(i)/DC165W(i)/DC165WB(i)

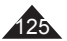

|        |                                     |                                      | Dostępny tryb             |                             |                |                                 |        |
|--------|-------------------------------------|--------------------------------------|---------------------------|-----------------------------|----------------|---------------------------------|--------|
| główne | Podmenu                             | Funkcje                              | Camera Mode<br>(Tryb kam) | Player Mode<br>(Odtwarzacz) | M.Cam*<br>Mode | M.Player' Mode<br>(Tryb M.Play) | Strona |
|        | Clock Set<br>(Ust. Zegara)          | Ustawianie godziny                   | ~                         | ~                           | ~              | ~                               | 30     |
|        | Remote  (Pilot)                     | emote  Korzystanie z pilota Pilot)   |                           | 1                           | ~              | ~                               | 31     |
|        | Beep Sound<br>(Dźwięk Beep)         | Ustawianie sygnału<br>dźwiękowego    | ~                         | ~                           | ~              | ~                               | 32     |
| System | Shutter Sound*<br>(Dźwięk Migawki)* | Ustawianie dźwięku<br>migawki        |                           |                             | ~              |                                 | 33     |
|        | USB Connect*<br>(Złącze USB)*       | Wybór urządzenia USB                 |                           |                             |                | ~                               | 113    |
|        | Language                            | Wybieranie języka menu<br>ekranowego | ~                         | ~                           | ~              | ~                               | 34     |
|        | Demonstracja                        | Demonstracja                         | 1                         |                             |                |                                 | 35     |

tylko VP-DC163(i)/DC165W(i)/DC165WB(i)

\* : tylko VP-DC163(i)/DC165W(i)/DC165WB(i)

## Riešenie problémov

| ,      | Vedľajšia<br>ponuka |                                                  | Dostupný režim |                |                |                   |        |
|--------|---------------------|--------------------------------------------------|----------------|----------------|----------------|-------------------|--------|
| ponuka |                     | Funkcie                                          | Camera<br>Mode | Player<br>Mode | M.Cam*<br>Mode | M.Player*<br>Mode | Strana |
|        | Clock Set           | Nastavenie času                                  | ~              | ~              | ~              | ~                 | 30     |
|        | Remote              | Použitie diaľkového<br>ovládača                  | ~              | ~              | ~              | ~                 | 31     |
| System | Beep Sound          | Nastavenie<br>pípania (zvukovej<br>signalizácie) | v              | V              | ~              | V                 | 32     |
|        | Shutter<br>Sound*   | Nastavenie zvuku<br>závierky                     |                |                | ~              |                   | 33     |
|        | USB Connect*        | Voľba zariadenia<br>USB                          |                |                |                | ~                 | 113    |
|        | Language            | Výber jazyka OSD                                 | ~              | ~              | ~              | ✓                 | 34     |
|        | Demonstration       | Ukážka                                           | ~              |                |                |                   | 35     |

•: len pre VP-DC163(i)/DC165W(i)/DC165WB(i)

\* : len pre VP-DC163(i)/DC165W(i)/DC165WB(i)

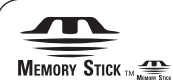

- "Memory Stick" i "memory sa znakami towarowymi firmy Sony.
   Wszelkie inne nazwy produktów wymienione w niniejszej
- Wszelkie inne nazwy produktów wymienione w niniejszej instrukcji obsługi mogą być znakami towarowymi lub zastrzeżonymi znakami towarowymi odpowiednich firm. Ponadto, znaki "™" oraz "®" w niniejszej instrukcji nie są umieszczane w każdym przypadku.

#### DIGITAL STEREO CREATOR

- Wyprodukowano na licencji firmy Dolby Laboratories.
- "Dolby" oraz symbol podwójnego D są znakami handlowymi firmy Dolby Laboratories.

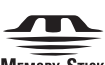

#### MEMORY STICK

- "Memory Stick" a " " sú ochranné známky spoločnosti Sony Corporation."
- Všetky ostatné názvy produktov uvedené v tomto dokumente môžu byť obchodnými alebo ochrannými známkami príslušných spoločností. Symboly "™" a "®" nie sú v tomto návode na použítie uvádzané v každom jednotlivom prípade.

DIGITAL

- Vyrobené podľa licencie spoločnosti Dolby Laboratories.
- "Ďolby" a symbol dvojitého písmena D sú ochranné známky spoločnosti Dolby Laboratories.

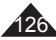

## Parametry techniczne

#### Nazwa modelu: VP-DC161(i)/DC161W(i)/DC161WB(i)/ DC163(i)/DC165W(i)/DC165WB(i)

| System                     |                                                                                                  |  |  |  |  |
|----------------------------|--------------------------------------------------------------------------------------------------|--|--|--|--|
| Sygnał wideo               | PAL                                                                                              |  |  |  |  |
| Format kompresji obrazu    | MPEG-2                                                                                           |  |  |  |  |
| Format kompresji audio     | DOLBY <sup>®</sup> DIGITAL STEREO CREATOR                                                        |  |  |  |  |
| Jakość nagrywania          | XP (około 9 Mb/s), SP (około 6 Mb/s), LP (około 3 Mb/s)                                          |  |  |  |  |
| Urządzenie obrazujące      | Charge Coupled Device (CCD) (800 tys. pikseli)                                                   |  |  |  |  |
| Obiektyw                   | F1.6 33x (optyczne), 1200x (cyfrowe), elektroniczny obiektyw powiększający                       |  |  |  |  |
| Średnica filtru            | Ø30                                                                                              |  |  |  |  |
| Wyświetlacz ciekłokrystali | Wyświetlacz ciekłokrystaliczny (LCD)/wizjer                                                      |  |  |  |  |
| Wielkość/liczba punktów    | VP-DC161(i)/DC163(i): 2,5 cala 112 tys.<br>VP-DC161W(i)/DC161WB(i)/DC165WB(i): 2,7 cala 230 tys. |  |  |  |  |
| Rodzaj wyświetlacza LCD    | Wyświetlacz LCD TFT                                                                              |  |  |  |  |
| Wizjer                     | Kolorowy wyświetlacz LCD                                                                         |  |  |  |  |
| Złącza                     |                                                                                                  |  |  |  |  |
| Wyjście wideo              | 1 Vp-p (75Ω z terminatorem)                                                                      |  |  |  |  |
| Wyjście S-video            | Y: 1 Vp-p, 75Ω, C: 0. 286Vp-p, 75Ω                                                               |  |  |  |  |
| Wyjście audio              | -7,5dBs (600Ω z terminatorem)                                                                    |  |  |  |  |
| Wyjście USB                | Złącze typu Mini-B                                                                               |  |  |  |  |
| Mikrofon zewnętrzny        | Ø3,5 stereo                                                                                      |  |  |  |  |

| Informacje ogólne                                                          |                                                                                                    |
|----------------------------------------------------------------------------|----------------------------------------------------------------------------------------------------|
| Źródło zasilania                                                           | Prąd stały 8,4V; akumulator litowo-jonowy 7,4V                                                                                                    |
| Rodzaj źródła zasilania<br>Zużycie energii (nagrywanie)                    | Akumulator litowo-jonowy, zasilanie sieciowe (100–240V) 50/60Hz<br>5.2W (VP-DC161(i)/DC163(i), LCD/Wizjer),<br>5.4 W (VP-DC161W(i)/DC161WB(i)/DC165WB(i), LCD/Wizjer) |
| Temperatura eksploatacji                                                   | 0°~40°C (32°F~104°F)                                                                                                    |
| Temperatura<br>przechowywania                                              | -20°C ~ 60°C (-4°F ~ 140°F)                                                                                                    |
| Wymiary zewnętrzne                                                         | Wysokość 87,5 mm (3,44 cala), Długość 121,5 mm (4,78 cala),<br>Szerokość 51.5 mm (2,02 cala)                                                                          |
| Ciężar                                                                     | 425g (0,936 funta, 15,17 uncji) (bez akumulatora litowo-jonowego)                                                                                                    |
| Mikrofon wewnętrzny                                                        | Wielokierunkowy mikrofon stereofoniczny                                                                                                    |
| Zasięg zdalnego sterowania<br>(tylko VP-DC163(i)/<br>DC165W(i)/DC165WB(i)) | Wewnątrz: ponad 15m (49stóp) (w linii prostej), na zewnątrz: około<br>5m (16,4stopy) (w linii prostej)                                                                |

Podane parametry techniczne oraz wygląd mogą ulec zmianie bez powiadomienia.

## Technické parametre

### Názov modelu: VP-DC161(i)/DC161W(i)/DC161WB(i)/ DC163(i)/DC165W(i)/DC165WB(i)

| System (Systém)         |                                                                                                    |  |  |  |  |
|-------------------------|----------------------------------------------------------------------------------------------------|--|--|--|--|
| Video signál            | PAL                                                                                                    |  |  |  |  |
| Formát kompresie obrazu | MPEG-2                                                                                                    |  |  |  |  |
| Formát kompresie zvuku  | DOLBY® DIGITAL STEREO CREATOR                                                                               |  |  |  |  |
| Kvalita nahrávania      | XP (okolo 9Mbps), SP (okolo 6Mbps), LP (okolo 3Mbps)                                                        |  |  |  |  |
| Optický snímací modul   | CCD (obvod s nábojovou väzbou) (800 000 pixelov)                                                            |  |  |  |  |
| Objektív                | F1,6 33x(Optický), 1200x(Digitálny) elektronický transfokátor                                               |  |  |  |  |
| Priemer filtra:         | Ř30                                                                                                    |  |  |  |  |
| LCD monitor/hľadáčik    |                                                                                                    |  |  |  |  |
| Rozmer/počet bodov      | VP-DC161(i)/DC163(i): 2,5 palcový 112k<br>VP-DC161W(i)/DC161WB(i)/DC165W(i)/DC165WB(i): 2,7 palcový<br>230k |  |  |  |  |
| Typ LCD monitora        | TFT LCD                                                                                                    |  |  |  |  |
| Hľadáčik (Viewfinder)   | Farebný LCD                                                                                                 |  |  |  |  |
| Konektory               |                                                                                                    |  |  |  |  |
| Video výstup            | 1 Všp-šp (terminácia 75Ω)                                                                                   |  |  |  |  |
| Výstup S-Video          | Y: 1 Všp-šp, 75Ω, C: 0. 286Vp-p, 75Ω                                                                        |  |  |  |  |
| Audio výstup            | - 7,5 dB (terminácia 600 Ω)                                                                                 |  |  |  |  |
| Výstup USB              | Konektor typu Mini-B                                                                                        |  |  |  |  |
| Externý mikrofón        | Stereo konektor Ø 3,5 mm                                                                                    |  |  |  |  |

| Všeobecné                                                       |                                                                                                    |
|-----------------------------------------------------------------|----------------------------------------------------------------------------------------------------|
| Zdroj napájania                                                 | DC 8,4 V, lítium-iónová batéria 7,4 V                                                                                 |
| Typ napájacieho zdroja                                          | Lítium-iónová batéria, sieťový adaptér (100V-240 V) 50/60 Hz                                                          |
| Spotreba energie (Záznam)                                       | 5,2 W (VP-DC161(i)/DC163(i), LCD/hľadáčik)<br>5,4 W (VP-DC161W(i)/DC161WB(i)/DC165W(i)/DC165WB(i), LCD/hľadáčik)      |
| Prevádzková teplota                                             | 0°-40°C (32°F-104°F)                                                                                                  |
| Skladovacia teplota                                             | -20°C - 60°C (-4°F - 140°F)                                                                                           |
| Vonkajšie rozmery                                               | Výška 87,5 mm (3,44 palcov), Dĺžka 121,5 mm (4,78 palcov), Šírka 51,5 mm (2,02 palcov)                                |
| Hmotnosť                                                        | 425 g (0,936 libry, 15,17 oz) (okrem lítium iónovej batérie)                                                          |
| Vstavaný mikrofón                                               | Všesmerový stereofónny mikrofón                                                                                       |
| Diaľkový ovládač (len pre VP-<br>DC163(i)/DC165W(i)/DC165WB(i)) | Dosah v interiéri: viac ako 15 m (49 stôp) (priama línia), dosah v exteriéri: okolo<br>5 m (16,4 stôp) (priama línia) |

 - Tieto technické údaje a vzhľad sa môžu zmeniť bez predchádzajúceho upozornenia.

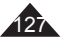

| - A -                                                                                                    |
|----------------------------------------------------------------------------------------------------|
| Add (Dodaj)         77           AF/MF.         52           Akcesoria         13           Akumulator litowo-jonowy         21           AV In/Out (Wejście/wyjście AV)         88                                                                                                    |
| - B -                                                                                                    |
| Beep Sound (Sygnał)                                                                                                    |
| - C -                                                                                                    |
| Clock Set (Ustawianie zegara)                                                                                                    |
| - D -                                                                                                    |
| Date/Time (Data/Czas)                                                                                                    |
| -E-                                                                                                    |
|                                                                                                    |
| Exposure (Ekspozycja)                                                                                                    |
| Exposure (Ekspozycja)51<br>- F -                                                                                                    |
| Exposure (Ekspozycja)         51           - F -         -           Fade (Jasność)         46           File No. (Nr pliku)         96           Filmy         104           Finalize (Finalizuj)         85           Format (Formatuj)         84,103                                                                                                    |
| Exposure (Ekspozycja)                                                                                                    |
| Exposure (Ekspozycja)         51           Fe         Fe           Fade (Jasność)         46           File No. (Nr pliku)         96           Filmizy         104           Finalize (Finalizuj)         85           Format (Formatuj)         84,103           Informacje         68,75,82                                                                                                    |
| Exposure (Ekspozycja)                                                                                                    |
| Exposure (Ekspozycja)         51           F-         Fade (Jasność)         46           File No. (Nr pliku)         96         96           Finalize (Finalizuj)         85         50           Format (Formatuj)         84.103         64.103           Informacje         68.75.82         -1           Język menu ekranowego         34. Joystick.         26                                                                                                    |
| Exposure (Ekspozycja)                                                                                                    |
| Exposure (Ekspozycja)         51           • F •         Fade (Jasność).         46           File No. (Nr pliku)         96         96           Finizy (Finalizuj)         85         84,103           • Informacije         68,75,82         96           Informacije         68,75,82         96           • J         Jezyk menu ekranowego         34           Joystick         26         93           Karta pamięci Memory Stick         93         874 apamięci Memory Stick           Stopiowanie         91,92         91,92 |

| Lampa LED        | <br>49 |
|------------------|--------|
| LCD <sup>'</sup> | <br>36 |

#### - M -Menu ekranowe 28.29 Mikrofon 45 - N -Nazwa 67.73.83 - P -Partial Delete (Cześc. usuw.) 71.80 Pasek na reke 19 Połaczenie 89 Print Mark (Nadruk)..... 107 Program AE 53 Przyciski funkcyjne 15 - R -Remote (Pilot) 31 - S -Shutter Sound (Dźwiek migawki) ..... 33 - T -- U -Unfinalize (Niesfinaliz.)..... 87 - W -White Balance (Balans bieli) 55 - Z -Źródło zasilania ......25

#### Register - A -Add . 77 AF/M 52 AV In/Out 88 - B -Beep Sound. 32 BLC (kompenzácia protisvetla) 47 - C -Čistenie disku 7 Clock Set 30 - D -Date/Time 37 Delete 70 Demonstration 35 Diaľkový ovládač..... 18 Digital Effect 57 Digital Zoom 61 DIS (Digitálny stabilizátor) 60 Disky..... 10 - E -EASY.Q Mode..... 44 Exposure ..... 51 - F -Fade ..... 46 Farebná nočná uzávierka 48 File No. 96 Finalize .85 Fotografické snímky 97 - H -Hľadáčik 38 - 1 -Informácie..... ... 68.75.82 - .1 -Jazyk OSD.. .34 - K -Kopírovanie 91 92 LCD ..... 36 LED svetlo 49 L ítium-iónová batéria 21

| - M -                                                                                                    |
|----------------------------------------------------------------------------------------------------|
| Mikrofón45<br>Move                                                                                                    |
| - N -                                                                                                    |
| Názov                                                                                                    |
| - 0 -                                                                                                    |
| Obrazovkové menu                                                                                                    |
| - P -                                                                                                    |
| Pákový ovládač         26           Pamáťová karta         93           Pamáťová karta         93           Partia Delete         71.80           Partia Delete         71.80           PB Zoom         95           PictBridge         109           Plavisti         62           Prevádzkové režimy         26           Prito Jenie         89           Program AE         53 |
| - R -                                                                                                    |
| Remienok na ruku         19           Remote         31           Režim nahrávania         42           Rozhranie USB         111-118           Rýchle menu         27           Rýchlosť uzávierky         51                                                                                                    |
| - S -                                                                                                    |
| Shutter Sound                                                                                                    |
| - T -                                                                                                    |
| Title List                                                                                                    |
| - U -                                                                                                    |
| Unfinalize                                                                                                    |
| - V -                                                                                                    |
| Videozáznam                                                                                                    |
| - W -                                                                                                    |
| White Balance                                                                                                    |
| - Z -                                                                                                    |
| Základné príslušenstvo13<br>Zdroj napájania25                                                                                                    |

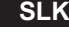

#### Kontakt do SAMSUNG WORLD WIDE

Jeżeli masz jakieś uwagi lub pytania w sprawie produktów marki Samsung, skontaktuj się z naszą infolinią.

| Region Country | Customer          | Care Certre                  | Web Site              |  |
|----------------|-------------------|------------------------------|-----------------------|--|
|                | CANADA            | 1-800-SAMSUNG (726-7864)     | www.samsung.com/ca    |  |
| North America  | MEXICO            | 01-800-SAMSUNG (726-7864)    | www.samsung.com/mx    |  |
|                | U.S.A             | 1-800-SAMSUNG (726-7864)     | www.samsung.com       |  |
|                | ARGENTINE         | 0800-333-3733                | www.samsung.com/ar    |  |
|                | BRAZIL            | 0800-124-421                 | www.samsung.com/br    |  |
|                | CHILE             | 800-726-7864(SAMSUNG)        | www.samsung.com/cl    |  |
|                | COSTA RICA        | 0-800-507-7267               | www.samsung.com/latin |  |
|                | ECUADOR           | 1-800-10-7267                | www.samsung.com/latin |  |
|                | EL SALVADOR       | 800-6225                     | www.samsung.com/latin |  |
| Latin America  | GUATEMALA         | 1-800-299-0013               | www.samsung.com/latin |  |
|                | JAMAICA           | 1-800-234-7267               | www.samsung.com/latin |  |
|                | PANAMA            | 800-7267                     | www.samsung.com/latin |  |
|                | PUERTO RICO       | 1-800-682-3180               | www.samsung.com/latin |  |
|                | REP. DOMINICA     | 1-800-751-2676               | www.samsung.com/latin |  |
|                | TRINIDAD & TOBAGO | 1-800-7267-864               | www.samsung.com/latin |  |
|                | VENEZUELA         | 1-800-100-5303               | www.samsung.com/latin |  |
|                | BELGIUM           | 02 201 2418                  | www.samsung.com/be    |  |
|                | CZECH REPUBLIC    | 844 000 844                  | www.samsung.com/cz    |  |
|                | DENMARK           | 38 322 887                   | www.samsung.com/dk    |  |
|                | FINLAND           | 09 693 79 554                | www.samsung.com/fi    |  |
|                | FRANCE            | 08 25 08 65 65 (0,15€/Min)   | www.samsung.com/fr    |  |
|                | GERMANY           | 01805 - 121213 (€ 0.12/Min)  | www.samsung.de        |  |
|                | HUNGARY           | 06 40 985 985                | www.samsung.com/hu    |  |
|                | ITALIA            | 199 153 153                  | www.samsung.com/it    |  |
| Europe         | LUXEMBURG         | 02 261 03 710                | www.samsung.lu        |  |
|                | NETHERLANDS       | 0900 20 200 88 (€ 0.10/Min)  | www.samsung.com/nl    |  |
|                | NORWAY            | 231 627 22                   | www.samsung.com/no    |  |
|                | POLAND            | 0 801 801 881                | www.samsung.com/pl    |  |
|                | PORTUGAL          | 80 8 200 128                 | www.samsung.com/pt    |  |
|                | SLOVAKIA          | 0850 123 989                 | www.samsung.com/sk    |  |
|                | SPAIN             | 902 10 11 30                 | www.samsung.com/es    |  |
|                | SWEDEN            | 08 585 367 87                | www.samsung.com/se    |  |
|                | U.K               | 0870 242 0303                | www.samsung.com/uk    |  |
| 010            | RUSSIA            | 8-800-200-0400               | www.samsung.ru        |  |
| 015            | UKRAINE           | 8-800-502-0000               | www.samsung.com/ur    |  |
|                | AUSTRALIA         | 1300 362 603                 | www.samsung.com/au    |  |
|                | CHINA             | 800-810-5858, 010- 6475 1880 | www.samsung.com.cn    |  |
|                | HONG KONG         | 2862 6001                    | www.samsung.com/hk    |  |
|                | INIDIA            | 3030 8282                    |                       |  |
|                | INDIA             | 1600 1100 11                 | www.samsung.com/in    |  |
| Ania Danifia   | INDONESIA         | 0800-112-8888                | www.samsung.com/id    |  |
| Asia Facilic   | JAPAN             | 0120-327-527                 | www.samsung.com/jp    |  |
|                | MALAYSIA          | 1800-88-9999                 | www.samsung.com/my    |  |
|                | PHILIPPINES       | 1800-10-SAMSUNG (7267864)    | www.samsung.com/ph    |  |
|                | SINGAPORE         | 1800-SAMSUNG (7267864)       | www.samsung.com/sg    |  |
|                |                   | 1800-29-3232                 | www.eameung.com/th    |  |
|                | TIALAND           | 02-689-3232                  | www.samsuny.com/m     |  |
|                | TAIWAN            | 0800-329-999                 | www.samsung.com/tw    |  |
| Middle East &  | VIETNAM           | 1 800 588 889                | www.samsung.com/vn    |  |
| Africa         | SOUTH AFRICA      | 0860 7267864 (SAMSUNG)       | www.samsung.com/za    |  |
|                | U.A.E             | 800SAMSUNG (7267864)         | www.samsung.com/mea   |  |

#### Kontaktujte SAMSUNG PO CELOM SVETE

Ak máte pripomienky alebo otázky týkajúce sa výrobkov Samsung, obrátte sa na stredisko starostlivosti o zákazníkov SAMSUNG.

| CANADA         1=800-SAMSUNG (726-7864)         www.samsung.com/ac           North America         US.A         1=800-SAMSUNG (726-7864)         www.samsung.com/ac           ARGENTINE         0800-SAMSUNG (726-7864)         www.samsung.com/ac           BRAZIL         0800-124.421         www.samsung.com/ac           ChILE         800-762-7864         www.samsung.com/ac           CARDAT RICA         0-800-507-267         www.samsung.com/ac           ELAIDA RICA         0-800-507-267         www.samsung.com/ac           ELAIDA RICA         1-800-239-0013         www.samsung.com/latin           ELAIDA RICA         1-800-239-0013         www.samsung.com/latin           JAMAICA         1-800-234-7267         www.samsung.com/latin           PANAMA         800-7267         www.samsung.com/latin           PANAMA         800-7267         www.samsung.com/latin           PANAMA         800-7267         www.samsung.com/latin           PANAMA         800-7267         www.samsung.com/latin           REP DOMINICA         1-800-71-2676         www.samsung.com/latin           VENEZUELA         1-800-107-6303         www.samsung.com/latin           VENEXUELA         1802 212 418         www.samsung.com/latin           VENEXUELA         1820 200 128                                                                                                    | Region Country | Customer          | Care Certre                  | Web Site                                                                                                    |  |
|----------------------------------------------------------------------------------------------------|----------------|-------------------|------------------------------|----------------------------------------------------------------------------------------------------|--|
| North America         MEXICO         01-900-SAMSUNG (726-7864)         www.samsung.com/mx           USA         1-800-SAMSUNG (726-7864)         www.samsung.com/mr           BRAZIL         0800-124-421         www.samsung.com/mr           BRAZIL         0800-124-421         www.samsung.com/ar           COSTA RICA         0-800-507-7267         www.samsung.com/ar           Eduation         1-800-10-726         www.samsung.com/ar           ECUADOR         1-800-10-7267         www.samsung.com/latin           EUAIL         1-800-1299-0013         www.samsung.com/latin           GUATEMALA         1-800-234-7267         www.samsung.com/latin           JAMAICA         1-800-234-7267         www.samsung.com/latin           PUERTO RICO         1-800-682-3180         www.samsung.com/latin           PUERTO RICO         1-800-7267         www.samsung.com/latin           VENEZUELA         1-800-7267         www.samsung.com/latin           VENEZUELA         1-800-7267         www.samsung.com/latin           VENEZUELA         1-800-751-2676         www.samsung.com/latin           VENEZUELA         1-800-761-2676         www.samsung.com/latin           REP. DOMINICA         1-800-781-2676         www.samsung.com/latin           VENEZUELA         1-800-                                                                                                    |                | CANADA            | 1-800-SAMSUNG (726-7864)     | www.samsung.com/ca                                                                                                    |  |
| U.S.A         1-800-SAMSUNG (726-7864)         www.samsung.com/ar           ARGENTINE         0800-33-3733         www.samsung.com/ar           BRAZIL         0800-124-421         www.samsung.com/ar           BRAZIL         0800-124-421         www.samsung.com/ar           CHILE         800-7267         www.samsung.com/ar           CLIADOR         1-800-507-7267         www.samsung.com/latin           ELSALVADOR         800-6225         www.samsung.com/latin           JAMAICA         1-800-234-7267         www.samsung.com/latin           JAMAICA         1-800-7267         www.samsung.com/latin           PANAMA         800-7267         www.samsung.com/latin           JAMAICA         1-800-751-2876         www.samsung.com/latin           PANAMA         RCE JOMINICA         1-800-751-2876         www.samsung.com/latin           REP. JOMINICA         1-800-751-2876         www.samsung.com/latin           VENEZUELA         1-800-102-5303         www.samsung.com/latin           VENEZUELA         1-800-12418         www.samsung.com/latin           VENEZUELA         1-800-12418         www.samsung.com/latin           VENEXUELA         98 5285         www.samsung.com/latin           VENARK         98 5286         www.samsung.com/latin <td>North America</td> <td>MEXICO</td> <td>01-800-SAMSUNG (726-7864)</td> <td colspan="2">www.samsung.com/mx</td>                                                                                                    | North America  | MEXICO            | 01-800-SAMSUNG (726-7864)    | www.samsung.com/mx                                                                                                    |  |
| ARGENTINE         0800-333-3733         www.samsung.com/ar           BRAZIL         0800-124-421         www.samsung.com/ar           CHILE         800-726-7864(SAMSUNG)         www.samsung.com/ar           COSTA RICA         0-800-607-7267         www.samsung.com/altin           ECLADOR         1-800-10-7267         www.samsung.com/latin           ECLADOR         1-800-299-0013         www.samsung.com/latin           GUATEMALA         1-800-234-7267         www.samsung.com/latin           JAMAICA         1-800-234-7267         www.samsung.com/latin           PANAMA         600-7267         www.samsung.com/latin           PUERTO RICO         1-800-682-3180         www.samsung.com/latin           PUERTO RICO         1-800-682-3180         www.samsung.com/latin           VENEZUELA         1-800-0751-2676         www.samsung.com/latin           VENEZUELA         1-800-0751-2676         www.samsung.com/latin           VENEZUELA         1-800-0844         www.samsung.com/latin           VENEZUELA         1-800-0814         www.samsung.com/latin           VENEZUELA         1-800-0814         www.samsung.com/latin           FRANCE         08 25 08 65 61 (156/Min)         www.samsung.com/latin           HUNGARY         016 40 985 985         www                                                                                                    |                | U.S.A             | 1-800-SAMSUNG (726-7864)     | www.samsung.com                                                                                                    |  |
| BRAZIL         0800-124-421         www.samsung.com/dr           CHILE         800-7267         Www.samsung.com/dr           COSTA RICA         0-800-507-7267         www.samsung.com/dr           CUADOR         1-800-10-7267         www.samsung.com/dr           EL SALVADOR         800-6225         www.samsung.com/latin           JANAICA         1-800-299-0013         www.samsung.com/latin           JANAICA         1-800-7267         www.samsung.com/latin           PANAIMA         800-7267         www.samsung.com/latin           PANAIMA         800-7267         www.samsung.com/latin           PUERTO RICO         1-800-751-2676         www.samsung.com/latin           REP.DOMINICA         1-800-751-2676         www.samsung.com/latin           REP.DOMINICA         1-800-751-2676         www.samsung.com/latin           VENEZUELA         1-800-751-2676         www.samsung.com/latin           VENEZUELA         1-800-751-2676         www.samsung.com/latin           VENEZUELA         1-800-751-2676         www.samsung.com/latin           VENEZUELA         1-800-751-2676         www.samsung.com/latin           VENEXUELA         1800-724218         www.samsung.com/latin           VENEXUELA         1800-7227878-64         www.samsung.com/latin                                                                                                    |                | ARGENTINE         | 0800-333-3733                | www.samsung.com/ar                                                                                                    |  |
| CHILE         800-726-7864(SAMSUNG)         www.samsung.com/diatin           COSTA RICA         0-800-507-7267         www.samsung.com/diatin           EQLADOR         1-800-10-7267         www.samsung.com/diatin           EQLADOR         800-6226         www.samsung.com/latin           GUATEMALA         1-800-234-7267         www.samsung.com/latin           JAMAICA         1-800-234-7267         www.samsung.com/latin           JAMAICA         1-800-632-47267         www.samsung.com/latin           PUERTO RICO         1-800-682-3180         www.samsung.com/latin           PUERTO RICO         1-800-671-267-6         www.samsung.com/latin           TRINIDAD & TOBAGO 1-800-7267-864         www.samsung.com/latin           VENEZUELA         1-800-00-5303         www.samsung.com/latin           BELGIUM         02 201 2418         www.samsung.com/latin           VENEZUELA         1-800-010-5303         www.samsung.com/latin           BELGIUM         02 201 2418         www.samsung.com/latin           VENEZUELA         1-800-010-5303         www.samsung.com/latin           GUARAPK         04 985 985         www.samsung.com/latin           FRANCE         09 250 856 56 (0.156/Min)         www.samsung.com/latin           HUNGAPY         06 40 985 985 <t< td=""><td></td><td>BRAZIL</td><td>0800-124-421</td><td>www.samsung.com/br</td></t<>                                                                                                    |                | BRAZIL            | 0800-124-421                 | www.samsung.com/br                                                                                                    |  |
| Ecrosta RICA         0-800-507-267         www.samsung.com/latin           ECUADOR         1-800-107-267         www.samsung.com/latin           EL SALVADOR         800-6225         www.samsung.com/latin           Latin America         CUATEMALA         1-800-234-7267         www.samsung.com/latin           JAMAICA         1-800-234-7267         www.samsung.com/latin           PUERTO RICO         1-800-787-267         www.samsung.com/latin           PUERTO RICO         1-800-787-267         www.samsung.com/latin           REP DOMINICA         1-800-7267-864         www.samsung.com/latin           VERTO RICO         1-800-7267-864         www.samsung.com/latin           VERZUELA         1-800-7267-864         www.samsung.com/latin           VENZUELA         1-800-7267-864         www.samsung.com/latin           VENZUELA         1-800-7267-864         www.samsung.com/latin           VENZUELA         1-800-7267-864         www.samsung.com/latin           CZECH REPUBLIC         6400-7247-864         www.samsung.com/latin           VENZUELA         1-800-7267         www.samsung.com/latin           CZECH REPUBLIC         644000-844         www.samsung.com/latin           VENMARK         383228 87         www.samsung.com/latin           UKANND                                                                                                    |                | CHILE             | 800-726-7864(SAMSUNG)        | www.samsung.com/cl                                                                                                    |  |
| ECLADOR         1-800-10-7267         www.samsung.com/latin           Latin America         ELSALVADOR         800-6225         www.samsung.com/latin           GUATEMALA         1-800-299-0013         www.samsung.com/latin           JANAICA         1-800-294-7267         www.samsung.com/latin           PDERTO RICO         1-800-682-3180         www.samsung.com/latin           PUERTO RICO         1-800-682-3180         www.samsung.com/latin           PUERTO RICO         1-800-682-3180         www.samsung.com/latin           VENEZUELA         1-800-0751-2676         www.samsung.com/latin           VENEZUELA         1-800-00-5303         www.samsung.com/latin           VENEZUELA         1-800-00-6303         www.samsung.com/latin           VENEZUELA         1-800-00-8303         www.samsung.com/latin           BELGIUM         02 201 2418         www.samsung.com/latin           BELGIUM         02 201 2518         www.samsung.com/latin           GERMANY         01805 212131 (6.12Min)         www.samsung.com/latin           IUXEMPURG         02 2261 03 710         www.samsung.com/latin           NETHERLANDS         9000 20 20 88 (6 0.10Min)         www.samsung.com/latin           NCWARY         216 627 22         www.samsung.com/latin           NORWARY                                                                                                    |                | COSTA RICA        | 0-800-507-7267               | www.samsung.com/latin                                                                                                    |  |
| EL SALVADOR         B00-6225         www.samsung.com/latin           Latin America         GUATEMALA         1-800-239-0013         www.samsung.com/latin           JAMAICA         1-800-234-7267         www.samsung.com/latin           PANAMA         800-7267         www.samsung.com/latin           PUERTO RICO         1-800-682-3180         www.samsung.com/latin           REP DOMINGO & TOBAGO         1-800-751-267         www.samsung.com/latin           REP DOMINGO & TOBAGO         1-800-751-267         www.samsung.com/latin           VEWEZUELA         1-800-100-5303         www.samsung.com/latin           VEWEZUELA         1-800-100-5303         www.samsung.com/latin           VEWEZUELA         1-800-100-5303         www.samsung.com/latin           CZECH REPUBLIC         644 000 644         www.samsung.com/latin           CZECH REPUBLIC         844 000 644         www.samsung.com/latin           GERMARK         08 628 665         www.samsung.com/latin           HUNGARY         01805 -121213 (€ 0,121Min)         www.samsung.com/latin           HUNGARY         0640 985 985         www.samsung.com/latin           KEurope         100 700 895 985         www.samsung.com/latin           LUXEMBURG         02 201 213 (€ 0,121Min)         www.samsung.com/latin      <                                                                                                    |                | ECUADOR           | 1-800-10-7267                | www.samsung.com/latin                                                                                                    |  |
| Latin America         GUATEMALA         1=800-299-0013         www.samsung.com/latin           JAMAICA         1=800-234-7267         www.samsung.com/latin           PANANA         800-7267         www.samsung.com/latin           PLERTO RUSA         1=800-7267         www.samsung.com/latin           PUERTO RUSA         1=800-7267         www.samsung.com/latin           REP.DOMINICA         1=800-7267-864         www.samsung.com/latin           TRINIDAD & TOBAGO         1=800-7267-864         www.samsung.com/latin           VENEZUELA         1=800-100-5303         www.samsung.com/latin           BELGIUM         02 201 2418         www.samsung.com/latin           BELGIUM         02 201 2418         www.samsung.com/latin           FRANCE         08 25 08 65 65 (0.156/Min)         www.samsung.com/latin           FRANCE         08 25 08 65 65 (0.156/Min)         www.samsung.com/latin           FRANCE         08 20 200 88 (€ 0.10/Min)         www.samsung.com/latin           HUNGARY         06 40 985 985         www.samsung.com/latin           NORWAY         231 627 22         www.samsung.com/latin           NORWAY         231 627 22         www.samsung.com/latin           NORWAY         231 627 22         www.samsung.com/latin           NORWAY                                                                                                    |                | EL SALVADOR       | 800-6225                     | www.samsung.com/latin                                                                                                    |  |
| JAMAICA         1-800-234-7267         www.samsung.com/latin           PUERTO RICO         1-800-682-3180         www.samsung.com/latin           PUERTO RICO         1-800-682-3180         www.samsung.com/latin           REP DOMINICA         1-800-751-2676         www.samsung.com/latin           TRINIDAD & TOBAGO 1-800-7267-864         www.samsung.com/latin           VENEZUELA         1-800-100-5303         www.samsung.com/latin           BELGIUM         02 201 2418         www.samsung.com/latin           BELGIUM         02 201 2418         www.samsung.com/latin           DENMARK         38 322 887         www.samsung.com/latin           FINLAND         09 693 79 554         www.samsung.com/latin           GERMARY         01805 -121213 (€ 0,12Min)         www.samsung.com/latin           GERMARY         01805 -121213 (€ 0,12Min)         www.samsung.com/latin           HUNGARY         01805 -121213 (€ 0,12Min)         www.samsung.com/latin           UXENDERO         02 80 65 66 (0,156/Min)         www.samsung.com/latin           VENARK         08 02 200 28 8 (€ 0.10Min)         www.samsung.com/latin           UKENDERO         02 801 371         www.samsung.com/latin           VENARK         02 02 02 02 02 02 8 (€ 0.10Min)         www.samsung.com/latin           VEXA                                                                                                    | Latin America  | GUATEMALA         | 1-800-299-0013               | www.samsung.com/latin                                                                                                    |  |
| PANAMA         B00-7267         www.samsung.com/latin           REP.DOMINICA         1-800-751-2676         www.samsung.com/latin           REP.DOMINICA         1-800-751-2676         www.samsung.com/latin           TRINIDA D TOBAGO 1-800-7267-864         www.samsung.com/latin           VENEZUELA         1-800-100-5303         www.samsung.com/latin           VENEZUELA         1-800-100-5303         www.samsung.com/latin           BELGIUM         02 201 2418         www.samsung.com/latin           DENMARK         38 322 887         www.samsung.com/latin           FINLAND         09 693 79 554         www.samsung.com/latin           FRANCE         08 25 08 65 65 (0.156/Min)         www.samsung.com/latin           FRANCE         08 25 08 65 65 (0.156/Min)         www.samsung.com/latin           FRANCE         08 25 08 65 65 (0.156/Min)         www.samsung.com/latin           FRANCE         08 25 08 65 67 (0.101/min)         www.samsung.com/latin           FRANCE         08 20 20 20 88 (€ 0.101/min)         www.samsung.com/latin           FRANCE         08 200 120 88 (€ 0.101/min)         www.samsung.com/latin           FUDAND         0901 101 30         www.samsung.com/latin           NORWAY         231 627 22         www.samsung.com/latin           SDANKIA                                                                                                    |                | JAMAICA           | 1-800-234-7267               | www.samsung.com/latin                                                                                                    |  |
| PUERTO RICO         1-800-682-3180         www.samsung.com/latin           REP DOMINICA         1-800-751-2676         www.samsung.com/latin           VEREZUELN         1-800-751-2676         www.samsung.com/latin           VENEZUELN         1-800-751-2676         www.samsung.com/latin           VENEZUELN         1-800-00-5303         www.samsung.com/latin           BELGIUM         02 201 2418         www.samsung.com/latin           CZECH REPUBLIC 844 000 844         www.samsung.com/latin         www.samsung.com/latin           DEMIANARK         93 322 887         www.samsung.com/latin           FIRANCE         09 825 08 65 60 (156/Min)         www.samsung.com/latin           GEMMARK         19 322 887         www.samsung.com/latin           HUNGARY         06 40 985 985         www.samsung.com/latin           ULXEMBURG         02 201 31 (10         www.samsung.com/latin           NORWAY         231 627 22         www.samsung.com/latin           NORWAY         231 627 22         www.samsung.com/latin           NORWAY         231 627 22         www.samsung.com/latin           NORWAY         231 627 22         www.samsung.com/latin           NORWAY         231 627 22         www.samsung.com/latin           NORWAY         231 627 22 <td< td=""><td></td><td>PANAMA</td><td>800-7267</td><td>www.samsung.com/latin</td></td<>                                                                                                    |                | PANAMA            | 800-7267                     | www.samsung.com/latin                                                                                                    |  |
| REP. DOMINICA         1-800-751-2676         www.samsung.com/latin           TRINIDAD AT DBAGO 1-800-7267-864         www.samsung.com/latin           VENEZUELA         1-800-100-5303         www.samsung.com/latin           BELGIUM         02 201 2418         www.samsung.com/latin           CZECH REPUBLIC         844 000 844         www.samsung.com/latin           DENMARK         38 322 887         www.samsung.com/latin           DENMARK         38 322 867         www.samsung.com/latin           FRANCE         08 25 08 65 65 (0, 156/Min)         www.samsung.com/latin           FRANCE         06 40 985 985         www.samsung.com/latin           HUNGARY         06 40 985 985         www.samsung.com/latin           HUNGARY         02 201 03 710         www.samsung.com/latin           NORWAY         231 627 22         www.samsung.com/latin           POLAND         080 1801 881         www.samsung.com/latin           POLAND         080 1801 881         www.samsung.com/latin           SUVKIA         0850 123 989         www.samsung.com/latin           VLK         0870 242 0303         www.samsung.com/latin           VLK         0870 242 0303         www.samsung.com/latin           VLUXENDURG         080 200 128         www.samsung.com/latin </td <td></td> <td>PUERTO RICO</td> <td>1-800-682-3180</td> <td>www.samsung.com/latin</td>                                                                                                    |                | PUERTO RICO       | 1-800-682-3180               | www.samsung.com/latin                                                                                                    |  |
| TRINIDAD & TOBAGO 1-800-7267-864         www.samsung.com/latin           VENEZUELA         1-800-100-5303         www.samsung.com/latin           BELGIUM         02 201 2418         www.samsung.com/latin           CZECH REPUBLIC 844 000 844         www.samsung.com/latin         www.samsung.com/latin           FINLAND         09 863 79 554         www.samsung.com/latin           FRANCE         09 250 86 56 [0.156/Min]         www.samsung.com/latin           FRANCE         09 250 86 56 [0.156/Min]         www.samsung.com/latin           HUNGARY         06 40 985 985         www.samsung.com/latin           HUNGARY         06 40 985 985         www.samsung.com/latin           HUNGARY         06 40 985 985         www.samsung.com/latin           NORWAY         231 627 22         www.samsung.com/latin           NORWAY         231 627 22         www.samsung.com/latin           POLAND         0 801 801 881         www.samsung.com/latin           NORWAY         231 627 22         www.samsung.com/latin           POLAND         80 200 128         www.samsung.com/latin           SUXCMAKIA         0805 102 388         www.samsung.com/latin           SUKEDEN         08 585 367 87         www.samsung.com/latin           UK         0870 242 0303         www.sam                                                                                                    |                | REP. DOMINICA     | 1-800-751-2676               | www.samsung.com/latin                                                                                                    |  |
| VENEZUELA         1-800-100-5303         www.samsung.com/latin           BELGIUM         02 201 2418         www.samsung.com/latin           CZECH REPUBLIC         844 000 844         www.samsung.com/latin           DEMMARK         93 232 887         www.samsung.com/latin           FINLAND         09 969 79 554         www.samsung.com/latin           FRANCE         08 25 06 66 56 (0, 156/Min)         www.samsung.com/latin           FRANCE         06 40 985 9865         www.samsung.com/latin           HUNGARY         06 40 985 9865         www.samsung.com/latin           HUNGARY         06 40 985 9865         www.samsung.com/latin           NORWAY         231 627 22         www.samsung.com/latin           POLAND         09 1081 881         www.samsung.com/latin           POLAND         09 1081 881         www.samsung.com/latin           SI CJVAKIA         08 50 20 288         www.samsung.com/latin           SI CJVAKIA         08 563 67 67         www.samsung.com/latin           UK         0870 242 0303         www.samsung.com/latin           UK         08 70 242 0303         www.samsung.com/latin           UKRAINE         8-800-200-0400         www.samsung.com/latin           UKRAINE         8-800-200-0400         www.samsung.com/latin <td></td> <td>TRINIDAD &amp; TOBAGO</td> <td>1-800-7267-864</td> <td>www.samsung.com/latin</td>                                                                                                    |                | TRINIDAD & TOBAGO | 1-800-7267-864               | www.samsung.com/latin                                                                                                    |  |
| BELGIUM         02 201 2418         www.samsung.com/bc           CECH REPUBL         844 000 844         www.samsung.com/dc           DENMARK         38 322 887         www.samsung.com/dc           FINLAND         09 693 79 554         www.samsung.com/dc           FRANCE         08 25 08 65 65 (0.156/Min)         www.samsung.com/dr           GEMARY         01805 712213 (€ 0.12/Min)         www.samsung.com/dr           HUNGARY         06 40 985 985         www.samsung.com/lr           HUNGARY         06 40 985 985         www.samsung.com/lr           HUNGARY         06 40 985 985         www.samsung.com/lr           NETHERLANDS         0900 20 20 08 (€ 0.10/Min)         www.samsung.com/ln           NETHERLANDS         0900 20 20 08 (€ 0.10/Min)         www.samsung.com/ln           POLAND         0 801 801 881         www.samsung.com/ln           POLAND         0 801 801 881         www.samsung.com/ls           SVEDEN         08 58 367 87         www.samsung.com/s           SVEDEN         08 585 367 87         www.samsung.com/ra           UK         0870 242 0303         www.samsung.com/ra           UKRAINE         8-800-502-0000         www.samsung.com/ra           GHNA         800-810-5638, 010- 6475 1880         www.samsung.com/ra                                                                                                    |                | VENEZUELA         | 1-800-100-5303               | www.samsung.com/latin                                                                                                    |  |
| CZECH REPUBLIC         844 000 844         www.samsung.com/ac           DEMMARK         38 322 887         www.samsung.com/ac           FINLAND         09 693 79 554         www.samsung.com/ac           FRANCE         08 25 08 656 (0.166/Min)         www.samsung.com/ac           FRANCE         08 25 08 656 (0.166/Min)         www.samsung.com/ac           Europe         HUNGARY         00 805 08 656 (0.166/Min)         www.samsung.com/nt           TALIA         199 153 153         www.samsung.com/nt           NORWAY         231 627 22         www.samsung.com/nt           NORWAY         231 627 22         www.samsung.com/nt           NORWAY         231 627 22         www.samsung.com/nt           SLOVAKIA         08 02 00 208 88 (6.0.10/Min)         www.samsung.com/nt           POLAND         08 108 1881         www.samsung.com/st           SLOVAKIA         08 50 200 238 89         www.samsung.com/st           SUOVAKIA         08 550 677         www.samsung.com/st           U.K         08 70 242 0303         www.samsung.com/st           U.K         08 70 242 0303         www.samsung.com/ac           U.K         08 70 242 0303         www.samsung.com/nt           U.K         08 70 242 0303         www.samsung.com/nt                                                                                                    |                | BELGIUM           | 02 201 2418                  | www.samsung.com/be                                                                                                    |  |
| DENMARK         38 322 887         www.samsung.com/dk           FINLAND         09 693 79 554         www.samsung.com/dr           FRANCE         08 25 08 65 65 (0.156/Min)         www.samsung.com/fr           GERMANY         01805-121213 (6 0.12/Min)         www.samsung.com/fr           HUNGARY         06 40 985 985         www.samsung.com/hu           TALIA         199 153 153         www.samsung.com/hu           NETHERLANDS         0800 20 200 88 (6 0.10/Min)         www.samsung.com/hu           NETHERLANDS         0800 20 20 08 (6 0.10/Min)         www.samsung.com/hu           NCRWAY         231 627 22         www.samsung.com/hu           POLAND         0 801 801 881         www.samsung.com/hu           POLAND         0 801 801 881         www.samsung.com/hu           SLOVAKIA         0850 123 989         www.samsung.com/s           SWEDEN         08 585 367 87         www.samsung.com/s           SWEDEN         08 585 367 87         www.samsung.com/u           U.K         0870 242 0303         www.samsung.com/u           U.K         090 242 0303         www.samsung.com/u           U.K         0870 242 0303         www.samsung.com/u           U.K         010 205 62-0000         www.samsung.com/u           U.K                                                                                                    |                | CZECH REPUBLIC    | 844 000 844                  | www.samsung.com/cz                                                                                                    |  |
| FINLAND         09 693 79 554         www.samsung.com/fr<br>GERMANY           FRANCE         08 25 08 65 65 (0.16E/Min)         www.samsung.com/fr<br>WWW.samsung.com/fr<br>WWW.samsung.com/fr<br>WWW.samsung.com/fn<br>WWW.samsung.com/fn<br>WWW.samsung.com/fn<br>WWW.samsung.com/fn<br>WWW.samsung.com/fn<br>WWW.samsung.com/fn<br>WWW.samsung.com/fn<br>WWW.samsung.com/fn<br>WWW.samsung.com/fn<br>WWW.samsung.com/fn<br>WWW.samsung.com/fn<br>POLAND           Europe         UXEMBURG         02 261 03 710         www.samsung.com/fn<br>WWW.samsung.com/fn<br>WWW.samsung.com/fn<br>WWW.samsung.com/fn<br>POLAND         0900 20 200 88 (€ 0.10Min)         www.samsung.com/fn<br>WWW.samsung.com/fn<br>POLAND         0900 20 20 08 80 (€ 0.10Min)         www.samsung.com/fn<br>WWW.samsung.com/fn<br>POLAND         0801 801 881         www.samsung.com/fn<br>WWW.samsung.com/fn<br>DOLAND         WWW.samsung.com/fn<br>WWW.samsung.com/fn<br>WWW.samsung.c |                | DENMARK           | 38 322 887                   | www.samsung.com/dk                                                                                                    |  |
| FRANCE         08 25 08 65 60 (0.156/Min)         www.samsung.com/fr           GERMANY         01805 - 121213 (6 0.12/Min)         www.samsung.com/fr           HUNGARY         06 40 985 985         www.samsung.com/nu           TALIA         199 155 153         www.samsung.com/nu           NEWER         109 155 153         www.samsung.com/nu           NEWER         090 22 00 88 (€ 0.10/Min)         www.samsung.com/nu           NETHERLANDS         0900 22 00 88 (€ 0.10/Min)         www.samsung.com/nu           POLAND         0 801 801 881         www.samsung.com/nu           PORTUGAL         68 02 200 128         www.samsung.com/nu           SILOVAKIA         0850 123 989         www.samsung.com/se           SWEDEN         08 585 367 87         www.samsung.com/se           SWEDEN         08 585 367 87         www.samsung.com/se           UK         0870 220 242 0303         www.samsung.com/se           SWEDEN         08 585 367 87         www.samsung.com/nu           UK         0870 220 200 200         www.samsung.com/nu           UK         0870 220 2000         www.samsung.com/nu           UK         08 08 100 - 6475 1880         www.samsung.com/nu           UK         100 11         www.samsung.com/nu <td< td=""><td></td><td>FINLAND</td><td>09 693 79 554</td><td>www.samsung.com/fi</td></td<>                                                                                                    |                | FINLAND           | 09 693 79 554                | www.samsung.com/fi                                                                                                    |  |
| GERMANY         01805 - 121213 (€ 0,12/Min)         www.samsung.com/hu           HUNGARY         064 0985 985         www.samsung.com/hu           ILURABURG         0285 985         www.samsung.com/hu           ILUXENBURG         02261 03 710         www.samsung.com/hu           NETHERLANDS         0900 20 200 88 (€ 0.10Min)         www.samsung.com/hu           NETHERLANDS         0900 20 200 88 (€ 0.10Min)         www.samsung.com/hu           NETHERLANDS         0900 20 200 88 (€ 0.10Min)         www.samsung.com/hu           POLAND         0 801 801 881         www.samsung.com/hu           POLAND         80 200 128         www.samsung.com/hu           SLOVAKIA         808 200 128         www.samsung.com/hu           SLOVAKIA         808 200 123 989         www.samsung.com/hu           SWEDEN         08 585 367 87         www.samsung.com/hu           SWEDEN         08 585 367 87         www.samsung.com/lu           U.K         RUSSIA         8-800-502-0000         www.samsung.com/lu           U.K         0800 2102 082 603         www.samsung.com/lu           U.KRAINE         8-800-502-0000         www.samsung.com/lu           U.KRAINE         8-800-502-6000         www.samsung.com/lu           U.KRAINE         8-800-502-5000                                                                                                    |                | FRANCE            | 08 25 08 65 65 (0,15€/Min)   | www.samsung.com/fr                                                                                                    |  |
| HUNGARY         06 40 985 985         www.samsung.com/ht           Europe         117L1A         199 153 153         www.samsung.com/ht           NEWERLANDS         060 22 61 03 710         www.samsung.com/ht           NETHERLANDS         060 20 200 88 (€ 0.10/hlm)         www.samsung.com/ht           NORWAY         231 627 22         www.samsung.com/ht           POLAND         060 160 1881         www.samsung.com/ht           PORTUGAL         80 8 200 128         www.samsung.com/ht           SWEDEN         085 04 20 989         www.samsung.com/kt           SWEDEN         08 585 367 87         www.samsung.com/st           SWEDEN         08 585 367 67         www.samsung.com/st           UK         087 0242 0303         www.samsung.com/st           WKRAINE         8-800-200-0400         www.samsung.com/st           CHNA         800-610-55858, 010-6475 1880         www.samsung.com/nt           AUKTRALIA         1300 362 603         www.samsung.com/nt           HONG KONG         2862 8001         www.samsung.com/nt           HONG KONG         2862 8001         www.samsung.com/nt           HONG KONG         2862 8001         www.samsung.com/nt           HONG KONG         2862 8001         www.samsung.com/nt                                                                                                    |                | GERMANY           | 01805 - 121213 (€ 0,12/Min)  | www.samsung.de                                                                                                    |  |
| Europe         ITALIA         199 153 153         www.samsung.com/t           Europe         ULXEMBURG         02 261 03 710         www.samsung.lu           NETHERLANDS         0900 20 200 88 (€ 0.10Min)         www.samsung.com/nl           NORWAY         231 627 22         www.samsung.com/nl           POLAND         0 801 801 881         www.samsung.com/nl           POLAND         0 801 801 881         www.samsung.com/nl           SUDVAKIA         808 200 128         www.samsung.com/nl           SUVAKIA         0850 123 989         www.samsung.com/ld           SWEDEN         08 585 367 87         www.samsung.com/ld           UK         SNA         8-800-200-0400         www.samsung.com/la           AUSTRALLA         1300 302 603         www.samsung.com/la           UKRAINE         8-800-200-0400         www.samsung.com/la           UKRAINE         8-800-200-0400         www.samsung.com/la           UKRAINE         8-800-200-0400         www.samsung.com/la           UKRAINE         8-800-200-0400         www.samsung.com/la           UKRAINE         8-800-200-0400         www.samsung.com/la           UKRAINE         8-800-200-0400         www.samsung.com/la           UKRAINE         8-800-200-0400         www.s                                                                                                    |                | HUNGARY           | 06 40 985 985                | www.samsung.com/hu                                                                                                    |  |
| Europe         LUXENBURG         002 261 03 710         www.samsung.ou/<br>www.samsung.com/nl           NOFRWAY         231 627 22         www.samsung.com/nl           POLAND         0 801 881         www.samsung.com/nl           POLAND         0 801 801         www.samsung.com/nl           PORTUGAL         80 8 200 128         www.samsung.com/nl           SLOVAKIA         0850 123 989         www.samsung.com/sl           SLOVAKIA         0850 123 989         www.samsung.com/sl           SWEDEN         08 565 367 67         www.samsung.com/sl           U.K         0870 242 0303         www.samsung.com/sl           U.K         0870 242 0303         www.samsung.com/sl           U.K         0870 242 0303         www.samsung.com/sl           U.K         0870 242 0303         www.samsung.com/sl           U.K         0870 242 0303         www.samsung.com/ur           -LIXRAINE         8-800-200-0400         www.samsung.com/ur           -LINA         800-810-6858, 010-6475 180         www.samsung.com/ur           -HONG KONG         2862 6001         www.samsung.com/ur           -HONG KONG         2862 6001         www.samsung.com/ld           -NDA         1020-327-527         www.samsung.com/ld           MIALAYSI                                                                                                    |                | ITALIA            | 199 153 153                  | www.samsung.com/it                                                                                                    |  |
| NETHERLANDS         0900 20 200 88 (€ 0.10Min)         www.samsung.com/n0           NORWAY         231 627 22         www.samsung.com/n0           POLAND         0 801 801 881         www.samsung.com/n0           PORTUGAL         80 8 200 128         www.samsung.com/n0           SLOVAKIA         0850 123 989         www.samsung.com/se           SPAIN         902 101 30         www.samsung.com/se           SWEDEN         08 585 367 87         www.samsung.com/se           UK         0870 242 0303         www.samsung.com/se           UK         0870 242 0303         www.samsung.com/a           AUSTRALIA         1300 362 603         www.samsung.com/au           UKRAINE         8-800-502-0000         www.samsung.com/au           CIS         UKRAINE         8-800-502-0000         www.samsung.com/au           CHINA         800-310-5656, 010- 6475 1800         www.samsung.com/au           CHINA         1800 2327-527         www.samsung.com/in           INDO         1800 -112-8888         www.samsung.com/in           INDONESIA         1800-588-999UNG (7267864)         www.samsung.com/ig           MILIPPINE         1800-10-SAMSUNG (7267864)         www.samsung.com/ig           SINGAPORE         1800-292-9322         www.samsung.com/ig <td>Europe</td> <td>LUXEMBURG</td> <td>02 261 03 710</td> <td>www.samsung.lu</td>                                                                                                    | Europe         | LUXEMBURG         | 02 261 03 710                | www.samsung.lu                                                                                                    |  |
| NORWAY         231 627 22         www.samsung.com/n0           POLAND         0 801 801 881         www.samsung.com/p1           PORTUGAL         80 8 200 128         www.samsung.com/p1           SLOVAKIA         0850 123 989         www.samsung.com/p1           SWEDEN         08 585 367 87         www.samsung.com/p1           U.K         08 70 242 0303         www.samsung.com/p1           U.K         08 70 242 0303         www.samsung.com/p1           U.K         08 70 242 0303         www.samsung.com/p1           U.K         08 70 242 0303         www.samsung.com/p1           U.K         08 70 242 0303         www.samsung.com/p1           U.K         08 70 242 0303         www.samsung.com/p1           U.KRAINE         8-800-502-0000         www.samsung.com/p1           MUKRAINE         8-800-502-0000         www.samsung.com/p1           Australia         1300 362 603         www.samsung.com/p1           HONG KONG         2862 6001         www.samsung.com/p1           INDIA         1600 1100 11         www.samsung.com/p1           INDA         1600 102 327-527         www.samsung.com/p1           MILAPSIA         1800-86 8999         www.samsung.com/p1           MILAPNIS         1800-86 3232                                                                                                    |                | NETHERLANDS       | 0900 20 200 88 (€ 0.10/Min)  | www.samsung.com/nl                                                                                                    |  |
| POLAND         0 801 801 801         www.samsung.com/pt           PORTUGAL         80 8 200 128         www.samsung.com/pt           SLOVAKIA         0850 123 989         www.samsung.com/pt           SPAIN         902 101 130         www.samsung.com/st           SWEDEN         08 585 367 87         www.samsung.com/st           U.K         0870 242 0303         www.samsung.com/st           WERDEN         08 585 367 87         www.samsung.com/st           U.K         0870 242 0303         www.samsung.com/st           WERDEN         8-800-502-0000         www.samsung.com/st           U.K         0802-810-5858, 010- 6475 1880         www.samsung.com/st           AUSTRALIA         1300 362 620         www.samsung.com/in           INDIA         3030 8282         www.samsung.com/in           INDIA         3030 8282         www.samsung.com/in           INDONESIA         0800-112-8888         www.samsung.com/in           INDONESIA         0800-112-8888         www.samsung.com/in           INDONESIA         1800-282-527         www.samsung.com/in           INDONESIA         1800-292-322         www.samsung.com/in           INDA         0100-292-322         www.samsung.com/in           INDONESIA         1800-292-3                                                                                                    |                | NORWAY            | 231 627 22                   | www.samsung.com/no                                                                                                    |  |
| PORTUGAL         80 8 200 128         www.samsung.com/pt           SLOVAKIA         0850 123 989         www.samsung.com/sk.           SPAIN         902 10 11 30         www.samsung.com/sk.           SPAIN         902 10 11 30         www.samsung.com/sk.           SWEDEN         08 585 637 87         www.samsung.com/sk.           WEDEN         08 585 637 87         www.samsung.com/sk.           UK         0870 242 0303         www.samsung.com/sk.           UK         0870 242 0303         www.samsung.com/uk.           RUSSIA         8-800-200-400         www.samsung.com/ur.           URRAINE         8-800-502-0000         www.samsung.com/ur.           AUSTRALIA         1300 362 63         10-6475 1880         www.samsung.com/nr.           HONG KONG         2862 6001         www.samsung.com/nk.         1NDIA         1600 1100 11         www.samsung.com/nk.           INDIA         1600 1100 11         www.samsung.com/ng.         MI4_AVSIA         1800-88-9890         www.samsung.com/ng.           MIALAYSIA         1800-88-9890         www.samsung.com/ng.         Mi4_AVSIA         1800-29-3322         www.samsung.com/ng.           TAIWAN         0800-29-3232         www.samsung.com/ng.         www.samsung.com/ng.         www.samsung.com/ng.                                                                                                    |                | POLAND            | 0 801 801 881                | www.samsung.com/pl                                                                                                    |  |
| SLOVAKIA         0850 123 989         www.samsung.com/sk           SPAIN         902 101 130         www.samsung.com/se           SWEDEN         08 585 367 87         www.samsung.com/se           U.K         0870 242 0303         www.samsung.com/sk           RUSSIA         8-800-200-4000         www.samsung.com/uk           UK         0870 242 0303         www.samsung.com/uk           RUSSIA         8-800-200-4000         www.samsung.com/uk           AustrRALIA         1300 362 603         www.samsung.com/uk           HONG KONG         2862 6001         www.samsung.com/nk           HONG KONG         2862 6001         www.samsung.com/nk           HONG KONG         2862 6001         www.samsung.com/nk           INDON         6000-112-8888         www.samsung.com/nk           INDON ESIA         0600-12-327-527         www.samsung.com/nk           INDONESIA         0600-12-327-527         www.samsung.com/nk           INDONESIA         0800-110-84MSUNG (7267864)         www.samsung.com/nk           INDONESIA         1800-588.580.VNG (7267864)         www.samsung.com/ng           SINGAPORE         1800-523-322         www.samsung.com/ng         www.samsung.com/ng           HiLiPPINES         1800-292-3322         www.samsung.com/ng <td></td> <td>PORTUGAL</td> <td>80 8 200 128</td> <td>www.samsung.com/pt</td>                                                                                                    |                | PORTUGAL          | 80 8 200 128                 | www.samsung.com/pt                                                                                                    |  |
| SPAIN         902 10 11 30         www.samsung.com/se           SWEDEN         08 565 367 87         www.samsung.com/se           U.K         0870 242 0303         www.samsung.com/se           RUSSIA         8-800-200-0400         www.samsung.com/uk           AUSTRALIA         1300 362 630         www.samsung.com/ur           AUSTRALIA         1300 362 630         www.samsung.com/ur           AUSTRALIA         1300 362 630         www.samsung.com/ur           AUSTRALIA         1300 362 630         www.samsung.com/a           HONG KONG         2862 6001         www.samsung.com/n           HONG KONG         2862 6001         www.samsung.com/n           INDIA         3030 8282         www.samsung.com/n           JAPAN         0120-327-527         www.samsung.com/n           MLAYSIA         1800-48-9999         www.samsung.com/m/n           PHILEPINES         1800-10-SAMSUNG (7267864)         www.samsung.com/n/n           SINGAPORE         1800-29-3232         www.samsung.com/n/n           TAIWAN         080-229-999         www.samsung.com/n/n           Africa         0800-229-999         www.samsung.com/n/n           Africa         SOUTH AFRICA         0806 220-999         www.samsung.com/n                                                                                                    |                | SLOVAKIA          | 0850 123 989                 | www.samsung.com/sk                                                                                                    |  |
| SWEDEN         08 585 367 87         www.samsung.com/se           U.K         0870 242 0303         www.samsung.com/se           CIS         RUSSIA         8-800-200-0400         www.samsung.com/se           KIKRAINE         8-800-502-0000         www.samsung.com/se           AUSTRALIA         1300 362 603         www.samsung.com/se           CHINA         800-910-5858, 010-6475 1880         www.samsung.com/n           HONG KONG         2862 6001         www.samsung.com/n           HONG KONG         2862 6001         www.samsung.com/n           INDIA         1600 8262         www.samsung.com/n           INDA         1600 4822         www.samsung.com/n           INDA         0800 1100 11         www.samsung.com/n           INDA         080-9112-8888         www.samsung.com/n           MIALAYSIA         1800-88-9999         www.samsung.com/n           SINGAPORE         1800-105-84MSUNG (7267864)         www.samsung.com/ng           TAIWAN         026-93-322         www.samsung.com/ng           TAIWAN         026-93-2322         www.samsung.com/ng           Middle East & VIETNAM         1800 588 889         www.samsung.com/ng           Africa         SOUTH AFRICA         0860 528 549         www.samsung.com/ng <td></td> <td>SPAIN</td> <td>902 10 11 30</td> <td>www.samsung.com/es</td>                                                                                                    |                | SPAIN             | 902 10 11 30                 | www.samsung.com/es                                                                                                    |  |
| U.K         0870 242 0303         www.samsung.com/uk           CIS         RUSSIA         8-800-200-0400         www.samsung.u           UKRAINE         8-800-502-0000         www.samsung.com/ur           AUSTRALIA         1300 362 603         www.samsung.com/ar           CHINA         800-810-5858, 010-6475 1880         www.samsung.com/ar           HONG KONG         2862 6001         www.samsung.com/n           INDIA         3030 6282         www.samsung.com/n           MUDENIA         0800-112-8888         www.samsung.com/n           JAPAN         0120-327-527         www.samsung.com/m           MLAYSIA         1800-88-9999         www.samsung.com/m/m           PHILIPPINES         1800-5AMSUNG (7267864)         www.samsung.com/ph           SINGAPORE         1800-29-3232         www.samsung.com/n/h           Middle East &         VIETNAM         080-29-232         www.samsung.com/n/h           Africa         0800-28-9399         www.samsung.com/n/h         SOUTH AFRICA                                                                                                    |                | SWEDEN            | 08 585 367 87                | www.samsung.com/se                                                                                                    |  |
| CIS         RUSSIA         8-800-200-0400         www.samsung.cm/ur           UKRAINE         8-800-502-0000         www.samsung.com/ur           AUSTRALIA         1300 362 603         www.samsung.com/ur           AUSTRALIA         800-810-6858, 010-6475 1880         www.samsung.com/ur           HONG KONG         2882 6001         www.samsung.com/ur           HONG KONG         2882 6001         www.samsung.com/n           HONG KONG         2882 6001         www.samsung.com/n           HONG KONG         2882 6001         www.samsung.com/n           HONG KONG         2882 6001         www.samsung.com/n           INDIA         1600 1100 11         www.samsung.com/n           MDONESIA         0800-112-8888         www.samsung.com/n           JAPAN         0120-327-527         www.samsung.com/n           MILIPPINES         1800-05AMSUNG (7267864)         www.samsung.com/n           SINGAPORE         1800-29-3322         www.samsung.com/n           TAIWAN         080-232-999         www.samsung.com/n           Middle East &         VIETNAM         1800-287864 (SAMSUNG)         www.samsung.com/n                                                                                                    |                | U.K               | 0870 242 0303                | www.samsung.com/uk                                                                                                    |  |
| UKRAINE         8-800-502-0000         www.samsung.com/au           AuSTRALIA         1300 302 603         www.samsung.com/au           AuSTRALIA         1300 302 603         www.samsung.com/au           HONG KONG         2862 6001         www.samsung.com/au           INDIA         3030 8282         www.samsung.com/in           INDIA         1600 1100 11         www.samsung.com/in           MALAYSIA         1800-88999         www.samsung.com/in           MALAYSIA         1800-88-9999         www.samsung.com/my           PHILIPPINES         1800-10-SAMSUNG (7267864)         www.samsung.com/my           SINGAPORE         1800-29-3232         www.samsung.com/h           SINGAPORE         1800-329-999         www.samsung.com/h           Middle East &         VIETNAM         1800-889         www.samsung.com/h                                                                                                    | CIS            | RUSSIA            | 8-800-200-0400               | www.samsung.ru                                                                                                    |  |
| AUSTRALIA         1300 362 603         www.samsung.com/au           VEINIA         800-810-5858, 010-6475 1880         www.samsung.com/au           HONG KONG         2862 6001         www.samsung.com/au           J030 8282         www.samsung.com/in         1000 8282           INDIA         1600 1100 11         www.samsung.com/id           JAPAN         0120-327-527         www.samsung.com/id           JAPAN         0120-327-527         www.samsung.com/ig           MILAYSIA         1800-86-9999         www.samsung.com/ig           SINGAPORE         1800-24327-527         www.samsung.com/ig           HILIPPINES         1800-36-30540 W06 (7267864)         www.samsung.com/ig           SINGAPORE         1800-29-3322         www.samsung.com/ig           TAIWAN         080-322.29-999         www.samsung.com/ig           Middle East &         VIETNAM         1800-588 889         www.samsung.com/ig           Africa         SOUTH AFRICA         0860 728764 (SAMSUNG)         www.samsung.com/ig                                                                                                    | 0.0            | UKRAINE           | 8-800-502-0000               | www.samsung.com/ur                                                                                                    |  |
| CHINA         800-810-858, 010-6475 1880         www.samsung.com.n           HONG KONG         2662 6001         www.samsung.com/in           INDIA         1600 1100 11         www.samsung.com/in           INDIA         1600 1100 11         www.samsung.com/in           INDONESIA         0800-112-8888         www.samsung.com/in           MALAYSIA         1800-88-9999         www.samsung.com/in           PHILIPPINES         1800-10-SAMSUNG (7267664)         www.samsung.com/my           PHILIPPINES         1800-28-3322         www.samsung.com/mh           THALAND         120-28-3322         www.samsung.com/mh           SUNGAPORE         1800-29-3322         www.samsung.com/mh           Africa         50UTH AFRICA         0800-229-989         www.samsung.com/mh           Middle East & VIETNAM         1800-588 889         www.samsung.com/h         www.samsung.com/h                                                                                                    |                | AUSTRALIA         | 1300 362 603                 | www.samsung.com/au                                                                                                    |  |
| HONG KONG         2862 6001         www.samsung.com/hk           Asia Pacifie         INDIA         3030 8282         www.samsung.com/in           INDA         1600 1100 11         www.samsung.com/in           JAPAN         0120-327-527         www.samsung.com/in           MALAYSIA         1800-88-9090         www.samsung.com/in           PHILEPPINES         1800-10.5AMSUNG (7267864)         www.samsung.com/in           FINIGAPORE         1800-29-3232         www.samsung.com/in           TAIWAN         0800-229-9390         www.samsung.com/in           Africa         SOUTH AFRICA         0809-229-999         www.samsung.com/nn           Africa         SOUTH AFRICA         0806-227-82764 (SAMSUNG)         www.samsung.com/nn                                                                                                    |                | CHINA             | 800-810-5858, 010- 6475 1880 | www.samsung.com.cn                                                                                                    |  |
| INDIA         3030 8282         www.samsung.com/in           Asia Pacific         INDONESIA         0800-112-8888         www.samsung.com/id           JAPAN         0120-327-527         www.samsung.com/ig           MALAYSIA         1800-08-9999         www.samsung.com/ip           SIIGAPORE         1800-10-SAMSUNG (7267864)         www.samsung.com/ip           SIIGAPORE         1800-28-3922         www.samsung.com/ip           THAILAND         1800-29-3322         www.samsung.com/ip           THAILAND         02-89-3222         www.samsung.com/ih           Middle East &         TAIWAN         0800-329-999         www.samsung.com/ih           Africa         SOUTH AFRICA         0860-7267864 (SAMSUNG)         www.samsung.com/ih                                                                                                    |                | HONG KONG         | 2862 6001                    | www.samsung.com/hk                                                                                                    |  |
| INDONESIA         1600 1100 11         Introduction           Asia Pacific         1NDONESIA         0800-112-8888         www.samsung.com/id           JAPAN         0120-327-527         www.samsung.com/id           MuLAYSIA         1800-88-9999         www.samsung.com/id           PHILIPPINES         1800-10-SAMSUNG (7267864)         www.samsung.com/id           SINGAPORE         1800-29-3232         www.samsung.com/id           THALAND         1800-29-3232         www.samsung.com/id           TAIWAN         0800-29-3232         www.samsung.com/ih           Africa         SOUTH AFRICA         0800-29-999         www.samsung.com/ih           Africa         SOUTH AFRICA         0806-7267864 (SAMSUNG)         www.samsung.com/ih                                                                                                    |                | INDIA             | 3030 8282                    | www.samsung.com/in                                                                                                    |  |
| Asia Pacific<br>JAPAN         INUDNESIA         0600-112-8686         www.samsung.com/ip<br>www.samsung.com/ip<br>interfeature           MALAYSIA         1800-88-9999         www.samsung.com/ip<br>interfeature         interfeature         interfeature           PHILIPPINES         1800-10-SAMSUNG (7267864)         www.samsung.com/ip<br>interfeature         interfeature           SINGAPORE         1800-29-2332         www.samsung.com/ig<br>interfeature         interfeature           THAILAND         026-92-3232         www.samsung.com/ig<br>interfeature         interfeature           Africa         SOUTH AFRICA         0800-228-999         www.samsung.com/ig<br>interfeature         interfeature           Africa         SOUTH AFRICA         0806 278764 (SMSUNG)         interfeature         interfeature                                                                                                    |                | NDONEOIA          | 1600 1100 11                 | fin the second second s |  |
| JAPAN         U12U-32/-52/         www.samsung.com/my           MALAYSIA         1800-88-9999         www.samsung.com/my           PHILIPPINES         1800-10-SAMSUNG (7267864)         www.samsung.com/my           SINGAPORE         1800-28-3322         www.samsung.com/my           THALAND         02-889-3232         www.samsung.com/my           THALAND         02-869-3232         www.samsung.com/my           Middle East &         VIETNAM         1800-529-999         www.samsung.com/hy           Africa         SOUTH AFRICA         0860-227-969         www.samsung.com/za                                                                                                    | Asia Pacific   | INDUNESIA         | 0800-112-8888                | www.samsung.com/id                                                                                                    |  |
| MALAYSIA         1800-88-9999         www.samsung.com/my           PHILIPPINES         1800-10-SAMSUNG (7267864)         www.samsung.com/ph           SINGAPORE         1800-58AMSUNG (7267864)         www.samsung.com/ga           THAILAND         1800-29-3322         www.samsung.com/my           TAIWAN         026-69-3232         www.samsung.com/my           Middle East &         VIETNAM         1800-287-699         www.samsung.com/my           Africa         SOUTH AFRICA         0860-227         www.samsung.com/my                                                                                                    |                | JAPAN             | 0120-327-527                 | www.samsung.com/jp                                                                                                    |  |
| PHILIPPINES         1800-10-SAMSUNG (226/364)         www.samsung.com/sg           SINGAPORE         1800-29-3232         www.samsung.com/sg           THAILAND         02-68-3232         www.samsung.com/sg           Middle East &         TAIWAN         0800-329-999         www.samsung.com/hw           Africa         SOUTH AFRICA         0860-329-999         www.samsung.com/hw                                                                                                    |                | MALAYSIA          | 1800-88-9999                 | www.samsung.com/my                                                                                                    |  |
| SINGAPORE         1800-SAMSUNG (726/864)         www.samsung.com/sg           THAILAND         1800-29-3322         www.samsung.com/th           UZ200         TAIWAN         0800-3232         www.samsung.com/th           Middle East &         VIETNAM         1800-588.899         www.samsung.com/th           Africa         SOUTH AFRICA         0806-22767864 (SAMSUNG)         www.samsung.com/ta                                                                                                    |                | PHILIPPINES       | 1800-10-SAMSUNG (7267864)    | www.samsung.com/pn                                                                                                    |  |
| THAILAND         1800-29-3232         www.samsung.com/th           TAI/WAN         0800-329-999         www.samsung.com/tw           Middle East &<br>Africa         VIETNAM         1 800 588 889         www.samsung.com/tw           SOUTH AFRICA         0860 7267864 (SAMSUNG)         www.samsung.com/ta                                                                                                    |                | SINGAPORE         | 1800-SAMSUNG (7267864)       | www.samsung.com/sg                                                                                                    |  |
| TAIWAN         0800-329-999         www.samsung.com/tw           Middle East &<br>VIETNAM         1 800 588 869         www.samsung.com/vn           Africa         SOUTH AFRICA         0 860 7267864 (SAMSUNG)         www.samsung.com/vn                                                                                                    |                | THAILAND          | 1800-29-3232<br>02-689-3232  | www.samsung.com/th                                                                                                    |  |
| Middle East & VIETNAM 1 800 588 889 www.samsung.com/vn<br>Africa SOUTH AFRICA 0860 7267864 (SAMSUNG) www.samsung.com/za                                                                                                    |                | TAIWAN            | 0800-329-999                 | www.samsung.com/tw                                                                                                    |  |
| Africa SOUTH AFRICA 0860 7267864 (SAMSUNG) www.samsung.com/za                                                                                                    | Middle East &  | VIETNAM           | 1 800 588 889                | www.samsung.com/vn                                                                                                    |  |
|                                                                                                    | Africa         | SOUTH AFRICA      | 0860 7267864 (SAMSUNG)       | www.samsung.com/za                                                                                                    |  |
| U.A.E 800SAMSUNG (7267864) www.samsung.com/mea                                                                                                    |                | U.A.E             | 800SAMSUNG (7267864)         | www.samsung.com/mea                                                                                                    |  |

#### TA KAMERA DVD ZOSTAŁA WYPRODUKOWANA PRZEZ FIRME:

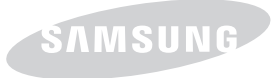

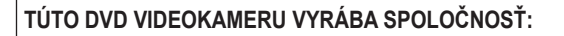

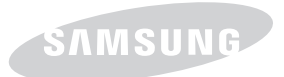

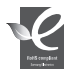

#### Zgodność z przepisami o zakazie użycia substancii niebezpiecznych (RoHs)

Nasz produkt spełnia wymagania określone w przepisach "Zakaz użycia niektórych substancji niebezpiecznych w

urządzeniach elektrycznych i elektronicznych" (RoHS), a w szczególności nie jest w nim używana żadna z 6 substancji niebezpiecznych: kadm (Cd), ołów (Pb), rteć (Hg), chrom sześciowartościowy (Cr\*6), bifenyle polibromowane (PBB), polibromowane etery difenylowe (PBDE).

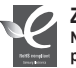

#### Zhoda s RoHS

Náš výrobok je zhodný so smernicou o obmedzení používania určitých nebezpečných látok v elektrických a elektronických zariadeniach. V našich výrobkoch nepoužívame 6 nebezpečných materiálov: Kadmium (Cd), Olovo (Pb), Ortuť (Hg), Šesťmocný chróm (Cr\*\*), Polybromované bifenyly (PBB-y) a Polybromované difenylové étery (PBDE-y).